**MIDAS Family Programs** are the group of software packages for structural analysis and design developed by MIDAS IT Co., Ltd.

**MIDAS Family Programs** and all associated documentation are copyrighted and protected by the computer program protection law.

For any enquiry concerning the program or related materials, please contact the following:

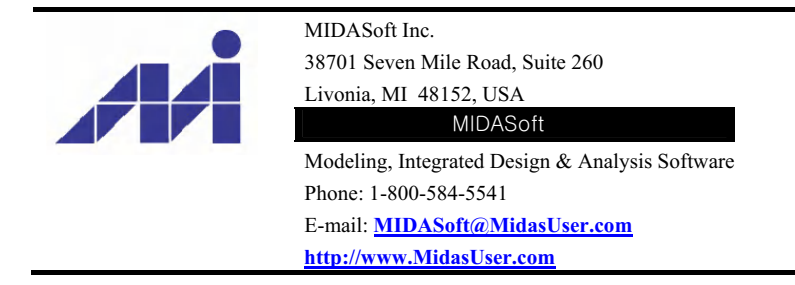

Trademarks and Registered Trademarks referred to in this User's Guide are as follows:

ADINA is a registered trademark of ADINA R&D, Inc. AutoCAD is a registered trademark of Autodesk, Inc. ETABS, SAFE, and SAP2000 are registered trademarks of Computers and Structures, Inc. Excel is a trademark of Microsoft Corporation. IBM is a registered trademark of International Business Machines Corporation. Intel 386, 486, and Pentium are trademarks of Intel Corporation. MIDAS is a trademark of MIDAS Information Technology Co., Ltd. NASTRAN is a registered trademark of the National Aeronautics and Space Administration (NASA). NISA II is a trademark of Engineering Mechanics Research Corporation. ScreenCam is a trademark of Lotus Development Corporation. StraAD Pro is a trademark of Research Engineers, Inc. Windows is a trademark of Microsoft Corporation. Internet Explorer is a trademark of Microsoft Corporation.

#### **PROGRAM VERIFICATION AND PRECAUTIONS BEFORE GETTING STARTED**

**MIDAS Family Programs** produce accurate analysis results based on up-to-date theories and numerical techniques published in recognized journals. The program has been verified by thousands of examples and comparative analyses with other S/W during the development.

Since the initial development in 1989, **MIDAS Family Programs** have been accurately and effectively applied to over 4000 domestic and overseas projects.

# A strict verification process of the Computational Structural Engineering Institute of Korea has scrutinized MIDAS Family Programs.

Due to the complexity of structural analysis and design programs which are based on extensive theories and design knowledge, the sponsors, developers and participating verification agencies do not assume any rights or responsibilities concerning benefits or losses that may result from using **MIDAS Family Programs**. The users must understand the bases of the program and the User's Guide before using the program. The users must also independently verify the results produced by the program.

#### DISCLAIMER

The developers and sponsors assume no responsibilities for the accuracy or validity of any results obtained from **MIDAS Family Programs** (MIDAS/Gen, MIDAS/SDS, MIDAS/Set, MIDAS/FEmodeler, MIDAS/Civil, MIDAS/FX+ and MIDAS/GTS, also referred to as "MIDAS Package" hereinafter).

The developers and sponsors shall not be liable for loss of profit, loss of business, or any other losses, which may be caused directly or indirectly by using the MIDAS package due to any defect or deficiency therein.

#### Preface

#### Welcome to the MIDAS/Gen programs.

**MIDAS/Gen** is a program for structural analysis and optimal design in the civil engineering and architecture domains. The program has been developed so that structural analysis and design can be accurately completed within the shortest possible time. The name **MIDAS/Gen** stands for *General structure design*.

#### About MIDAS/Gen and MIDAS Family Programs

MIDAS/Gen is a part of MIDAS Family Programs that have been developed since 1989. MIDAS Family Programs are groups of Package Software that systematically integrates the entire design process generally encountered in the design of structures. MIDAS Family Programs consist of the following entities:

| MIDAS/Gen       | <i>General structure design system</i><br>Structural analysis and optimal design system for general structural engineering<br>applications, especially in building design      |
|-----------------|----------------------------------------------------------------------------------------------------|
| MIDAS/SDS       | Slab & basemat Design System<br>Structural analysis and optimal design system for slabs and basemats                                                                           |
| MIDAS/Set       | Structural Engineer's Tools<br>Collection of individual programs to expedite the design of structural units                                                                    |
| MIDAS/FEmodeler | <i>finite element MESH generator</i><br>Program for automatic generation of finite element meshes                                                                              |
| MIDAS/Civil     | <i>CIVIL structure design system</i><br>Structural analysis and optimal design system for exclusive applications in civil engineering structures, especially in bridge design. |
| MIDAS/FX+       | General Pre & Post-processor for Finite Element Analysis<br>General purpose, FEA (Finite Element Analysis) pre & post-processing in CAE<br>(Computer Aided Engineering)        |
| MIDAS/GTS       | Geotechnical and Tunnel analysis System<br>Integrated solution for tunnel and geotechnical specific structures                                                                 |

Among **MIDAS Family programs**, "MIDAS/Gen", "MIDAS/Civil", "MIDAS/SDS", "MIDAS/Set", "MIDAS/FEmodeler" "MIDAS/FX+" and "MIDAS/GTS", are currently in use and have been applied to over 5,000 projects.

#### Advantages and Features of MIDAS/Gen

**MIDAS/Gen** has been developed in Visual C++, an object-oriented programming language, in the Windows environment. The program is remarkably fast and can be easily mastered for practical applications. By using the elaborately designed GUI (*Graphic User Interface*) and the up-to-date Graphic Display functions, a structural model can be verified at each step of formation and the results can be directly set into document formats.

During the development process, **MIDAS/Gen** has been verified through numerous examples. Each of the functions has been verified by comparing the results with theoretical values and output from other similar programs. The program has been applied to over 5,000 projects and the reliability and effectiveness have been established.

Representative examples are in the Verification Manual. The latest theories form the bases for the finite element algorithm that determines the accuracy of analysis results. Excellent results are achieved compared to other similar programs.

#### **Closing Remarks**

**MIDAS/Gen** has been conceived as a result of the cooperation and efforts by a number of engineers and professors. We expect that MIDAS/Gen users will be pleasantly surprised with satisfying results. The users are encouraged to contact MIDAS IT to suggest any improvements that they feel can be implemented in subsequent versions.

In closing, we extend our gratitude to everyone who participated in the development of MIDAS/Gen.

#### About the User's Guide

The User's Guide for MIDAS/Gen consists of the following 3 volumes and the On-line Manual:

| Volume 1       | Getting Started & Tutorials<br>Summary of the program contents and items to become familiarized<br>before getting started with the tutorial examples |
|----------------|----------------------------------------------------------------------------------------------------|
| Volume 2       | Analysis<br>Explanation of the analysis backgrounds                                                                                                  |
| Volume 3       | <b>Verification Examples</b><br>Illustration of verification examples                                                                                |
| On-line Manual | Detailed directions and explanations for each built-in function                                                                                      |

Understanding the User's Guide is essential in effectively learning the characteristics and functions of **MIDAS/Gen**. The following is a recommended reading sequence before getting started with the program.

First, read the commentaries on the structural analysis and design functions of **MIDAS/Gen** in Volume 2. Volume 2 describes the fundamentals necessary to perform finite element analysis using **MIDAS/Gen**. Some technical journals have reported that the probability of incurring errors exceeds 90% when programs are used with poor knowledge of analysis theories and of the programs.

Install **MIDAS/Gen** following the procedure described in the "Installation" section of Volume 1. Read other parts of Volume 1, which outline the fundamental concepts necessary to run **MIDAS/Gen**. Also contained in Volume 1 are the following: the directions for various functions to run **MIDAS/Gen** efficiently, functions for modeling such as "Preferences setting", "Input Data", "Manipulation of Model Window", "Selection Functions and Activation/Deactivation Functions", and functions required for real analysis operations such as "Modeling", "Analysis", "Interpretation of Analysis Results", etc.

Detailed directions and explanations for each function are described in the On-line Manual that can be accessed from the Help Menu of **MIDAS/Gen**.

The "Tutorials" supply the modeling, analysis and results interpretation processes of simple structural examples. Subsequently, practice **MIDAS/Gen** following the procedures described in the "Tutorials" of Volume 1. The Tutorials are organized so that when all the step-by-step stages from modeling to the analysis and design of practical examples are followed, the user understands and acquires the capabilities of the program. If, at any time, some contents remain misunderstood, the user may refer to the relevant sections contained in the On-line Manual.

Volume 3 presents principal analysis functions where the results have been verified by comparisons with theoretical values and results from other programs. Because the verification examples are simple problems commonly introduced in the academic courses, these examples can be practically used by the novice in structural analysis as materials to understand the concepts related to the fundamentals of structural analysis. Representative examples have been selected and included in the Verification Manual. Contemporary theories have been applied to the finite element algorithm that determines the accuracy of analysis results. Compared to the results from other similar programs, MIDAS/Gen produces excellent results.

# **Getting Started**

# INDEX

| About MIDAS/Gen1                             |
|----------------------------------------------|
| Summary / 1                                  |
| Installation / 6                             |
| System Requirements / 6                      |
| Installation Sequence / 7                    |
| Install Sentinel/pro Driver / 9              |
|                                              |
| Before Getting Started11                     |
| How to Use the On-line Manual / 11           |
| Recognition of Input/Output Files / 12       |
| Data Files / 12                              |
| Analysis Output Files / 13                   |
| Design Output Files / 14                     |
| Graphic Files / 15                           |
| Data Transfer Files / 15                     |
| Other Files / 16                             |
| Organization of Windows and Menu System / 17 |
| Main Menu / 18                               |
| Tree Menu / 19                               |
| Context Menu / 19                            |
| Model Window / 20                            |
| Table Window / 20                            |
| History Window / 21                          |
| Message Window / 21                          |
| Status Bar / 21                              |
| Toolbar and Icon Menu / 22                   |

i

| Preferences Setting                                                                                                    |
|----------------------------------------------------------------------------------------------------|
| Assignment of Unit System and Conversion / 25                                                                                |
| Preferences Setting / 26                                                                                                    |
| Snap / 28                                                                                                    |
| Modeling Preferences Setting / 30<br>Coordinate Systems / 30<br>User Defined Coordinates and Grids / 31                      |
| Entering Data                                                                                                    |
| General / 33                                                                                                    |
| Data Input Commands / 35                                                                                                    |
|                                                                                                    |
| Manipulation of Model Window                                                                                                 |
| Model Shape Representation / 37                                                                                              |
| Zoom in/out and Motion Control (View Manipulation Functions) / 39<br>View Point / 39<br>Rotate / 40<br>Zoom / 40<br>Pan / 41 |
| Dynamic View Manipulation / 41                                                                                               |
| Selection and Activation / Deactivation43                                                                                    |
| Selection / 43                                                                                                    |
| Graphical Selection / 44<br>Specified Selection / 49<br>Group / 51<br>Filtering Selection / 54                               |
| Model Activation/Deactivation / 55                                                                                           |

#### Modeling ......57

#### Nodes and Elements Generation / 57

Nodes Generation / 60 Elements Generation / 61 Modeling Automation / 62

#### Material and Section Properties Generation / 65

Material Property Data / 66 Time Dependent Material Property Data / 70 Section Data / 72 Thickness Data / 78 Sectional Property Calculator (SPC) / 79

#### **Boundary Conditions Input / 81**

#### Loads Generation / 85

Static Loads / 85 Dynamic Loads / 92

#### **Construction Stage Modeling Feature / 95**

Construction Stage Modeling for a General Structure / 96 Time Dependent Material Properties / 98 Prestress Input / 99

#### Modeling Functions for Heat of Hydration Analysis / 101

#### **Other Modeling Functions / 103**

Import/Export / 104 Data Conversion / 105 Merge Data File Function / 105 MGT Command Shell / 106

#### Input Results Verification / 107

Display and Display Option / 108 Project Status / 110 Query Nodes / 111 Query Elements / 112 Node Detail Table / 113 Element Detail Table / 114 Design Parameter Detail Table / 115 Story Weight Table / 116 Story Load Table / 117 Story Mass Table / 117 Story Mass Table / 118 Mass Summary Table / 119 Load Summary Table / 120 Group Activation of Construction Stage Table / 120

#### Analysis ......123

#### Finite Elements / 123

#### Analysis / 126

Static Analysis / 128 Heat of Hydration Analysis / 128 Eigenvalue Analysis / 132 Response Spectrum Analysis / 132 Time History Analysis / 132 Dynamic Boundary Nonlinear Analysis / 134 Buckling Analysis / 136 P-Delta Effect Analysis / 137 Geometric Nonlinear (Large Displacement) Analysis / 137 Construction Stage Analysis / 137 Pushover Analysis / 139 Composite Steel Beam Analysis considering Variation of Pre- and Post-Composite Section Properties / 140

#### Interpretation of Analysis Results ......141

#### Mode Switching / 141

#### Load Combinations and Maximum/Minimum Values Extraction / 141

Combining Analysis Results / 141

Extracting Maximum/Minimum Values / 145

#### Analysis Results Verification / 146

Post-Processing Procedure / 148 Type of Display / 150 Post-Processing Function Types / 156 Animation / 168 Verification by Result Tables / 169

| Design | 1 | 17 | 4 |
|--------|---|----|---|
| Design |   |    | - |

#### General / 174

Design Criteria and Load Combinations / 175 Entering Design Parameters / 177

#### Procedure for Implementing the Design Features / 181

Strength Verification for Steel Members / 187 Optimal Design of Steel Frame Members / 188 Design of RC Members / 190 Design of Footings / 195 Strength Verification and Optimal Design of SRC Members / 197

Production of Output ......201

v

#### Text Output / 201

Directions and Procedure of Usage / 202

#### Print Output / 207

Output Layout Setting / 207 Output Color Setting / 209

#### 

#### Principal Features of Text Editor / 211

#### **Document Output Using Text Editor / 212**

Font Type and Size Setting / 212 Page Split / 212 Header and Footer Insertion / 213 Page Setup / 214 Print Preview / 215

#### 

#### Principal Features of Graphic Editor / 217

#### Usage / 218

Open an Image File / 218 Create Image Setting and Add Title / 219 Print Preview and Page Setup / 224

#### 

Graphic Visualization and Model Verification / 225 Model Generation / 226 Load Generation / 227 Analysis / 228 Output Verification / 229 Output Envelope/BOM, etc. / 230 Design / 230

#### APPENDIX B. Toolbars and Icon Menus ......233

File Toolbar / 233 Grid & Snap Toolbar / 234 UCS/GCS Toolbar / 235 Zoom & Pan Toolbar / 236 View Point Toolbar / 237 Stage Toolbar / 238 Selection Toolbar / 238 Activation Toolbar / 240 View Control Toolbar / 241 Change Mode Toolbar / 242 Label Option Toolbar / 242 Dynamic View Toolbar / 242 Node Toolbar / 243 Element Toolbar / 244 Result Toolbar / 245 Property Toolbar / 247 Query Toolbar / 248

#### 

# **About MIDAS/Gen**

1

## Summary

MIDAS/Gen stands for "General structure design system.", i.e., a Windows based integrated system for structural analysis and optimal design.

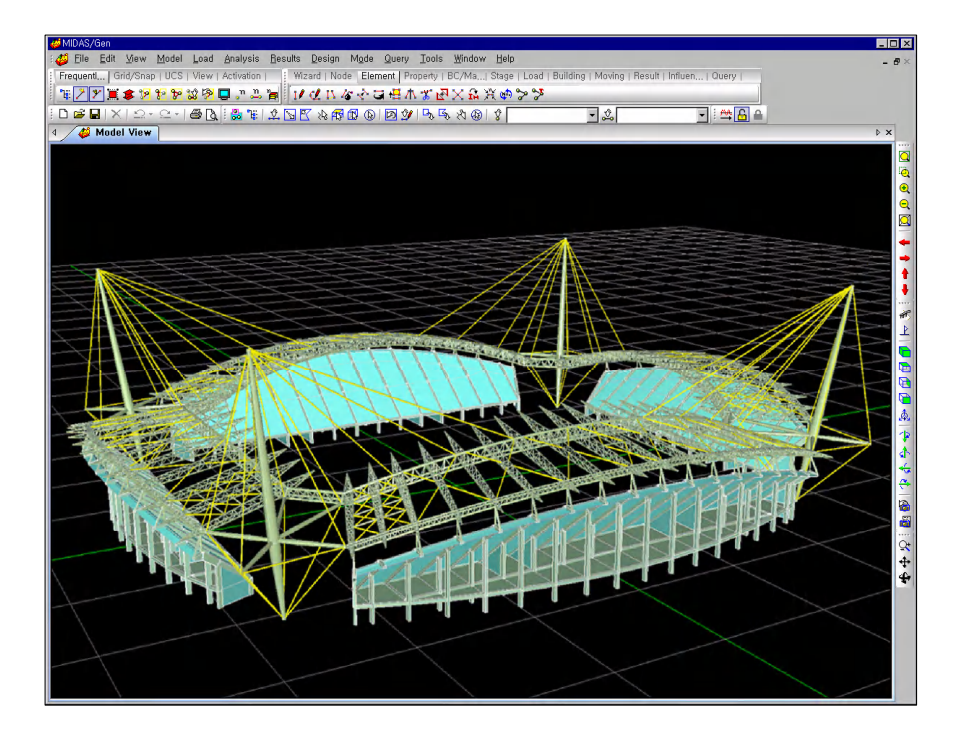

2002 FIFA World Cup Stadium (Jeonju)

**MIDAS/Gen**, developed in the object-oriented programming language Visual C++, fully exploits the advantages and the characteristics of the 32bit Windows environment for the technical computations.

The user-oriented input/output functions are based on sophisticated and intuitive *User Interface* and up-to-date *Computer Graphics* techniques. They offer excellent facilities and productivity for the modeling and analysis of complex, large-scale structures.

The technical aspects of structural analysis functions necessary in a practical design process are substantially strengthened. Nonlinear elements such as *Cable*, *Hook*, *Gap*, *Visco-elastic Damper*, *Hysteretic System*, *Lead Rubber Bearing Isolator and Friction Pendulum System Isolator* are now included in the *Finite Element Library*, which will surely improve the accuracy and the quality of results. Construction stages, time dependent material properties and geometric/boundary nonlinear analyses are some of the new inclusions.

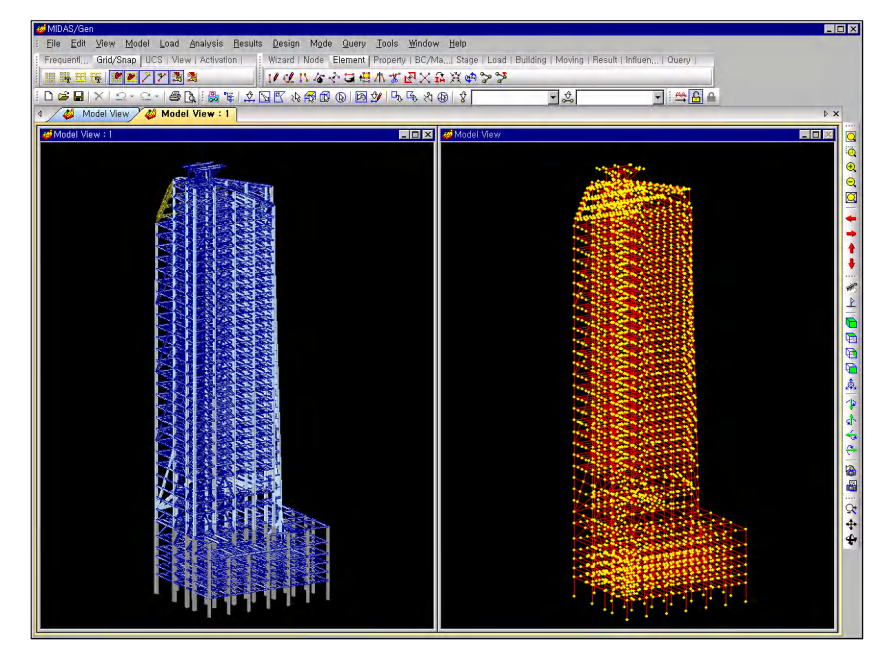

Surface View and Wire-frame View (Posteel)

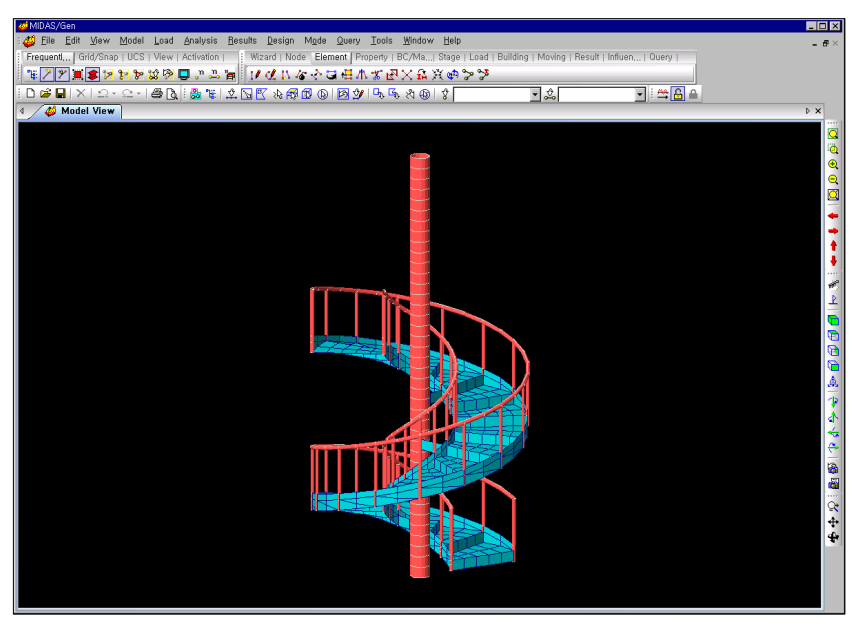

Analysis model of a spiral staircase

MIDAS IT's in-house researchers have developed an efficient CAD modeling technique, which is a totally new concept. Powerful automatic modeling functions such as *Auto Mesh Generation* (available as a separate module) and *Structure Wizard* are introduced. Also, a new Multi-Frontal Sparse Gaussian Solver has been added lately, which has accelerated the analysis speed dramatically.

Latest design standards are adopted in the design module. To list a few, they are ACI, AISC (ASD & LRFD), BS, Eurocodes, etc.

The *Optimal Design* function considers various design constraints and leads to weight optimization in the design of steel frame structures. It offers practical, convenient and accurate results.

Refer to "Appendix A. Principal Features of MIDAS/Gen" for more information.

#### GETTING STARTED

After designing a plant structure, the detailed calculation for a particular member has been carried out. Automatic optimal design, the combined stress ratio and weight distribution by section properties of the structure are graphically displayed.

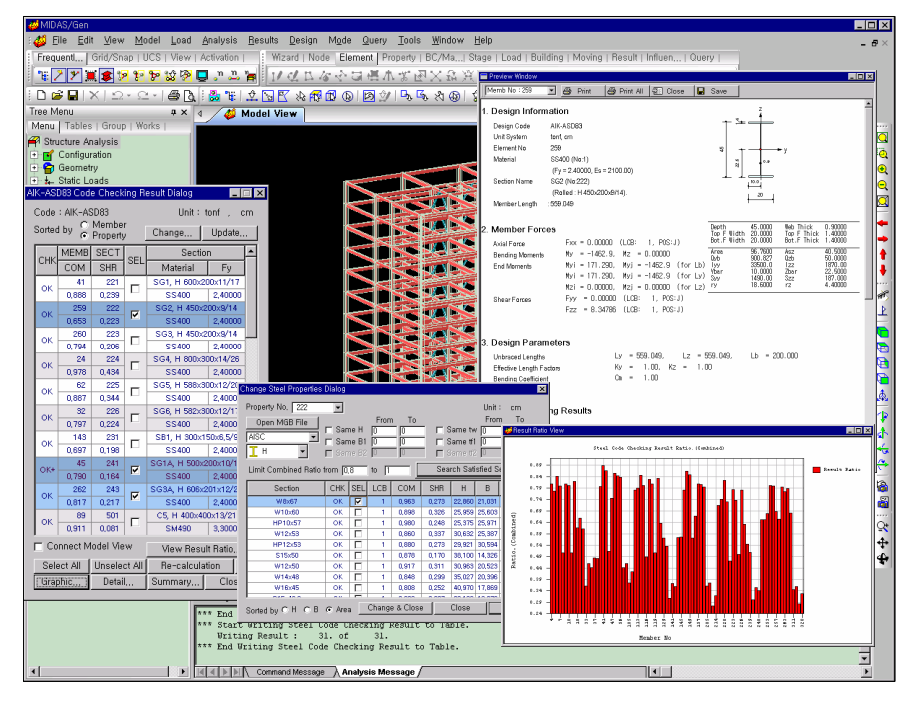

Results of strength verification according to AISC Design Standards

The domains of applications for MIDAS/Gen are as follows:

- Civil engineering structures
  Bridges, underground structures, water tanks, dams, etc.
  - Architectural structures Office buildings, residential buildings, commercial buildings, complex multi-use buildings, plants, maritime/offshore structures, etc.
- > Special structures

 $\triangleright$ 

Stadiums, hangars, power plants, etc.

Other structures
 Ships, airplanes, power line towers, cranes, pressurized vessels, etc.

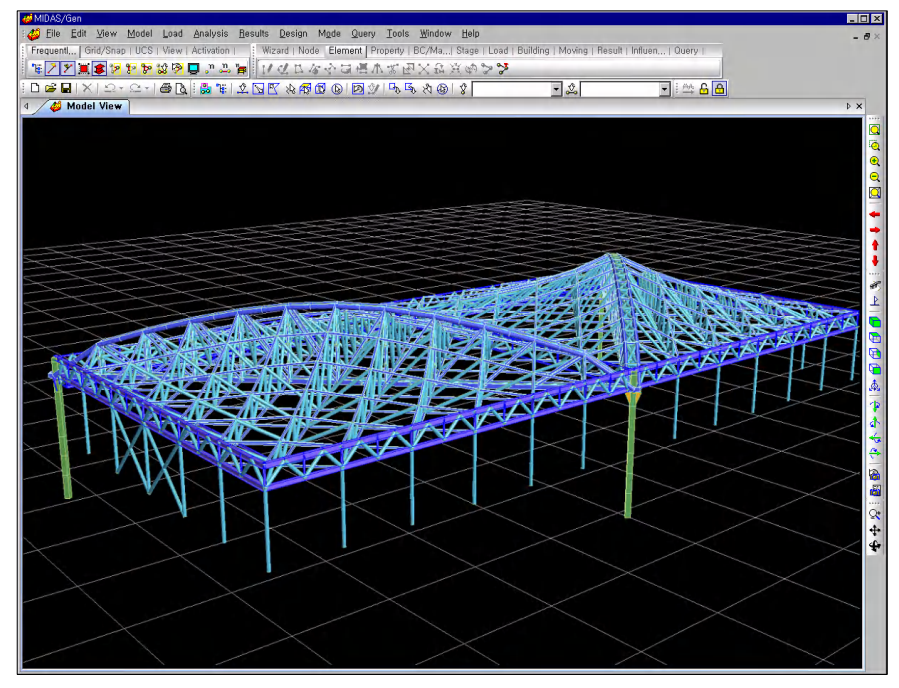

Analysis model of KAL O/C hangar, Kimpo International Airport

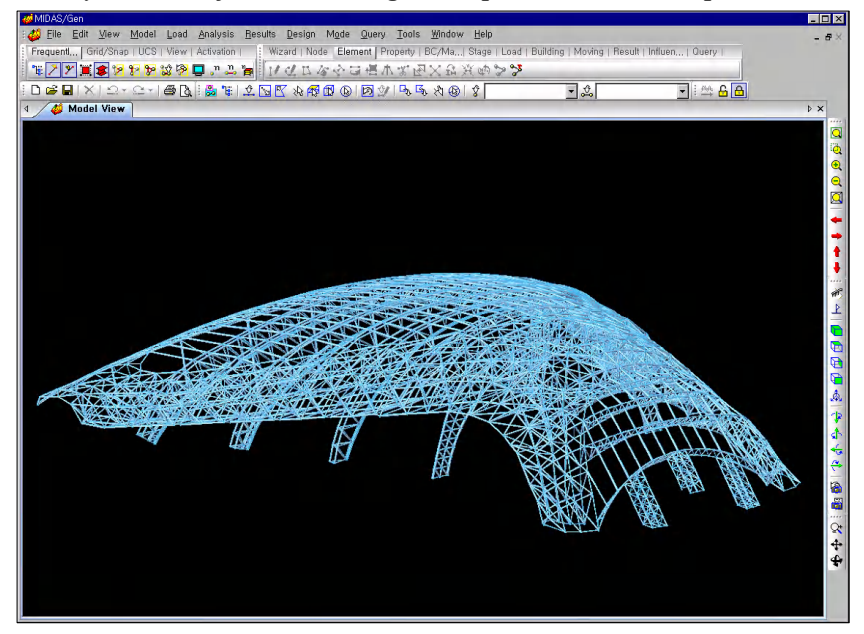

Analysis model of Transportation Complex, Inchon Int. Airport

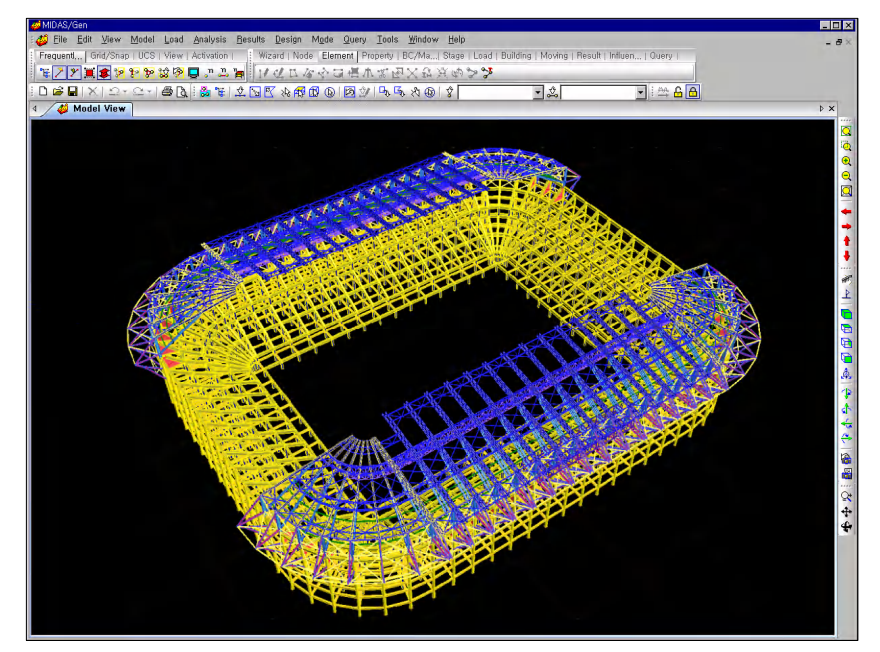

Analysis model of Daejeon 2002 World Cup Stadium

# Installation

#### System Requirements

MIDAS/Gen operates on IBM compatible Personal Computer (PC) in Windows environment.

In addition, MIDAS/Gen requires the following minimum configuration:

- Pentium or better performing PC processor
- Minimum of 64MB RAM
- 500 MB of free space on HDD (MIDAS/Gen requires a minimum of 1 GB hard disk space for Construction Stage analysis)
- Microsoft Windows 95 or higher version or Windows NT Operating System
- Windows-supported Graphics card, Monitor with a minimum of 1024×768 resolution and a minimum of 16bit High Color display
- ➢ Windows compatible Printer or Plotter

#### **Installation Sequence**

#### Installing MIDAS/Gen

Follow the steps below to install MIDAS/Gen.

- 1. Insert MIDAS/Gen CD into the CD-ROM drive.
- 2. MIDAS Gen Installation

When the automatic installation does not proceed, select the *Run* command in the *Start* menu of Windows. Once the CD-ROM drive is assigned, enter the following command:

#### D:\setup

(Note: this is the case where CD-ROM drive is assigned to the directory D)

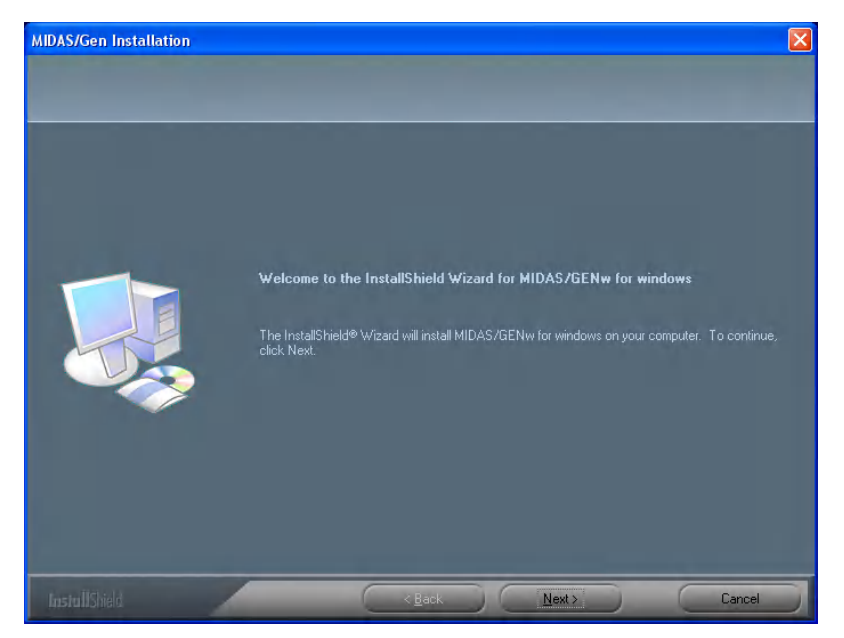

Installation dialog box of MIDAS/Gen

Once the installation program is initiated, the dialog box shown in the figure above is displayed and the installation of MIDAS/Gen begins. The installation will proceed step-by-step to the subsequent phases following the displayed information. To proceed to the next step, click Next>. To return to the previous step, click <a href="#"></a>.

4. MIDAS/Gen will be installed only in the system where Internet Explorer version 5.0 or higher has been installed. Install Internet Explore if not already installed and install MIDAS/Gen.

| Informati | on 💌                                                                |
|-----------|---------------------------------------------------------------------|
| ٩         | MIDAS/GENw needs MS Internet Explorer 5.0 or later to be installed. |
|           | OK                                                                  |

MIDAS/Gen information dialog box

- 5. When the license agreement dialog box is displayed, read the agreement carefully. If the terms and conditions are agreeable click <u>Yes</u>, and the installation will continue.
- 6. Enter the user's registration information and click  $\underbrace{\mathbb{N}^{\text{ext}}}$ .
- The directory selection dialog box will appear. Select the folder in which MIDAS/Gen will be installed. MIDAS/Gen can be installed in the default folder by clicking Next>. To change the folder, click Browse...
  and choose the folder in which to install MIDAS/Gen.
- 8. Once the program folder selection dialog box is displayed, select a folder name for the registration of **MIDAS/Gen** icons and other related programs. Click the <u>Next></u> button, and copying the files will begin.
- 9. Once the copying of the files is complete, the "installation completed" message dialog box will appear. Click Finish and the installation process now will be completed. If at this time "Run MIDAS/Gen Now" is checked and Finish is clicked, then the installation will be completed and MIDAS/Gen will be executed immediately.

#### Install Sentinel/pro Driver

The Sentinel Driver is used to drive the Lock key of Sentinel hardware. To run **MIDAS/Gen** and the Lock key the driver has to be installed. The Sentinel Driver is installed automatically during the installation process of **MIDAS/Gen**. For upgrading or replacing a damaged Lock driver, follow the procedure outlined below.

To install the Sentinel Driver manually follow these steps.

- 1. Press the left side *Shift* key and insert the **MIDAS/Gen** CD in your CD-ROM drive.
- 2. Select the *Run* command in the *Start* menu. Once the CD-ROM drive is assigned, enter the following command:

**D:**\protection drivers\setup (Note: this is the case where CD-ROM drive is assigned to the directory D)

To uninstall the Sentinel Driver follow these steps.

- 1. Press the left side *Shift* key and insert the **MIDAS/Gen** CD in the CD-ROM drive.
- 2. Select the *Run* command in the *Start* menu. Once the CD-ROM drive is assigned, enter the following command:

**D:\protection drivers\setup /u** (Note: this is the case where CD-ROM drive is assigned to the directory D)

#### **Registering the Protection Key**

To operate **MIDAS/Gen** properly, register the serial number after connecting the protection key to the parallel port.

- 1. Connect the Protection Key to the Parallel Port.
- 2. Execute MIDAS/Gen.
- 3. Select *Register Protection Key* on the *Help* menu.
- 4. Enter the *Protection Key ID* provided in the Program CD Case in the Protection Key field.
- 5. Click OK

**Register Protection Key** 

# **Before Getting Started**

## How to Use the On-line Manual

When using **MIDAS/Gen**, pressing F1 key or clicking the Help menu can always allow us to access the On-line Manual.

Every category of help is connected to related keywords by hyperlink, and all the detailed explanations and information in connection with the keyword may be obtained.

A summary of the help contents and an index of the main keywords are arranged systematically in the **On-line Manual** of **MIDAS/Gen**. Read it as a reference in the order presented in the summary. Alternatively, the information regarding the desired item may be directly obtained using the **Search** function of the keywords.

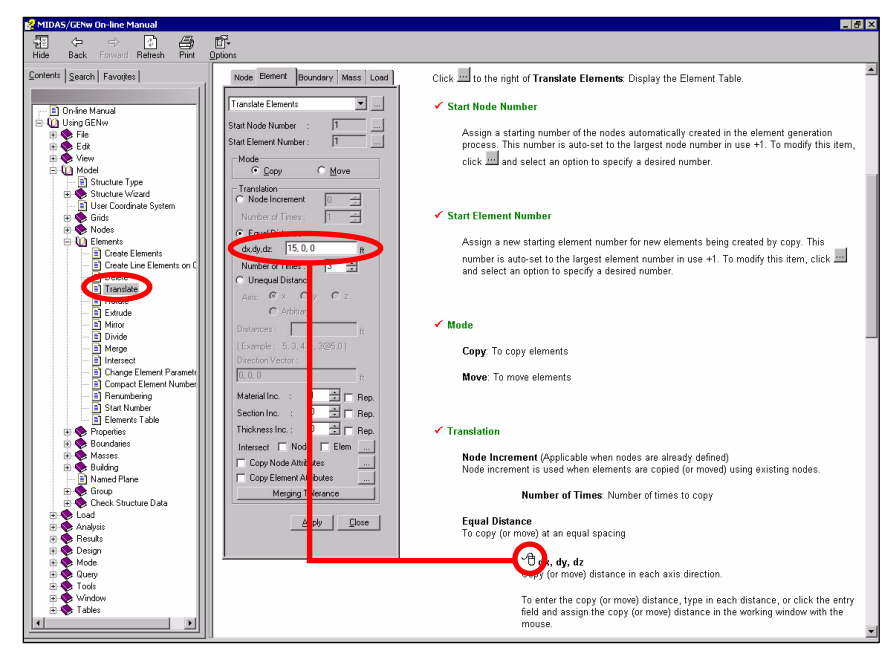

**On-line Manual of MIDAS/Gen** 

♀ <sup>√</sup><sup>®</sup> Symbol in On-line manual signifies that the Mouse editor is supported for the corresponding data entry field. The Mouse editor replaces the keyboard function for defining materials, distances, etc. on the screen. If the Midas on the Web feature of MIDAS/Gen is used, the website of MIDASoft (http://www.MidasUser.com, MIDASoft@MidasUser.com) can be directly connected, and e-mails can be sent.

## **Recognition of Input/Output Files**

The types of files, their purposes and the generation process are as follows:

#### fn.mgb Binary The basic data file of MIDAS/Gen During the initial generation, use *File>New Project*. When opening an existing file, use File>Open Project. Text The basic data file of MIDAS/Gen fn.mgt If necessary, it can be modified using Text Editor. The user may transform the data generated by MIDAS/Gen into a format suitable for other S/W. The data file can also be used for MGT Command Refer to Tools>MGT Shell. 🖗 Command Shell in On-line File>Export>Gen MGT File creates a file and File>Import>Gen MGT File recalls the file in the format used by MIDAS/Gen model data. file that MIDAS/Gen fn.wpf Text Wind loading data automatically calculated Click Make Wind Load Calc, Sheet in Load>Wind Loads>Add/Modify Wind Load Code>Wind Load Profile to create this file.

#### **Data Files**

fn.spf

Equivalent static seismic loading data file that Text MIDAS/Gen automatically calculated Click Make Seismic Load Calc, Sheet in Load>Static

Seismic Loads>Add/Modify Seismic Load Design Code>Seismic to create this file.

Manual.

| fn.gal | Binary | Data file obtained from a static/dynamic analysis process                                                                                               |
|--------|--------|----------------------------------------------------------------------------------------------------|
|        |        | File generated <i>automatically</i> by <i>Analysis&gt;Perform Analysis</i>                                                                              |
| fn.ga2 | Binary | Analysis results generated for each time step from a time history analysis and a heat of hydration analysis                                             |
|        |        | File generated automatically by <i>Analysis&gt;Perform Analysis</i>                                                                                     |
| fn.ga4 | Binary | File for all the analysis data generated in the process of a geometric nonlinear analysis                                                               |
|        |        | File generated automatically by <i>Analysis&gt;Perform Analysis</i>                                                                                     |
| fn.ga5 | Binary | File for all the analysis data generated in the process of a pushover analysis                                                                          |
|        |        | File generated automatically by <i>Design&gt;Perform Pushover Analysis</i>                                                                              |
| fn.ga6 | Binary | File for all the analysis data generated in the process of construction stage analysis                                                                  |
|        |        | File generated automatically by <i>Analysis&gt;Perform Analysis</i>                                                                                     |
| fn.anl | Text   | File containing structural analysis results (reactions, displacements, element forces, stresses, etc.) which has been arranged by the user's preference |
|        |        | This file is useful for verifying analysis results and preparing calculation sheets.                                                                    |
|        |        | File generated automatically by <i>Results&gt;Combinations</i> or <i>Envelope</i>                                                                       |
| fn.out | Text   | All kinds of messages or related data produced during a structural analysis process                                                                     |
|        |        | File generated automatically by <i>Analysis&gt;Perform Analysis</i> .                                                                                   |

# **Analysis Output Files**

# **Design Output Files**

| fn.gd1 | Binary | Design of steel frame elements and all the related data                                                                               |
|--------|--------|----------------------------------------------------------------------------------------------------|
|        |        | File generated automatically by <i>Design&gt;Steel Code Check</i>                                                                     |
| fn.gd2 | Binary | Design of RC (reinforced concrete) elements and all the related data                                                                  |
|        |        | File generated automatically by <i>Design&gt;Concrete</i><br><i>Code Design</i> (or <i>Concrete Code Check</i> )                      |
| fn.gd3 | Binary | Design of footings and all the related data                                                                                           |
|        |        | File generated automatically by <i>Design&gt;Footing Design</i>                                                                       |
| fn.gd4 | Binary | Design of SRC elements and all the related data                                                                                       |
|        |        | File generated automatically by <i>Design&gt;SRC Code Check</i>                                                                       |
| fn.acs | Text   | Data file that contains a summary of structural steel member design results and the detail calculations                               |
|        |        | Click Detail or Summary in the design results dialog box after a design.                                                              |
| fn.rcs | Text   | Data file that contains a summary of reinforced concrete member design results and the detail calculations                            |
|        |        | Click <u>Detail</u> or <u>Summary</u> in the design results dialog box after a design.                                                |
| fn.src | Text   | Data file that contains a summary of structural steel/reinforced concrete composite member design results and the detail calculations |
|        |        | Click <u>Detail</u> or <u>Summary</u> in the design results dialog box after a design.                                                |

| fn.color | Binary | Color data file of MIDAS/Gen                                                                    |
|----------|--------|-------------------------------------------------------------------------------------------------|
|          |        | Click Save in <i>Color</i> and <i>Print Color</i> tabs from the <i>View&gt;Display Option</i> . |
| fn.emf   | Binary | Graphic data file of the model window in the EMF (Enhanced Meta File) format                    |
|          |        | File generated automatically by <i>Files&gt;Windows Meta File</i> .                             |
| fn.bmp   | Binary | Graphic data file of the model window in the BMP (Bitmap) format                                |
|          |        | File generated automatically by <i>Files&gt;Windows Bitmap File</i> .                           |
| fn.mgf   | Binary | Graphic data file produced by <i>Graphic Editor</i> of MIDAS/Gen                                |
|          |        | File generated automatically by the <i>Save</i> function of <i>Tools&gt;Graphic Editor</i> .    |
|          |        |                                                                                                 |

# **Graphic Files**

Refer to "File>Import/Export/Dat a Conversion" of On-line Manual.

# Data Transfer Files

| Fn.mgt | Text | MIDAS/Gen text file                                                   |
|--------|------|-----------------------------------------------------------------------|
| Fn.dxf | Text | AutoCAD DXF file compatible with data for MIDAS/Gen                   |
| Fn.s90 | Text | Data file of <b>SAP90</b> compatible with data for <b>MIDAS/Gen</b>   |
| Fn.s2k | Text | Data file of <b>SAP2000</b> compatible with data for <b>MIDAS/Gen</b> |
| fn.std | Text | Data file of <b>STAAD</b> compatible with data for <b>MIDAS/Gen</b>   |
| fn.gti | Text | Data file of GT STRUDL compatible with data for MIDAS/Gen             |

## **Other Files**

| Binary | Back-up data file of MIDAS/Gen                                                                                                    |
|--------|----------------------------------------------------------------------------------------------------|
|        | Select <i>Make Backup File</i> in <i>Tools&gt;Preferences</i> to create the file automatically while saving the model data in progress.                                                                 |
| Text   | Weight data file of every element included in the modeling and bill of material                                                                                                    |
|        | File generated automatically by <i>Tools&gt;Bill of Material</i> .                                                                                                    |
| Text   | Seismic data file produced by the seismic acceleration and response spectrum generation module of <b>MIDAS/Gen</b>                                                                                      |
|        | It uses <i>Tools&gt;Seismic Data Generator</i> .                                                                                                    |
| Text   | Response spectrum data file required for a response spectrum analysis                                                                                                    |
|        | File produced by <i>Load&gt;Response Spectrum Analysis Data&gt;Response Spectrum Functions</i> .                                                                                                    |
| Text   | <i>Time Forcing Function</i> data file required for a time history analysis                                                                                                    |
|        | File produced by <i>Load&gt;Time History Analysis Data&gt; Time Forcing Functions</i> .                                                                                                    |
| Binary | File containing the data entered in the <i>Batch Output Generation</i> dialog box                                                                                                    |
|        | Among the checking features of analysis results of the <i>Results</i> menu, the Export button of the Batch Output Generation dialog box generates the file, which can be accessed by the Import button. |
|        | Binary<br>Text<br>Text<br>Text<br>Binary                                                                                                    |

# **Organization of Windows and Menu System**

The Menu System of **MIDAS/Gen** permits an easy access to all the functions related to the entire process of input, output and analysis and minimizes the mouse movement.

The *Works* tab of *Tree Menu* systemizes the entire design process, which allows us to review the status of input at a glance while the *Drag & Drop* type of modeling capability allows us to readily modify the data during the modeling process.

The organization of the working windows of **MIDAS/Gen** and the Menu system are as follows:

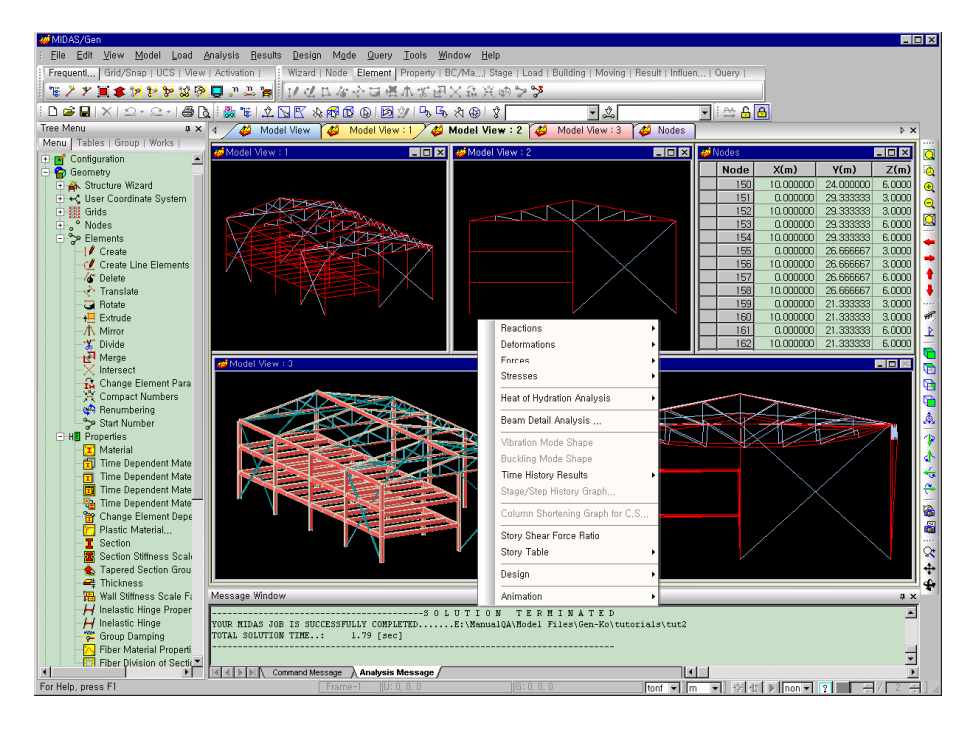

Organization of the working windows and the Menu system of MIDAS/Gen

### Main Menu

MIDAS/Gen are built-in.

When running
 MIDAS/Gen for the first
 time, the use of Main
 Menu is recommended
 to understand the built in functions and the
 working environment.
 Once the user becomes
 familiar with
 MIDAS/Gen, the use of
 Icon Menu or Context
 Menu will be more
 effective.

| File     | File, print, data transfer and related functions                                                                                                    |
|----------|----------------------------------------------------------------------------------------------------|
| Edit     | <i>Undo/Redo</i> functions and functions related to editing in spreadsheet table window formats                                                                                          |
| View     | Visual presentation method and manipulation functions, selection functions, Activation/Deactivation functions, etc.                                                                      |
| Model    | Entering model data and automatic generation of grids, nodes, elements, section properties, boundary conditions, masses, etc.                                                            |
| Load     | Enter all types of static loads, dynamic loads, thermal loads, automatic generation functions, etc.                                                                                      |
| Analysis | Enter all types of control data necessary for analysis process<br>and analysis execution functions                                                                                       |
| Results  | Enter load combinations, plotting analysis results (reactions, displacements, member forces, stresses, vibration modes, buckling modes, etc.), verification and analysis functions, etc. |
| Design   | Automatic design of structural steel, SRC, RC and footings, code checking, etc.                                                                                                    |
| Mode     | Switch functions between preprocessing and post-processing modes                                                                                                    |
| Query    | Status verification functions for nodes, elements and related data                                                                                                    |
| Tools    | Assignment of unit system and preferences setting, <i>MGT Command Shell</i> , computation of bill of material, extraction of seismic data, <i>Sectional Property Calculator</i> , etc.   |
| Window   | Control functions for every window within the main window and arrangement functions                                                                                                    |
| Help     | Help functions and access to MIDAS IT homepage and e-mail.                                                                                                    |

The commands and shortcut keys for all the functions necessary to run
## **Tree Menu**

The entire procedure for modeling from data entry to analysis, design and preparation of calculations are systemically organized. An expert as well as a novice can efficiently work without making errors by accessing the related dialog boxes, which provide the procedural guidance.

Also, *Works Tree* allows the user to glance over the input status of the current model data, which can be revised by the *Drag & Drop* capability.

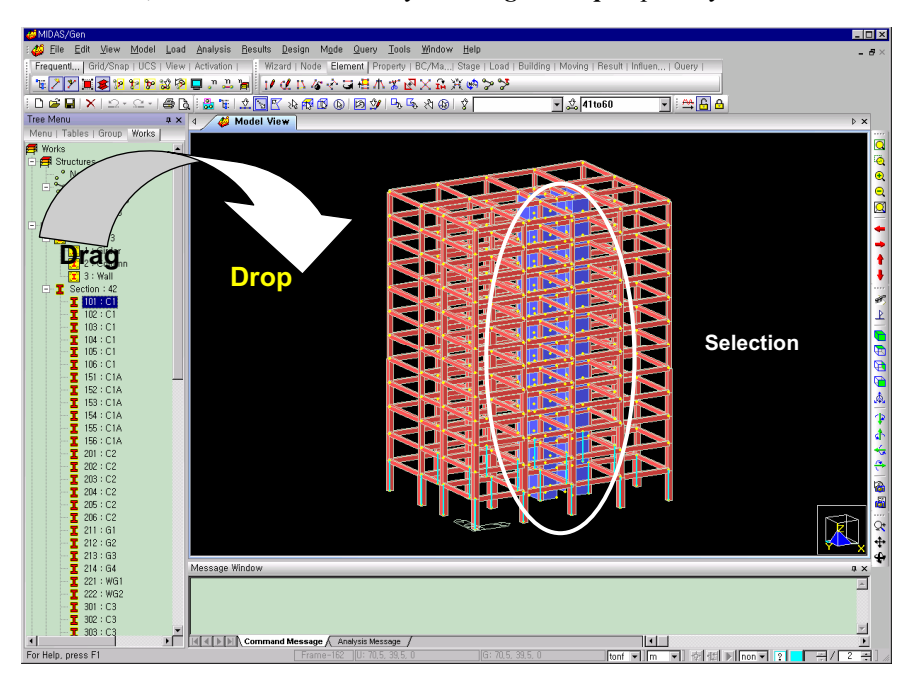

Drag & Drop capability of Works Tree tab

## **Context Menu**

In order to minimize the physical motions of the mouse, simply right click the mouse. **MIDAS/Gen** automatically selects a menu system, which offers related functions or frequently used functions reflecting the working circumstances of the user.

#### **Model Window**

The working window deals with the modeling, interpretation of analysis results and design by means of **GUI** (Graphic User Interface) of **MIDAS/Gen**.

The Model Window may present several windows simultaneously on the screen. Because every window operates independently, different user coordinate systems can be assigned to the individual windows to create a model. In addition, each window shares the same database and as such, the work performed in a window updates the other windows simultaneously.

The Model Window can represent common model shapes as well as shapes generated by up-to-date features such as hidden lines, removal of hidden surfaces, shading, lighting, dispersion of color tone, etc. The model, analysis and design results may be displayed in rendering views. The input status of the model or each type of analysis and design results can be visually verified by "walking through or flying over" the interiors of structures using the *Walk Through Effect*.

#### **Table Window**

Table Windows display all types of data entry, analysis and design results in the Spread Sheet format. Various kinds of data modification, additional input, compilation, arrangement for different characteristics and searching capabilities are provided in Table Windows. They allow transfers with common database S/W or Excel.

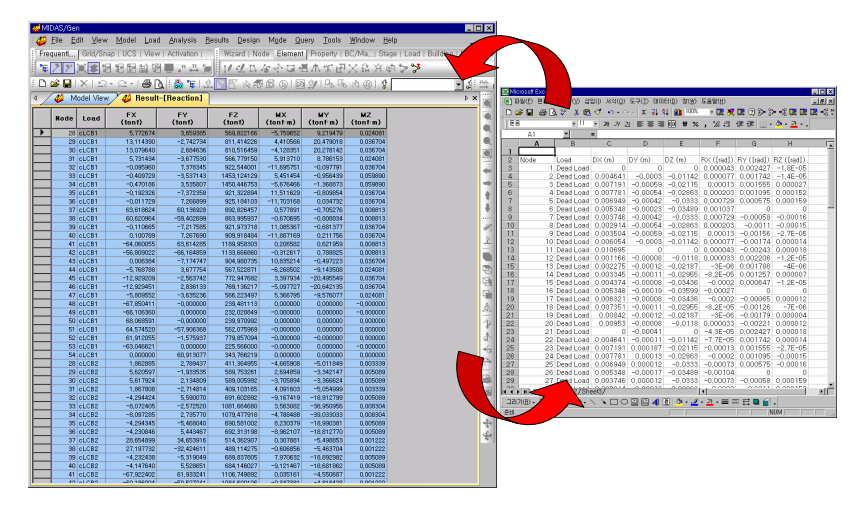

Data exchange with Microsoft Excel

## **History Window**

History Window displays the contents of data entry such that the user may verify previous activities or the status of analysis and design process.

## **Message Window**

Message Window displays all types of information necessary for modeling, warnings and error messages.

## **Status Bar**

Status Bar presents matters related to all kinds of coordinate systems, unit systems conversion, select filtering, fast query, element snap control, etc., which enhance the work efficiency.

#### **Toolbar and Icon Menu**

Icon Menu helps the user promptly invoke functions frequently used in MIDAS/Gen. Each icon is regrouped with the icons of similar purposes in various Toolbars. Each Toolbar may be easily dragged with the mouse to the desired position on the screen. They may be edited to appear selectively on the screen or modified by using Tools>Customize. For more information on any icon in the Toolbar, place the mouse cursor on the icon in question and tool tip will provide a short description.

Refer to "APPENDIX B. TOOLBAR AND ICON MENU" for more information regarding the Toolbars and the corresponding Icons.

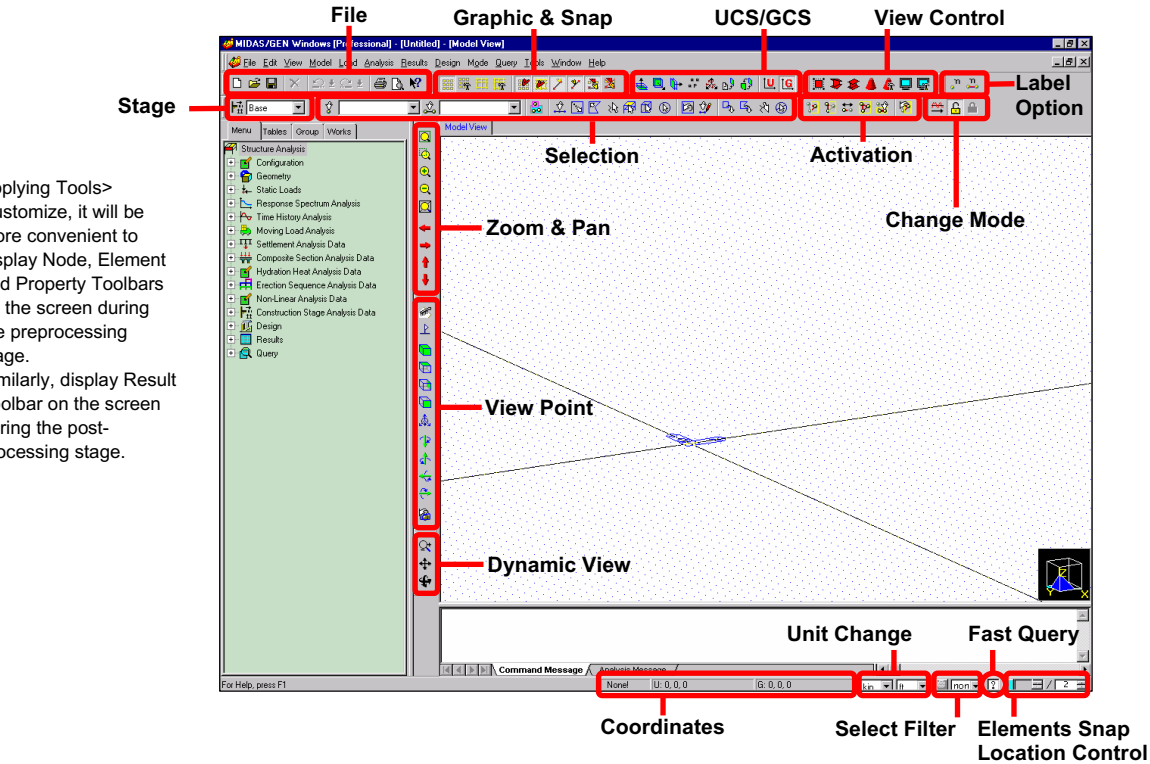

Default positions of the Toolbars and status tabs in the window

Applying Tools> Customize, it will be more convenient to display Node, Element and Property Toolbars on the screen during the preprocessing stage. Similarly, display Result Toolbar on the screen during the postprocessing stage.

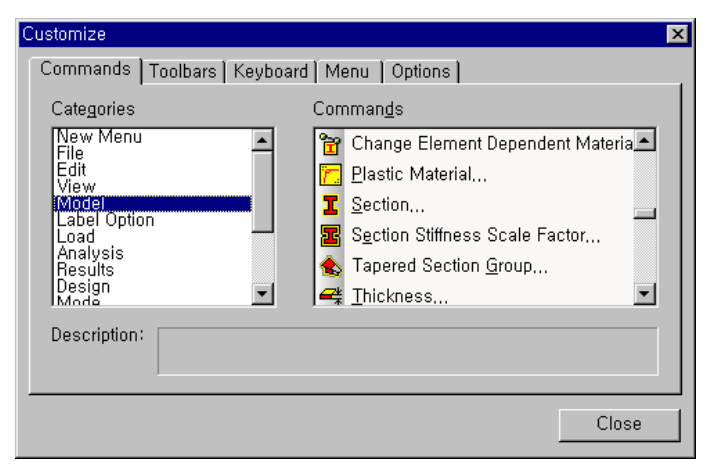

Dialog box of Tools>Customize

# **Preferences Setting**

## Assignment of Unit System and Conversion

In practice, there are diverse working conditions and forms of data entry. **MIDAS/Gen** is designed to operate concurrently under a specific system of units or a combination of several types of unit systems. For instance, "m" unit for the geometry data and "mm" unit for section data may be used in the same model. The "SI" unit system used in the data entry process can be converted into the "Imperial" unit system for the analysis and design results.

The thermal unit system requires a consistent unit system for the data. The units for moment, stress or modulus of elasticity which combine length units and force units are automatically adjusted by the program according to the types of length and force units selected by the user.

The user may use *Tools>Unit System* or the unit system conversion function of **Status Bar** located at the bottom of the screen to assign or convert the system of units.

| Unit System                          |                                                   | ×                           |
|--------------------------------------|---------------------------------------------------|-----------------------------|
| Length                               | Force (Mass)                                      | Heat-                       |
| • m                                  | CN (kg)                                           | 🔿 cal                       |
| O cm                                 | ⊙ kN (ton)                                        | 🔿 kcal                      |
| C mm                                 | C kgf (kg)<br>C tonf (ton)                        | ΘJ                          |
| ⊖ ft                                 | C lbf (lb)                                        | O KJ                        |
| O in                                 | C kips (kips/g)                                   | O BTU                       |
| Temperature<br>© Celsius             | <ul> <li>C Fahrenheit</li> </ul>                  |                             |
| Note : Selec<br>dialog boxe<br>units | cted units are displayed<br>s. Values are NOT cha | l in relevant<br>Inged with |
| 🗖 Set/Chang                          | e Default Unit System                             |                             |
| ОК                                   | Apply                                             | Cancel                      |

Dialog box of Unit System Setting

## **Preferences Setting**

Generally, each project is unique. The size and the material characteristics of a structure differ from one another, and it is convenient to define the modeling environment in advance when starting a new project.

As the scale of the structure becomes apparent during the initial stage of a new project, it is possible to assign the grid spacing using *Grid* in advance. This will avoid additional and cumbersome adjustments of the screen dimensions.

*Tools>Preferences* of MIDAS/Gen allows the setting of the basic data required to run the program in advance.

When the *Preferences* function is selected, the dialog box shown below is displayed. Select the entities desired from *Tree Menu* on the left side and enter the required data.

#### Environment

| General        | Provide the user's name, company logo & set the automatic file saving defaults                                |  |  |  |  |
|----------------|----------------------------------------------------------------------------------------------------|--|--|--|--|
| View           | Set the default window and its size                                                                           |  |  |  |  |
| Data Tolerance | Assign the bounds of nodal combination and the upper limit of numerical values to be recognized as zero $(0)$ |  |  |  |  |
| Property       | Assign the basic database for materials and sections                                                          |  |  |  |  |
| Design         | Assign applicable design standards for different material types properties                                    |  |  |  |  |
| Load           | Save the database for the floor loads                                                                         |  |  |  |  |

| Preferences                                                                                                    | X                                                                                                    |
|----------------------------------------------------------------------------------------------------|----------------------------------------------------------------------------------------------------|
| Environment     General     View     Data Tolerances     Property     Load     Design     Output Formats     Formats - Forces | View and Display Environment Setting<br>Initial Model Boundary Size : 10 m<br>Initial Point Grid<br>Grid Space x : 0.5 m y : 0.5 m Ø Grid On<br>Initial View Point<br>© Iso-View © Top View<br>Snap<br>Ø Point Grid Ø Line Grid Ø Node Ø Element |
| 🔽 Save Changes Upon OK                                                                                                    | Default All Set Default OK Cancel                                                                                                    |

**Dialog box for Preferences** 

#### **Output Formats**

Formats

Assign the effective number of decimal points for the model data and analysis results

Refer to **On-line Manual** for detail information regarding each of the abovementioned **Preferences**. The **View** function is necessary to set the working window at the initial stage of the work as described below.

#### Initial Model Boundary Size

Assign the size of the working window. For example, if the length unit is set to "m" and "10" is entered, the vertical length of the new window will be set to 10m.

#### Initial Point Grid

Refer to "Preferences

Setting for Modeling" in Getting Started & Tutorials.

Assign the spacing of point grids to display in the window.

| Grid Space x | Spacing coordinat | of<br>e sy | point<br>stem | grids | in | x-direction | in | user |
|--------------|-------------------|------------|---------------|-------|----|-------------|----|------|
| Grid Space y | Spacing coordinat | of<br>e sy | point<br>stem | grids | in | y-direction | in | user |

Grid On

Option to display the point grids in the window

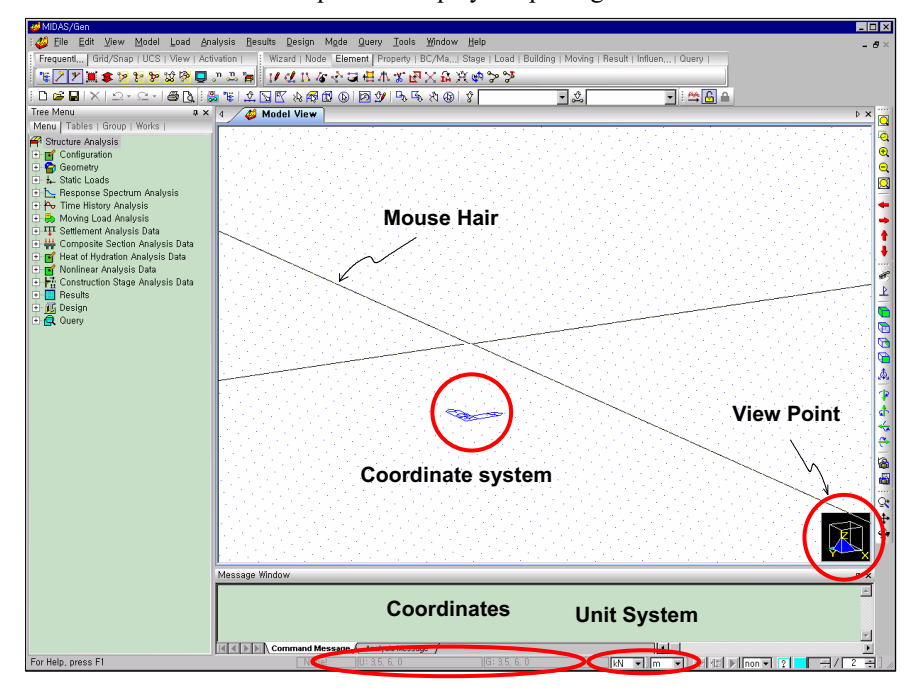

Default window of MIDAS/Gen

#### **Initial View Point**

Assign the window coordinate system to correspond to either an isometric view (Iso View) or the global X-Y plane coordinate system.

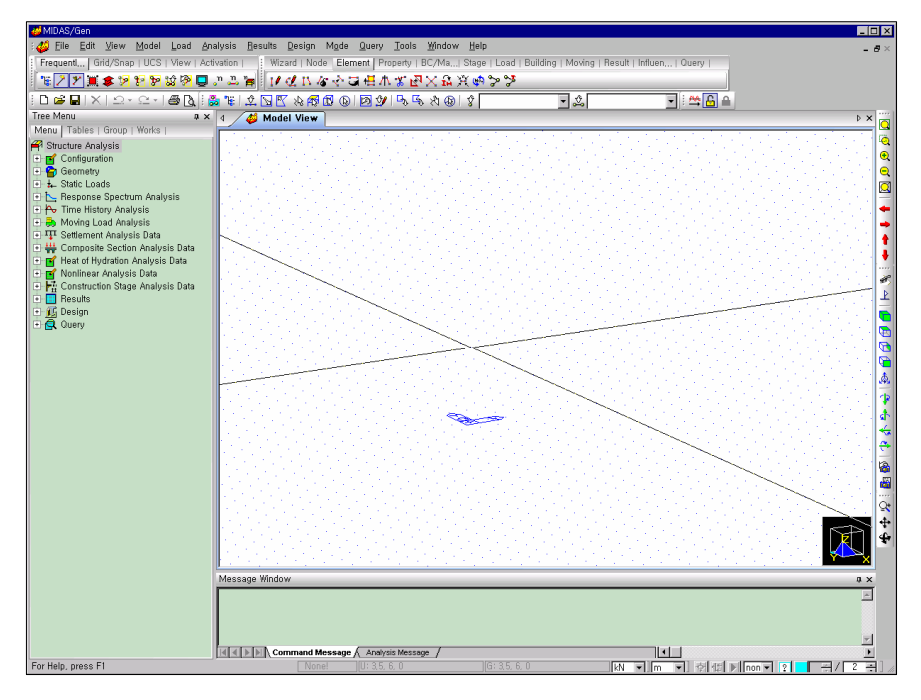

Initial window after setting the preferences

Notice that the initial window appears as shown in the figure above after specifying the following: The length unit is set to "m" in *Tools>Unit System*. The size of the default window is 10m in *View* of *Tools> Preferences*. The grid spacings in the x & y directions of the coordinate system are set to 1m and 2m respectively.

#### Snap

*Snap* is used to assign the snap state. Multiple *Snap* functions may be assigned at a time. When nodes or elements are being entered with the mouse, *Snap* automatically sets the mouse-click point to the closest grid, node or element.

The types of the *Snap* functions supported by MIDAS/Gen are as follows:

#### 🏢 Point Grid Snap

Search the point grid contiguous to the mouse cursor. Set the point grid by **Set Point Grid**.

Refer to "Snap" in "Nodes and Elements Generation" of the "Modeling" section.

#### 🖽 Line Grid Snap

Search the intersection of line grids contiguous to the mouse cursor. Set the line grid by **Set Line Grid**.

#### 🞽 Node Snap

Search the node contiguous to the mouse cursor.

#### 🌋 Element Snap

Search the mid point of the element contiguous to the mouse cursor.

In the case of a line element  $^{\textcircled{o}}$ , the position of the snap may be adjusted by using the Snap point assignment function to the right of the status bar located at the bottom of the window. For example, the user may locate the snap at the third points of an element ( $\boxed{1 + \sqrt{3}}$ ). This is an extremely convenient feature when a line element is already set up and another line element has to be connected to a particular point on that existing element.

#### 🧏 Snap All

Select all the above-mentioned snap functions.

#### 💐 Snap Free

Release all the snap functions.

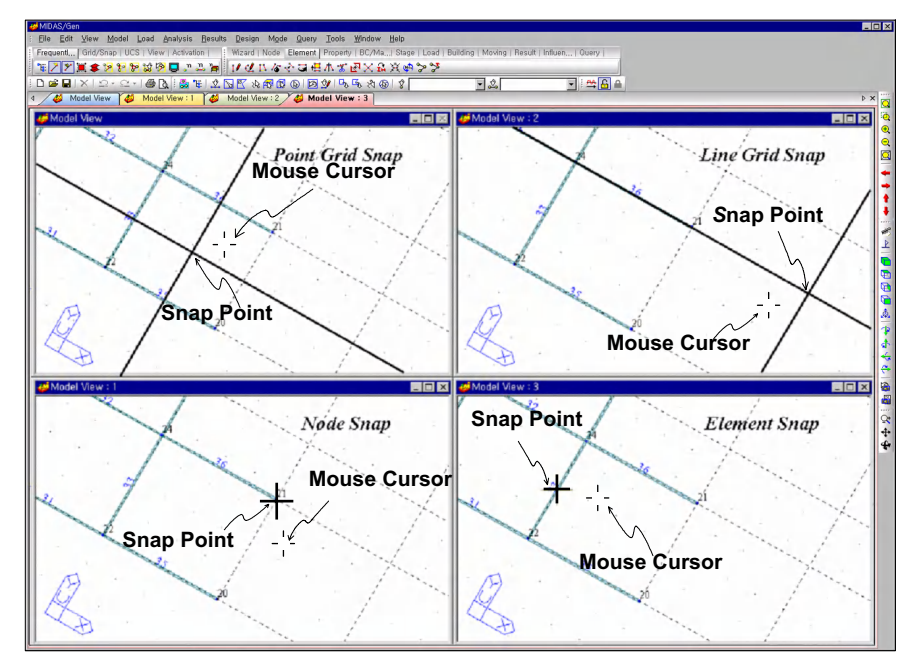

**Examples of Snap applications** 

Line Element means elements of Line Type constituted by two nodes such as truss or beam elements.

To release Snap types separately, click the relevant Icon so that it switches to Toggle Off state.

## **Modeling Preferences Setting**

#### **Coordinate Systems**

The coordinate systems used in MIDAS/Gen are as follows:

- ➢ Global Coordinate system (GCS)
- Element Coordinate System (ECS)
- ➢ Node local Coordinate System (NCS)

Refer to "Structural Analysis>Numerical Analysis Model> Coordinate Systems and Nodes" of On-line Manual.

Refer to "Structural Analysis>Numerical Analysis Model>Types of Elements and Important Considerations" of Online Manual. The GCS uses the X, Y and Z-axes of the *Conventional Cartesian Coordinate System* with the right-hand rule. The axes are denoted by the capital letters (X, Y, Z). Nodal data and the majority of data entry related to nodes, nodal displacements and nodal reactions are in GCS.

The GCS is used for the geometric data for the structure. The Reference Point is automatically set to the coordinates X=0, Y=0 and Z=0.

In **MIDAS/Gen**, because the vertical direction of the screen is set parallel to the Z-direction of the global coordinate system, it is more convenient to coincide the vertical direction of the structure (the direction opposite to the direction of gravity) with the GCS Z-direction.

The ECS uses the x, y and z-axes of the Conventional Cartesian Coordinate System with the right-hand rule. The axes are denoted by the lowercase letters. (x, y, z)

Element internal forces, stresses and the majority of data entry related to elements are in ECS.

The NCS is used to assign Inclined Support Condition at a particular node. NCS uses the x, y and z-axes of the *Conventional Cartesian Coordinate System* with the right-hand rule. The axes are denoted by the notations x, y and z.

Once the Node Local Axes define the node coordinates, the following boundary conditions and forced displacements are entered according to the defined node coordinates:

- > Supports
- > Point Spring Supports
- > General Spring Supports
- > Surface Spring Supports
- > Specified Displacements of Supports

-----

User Defined Coordinates and Grids

The *User Coordinate System* (*UCS*) is the coordinate system additionally defined by the user to ease the modeling task. The UCS is defined relative to the GCS and can be useful when the geometry is complex.

Generally, the majority of structures in practice are constituted in 3-D with various unit-planar structures. The structure is decomposed into a number of planes. For each plane, apart from the GCS, a coordinate system convenient for the modeling task is assigned. Once the individual segments are modeled, these planes are reassembled with respect to the GCS, and the overall 3-D shape now becomes effectively complete. The UCS is used mainly for such purpose and assigns a local coordinate system for each unit-planar structure.

User-defined Coordinate System may be saved with pre-defined titles (Named UCS), which can be recalled interchangeably with GCS.

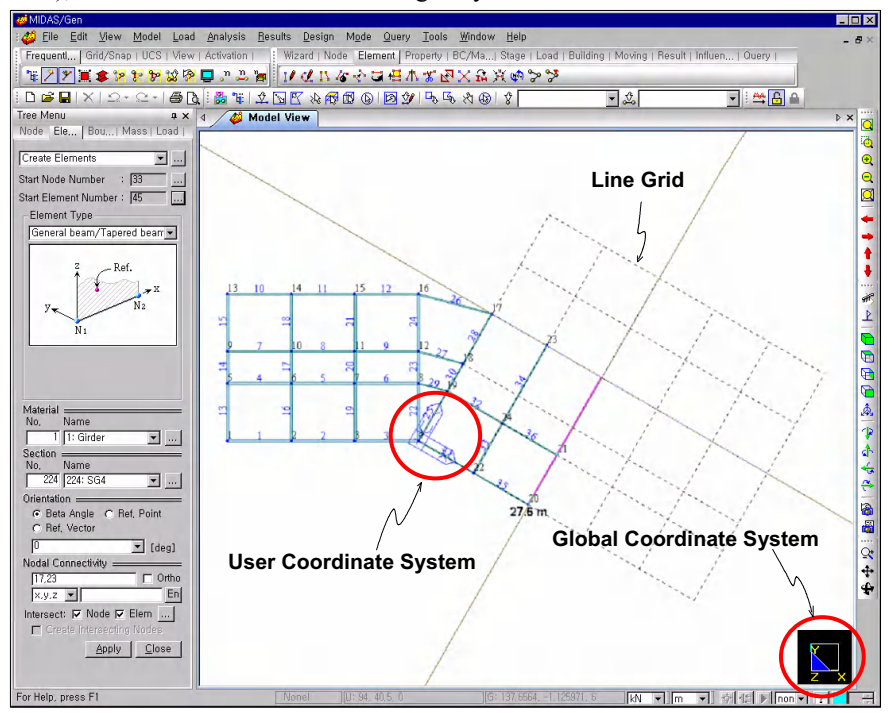

An example of UCS and Grid Line assignment for entering beam elements located at different angles

Refer to "Open File and Setting of Preferences>

Working Plane and

procedure.

Grids" in Tutorial 1 to understand this

UCS and the grid layout

When entering coordinates or elements, assign the grids to coincide with the UCS x-y plane. Such technique is extremely convenient for modeling.

MIDAS/Gen supports the following two types of grid system:

- > Point Grid
- > Line Grid

The point grid represented by a series of points on the UCS x-y plane is parallel with the x & y-axes, and each point is set equally apart. Generally, during the initial stage of modeling, set the point grid by *Tools>Preferences*. Depending on the work conditions, use *View>Grids>Define Point Grid* to reassign the grid.

The line grid, as a grid represented by lines at right angles on the UCS x-y plane, is positioned parallel with both x and y directions. The spacing may be unequal.

Set the line grid by **Set Line Grid**.

Each grid system can be positioned at the same time, and it is convenient to use *Snap* to automatically locate the mouse cursor to a contiguous grid.

# **Entering Data**

## General

All the data are entered with the Dialog Box, Table Window, MGT Command Shell and Model Window in **MIDAS/Gen**. Using the Dialog Box, the data can be entered by both mouse and keyboard. The keyboard is mainly used for the Table Window and MGT Command Shell, and the mouse is mainly used for the Model Window.

In the Dialog Box, the following buttons are used to reflect or cancel the data entry in the model.

| OK     | Reflect the data entry in the model and, at the same time, close the corresponding operation and the dialog box.                                        |
|--------|----------------------------------------------------------------------------------------------------|
| Apply  | Reflect the current data entry in the model and continuously<br>accept any additional data entry and modification maintaining<br>the dialog box active. |
| Cancel | Cancel the current data entry and close the dialog box.                                                                                                 |
| Close  | Close the dialog box.                                                                                                    |

When shifting the focus from one data entry to another in a Dialog Box, use the *Tab* key on the keyboard to move successively from one data field to the next, or directly specify data by placing the mouse cursor over the desired data field.

If the *Shift*+*Tab* key is used, the input sequence will be reversed.

#### GETTING STARTED

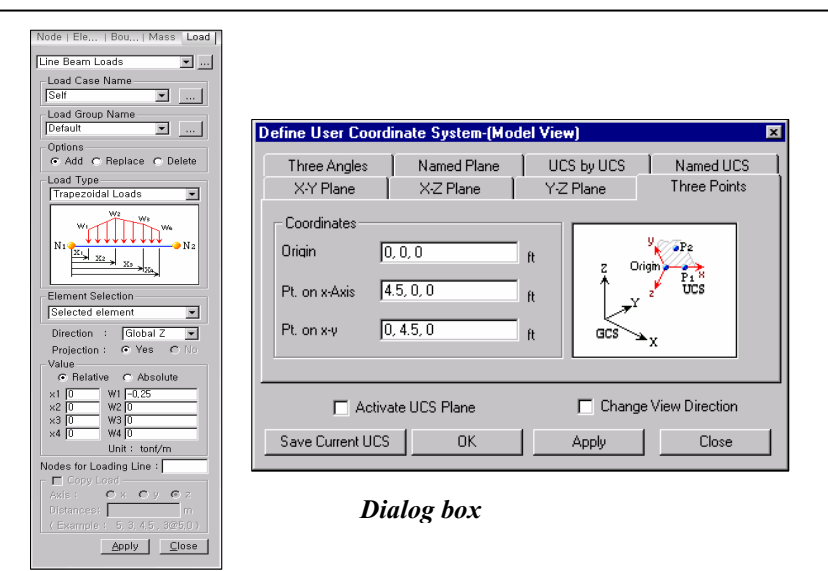

Generation Table Window of MIDAS/Gen offers data input/output and modification capabilities. In addition, it provides all types of selection functions, Filtering, Sorting and Graph functions, data exchange with Excel, etc.

#### Dialog box in the form of Dialog Bar

The Table Window is a Spread Sheet type window where all the data entry and design results can be viewed at a glance. It allows the user to make any additional data entry or modification.

MGT Command Shell is a unique modeling feature, which allows the user to enter data by text type commands.

For more details concerning the applications, refer to the **On-line Manual**.

| ronnonnte |       |          |         |          |          |                    |       |       |       |       |       |       |       |       |                  |                  |
|-----------|-------|----------|---------|----------|----------|--------------------|-------|-------|-------|-------|-------|-------|-------|-------|------------------|------------------|
| Element   | Туре  | Sub Type | Wall ID | Material | Property | B-Angle<br>([deg]) | Node1 | Node2 | Node3 | Node4 | Node5 | Node6 | Node7 | Node8 | Hook/Gap<br>(ft) | Tension<br>(kip) |
| 82        | BEAM  | 1        | 0       | 3        | 401      | 90.00              | 57    | 20    | 0     | 0     | 0     | 0     | 0     | 0     | 0.0000           | 0.0000           |
| 83        | BEAM  |          | 0       | 3        | 151      | 90.00              | 58    | 21    | 0     | 0     | 0     | 0     | 0     | 0     | 0.0000           | 0.0000           |
| 84        | BEAM  |          | 0       | 3        | 151      | 90.00              | 59    | 22    | 0     | 0     | 0     | 0     | 0     | 0     | 0.0000           | 0.0000           |
| 85        | BEAM  |          | 0       | 2        | 701      | 60.00              | 60    | 25    | 0     | 0     | 0     | 0     | 0     | 0     | 0.0000           | 0.0000           |
| 86        | BEAM  |          | 0       | 2        | 601      | 60.00              | 61    | 26    | 0     | 0     | 0     | 0     | 0     | 0     | 0.0000           | 0.0000           |
| 87        | BEAM  |          | 0       | 2        | 501      | 60.00              | 62    | 27    | 0     | 0     | 0     | 0     | 0     | 0     | 0.0000           | 0.0000           |
| 88        | BEAM  |          | 0       | 2        | 601      | -30.00             | 63    | 28    | 0     | 0     | 0     | 0     | 0     | 0     | 0.0000           | 0.0000           |
| 89        | BEAM  |          | 0       | 2        | 501      | 60.00              | 64    | 29    | 0     | 0     | 0     | 0     | 0     | 0     | 0.0000           | 0.0000           |
| 90        | BEAM  |          | 0       | 2        | 601      | -30.00             | 65    | 30    | 0     | 0     | 0     | 0     | 0     | 0     | 0.0000           | 0.0000           |
| 91        | BEAM  |          | 0       | 2        | 601      | 60.00              | 66    | 31    | 0     | 0     | 0     | 0     | 0     | 0     | 0.0000           | 0.0000           |
| 92        | BEAM  |          | 0       | 2        | 701      | 60.00              | 67    | 32    | 0     | 0     | 0     | 0     | 0     | 0     | 0.0000           | 0.0000           |
| 93        | BEAM  |          | 0       | 2        | 501      | 60.00              | 68    | 33    | 0     | 0     | 0     | 0     | 0     | 0     | 0.0000           | 0.0000           |
| 94        | BEAM  |          | 0       | 2        | 501      | 60.00              | 69    | 34    | 0     | 0     | 0     | 0     | 0     | 0     | 0.0000           | 0.0000           |
| 95        | BEAM  |          | 0       | 2        | 601      | 60.00              | 70    | 36    | 0     | 0     | 0     | 0     | 0     | 0     | 0.0000           | 0.0000           |
| 96        | BEAM  |          | 0       | 2        | 551      | 60.00              | 71    | 37    | 0     | 0     | 0     | 0     | 0     | 0     | 0.0000           | 0.0000           |
| 97        | BEAM  |          | 0       | 2        | 601      | 60.00              | 72    | 38    | 0     | 0     | 0     | 0     | 0     | 0     | 0.0000           | 0.0000           |
| 98        | TRUSS |          | 0       | 4        | 1001     | 0.00               | 59    | 73    | 0     | 0     | 0     | 0     | 0     | 0     | 0.0000           | 0.0000           |
| 99        | BEAM  |          | 0       | 1        | 222      | 0.00               | 73    | 15    | 0     | 0     | 0     | 0     | 0     | 0     | 0.0000           | 0.0000           |
| 100       | TRUSS |          | 0       | 4        | 1001     | 0.00               | 52    | 73    | 0     | 0     | 0     | 0     | 0     | 0     | 0.0000           | 0.0000           |
| 101       | TRUSS |          | 0       | 4        | 1001     | 0.00               | 58    | 74    | 0     | 0     | 0     | 0     | 0     | 0     | 0.0000           | 0.0000           |
| 102       | BEAM  |          | 0       | 1        | 222      | 0.00               | 74    | 11    | 0     | 0     | 0     | 0     | 0     | 0     | 0.0000           | 0.0000           |
| 103       | TRUSS |          | 0       | 4        | 1001     | 0.00               | 48    | 74    | 0     | 0     | 0     | 0     | 0     | 0     | 0.0000           | 0.0000           |
| 104       | TRUSS |          | 0       | 4        | 2001     | 0.00               | 48    | 75    | 0     | 0     | 0     | 0     | 0     | 0     | 0.0000           | 0.0000           |
| 105       | BEAM  |          | 0       | 1        | 223      | 0.00               | 75    | 15    | 0     | 0     | 0     | 0     | 0     | 0     | 0.0000           | 0.0000           |
| 106       | TRUSS |          | 0       | 4        | 2001     | 0.00               | 52    | 75    | 0     | 0     | 0     | 0     | 0     | 0     | 0.0000           | 0.0000           |
| 107       | TRUSS |          | 0       | 4        | 2001     | 0.00               | 47    | 76    | 0     | 0     | 0     | 0     | 0     | 0     | 0.0000           | 0.0000           |
| 108       | BEAM  |          | 0       | 1        | 223      | 0.00               | 76    | 14    | 0     | 0     | 0     | 0     | 0     | 0     | 0.0000           | 0.0000           |
| 109       | TRUSS |          | 0       | 4        | 2001     | 0.00               | 51    | 76    | 0     | 0     | 0     | 0     | 0     | 0     | 0.0000           | 0.0000           |
| 110       | BEAM  |          | 0       | 1        | 241      | 0.00               | 77    | 78    | 0     | 0     | 0     | 0     | 0     | 0     | 0.0000           | 0.0000           |
| 111       | BEAM  |          | 0       | 1        | 241      | 0.00               | 78    | 79    | 0     | 0     | 0     | 0     | 0     | 0     | 0.0000           | 0.0000           |
| 112       | BEAM  |          | 0       | 1        | 221      | 0.00               | 80    | 81    | 0     | 0     | 0     | 0     | 0     | 0     | 0.0000           | 0.0000           |
| 113       | BEAM  |          | 0       | 1        | 221      | 0.00               | 81    | 82    | 0     | 0     | 0     | 0     | 0     | 0     | 0.0000           | 0.0000           |
| 114       | BEAM  |          | 0       | 1        | 221      | 0.00               | 82    | 83    | 0     | 0     | 0     | 0     | 0     | 0     | 0.0000           | 0.0000           |
| 115       | BEAM  |          | 0       | 1        | 221      | 0.00               | 84    | 85    | 0     | 0     | 0     | 0     | 0     | 0     | 0.0000           | 0.0000           |

Elements table window

## **Data Input Commands**

For convenience, MIDAS/Gen provides the following data entry options:

- Where several numerical data are entered consecutively in a data field, these data can be distinguished by a "," (Comma) or a "" (Blank).
- Example> '333, 102, 101' or '333 102 101'
- Position data, element sections and properties and other relevant data can be entered by simple assignments in the Model Window.
- Length or directional increments can be specified using the mouse by choosing the relevant origin and ending points in the Model Window rather than typing these data directly on the keyboard.
- Where the same length is repeated, the entry can be simplified by "number of repetition @ length" instead of repeating the same number.
- ➤ <Example> 20, 25, 22.3, 22.3, 22.3, 22.3, 22.3, 88 → 20, 25, 5@22.3, 88

The keyboard may be used to enter selected data directly. The related node numbering or element numbering may be an arithmetic progression in series or the progression may be incremental. Then, the data entry can be simplified by "*start number* to (t) *final number*" or "*start number* to (t) *final number*" by *increment*".

- < Example> 21, 22, ..., 54, 55, 56 → "21 to 56", "21 t 56"
- < Example> 35, 40, 45, 50, 55, 60 → "35 to 60 by 5", "35 t 60 by 5"
- Numbers and mathematical expressions can be used in combination. The majority of the operators and parentheses applied in engineering computation can be used.

<Example $> \pi \times 20^2 \rightarrow$  PHI \* 20^2

<Example>35+3× $\left(\sin 30^{\circ} + 2\sqrt{\cos^2 30^{\circ} + \sin^2 30^{\circ}}\right)$  $\rightarrow$  "35+3 \* (sin(30) + 2 \* SQRT(cos(30)^2+sin(30)^2))"

#### GETTING STARTED

| Notation | Content                                                         | Remarks                                |
|----------|-----------------------------------------------------------------|----------------------------------------|
| (        | Open parenthesis                                                | _                                      |
| )        | Close parenthesis                                               | _                                      |
| ^        | Power of n<br>( $^2 \rightarrow$ square, $^3 \rightarrow$ cube) | Ex.: $2^3 = 2^3$                       |
| +        | Addition                                                        | —                                      |
| _        | Subtraction                                                     | _                                      |
| *        | Multiplication                                                  | _                                      |
| /        | Division                                                        | _                                      |
| PI       | π                                                               | 3.141592653589793                      |
| SQRT     |                                                                 | Ex.: $\sqrt{2} = \text{SQRT}(2)$       |
| SIN      | Sine                                                            | Unit: Degree                           |
| COS      | Cosine                                                          | Unit: Degree                           |
| TAN      | Tangent                                                         | Unit: Degree                           |
| ASIN     | Arc Sine                                                        | Ex.: sin <sup>-1</sup> (0.3)=ASIN(0.3) |
| ACOS     | Arc Cosine                                                      | Ex.: $\cos^{-1}(0.3)$ =ACOS(0.3)       |
| ATAN     | Arc Tangent                                                     | Ex.: $\tan^{-1}(0.3)$ =ATAN(0.3)       |
| EXP      | Exponential function                                            | Ex.: $e^{0.3} = EXP(0.3)$              |
| SINH     | Hyperbolic Sine                                                 | Ex.: sinh(1)=SINH(1)                   |
| COSH     | Hyperbolic Cosine                                               | Ex.: cosh(1)=COSH(1)                   |
| COTAN    | Cosine/Sine                                                     | Ex.: cotan(1)=COTAN(1)                 |
| LN       | Natural Logarithm                                               | -                                      |
| LOG      | Common Logarithm                                                | _                                      |

Built-in operators in MIDAS/Gen

\* Highlights of usage

- 1. Operators accept the mixed use of capital and lowercase letters.
- 2. As the operators are similar to that of an engineering calculator, the hierarchy of operations follows the rules of common mathematical operations.

# Manipulation of Model Window

**MIDAS/Gen** offers various Model Window Handling capabilities for sophisticated and realistic visual representation of the model generation, analysis and design results.

Model Window Handling functions can be invoked from the *View* menu or by simply clicking the icons in Toolbar.

## **Model Shape Representation**

The Model Shape Representation functions of **MIDAS/Gen** such as *Wire Frame, Hidden, Shrink, Perspective and Render View* present the model in diverse shapes and views. These functions help the user grasp the input state of the model and manipulate the model as much as desired.

The Model Shape Representation functions of MIDAS/Gen are as follows:

## 📕 Shrink 🖗

Display the modeled elements in proportionally reduced sizes.

#### 포 Perspective

Display a perspective 3-dimensional view of the model.

寒 Hidden

Display the model shape reflecting the sectional shapes of elements and their thicknesses as it would truly appear.

Solution Shrink is typically used to check the connectivity of nodes and elements

#### GETTING STARTED

G This model is viewed with Shrink, Perspective and Hidden using the Model Shape Representation Toolbar.

♀ The Size and Draw tabs in ☑ Display Option controls the Factor and Scale adjustment, and the reflection of the thickness related to Model Shape Representation.

**G** The Rendering function

Render View is used to apply the functions

is provided in the window, and the

such as Blending.

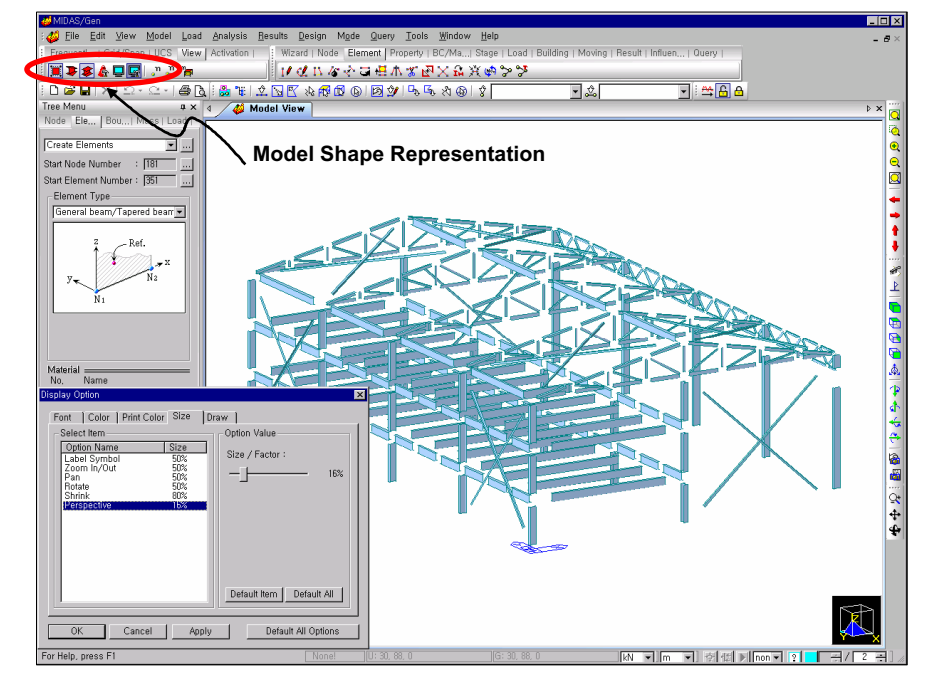

3-D Plant Structure: Shrink, Perspective and Hidden Views

## 👗 Render View <sup>9</sup>

Display the model shape reflecting the sectional shapes of elements and their thicknesses with a shadowing effect as it would truly appear.

#### 檺 Rendering Option

Modulate the effects of lighting and shadowing of Render View.

#### **Display**

Display in the working window the nodal and element numbering, material and sectional designation, the loading input state, etc.

## 🔄 Display Option 🖗

Control all the graphics displayed in the working window including all types of display modes such as the color palette of characters, the displayed size, etc.

Refer to Model>Verify input results> Display Option section.

## Zoom in/out and Motion Control (View Manipulation Functions)

All the *View Manipulation* functions of **MIDAS/Gen** with the **A** *Render View* function assist the user to accurately grasp the three-dimensional views of the model input state and the analysis and design results through diverse view angles and points.

## **View Point**

The View Manipulation functions of MIDAS/Gen are as follows:

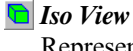

Represent the model in a three-dimensional space.

#### 🛅 Top View

Represent the model as viewed from the +Z direction.

#### 🔁 Left View

Represent the model as viewed from the -X direction.

#### 🖻 Right View

Represent the model as viewed from the +X direction.

#### 🖻 Front View

Represent the model as viewed from the -Y direction.

#### 🞄 Angle View

Represent the model as viewed from a specified viewpoint.

## Rotate

**Rotate Left** Rotate the model to the left (clockwise about Z-axis).

**A** *Rotate Right* Rotate the model to the right (counterclockwise about Z-axis).

*Rotate Up* Rotate the model upward from the horizontal plane.

Rotate Down Rotate the model downward from the horizontal plane.

#### Zoom

#### 🚨 Zoom Fit

Fit the model to the screen size by scale up/down.

#### 🝳 Zoom Window

Assign the desired size of the window by dragging a corner of the window with the mouse.

#### 🔍 Zoom In

Magnify the current window gradually.

#### 🔍 Zoom Out

Reduce the current window gradually.

## Pan

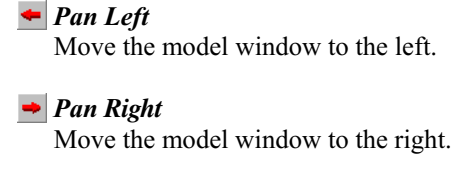

**Pan Up** Move the model window upward.

🔰 Pan Down

Move the model window downward.

## **Dynamic View Manipulation**

The *Dynamic View* of **MIDAS/Gen** provides *Zoom*, *Pan* and *Rotate* functions. It displays realistic views of the structure in real time from the desired viewpoint by keeping the mouse left-shifted and dragging the mouse.

By linking *Dynamic Zoom/Rotate* and *Render View*, we can look inside and walk through the structure (*Walk Through Effect*) or fly over the structure.

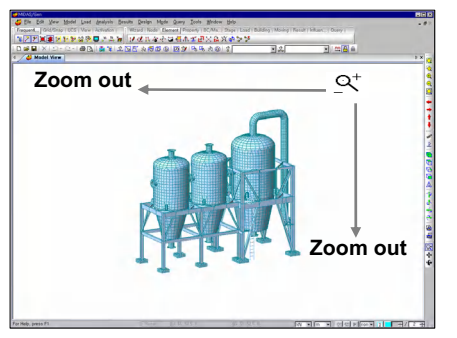

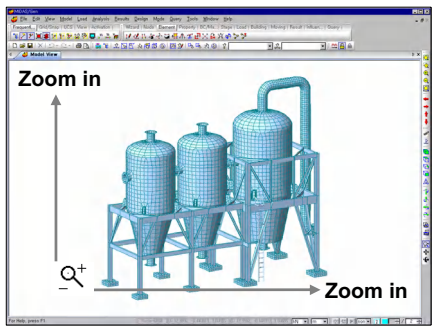

Zoom Dynamic Illustration

Keeping the mouse leftshifted and dragging the mouse downward or to the left reduces the window.

Keeping the mouse leftshifted and dragging the mouse upward or to the right magnifies the window.

#### GETTING STARTED

By keeping the mouse left-shifted and moving the mouse cursor, the model window will follow the course of the mouse.

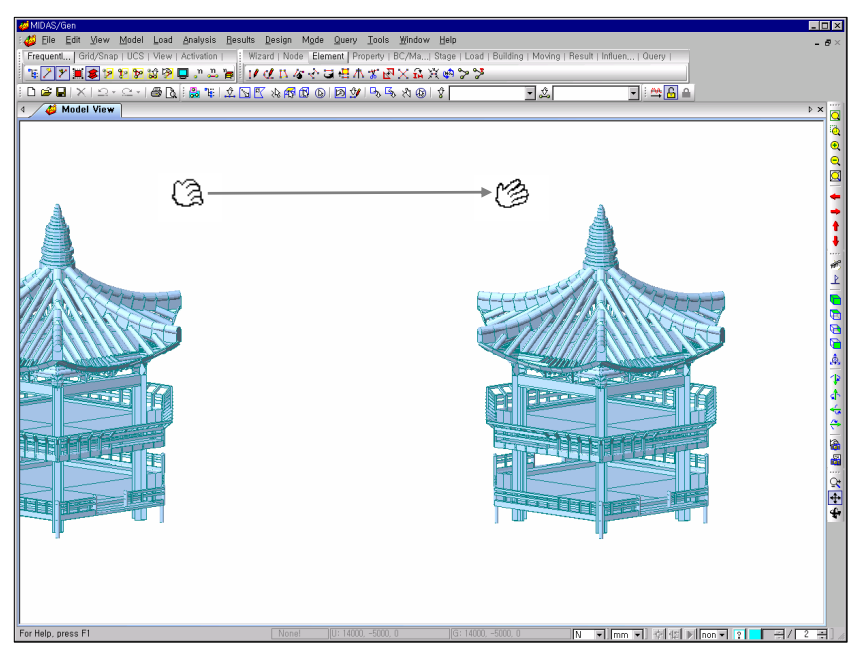

#### Pan Dynamic View

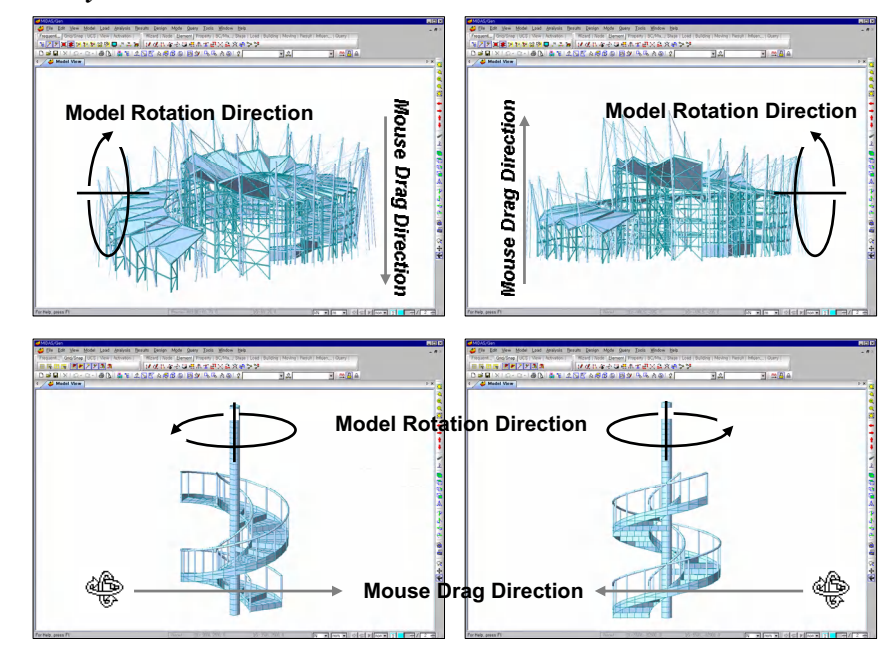

Example of Rotate Dynamic Application

- Using Patter
   Dynamic, drag the
   mouse cursor
   downward or upward.
   The View Point will
   move downward or
   upward following the
   drag direction.
- ♀ Using Rotate Dynamic, drag the mouse cursor to the left or right. The View Point will move to the left or right following the drag direction.

# Selection and Activation / Deactivation

## Selection

The *Selection* functions are extremely important and indispensable for the overall task of generating a model. It allows duplication of nodes and/or elements, with or without the same attributes such as loading or boundary conditions, activation of special parts, verification of input and output data, etc.

The *Selection* functions supported by MIDAS/Gen are as follows:

| 🖄 Select Single            | 🔂 Select Plane    |
|----------------------------|-------------------|
| Select Window              | 😰 Select Volume   |
| Select Polygon             | <b>Select</b> All |
| ▲ Select Intersect         | 🚨 Group           |
| Select Identity-Nodes      |                   |
| 2 Select Identity-Elements |                   |
| Select Previous            |                   |
| Select Recent Entities     |                   |

## **Graphical Selection**

#### 🖄 Select Single

Select the desired entities by clicking the mouse once each time. To unselect the selected entities click them once again. The Select Window feature can be effected by dragging the mouse left-shifted from a fixed point.

#### 🔄 Select Window 🛛 🔩 Unselect Window

Click the diagonal corners of a window containing the entities with the mouse cursor and select or unselect the desired nodes or elements.

When assigning the window, select only the nodes and elements completely contained within the window by dragging the mouse cursor from left to right.

When assigning the window, select all the elements that are contained inside the window as well as the elements intersecting the boundaries of the window by dragging the mouse cursor from right to left.

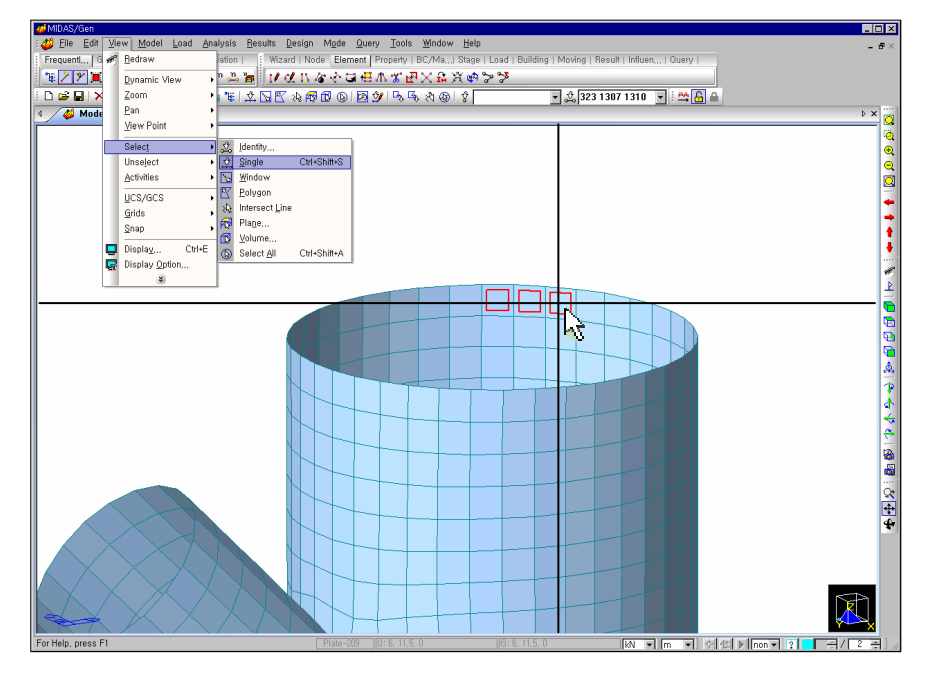

Select plate elements successively one by one with Select Single

Drag the mouse cursor from left to right. The elements that are not completely contained in the window boundaries will not be selected. (1)

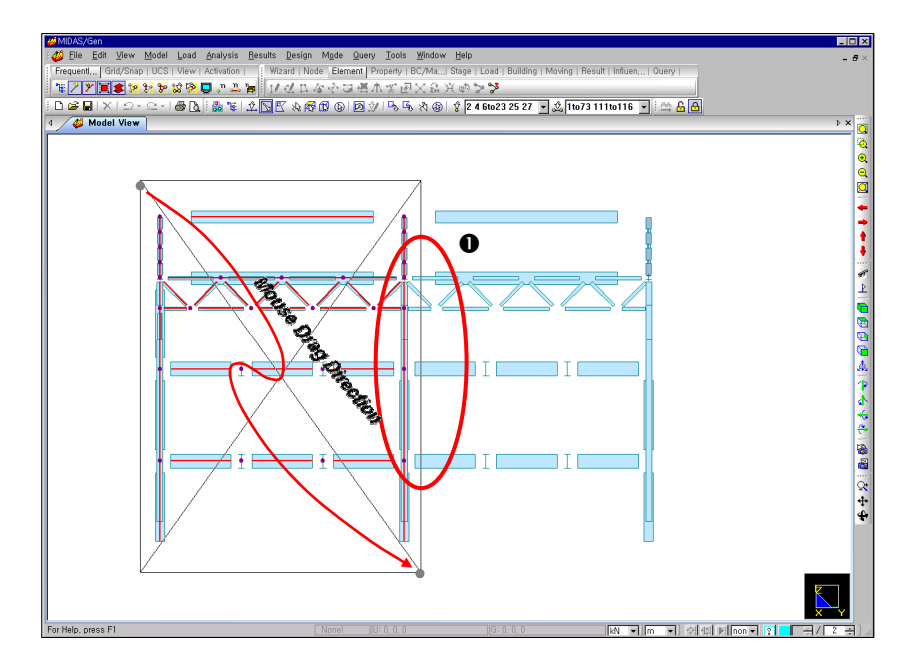

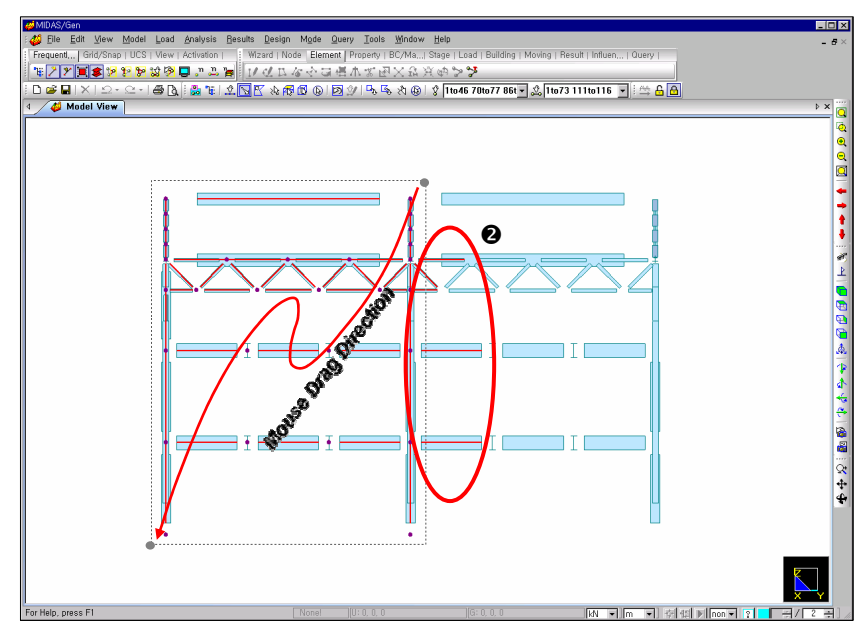

Drag the mouse cursor from right to left. Even those elements crossing the window boundaries will be selected. (2)

Select Window

#### 🗹 Select Polygon 🛛 🔄 Unselect Polygon

Select or unselect the desired nodes and/or elements by successively clicking the corners of the polygon containing the relevant entities with the mouse cursor.

When clicking the final corner, left-click the mouse twice. The polygon linking the final corner and the starting point is created, and all the nodes and elements contained inside the polygon are selected.

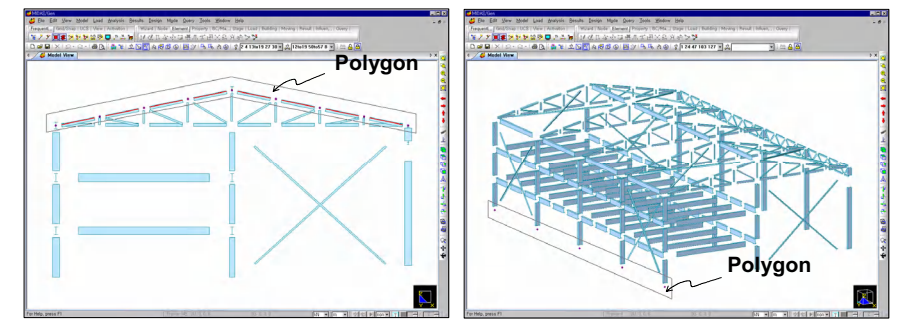

Select Polygon

#### 🕸 Select Intersect 🛛 🖄 Unselect Intersect

Select or unselect elements by crossing a series of lines that intersect the desired elements with the mouse cursor in the Model Window. When clicking the final point of the last line, left-click the mouse twice. This terminates the selection process.

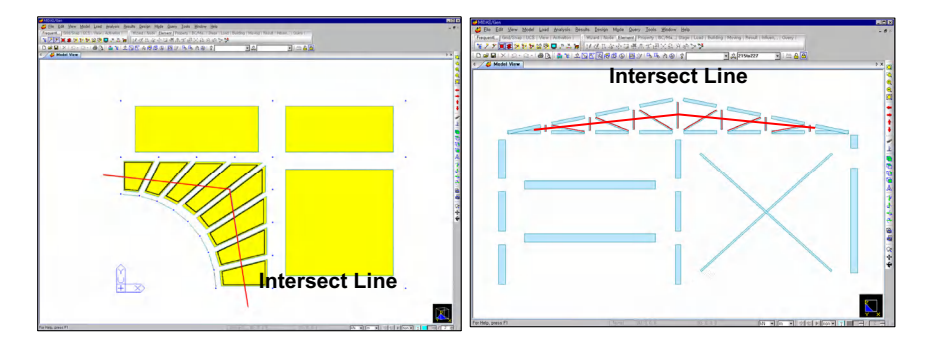

Select Intersect

- Select the final corner and left-click the mouse twice with the [Ctrl] key pressed; even those elements crossing the polygon line will be selected.
- To enter a loading acting on an inclined roof, select only the beam elements on the slope.
- To modify the boundary conditions at the supports, select only the supports by forming a polygon.

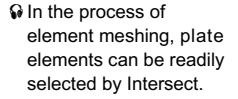

To modify the element types, select the vertical and diagonal members of the truss roof.

#### 🐼 Select Plane 🛛 🖾 Unselect Plane

By assigning a particular plane, select or unselect all the nodes and/or elements contained in the plane.

Observe the following methods to select a plane:

#### 3 Points

Specify 3 points located in the desired plane.

#### XY Plane

For a plane parallel to the X-Y plane, specify a Z coordinate of the desired plane.

#### XZ Plane

For a plane parallel to the X-Z plane, specify a Y coordinate of the desired plane.

#### YZ Plane

For a plane parallel to the Y-Z plane, specify an X coordinate of the desired plane.

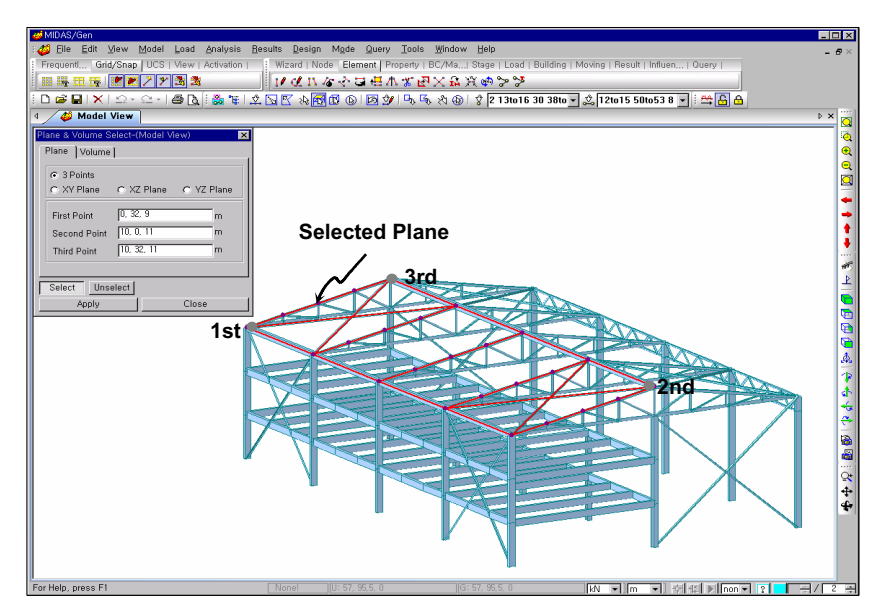

GCS or UCS can be easily assigned by means of 3 Points. The figure shows an inclined roof lying in a plane assigned by 3 Points placed on the grids.

Planes non-parallel to

Select Plane by 3 Points

#### 🔀 Select Volume 🛛 🔯 Unselect Volume

To assign a particular hexagonal volume, select and/or unselect all the nodes and elements contained in the volume.

Observe the following methods to select a hexagonal volume:

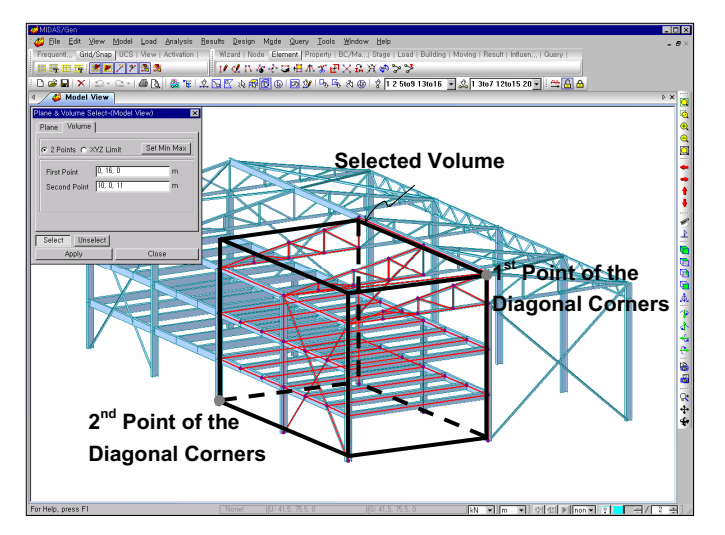

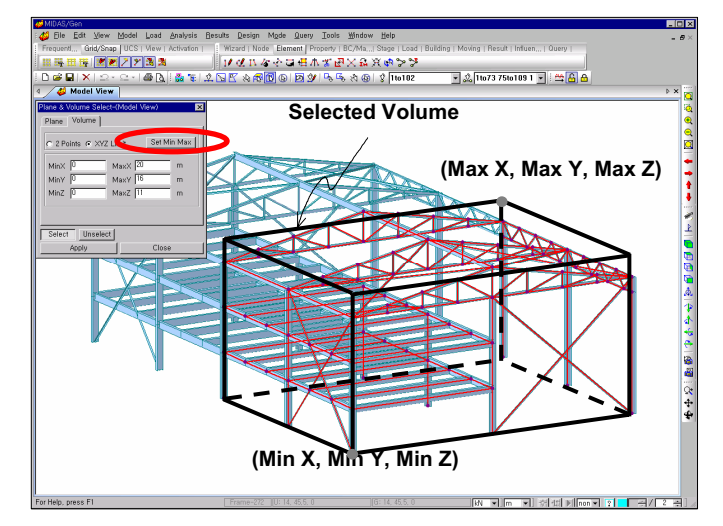

Click Set Min Max and select the volume by modifying only the necessary coordinates. The part of the structure contained within the minimum and maximum coordinates will appear.

Select Volume

#### 2 Points

Select two points of the diagonal corners of the desired hexagonal volume.

#### XYZ Limit

Enter the coordinates of the range of the desired hexagonal volume for each axis.

🔞 Select All 🛛 🚯 Unselect All

Select or unselect all the nodes and/or elements.

## **Specified Selection**

#### 🖇 🍰 Select Identity

Specified Selection

Select the desired entities by physical or geometrical identities, i.e., select nodes or elements with identical attributes, types or groups.

Select Identity-Nodes Select Identity-Elements

- Group Selection
- Select Previous
- Select Recent Entities

Entities can be selected by each identity separately or multi-identities simultaneously.

The types of identities that can be selected are as follows:

| Element Type     | Selection by type of element                     |
|------------------|--------------------------------------------------|
| Material         | Selection by type of material attribute          |
| Section          | Selection by type of section                     |
| Thickness        | Selection by type of thickness                   |
| Named Plane      | Selection by name of plane                       |
| Story            | Selection by ID of story                         |
| Supports         | Selection of nodes by support condition          |
| Beam End Release | Selection of beams by beam end release condition |
| Wall ID          | Selection by wall combination numbering          |
| Structure Group  | Selection by element group                       |
| Boundary Group   | Selection by boundary group                      |
| Load Group       | Selection by load group                          |

#### GETTING STARTED

A section type (the top and bottom chords of the roof trusses) is selected with Select Identity-Elements to modify the Element Type.

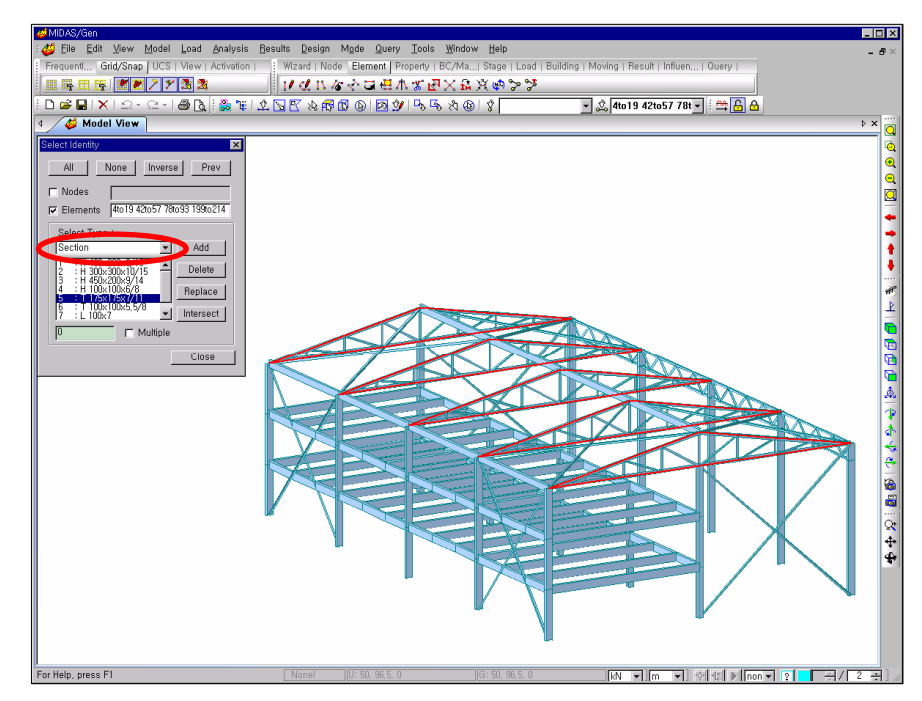

Select Identity - Section

Select the desired types in the Identity list shown in the figure above. Select or modify the selected entities subsequently and selectively as required. Alternatively, one of the elements having the identity in the Model Window can be selected with the mouse cursor.

#### Select Previous

Reselect the entities selected in the previous step.

#### Select Recent Entities

Select the nodes or elements most recently generated during the modeling exercise.

## Group

#### 🚨 Group

**MIDAS/Gen** allows us to define *Structure group* by grouping nodes and elements and *Boundary Group* and *Load Group* for boundary conditions and loadings attributed to the nodes and elements. The three groups are subsequently used in combination for defining construction stages.

First, assign a structure group name and designate relevant nodes and elements by various Select functions. Using *Drag & Drop* under the *Group* tab of **Tree Menu**, we can assign the relevant nodes and elements appropriate group names. In particular, it is extremely useful for modeling complex structures by selecting and activating certain groups without a repetitive process of selection.

| Menu   Tables Group   Works           |   |
|---------------------------------------|---|
| 器 Group                               |   |
| 🖃 🚝 Structure Group : 12              |   |
| #CS01 [ Node=54 ; Element=69 ]        |   |
| #CS02 [ Node=27 ; Element=69 ]        |   |
| - 🚝 #CS03 [ Node=27 ; Element=69 ]    |   |
| - 🚝 #CS04 [ Node=27 ; Element=69 ]    |   |
| #CS05 [ Node=27 ; Element=69 ]        |   |
| #CS06 [ Node=27 ; Element=69 ]        |   |
| - 🚝 #CS07 [ Node=27 ; Element=69 ]    |   |
| - 🚝 #CS08 [ Node=27 ; Element=69 ]    |   |
| - 🚝 #CS09 [ Node=27 ; Element=69 ]    |   |
| - 🚝 #CS10 [ Node=27 ; Element=69 ]    |   |
| - 🚝 #CS11 [ Node=27 ; Element=69 ]    |   |
| - Filement=69 ]                       |   |
| 🕞 🦼 Boundary Group : 24               |   |
| #DP-2F                                |   |
| <b>,,,, #</b> DP−3F                   |   |
| ₩DP-4F                                |   |
| ₩ #DP-5F                              |   |
| ₩ #DP-6F                              |   |
| ₩DP-7F                                |   |
|                                       |   |
| ₩#DP-9F                               |   |
| ₩ #DP-10F                             |   |
| ₩ #DP-11F                             |   |
|                                       | _ |
| #DP-Roof                              |   |
| 一                                     |   |
| #CSU2                                 |   |
| ,,,,, #CSU3                           |   |
| ,,,,,,,,,,,,,,,,,,,,,,,,,,,,,,,,,,,,, |   |
| #CS05                                 |   |
| #CSU6                                 |   |
| #CSU/                                 |   |
|                                       |   |
|                                       |   |
| #CS10                                 |   |
| #USII                                 |   |
| 一 "" #US12                            | • |

Group Dialog Bar

The common procedure for applying *Structure Group* is as follows:

#### Register the desired nodes and elements as a Group

1. Select *Model>Group>Define Structure Group* (or click Select *Structure Group* from the *Group* tab of **Tree Menu** and select after right-clicking the mouse.

| efine Structu           | re Group                 |            |
|-------------------------|--------------------------|------------|
| Name :                  | #CS1                     |            |
| Suffix :                |                          |            |
|                         | (Example 1 3 5 6 7 to 20 | by 2)      |
| #CS1                    |                          | Add        |
| #CS2<br>#CS3            |                          | Modify     |
| #CS4<br>#CS5            |                          | Delete     |
| #CS01<br>#CS02<br>#CS03 |                          | Delete Inv |
| #CS04<br>#CS05          | •                        | Close      |

**Define Structure Group** 

- 2. Enter a group name in the Name field with *Suffix* numbers and click the <u>Add</u> button to create a number of structure groups simultaneously.
- 3. Using the selection functions, select the relevant nodes and elements to be assigned to the structure groups.
- 4. Define structure groups using *Drag & Drop* of Tree Menu.

- ♀ Using Model>Group> Change Boundary Group/Change Load Group the existing boundary conditions and loading groups can be copied, moved and deleted to create other groups.
- Double-click the selected group in Tree Menu to select the corresponding nodes and elements.
- Right-clicking in the selected group of Tree Menu permits us to carry on many different tasks.

## Define Boundary Groups and Load Groups similarly.

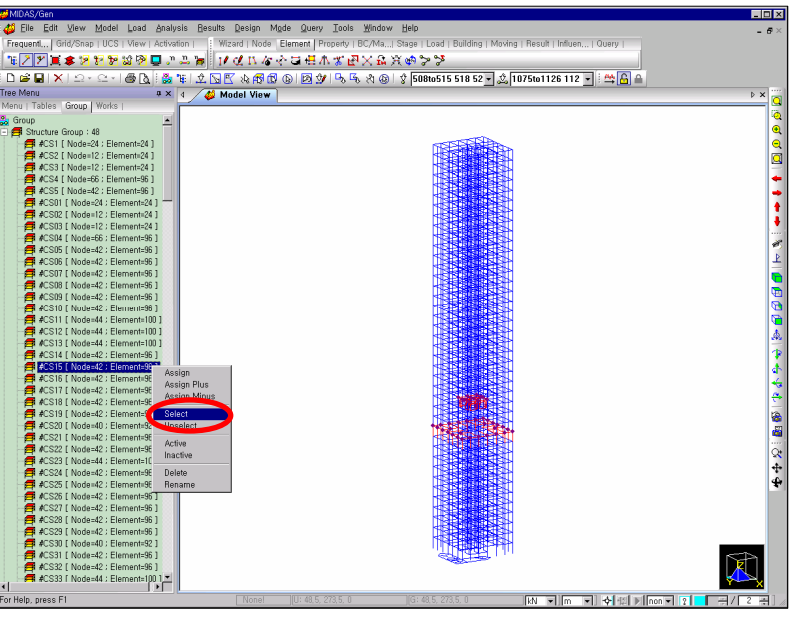

Group Selection (Element Selection using Tree Menu)

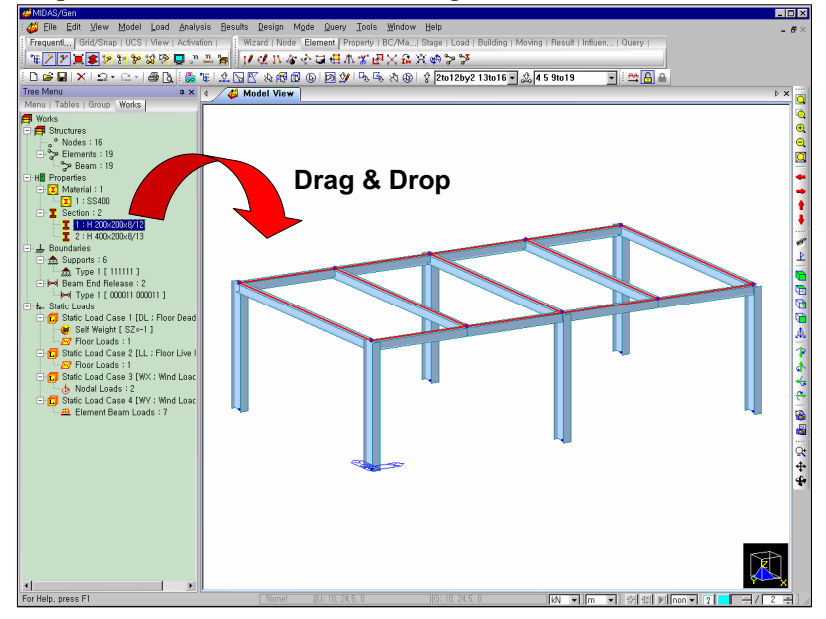

Change of section properties by a simple operation of Drag & Drop of Works Tree tab

#### GETTING STARTED

Specified Selection

- Select Identity-Nodes
- Select Identity-Elements
- Select Previous
- Select Recent Entities Group Selection

#### **Filtering Selection**

Filtering Selection chooses line elements selectively based on the elements' directional orientation while applying the Graphical Selection or Specified Selection features. When the desired entities are selected by Graphical Selection, only the line elements satisfying the Filtering Condition are selected upon defining the direction of axis or plane from the filter selection field illustrated in • below.

To apply Specified Selection, define the desired entities and click the Filtering button ()) illustrated in 2 below to select only the elements satisfying the Filtering condition among the selected line elements.

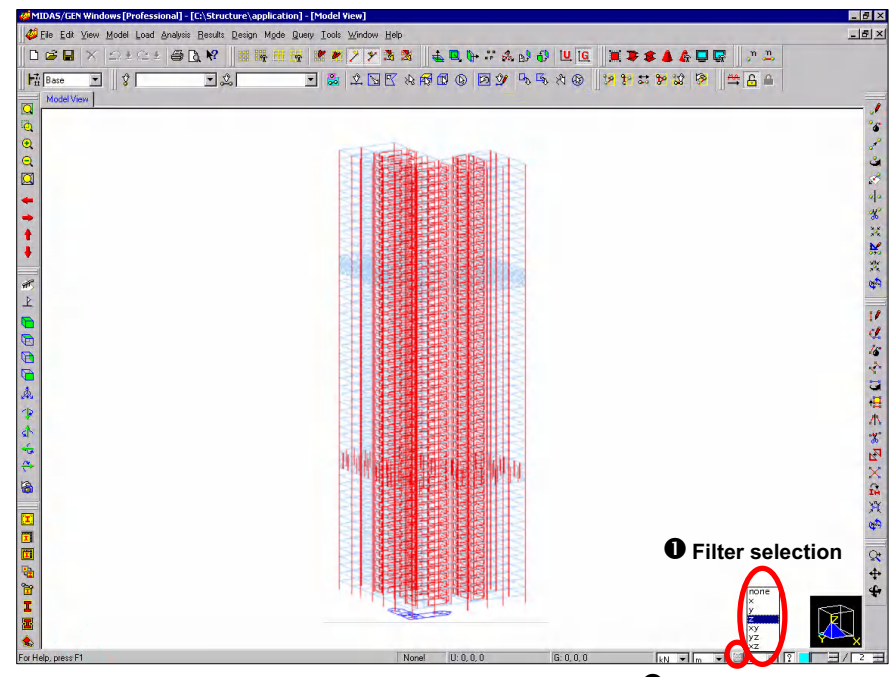

Filter selection field and define the pertinent limits by Select Window. Only the elements parallel to the x-axis will be selected within the window.

Openine x-axis in the

**Filtering Selection** 

Piltering button
# **Model Activation/Deactivation**

**Active** / **Inactive** is used to partially activate or inactivate specific parts of a structure.

*Active* represents a state in which the modeling tasks are permitted. Modeling tasks such as selection, addition and modification are not allowed for the inactivated parts. Unless this function is deliberately invoked the total model is always in an activated state.

*Inactivated Object* under the *Draw* tab in *View>Display Option* allows the inactivated parts to either appear or disappear on the screen.

This function can be effectively used for modeling complex, large-scale structures or post-processing tasks.

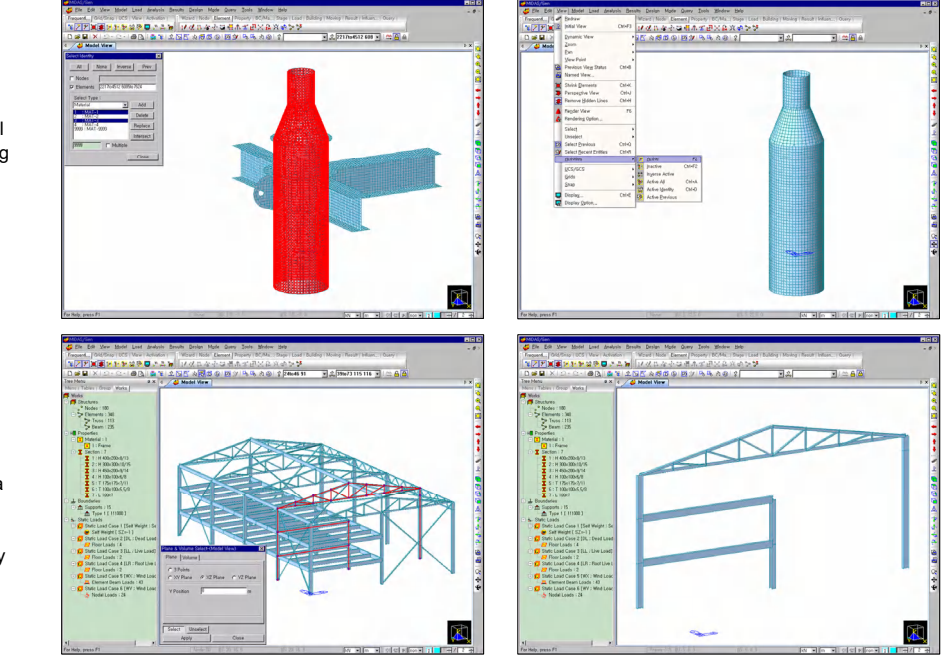

Active/Inactive

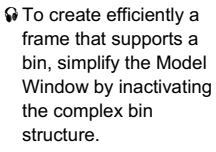

• To examine the bending moments of a frame located in the middle of a plant structure, activate only the relevant frame.

For instance, by only activating the desired story of a building or a part of a bridge on the screen, the modeling task becomes much more manageable. This function remarkably simplifies tasks such as adding or modifying nodes or elements, interpreting analysis results by selective activation of specific element types, section or attribute types, etc. Analyzing the maximum or minimum member forces will require much less effort.

The *Active/Inactive* function is used in connection with *Selection*. After selecting the desired parts, activate or inactivate the relevant selections by using the functions outlined below.

### 2 Active

Activate only the selected part while the remaining parts are inactivated.

### 🐮 Inactive

Inactivate only the selected part while the remaining parts are activated.

### **inverse** Active

Reverse the current active and inactive parts to inactive and active parts respectively.

### 🎦 Active All

Transform all the nodes and elements in an inactivated state into an activated state.

### **3** Active Identity

Activate the assigned entities on the current UCS x-y plane that contains the origin, a particular story, the named plane or the Group, etc.

### Active Previous

Return to the previous active or inactive state.

# Modeling

# **Nodes and Elements Generation**

**MIDAS/Gen** enables us to readily create nodes and elements as if we were drawing drawings using the majority of functions used in CAD programs.

The following two methods are mainly used for generating elements in MIDAS/Gen:

- > Enter the nodes first and then enter the elements using these nodes.
- Enter the nodes and elements simultaneously using the predetermined grids.

The second method is generally recommended for expediency. Grids are generated first. The presence of the grids significantly reduces the risk of making mistakes during the modeling. This is highly efficient as nodes and elements are created at the same time.

The first method is used when the geometric arrangement of elements is so irregular that the application of grids is not expected to offer any advantage. This method is used to perform a partial, detail analysis of planar elements.

The grids are laid out in the x-y plane of the UCS. The procedure to layout the Point Grids is simple enough since the grid spacing is regular in each direction of the axes, but unsuitable for modeling an irregularly spaced structure. In such a case, the use of Line Grids is more effective.

During the modeling task, because various functions are alternately used to create nodes and elements, it is convenient to use *Model Entity Tab* at the top of the Dialog Bar located on the left of the screen. The desired function in the function list can be selected or the Toolbars on the right of the working window can be used rather than using the Main Menu.

You may move the toolbars to any position by dragging the mouse.

Refer to the "Structure Modeling Using Nodes and Elements" part in the Tutorial 1 of the present manual for better understanding of this procedure.

Refer to the coordinates appearing in the Status Bar at the bottom of the screen while undertaking nodes/elements generation with the mouse.

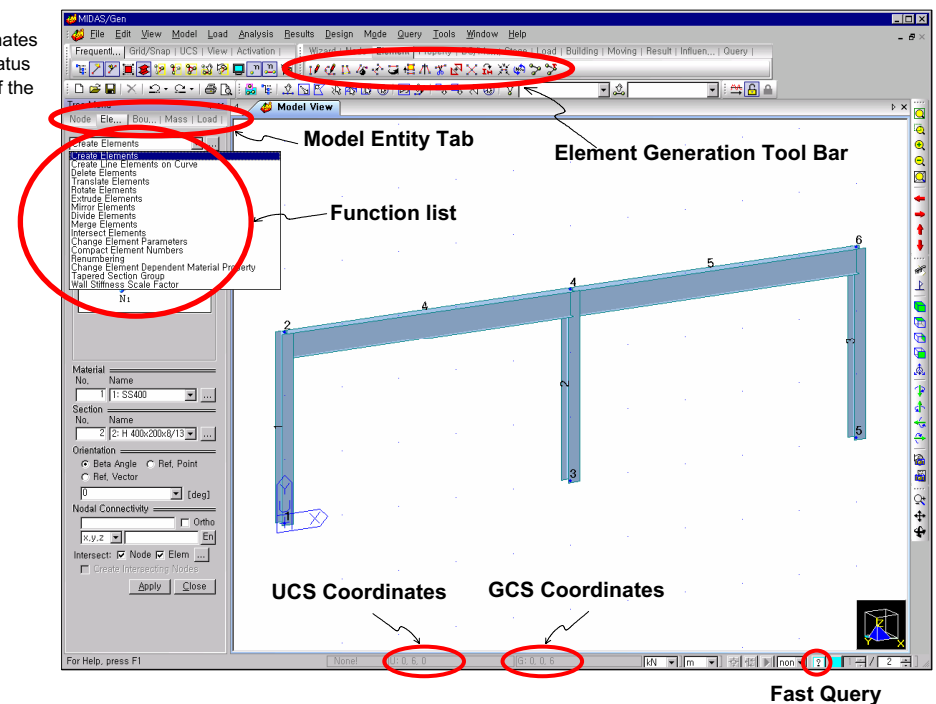

The distance, coordinate, directional vector or node number can be directly typed on the keyboard in the Dialog Bar. Alternatively, the relevant distance or position can be conveniently assigned in the Model Window with the mouse cursor. When the mouse cursor is used to enter the above entities, click the relevant data field once and the background color of the data field will change to pale green. Then, enter the relevant data in the Model Window (**Mouse Editor** function).

When duplicating or moving nodes and elements the relevant attributes may be selectively included. The relevant attributes for nodes are nodal loading, support conditions, etc. The relevant attributes for elements are element loading, element boundary conditions, etc. (*Copy Node Attributes, Copy Element Attributes*).

When duplication is required with modification of material or section properties, the modification can be accomplished by specifying increments from the number being copied.

When duplicating distance, use the mouse cursor instead of typing a numerical value in the data field.

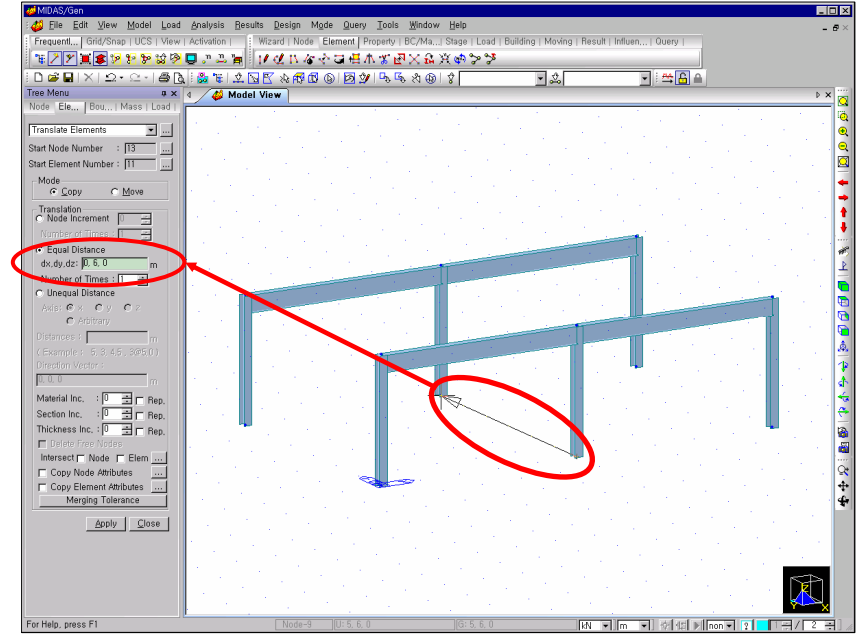

Translate Elements

- Copy: Assign to copy Move: Assign to move
- Use when duplicating or moving elements while the material and section properties are altered. (Applicable also where column sections change while a building is modeled by copying each story.)
- Specify whether or not to include the relevant attributes when duplicating nodes or elements.

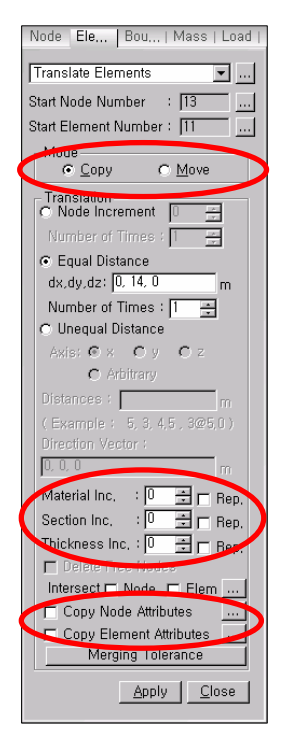

Translate Elements Dialog Bar

G ⊇ Undo cancels an unlimited number of previous tasks.
G ⊇ Redo recovers the previous tasks canceled by Undo.

# **Nodes Generation**

Use *Model>Nodes* or *Node Toolbar* to generate nodes. For detailed information concerning the directions, refer to *On-line Manual*.

### Create Nodes

Create new nodes and additional nodes by duplicating the new nodes at given spacings simultaneously.

### **3** Delete Nodes

Remove nodes.

# 🖌 Translate Nodes

Duplicate or move the existing nodes with equal or unequal spacings.

### *A Rotate Nodes*

Duplicate or move the existing nodes by rotating about a given axis.

## Marchine Project Nodes

Duplicate or move the existing nodes by projecting on a particular line or surface (plane, conic surface, spherical surface, elliptic surface, etc.).

### **Mirror Nodes**

Duplicate or move the existing nodes symmetrically with respect to a particular plane.

### **\*** Divide Nodes

Create additional nodes by dividing a straight line between two nodes into equal or unequal spacings.

### X Merge Nodes

Merge contiguous nodes into one node.

### 🔀 Scale Nodes

Reduce or magnify the spacings between two existing nodes by a specified ratio.

### Compact Node Numbers

Adjust the missing node numbers that have been removed, and arrange the node numbers in a consecutive order.

### 🟟 Renumber Node ID

Renumber the existing node numbers either partially or in its entirety.

## 💕 Start Number

Assign the start number for new nodes to be created.

Project Nodes projects specific nodes onto a selected line or plane to copy or move the nodes. This becomes useful when modeling complicated parts of a structure.

# **Elements Generation**

Set Undo cancels an unlimited number of previous tasks.
Redo recovers the previous tasks canceled by Undo.

Use *Model>Elements* or *Element Toolbar* to generate elements. The menu for material and section properties need not be accessed separately. By clicking the ... button to the right of the material and section properties list in the dialog bar for the elements, the related attributes can be added or modified. If necessary, new material and section numbers can be assigned to the elements while being duplicated.

### **I** Create Elements

Create new elements.

### *Create Line Elements on Curve*

Create line elements along the traces of a circle, a circular arc, an elliptical circle, a parabola, etc.

# 🔏 Delete Elements

Remove elements.

# 🕐 Translate Elements

Duplicate or move existing elements with equal or unequal spacings.

### 🖬 Rotate Elements

Duplicate or move existing elements by rotating about a given axis.

### 🖶 Extrude Elements

Create one-dimension higher geometric elements (line elements, plate elements and solid elements) by expanding existing nodes, line elements and plate elements as follows:

- Create a line element along the path created by the motion of a node.
- Create a plate element along the path created by the motion of a line element.
- Create a solid element along the path created by the motion of a plate element.

### **Mirror Elements**

Duplicate or move existing elements symmetrically with respect to a particular plane.

### **3** Divide Elements

Divide existing elements into equal or unequal sub-elements.

## Merge Elements

Merge elements of identical attributes (materials, section properties, element types, etc.) into one element.

### X Intersect Elements

Divide automatically existing line elements intersecting one another relative to the intersection points.

- Change Element Parameters Change the attributes of elements.
- Compact Element Numbers Adjust the missing element numbers that have been removed, and arrange the element numbers in a consecutive order.

## 🔹 Renumber Element ID

Renumber existing elements either partially or entirely.

# 🍃 Start Number

Assign the start number for new elements to be created.

# **Modeling Automation**

Depending on the characteristics of a structure in question, the following automated generation features may simplify the data entry, thereby increasing productivity:

### Structure Wizard

Using this feature, unit-regular structures such as a frame, an arch, a truss, a plate and a shell may be modeled by this automated modeling tool independently and may be combined later with the total model.

### **Building Generation**

In a building structure, Building Generation allows efficient modeling of the geometry reflecting story heights and section or material variation of beams, columns, walls and bracings simultaneously.

Refer to "Modeling> Model>Structure wizard" of On-line Manual.

Refer to "Modeling> Model>Building> Building Generation" of On-line Manual.

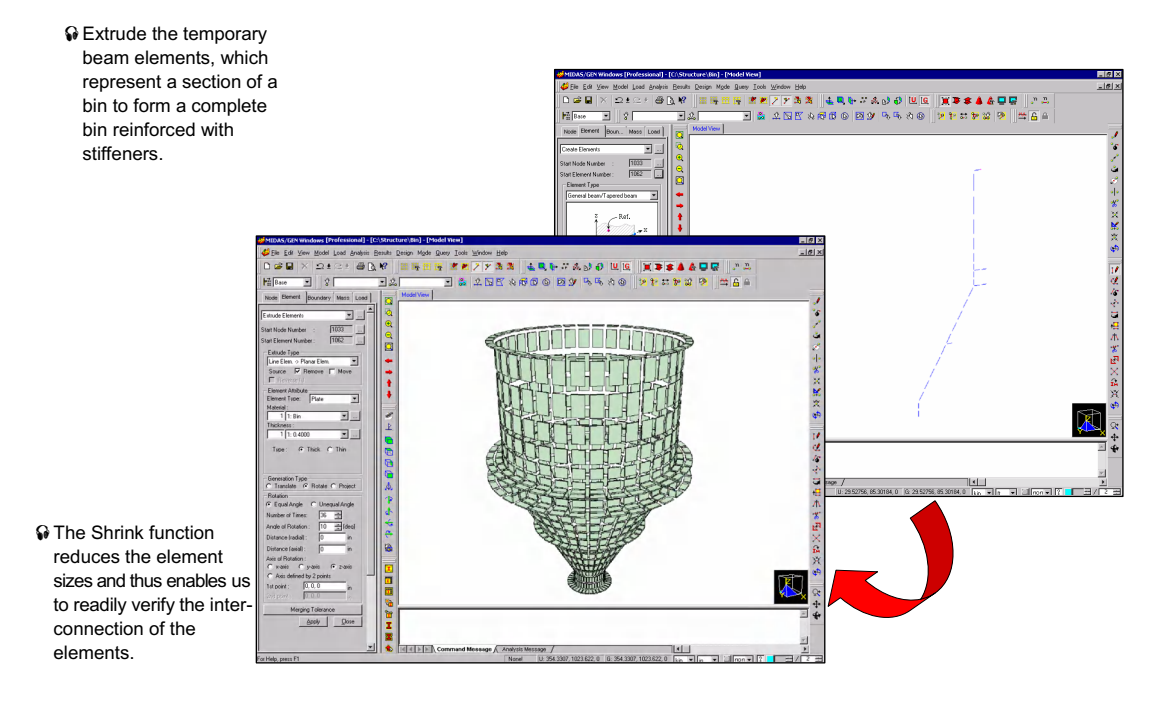

Model of a Bin

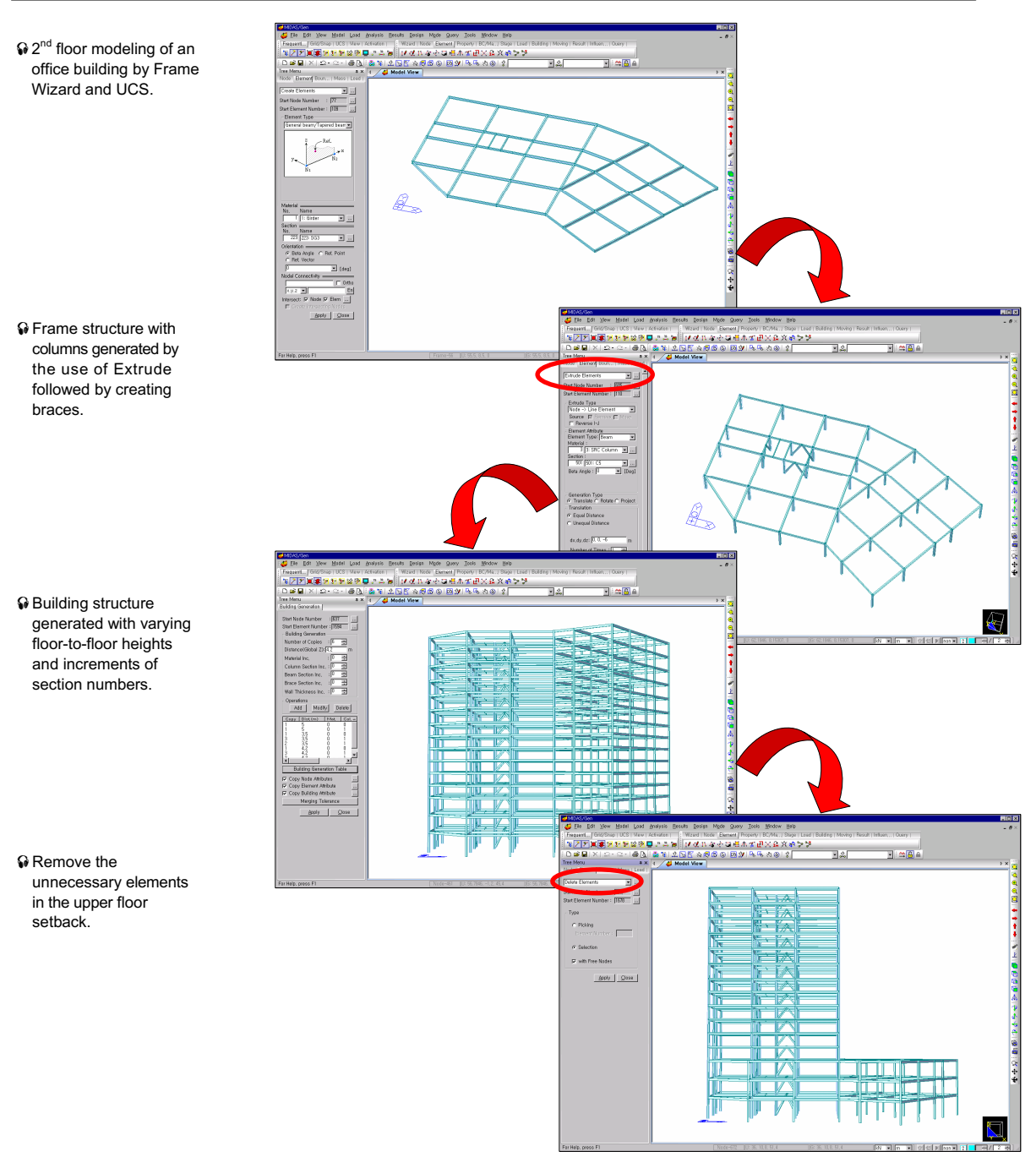

Modeling sequence of a multi-story office building

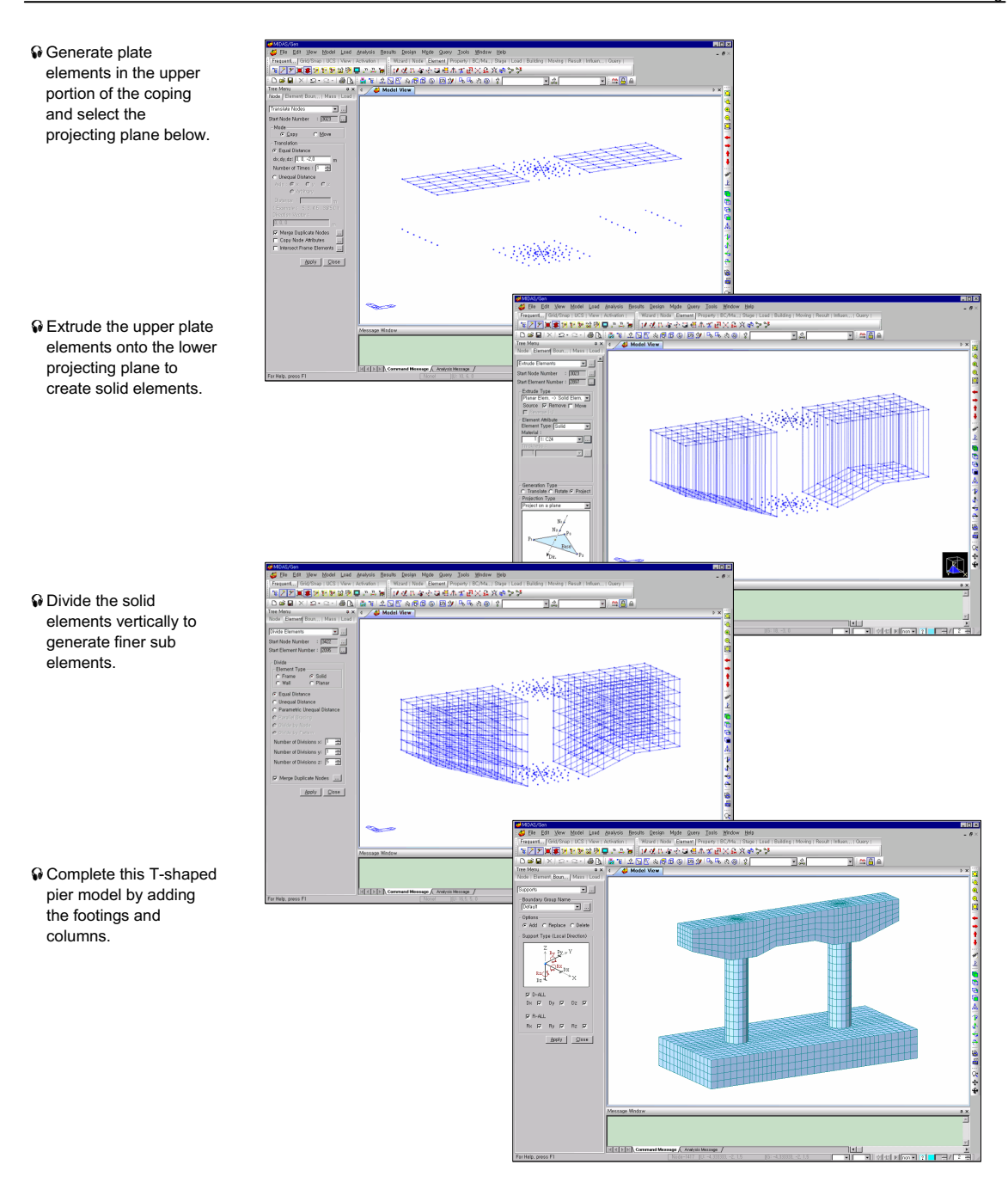

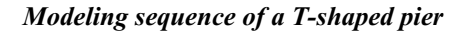

# **Material and Section Properties Generation**

MIDAS/Gen provides various material and section database, and we are also free to define User-defined material and section properties. *Sectional Property Calculator* calculates section properties for an irregularly shaped section.

# **Material Property Data**

MIDAS/Gen supports the following material properties:

## Steel

|    | ASTM (American Society for Testing Materials)                            |
|----|--------------------------------------------------------------------------|
|    | A total of 40 built-in types of steel database (A36, A53, A242-40, etc.) |
|    | CSA (Canadian Standards Association)                                     |
|    | A total of 48 built-in types of steel database (230G(H), 350G(H), etc.)  |
|    | BS (British Standards)                                                   |
|    | A total of 23 built-in types of steel database (43A, 50A, etc.)          |
|    | DIN (Deutsches Institut für Normung e.V.)                                |
|    | A total of 11 built-in types of steel database (St 37-2, St 52-3, etc.)  |
|    | EN (European Code)                                                       |
|    | A total of 12 built-in types of steel database (S235, S275, etc.)        |
|    | JIS (Japanese Industrial Standards)                                      |
|    | A total of 13 built-in types of steel database (SS400, SM490, etc.)      |
|    | GB (Guojia Biao Zhun, China)                                             |
|    | A total of 5 built-in types of steel database (Grade3, 16Mn, etc.)       |
|    | JGJ (Jian Zhn Gong ye Jian Zhn Biao Zhun, China)                         |
|    | A total of 5 built-in types of steel database (Q235, Q295, etc.)         |
|    | JTJ (Jiao Tongbu Jian She Bia Zhun, China)                               |
|    | A total of 2 built-in types of steel database (A3, 16Mn)                 |
|    | KS (Korean Industrial Standards)                                         |
|    | A total of 45 built-in types of steel database (SS400, SM490, etc.)      |
|    | KS-Civil (Korean Civil Standards)                                        |
|    | A total of 27 built-in types of steel database (SS400, SM490, etc.)      |
|    |                                                                          |
| Са | oncrete                                                                  |
|    |                                                                          |

- ASTM (American Society for Testing Materials) A total of 7 built-in types of concrete property database (Grade C2500, Grade C3000, etc.)
- CSA (Canadian Standards Association)

| A total of 6 built-in types of concrete property database (C25, C30, etc.)         |
|------------------------------------------------------------------------------------|
| BS (British Standards)                                                             |
| A total of 10 built-in types of concrete property database (C35, C40, etc.)        |
| EN (European Code)                                                                 |
| A total of 9 built-in types of concrete property database (C30/37, etc.)           |
| JIS (Japanese Industrial Standards)                                                |
| A total of 16 built-in types of concrete property database ( $F_C 27$ , $F_C 30$ , |
| etc.)                                                                              |
| GB (Guojia Biao Zhun, China)                                                       |
| A total of 14 built-in types of steel database (C15, C20, etc.)                    |
| GB-Civil (Guojia Biao Zhun, China)                                                 |
| A total of 7 built-in types of steel database (15, 20, etc.)                       |
| KS (Korean Industrial Standards)                                                   |
| A total of 19 built-in types of concrete property database (C270, etc.)            |
| KS-Civil (Korean Civil Standards)                                                  |
| A total of 19 built-in types of concrete property database (C270, etc.)            |
| Reinforcing Steel                                                                  |
| ASTM (American Society for Testing Materials)                                      |
| A total of 4 built-in types of reinforcing steel database (Grade 60, etc.)         |
| CSA (Canadian Standards Association)                                               |
| A total of 6 built-in types of reinforcing steel database (300R, etc.)             |
| BS (British Standards)                                                             |
| A total of 2 built-in types of reinforcing steel database (SD460, etc.)            |
| EN (European Code)                                                                 |
| A total of 6 built-in types of reinforcing steel database (SD400, SD460,           |
| etc.)                                                                              |
| JIS (Japanese Industrial Standards)                                                |
| A total of 6 built-in types of reinforcing steel database (SD345, etc.)            |
| GB (Guojia Biao Zhun, China)                                                       |
| A total of 4 built-in types of reinforcing steel database (HPB235, etc.)           |
| GB-Civil (Guojia Biao Zhun, China)                                                 |
| A total of 4 built-in types of reinforcing steel database (Grade 1, etc.)          |
| KS (Korean Industrial Standards, Civil/Building Structures)                        |
| A total of 5 built-in types of reinforcing steel database (SD40, etc.)             |
| KS-Civil (Korean Civil Standards)                                                  |
| A total of 5 built-in types of reinforcing steel database (SD40, etc.)             |
| SRC                                                                                |

Combinations of the above-mentioned steel and concrete materials

# User Defined

The user may define the properties directly as well as defining the properties of Isotropic Material and Orthotropic Material.

To enter material properties, use *Model>Properties>Material* or **I** *Material*.

At the convenience of the user, enter material properties by the following methods:

| Material Section Thickness        | Add.<br>Material Data<br>General<br>General<br>Material Nunber : 3<br>Name A53<br>Type Steel<br>Steel<br>Standad<br>DB A53<br>Concrete<br>Standad<br>DB A53                                                           |
|-----------------------------------|----------------------------------------------------------------------------------------------------|
| <u>₹</u> ⊁                        | Analysis Data<br>Type of Material: C Isotropic<br>Stel<br>Modulur of Elestrolity: 41750e-005 kp//e<br>Poisson's Ratio : 0.3<br>Themal Coefficient : 11700e-005 1/(T)<br>Visited Development : 0.5<br>(1/100-005 1/(T) |
|                                   | Concrete     0.0000+000     kp/R       Poisson's Ralio     0     0       Thermal Coefficient     0.0000+000     1/(T)       Weight Density     0     kp/R                                                             |
| ialog hov for material properties | Themail Transfer       Specific Heat     0       BTU//rip[T]       Heat Conduction     0       BTU//rip[T]                                                                                                    |

When additional material properties data are to be entered during the elements generation process, use the <u>m</u> button to the right of the material properties list of the Create Elements Dialog Bar.

It makes no difference if steps 1 and 2 are reversed. If elements are created without specifying the material data, the material number "1" is assigned automatically. The following is a method of assigning material properties by selecting from the predefined materials list specified at the elements generation stage after defining the general material properties:

- 1. Click **I** *Material* for material data input.
- 2. Select the desired material properties from the list of material properties of the Dialog Bar used for the generation of elements.
- 3. Use the automatic incremental numbering function for material properties in the Dialog Bar used for the duplication of elements. This is convenient where properties of the duplicated elements are different from that of the elements being duplicated.

The following is a method of assigning arbitrary material numbers to the elements being generated irrespective of the true material data. The assigned materials are subsequently revised.

- 1. Click **I** *Material* for material data input.
- 2. Create elements without assigning material data concurrently.
- 3. Use *View>Select* or the related Icons to select the elements whose material properties are to be assigned or modified.
- 4. Use *Model>Elements>Change Element Parameters* or **A** *Change Element Parameters* to assign new material numbers. Alternatively assign material properties by *Drag & Drop* after selecting relevant material properties from *Works Tree*.

Only a few material properties are used for modeling real structures. The first method is generally more practical. Use **Change Element Parameters** to modify material data subsequently.

For effective management of modeling, assign material numbers based on the element types (beam, column, wall, brace, etc.) even if the material types are identical.

Similar material data used in other model files (fn.MGB) may be imported Import for entering material properties.

# **Time Dependent Material Property Data**

Construction stage analysis is required for a high-rise building structure reflecting short-term and long-term deformations such as elastic column shortening, concrete creep and shrinkage. In such a case and the case of a heat of hydration analysis, time dependent material properties are required.

The following outlines the method of defining the time dependent material properties:

1. Define material property data for creep and shrinkage in *Model*> *Properties*>*Time Dependent Material (Creep/Shrinkage)*.

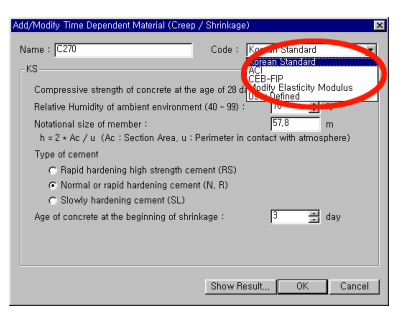

Selection of Code for defining Material Properties

If User Defined is selected, the user is required to directly specify relevant creep and shrinkage functions in *Model>Properties>Time Dependent Material (Creep/Shrinkage) Function*.

2. Define a function of modulus of elasticity of concrete in *Model*> *Properties*>*Time Dependent Material (Comp. Strength)*.

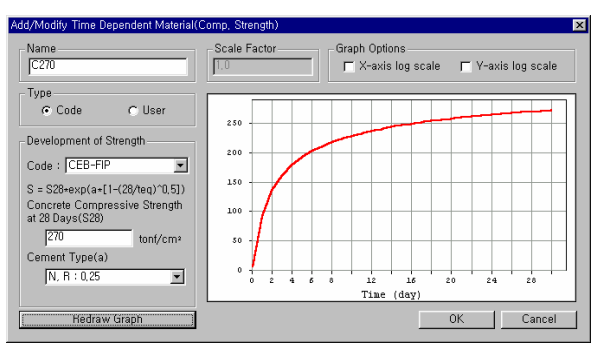

Variation of Modulus of Elasticity of Concrete

3. Relate the time dependent material properties to the general material properties previously defined in *Model>Properties>Time Dependent Material Link*.

| Time Dependent Ma                                   | terial Link                      |
|-----------------------------------------------------|----------------------------------|
| Time Dependent<br>Creep/Shrinkage<br>Comp, Strength | Material Type<br>C27 💌<br>C27 💌  |
| Select Material to                                  | Assign                           |
| Materials                                           | Selected<br>Materials            |
| 1:C27<br>2:C40<br>3:Tendon                          |                                  |
| Operation                                           |                                  |
| Add / Modify                                        | Delete                           |
| No Mat Cre<br>1 C27 C2<br>2 C40 C40                 | ep <u>Comp</u><br>7 C27<br>0 C40 |
| •                                                   | <u>C</u> lose                    |

Time Dependent Material Link Dialog Bar

# **Section Data**

MIDAS/Gen supports the following section property data:

| DB       | Selection among    | international standard section databases       |
|----------|--------------------|------------------------------------------------|
|          | AISC 2K (US)       | American Institute of Steel Construction, 2000 |
|          |                    | Imperial Unit                                  |
|          | AISC 2K (SI)       | American Institute of Steel Construction, 2000 |
|          |                    | Metric Unit                                    |
|          | AISC               | American Institute of Steel Construction,      |
|          | CISC 02 (US)       | Canadian Institute of Steel Construction,      |
|          |                    | Imperial Unit                                  |
|          | CISC 02 (SI)       | Canadian Institute of Steel Construction,      |
|          |                    | Metric Unit                                    |
|          | BS                 | British Standards                              |
|          | DIN                | Deutsches Institut für Normung e.V.            |
| User     | Key dimensions of  | of standardized sections                       |
| Value    | Section properties | s defined by the user                          |
| SRC      | SRC sections       |                                                |
| Combined | Combined section   | ns made up of two section types                |
| Tapered  | Tapered sections   |                                                |

The section data in **MIDAS/Gen** is entered using *Model>Properties>Section* or **I** Section.

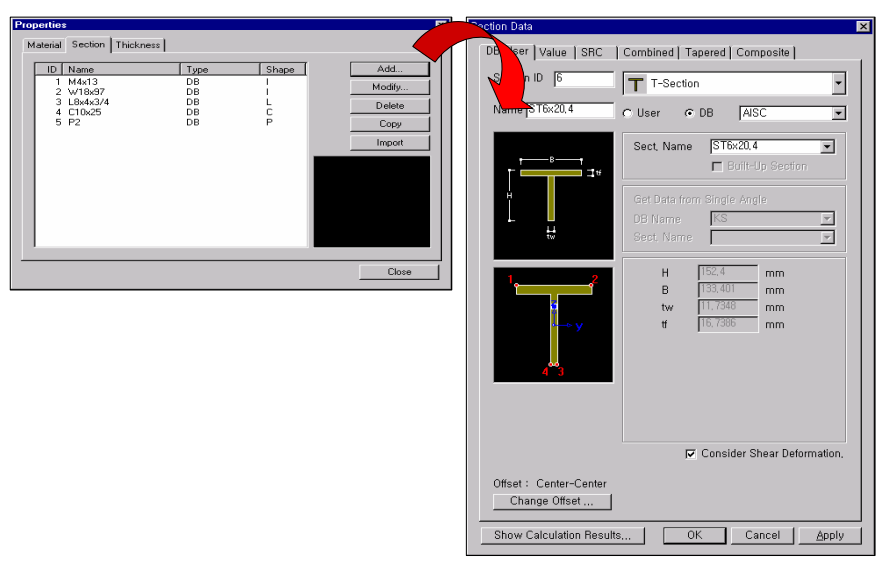

Dialog box of Section data

Depending on the user's preference, section data in **MIDAS/Gen** can be entered by the following methods:

Selecting sections from the list of section data defined in advance and assigning them to the elements being created:

- 1. Click **I** Section to enter the section data.
- 2. Select the desired sections from the list of sections of the Dialog Bar used for the generation of elements.
- 3. Use the automatic incremental numbering function for sections in the Dialog Bar used for duplicating elements where the sections of the duplicated elements and the original elements are different.

Revising the temporary section data assigned to the elements whose section numbers are arbitrarily assigned to create the elements:

- 1. Click **I** Section to enter the section data.
- 2. Create elements without assigning section data concurrently.
- 3. Use *View>Selection* or the related Icons to select the elements whose section data will be modified or assigned.
- 4. Use *Model>Elements>Change Element Parameters* or *Element Parameters* or *Element Parameters* to assign new section numbers.

The first method may be advantageous for a relatively simple structure with only a few section types. The second method may be more practical for general structures with many section types.

Similar section data may be imported <u>initial</u> from the MGB files (fn.mgb) used in other models. The user may expedite the sectional data entering process by establishing a DB in an MGB file containing built-up sections and other frequently used sections. This may also come in handy as the DB can be applied to the automatic design of steel structures.

When section data are additionally required while creating elements, it will be more convenient to use the web button to the right of the section list in the Create Element Dialog Toolbar.

G There is no difference if the steps 1 and 2 are reversed. If elements are created without specifying the section data, the section number "1" is assigned automatically.

× B/User Value SRC Combined Tapered Composite Section ID 1 T H-Section • Angle Channel H-Section T-Section Box Pipe Double An Name HP14×102 ٦٢ ٦C Double Angle Double Channe Solid Rectangle Solid Round Cold Formed Char U U-RIB tf2 r1 r2 mm 🔽 Consider Shear Def Offset : Center-Center Change Offset ... ow Calculation Results... OK Cancel <u>Apply</u>

MIDAS/Gen computes the following section properties automatically:

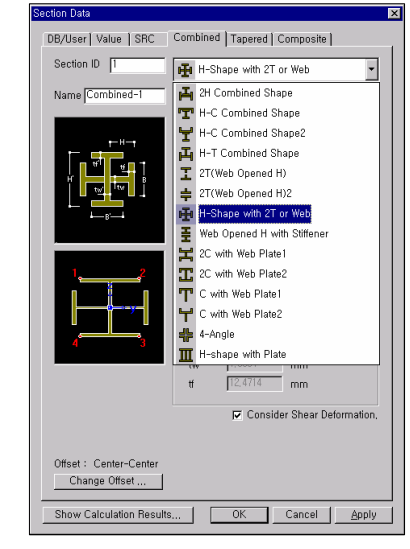

**DB/User Section** 

**Combined Section** 

| Section ID 1           | T H-Se     | ction            |                |
|------------------------|------------|------------------|----------------|
| Name Value-1           | 🔽 Built-Up | Section          |                |
|                        | Size       |                  | <b>_</b>       |
| P == 01                | н          | 200.0000         | mm             |
|                        | B1         | 200.0000         | mm             |
| H LW                   | tw         | 8.0000           | mm             |
|                        | tf1        | 12.0000          | mm             |
| 1 11/2                 | B2         | 0.0000           | mm             |
| B2                     | #2         | 0.0000           | mm             |
|                        | <u>r1</u>  | 0.0000           | mm             |
|                        | r2         | 0.0000           | mm             |
| 1,2                    | Section    | Properties       |                |
|                        | <u> Ca</u> | c. Section Prope | rties          |
|                        | Area       | 6.20800e+003     | mm*            |
| e⊸ y                   | Asy        | 4.00000e+003     | mm²            |
|                        | Asz        | 1.60000e+003     | mm²            |
|                        | lxx        | 2.62485e+005     | mm4            |
| 4 3                    | lyy        | 4.61049e+007     | mm4            |
|                        | 122        | 1.60075e+007     | mm4            |
|                        | Сур        | 100.0000         | mm –           |
|                        | TCvm       | 100.0000         | mm 🔟           |
| Offset : Center-Center |            | Consider She     | ar Deformation |

Value Section

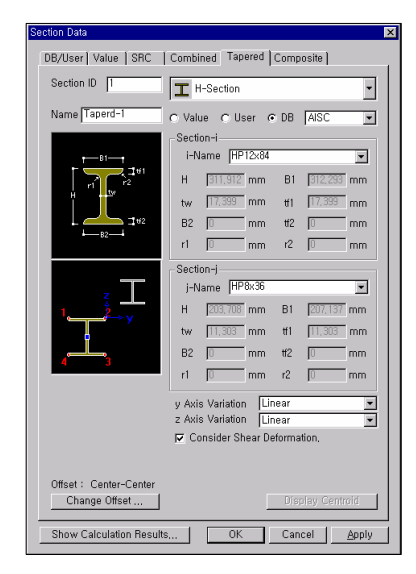

**Tapered Section** 

It is not necessary to enter sectional dimensions for elements with varying cross sections.

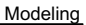

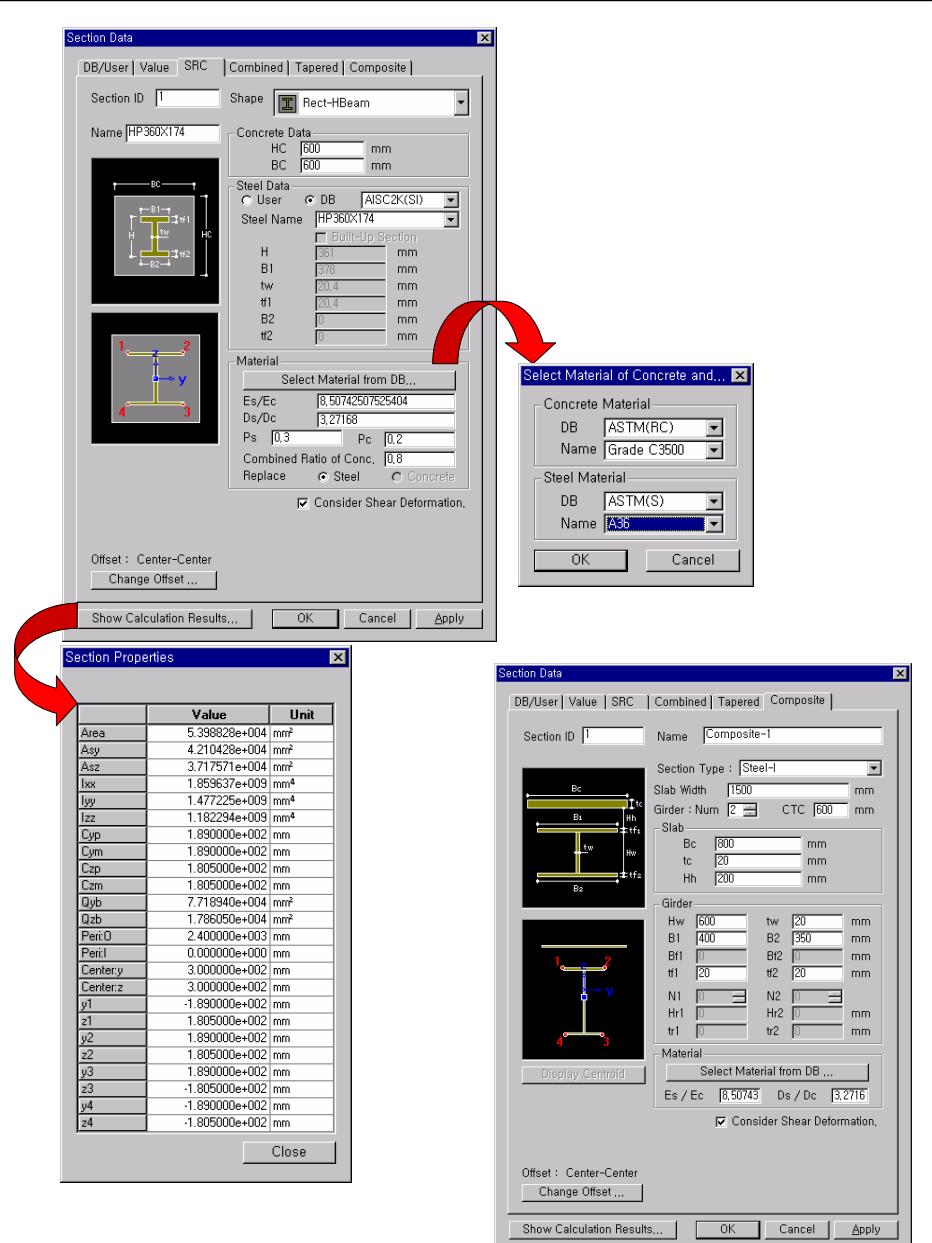

SRC material properties & sectional data

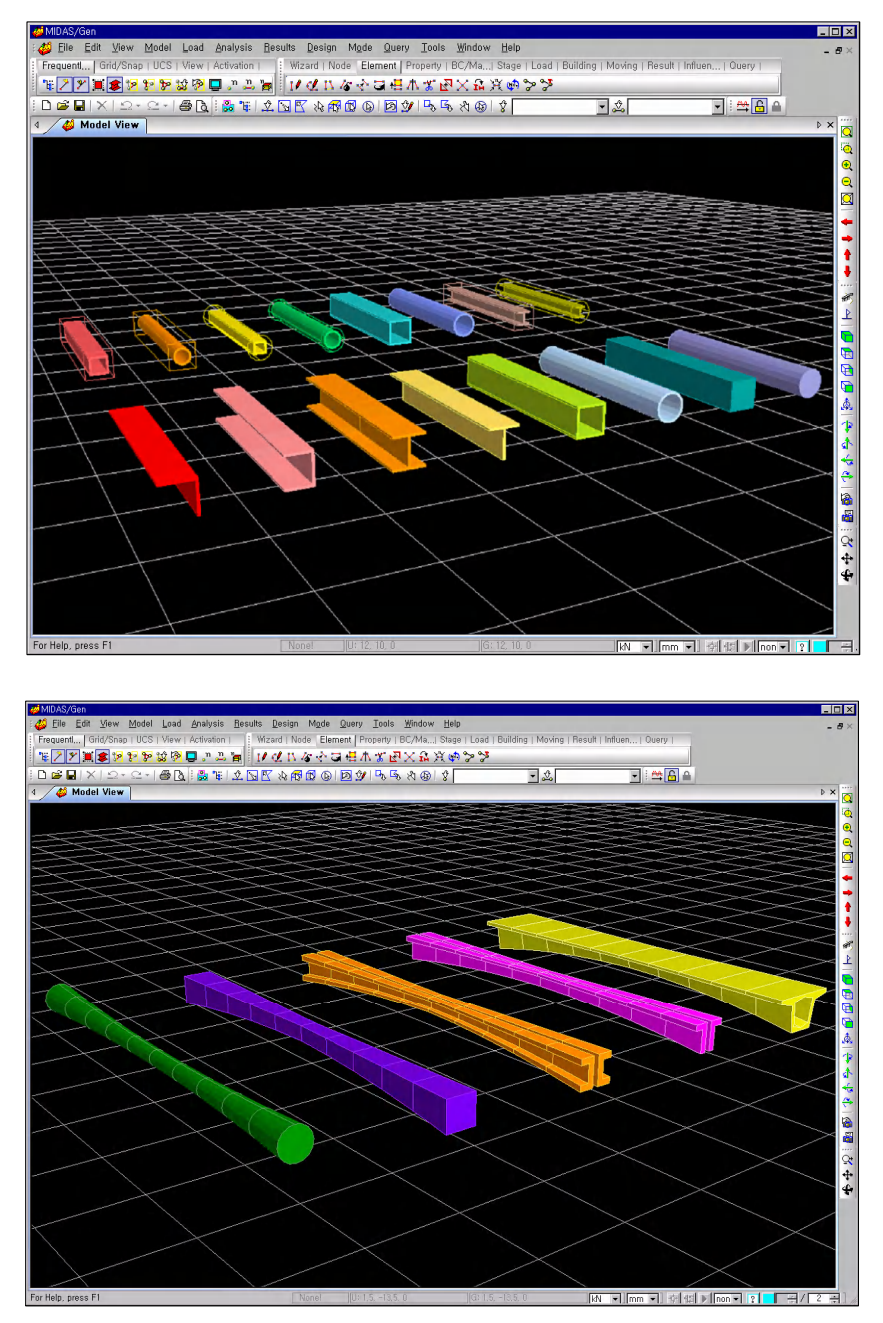

Applicable Section Shapes

*Model>Properties>Tapered Section Group* automatically calculates the section properties of tapered (non-prismatic) elements in a zone of section variation.

Prior to analysis, input tapered elements by assigning them to a **Section Group** to calculate the section properties of the individual tapered elements, and then ungroup to retain the individual section properties. The ungrouping reduces analysis time, especially in a construction stage analysis where repetitive sub-analyses are internally performed.

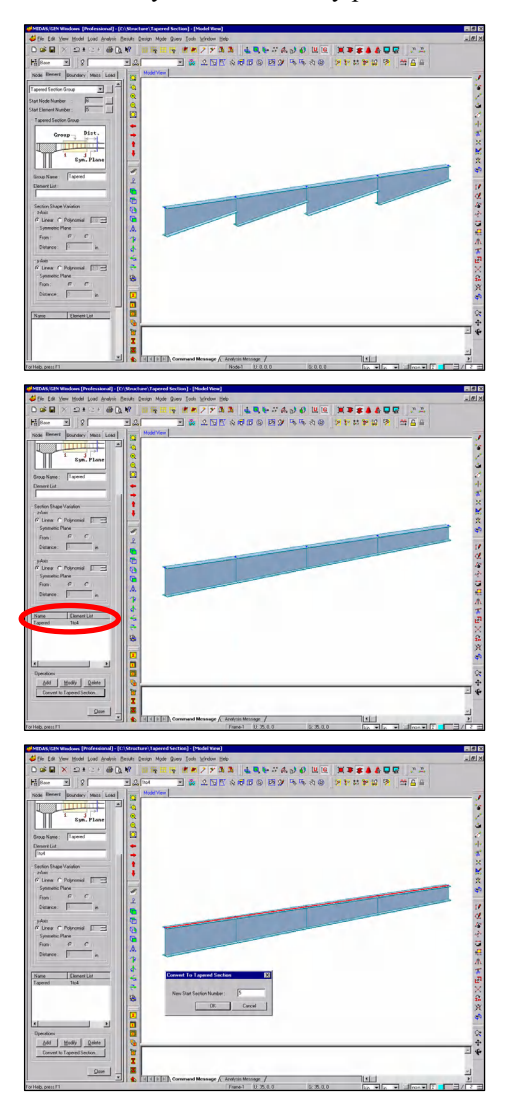

**Tapered Section Group** 

# **Thickness Data**

The thickness data for plate elements in **MIDAS/Gen** are considered in the following two ways:

- Applying the same thickness to compute the stiffness for both in-plane and out-of-plane directions.
- Applying different thicknesses to compute the stiffness for in-plane and out-of-plane directions.

For plane stress elements, only the in-plane behavior is taken into account, and as such only the in-plane thickness data are applied regardless of the data entered. The Out-of-plane stiffness is irrelevant.

**MIDAS/Gen** has the capability of entering stiffened or reinforced (ribbed) plates, which may often be used in thin plates.

| Thickness Data           |             | ×                   | Thickness Data          | ×                              |
|--------------------------|-------------|---------------------|-------------------------|--------------------------------|
| Value Stiffened          |             |                     | Value Stiffened         |                                |
| Thickness ID 1           |             |                     | Thickness ID 1          | 👁 Value 🔿 User 🔿 DB 🔣 💌        |
| In-plane & Out-of-plane  | 20 mr       | n                   |                         | Thickness of Plate 0 mm        |
| C In-plane               |             | n                   |                         | Rib Position : C Lower C Unner |
| Out-of-plane             | <u>ju</u> m | 'n                  |                         | yz section xz section          |
| Show Calculation Result, | OK          | Cancel <u>Apply</u> | Show Calculation Result | OK Cancel Apply                |

Entering thickness data (Value)

Entering thickness data (Stiffened)

# Sectional Property Calculator (SPC)

**MIDAS/Gen** provides SPC, which calculates stiffness data for any shape or form. The section shape can be drafted, or a DXF file can be imported. Invoke *Tool>Sectional Property Calculator* from **Main Menu**, and the section properties calculated are *import*ed in *Section* when modeling a structure.

- Import a section shape through AutoCAD DXF.
- Simple entry of a section shape by various modeling tools.
- > Optimized mesh is automatically created for calculating the section.
- The properties of a hybrid section consisted of a number of different materials can be calculated.

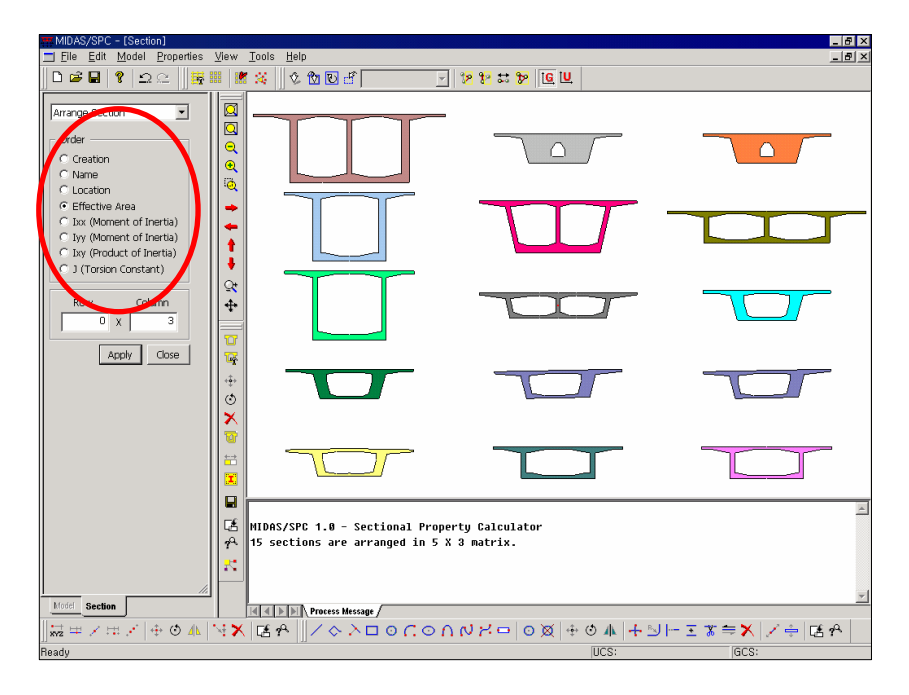

A number of sections are arranged in the order of sizes, and the section properties are individually calculated for each section

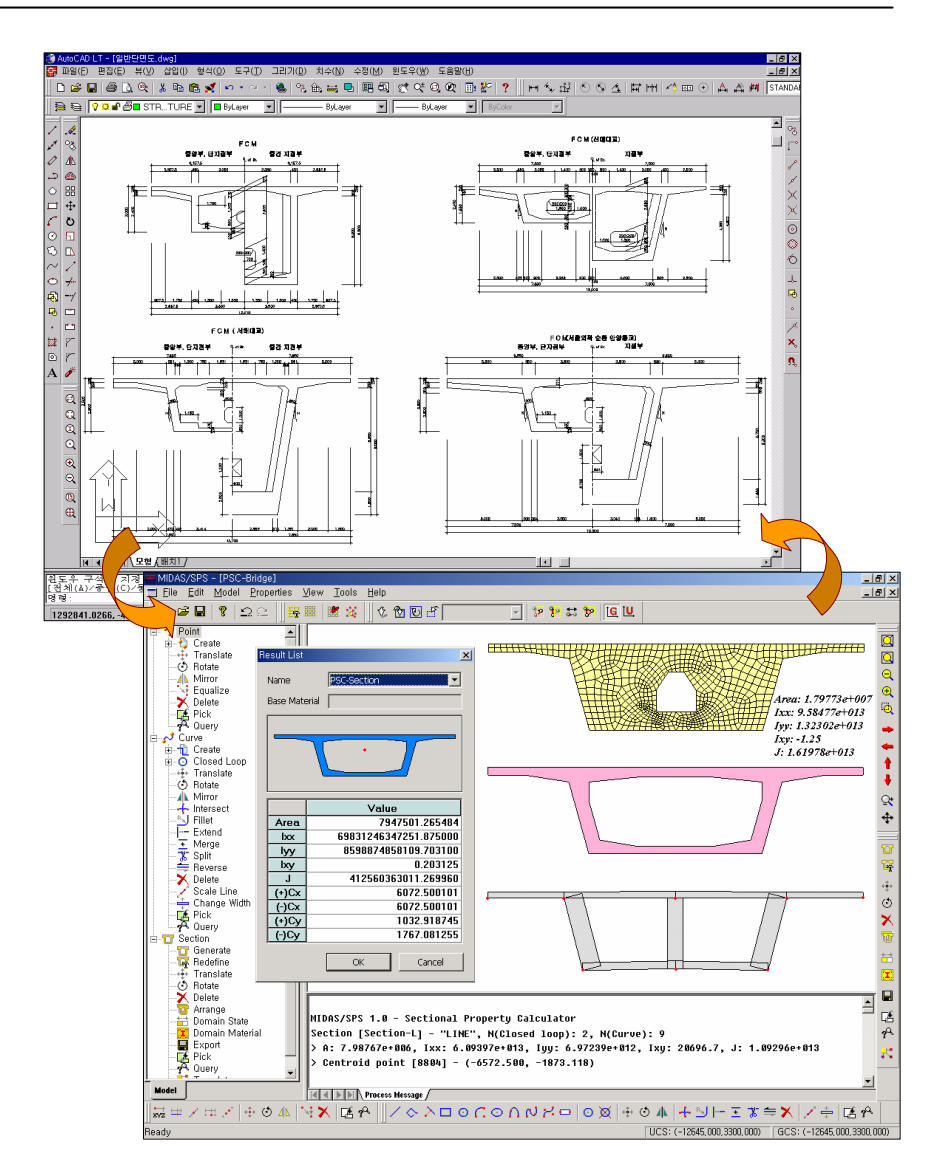

Sectional Property Calculator calculates the section properties of the section shapes read in from AutoCAD DXF files

# **Boundary Conditions Input**

**MIDAS/Gen** provides unique boundary conditions such as *General Spring Supports* to account for lateral stiffness of piles, Compression-only boundary elements to reflect foundations and Tension-only boundary elements.

# **Boundary Conditions**

| supports 🔝                   | 🗼 Point Spring Supports                           |
|------------------------------|---------------------------------------------------|
| 📲 Define General Spring Type | 💠 General Spring Supports                         |
| Main Surface Spring Support  | Elastic Link                                      |
| Me Nonlinear Link Properties | Mr Nonlinear Link                                 |
| 🛏 Beam End Release           | 🕂 Beam End Offset                                 |
| 🏚 Plate End Release          | 🛷 Rigid Link                                      |
| 👬 Diaphragm Disconnect       | 📑 Panel Zone Effect                               |
| 🐉 Node Local Axis            | E Story Diaphragm Group for<br>Construction stage |

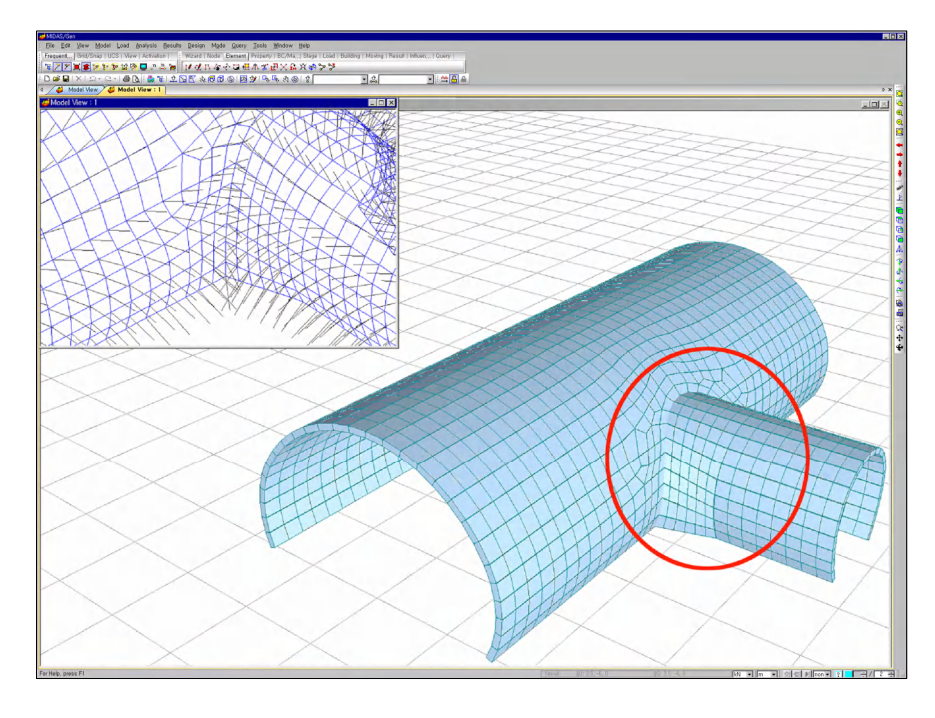

Display of equivalent soil springs auto-generated for a tunnel lining

*Surface Spring Supports* is applied in the case where a structure is in contact with soils such as a foundation mat or a tunnel. The effective contact area of each node of plate and solid elements and the modulus of sub-grade reaction are used to automatically calculate and input the equivalent spring stiffness.

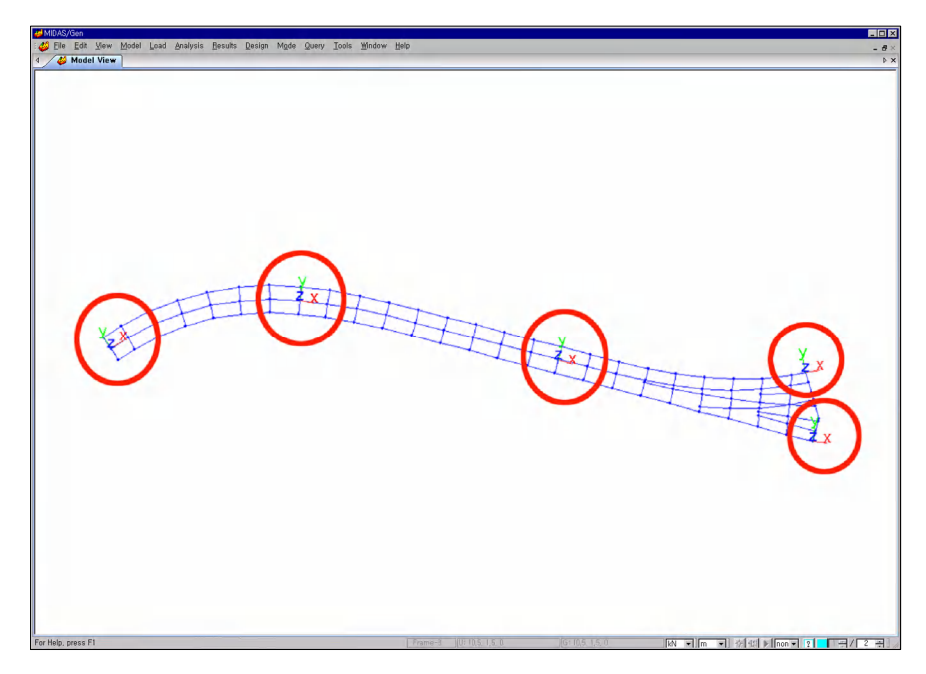

Display of Boundary Conditions in the zone of lane expansion of a curved bridge

*Elastic Link* can be applied to represent an elastic bearing on a bridge pier, which eliminates the need for incorporating a fictitious beam element in the modeling. All that is required is just the stiffness in the relevant direction, which then produces the reaction.

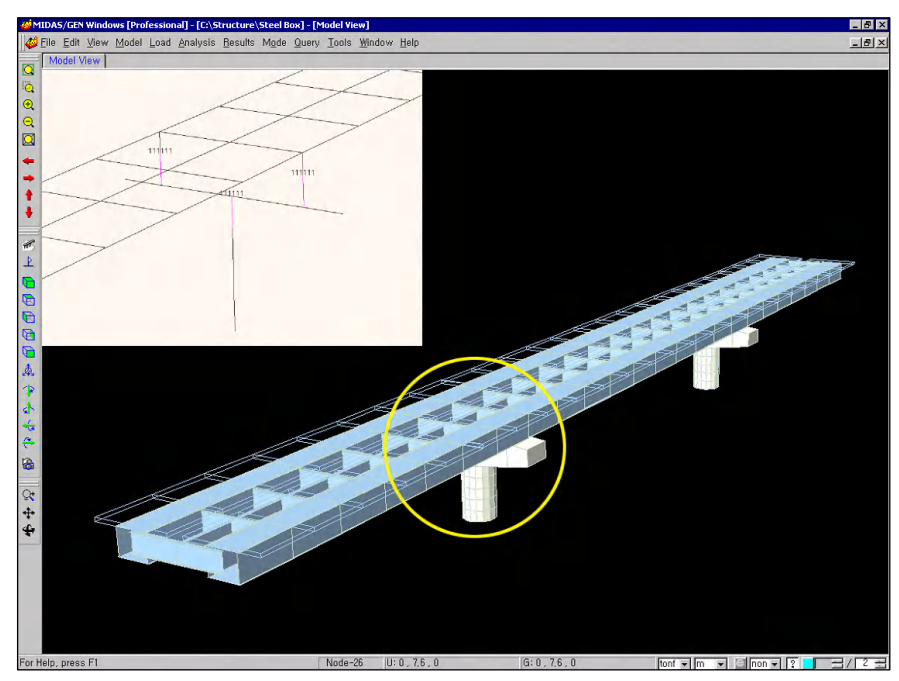

Rigid Link representing offset between the main girder and bridge pier

*Plate End Release* and *Beam End Release* represent the inability of resistance in certain degrees of freedom at the element ends. *Node Local Axis* is used to represent skewed boundary conditions relative to the Global Coordinate System, such as a bridge supported on skewed supports.

*Nonlinear Link* can model base isolators and dampers in structures representing the behaviors of nonlinear damping history. Nonlinear Link Element is composed of 6 linear or nonlinear springs linking two nodes, which represent one axial spring, two shear springs, one torsional spring and two bending springs.

# **Loads Generation**

The types of loading implemented in the analysis tasks in MIDAS/Gen are as follows:

- Static Loads
- Dynamic Loads

The static loads are used to perform static analyses for unit loading conditions. The dynamic loads are used to perform response spectrum analyses or time history analyses.

# **Static Loads**

The following two steps specify static loads in MIDAS/Gen:

- 1. Use *Load>Static Load Cases* to enter the static unit loading conditions.
- 2. Enter the loading data using various static loading functions provided in *Load*.

A static analysis is performed for each static unit loading case. Use the *Results*>*Combinations* function to combine analysis results during the post-processing mode.

It is also possible to carry out the structural analysis after converting the loading combination conditions entered in *Load*>*Create Load Cases Using Load Combinations* into individual loading cases.

Load Group is applied to the Construction Stage Analysis in which groups of loads are activated and inactivated at different stages of construction.

- When modifying or adding unit loading conditions in the process of entering loads, click the ... button located to the right of the Load Case Name field of the corresponding load dialog bar for quick changes.
- This is an extremely useful tool for entering loading cases when nonlinear elements are used in the analysis model.

- Specify the name of a static unit loading condition in the name field. This name is an identification used for loading combinations and specifying loading conditions required for the geometric stiffness matrix formation in a buckling analysis or a P-Delta effect analysis.
- The type field is used to automatically create the loading combinations according to various design codes in different countries. It supports a list of 24 types of loads. For detail information, refer to On-line Manual.

| var | ne :       | FL (DL)       |                       |                       | Add    |
|-----|------------|---------------|-----------------------|-----------------------|--------|
| Тур | e :        | Dead Load     | •                     |                       | Modify |
| De  | cription : | Floor Dead Lo | ad                    |                       | Delete |
| _   | No         | Name          | Туре                  | Descriptio            | on .   |
| ►   | 1          | FL (DL)       | Dead Load             | Floor Dead Load       |        |
|     | 2          | FL (LL)       | Live Load             | Floor Live Load       |        |
|     |            | WY            | Wind Load on Structur | X-Direction Wind Load |        |
|     | 3          | 1 V V A       | Time Lovid on ondoral |                       |        |
|     | 3          | WY            | Wind Load on Structur | Y-Direction Wind Load |        |

### Entering static unit loading conditions

MIDAS/Gen supports the following types of static loading:

### **W** Self Weight

Element self weight

## 💩 Nodal Loads

Nodal concentrated loads

## Specified Displacements of Supports Forced displacements of supports

## 📇 Element Beam Loads

Concentrated or distributed loads acting on beam elements

### 🖽 Line Beam Loads

Beam loads on a number of consecutive beam elements aligned in a straight line

# 🏯 Typical Beam Loads

Common types of beam loads resulting from floor loading

# 👼 Define Floor Load Type

### Assign Floor Loads

Floor loads on the top of beam or wall elements

## Interpretending and the second state of the second state of the

Define the type of loads on a plane, which will be applied to the nodes of plate/solid elements and any desired location irrespective of element type.

### 👗 Assign Plane Loads

Apply the defined planeloads to the plane in which the plate/solid elements are located.

## Magnetic Prestress Beam Loads

Pre-stress loads in beam elements

## <del>•••</del> Pretension Loads

Pretension loads in truss elements, cable elements and tension/compression-only elements

# 😂 Tendon Prestress Loads

Define tendon prestress loads

## 🛃 Pressure Loads

Pressure loads acting on the thicknesses or surfaces of plate and solid elements

# Key Static Pressure Loads

Pressure loads resulting from the potential energy of fluid

### 🗜 System Temperature

The final temperature of the entire structure necessary for thermal stress analysis

### **Nodal Temperatures**

Nodal temperatures for thermal stress analysis

### *Element Temperatures*

Temperatures on elements for thermal stress analysis

# **Temperature Gradient**

Temperature gradient between the top and bottom of beam elements or plate elements

# Beam Section Temperatures

Define a temperature difference on a section of a beam element.

## **We are a construction Stage**

Assigning specific elements with construction time duration to elapse at a specific construction stage

Surface pressure loads can be applied to even Plane Stress elements for Geometric Nonlinear Analysis.

## Creep Coefficient for Construction Stage

Assigning creep coefficients to specific elements at a specific construction stage

## Initial Forces Control Data

Saving initially entered axial forces as the results of a separate loading condition

### 😝 Initial Force for Geometric Stiffness

Imposing initial axial forces to specific elements for calculating geometric stiffness

# 钥 Wind Loads

Wind loads automatically computed in accordance with IBC (2000), UBC (1997), ANSI (1982), NBC (1995), Eurocode-1 (1992), BS6399 (1997), JIS, KS codes

### Static Seismic Loads

Equivalent static seismic loads automatically computed in accordance with IBC (2000), UBC (1991, 1997), ATC3-06, NBC (1995), Eurocode-8 (1996),, JIS, KS codes

Ambient Temperature Functions

For Heat of Hydration Analysis

## **Convection Coefficient Functions**

For Heat of Hydration Analysis at the boundary surface of a structure

### **Element Convection Boundary**

Boundary condition for heat transfer by convection on the surface of a structure

### **Prescribed Temperature**

Constant temperature condition independent of time

### Heat Source Functions

For Heat of Hydration Analysis

## Assign Heat Source

Heat source function assigned to each element

# *Pipe Cooling* Pipe cooling data for the reduction of temperature

*Define Construction Stage for Hydration* For Heat of Hydration Analysis

Loading Sequence for Nonlinear Analysis

### Modeling

Assign loading application order for nonlinear analysis.

Define Construction Stage Define analysis models for each construction stage.

Select Construction Stage for Display Activate the selected stage on the screen.

Use Floor Load to enter dead and live loads simultaneously on an inclined roof.

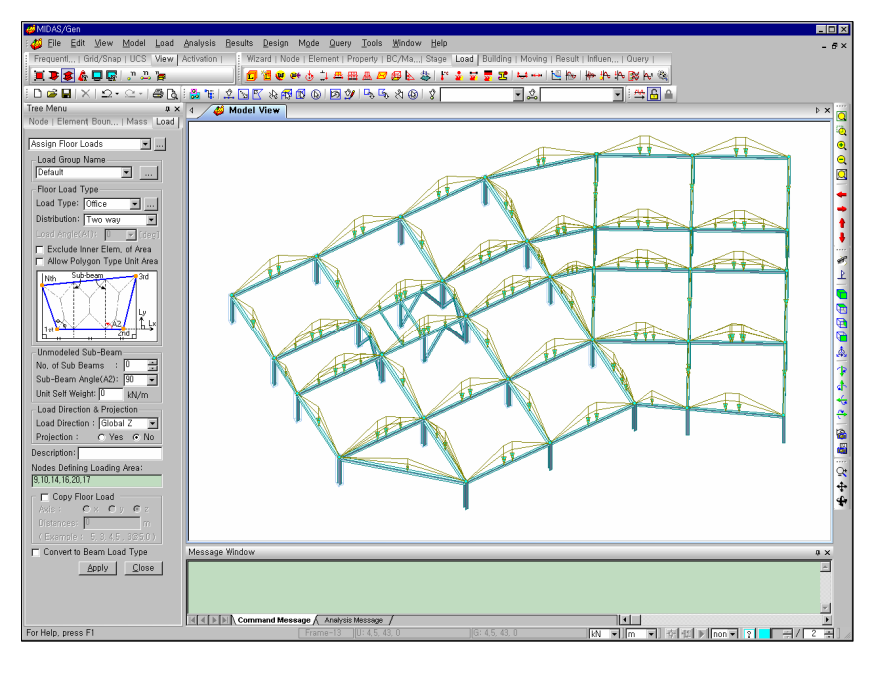

## Floor Load

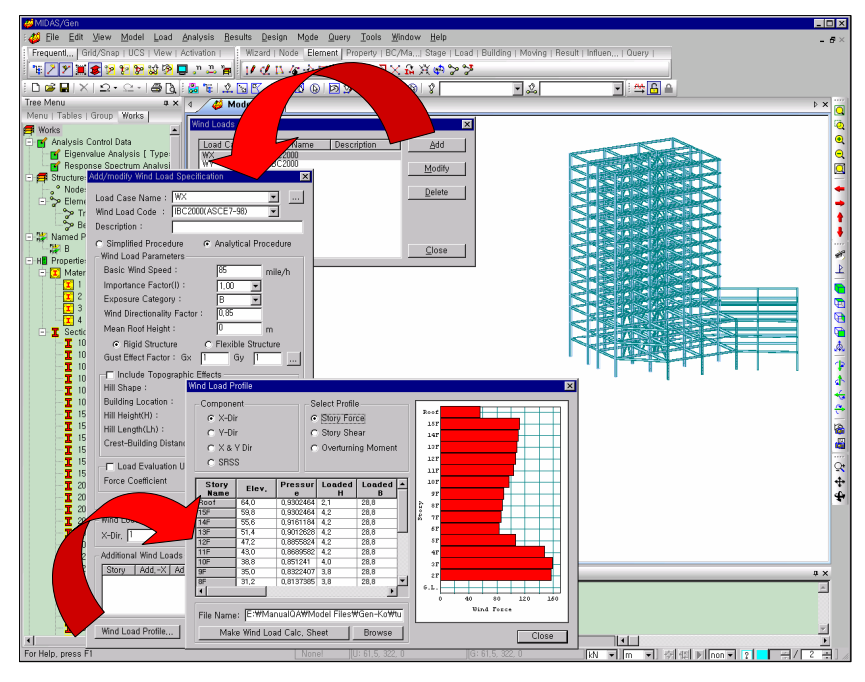

Automatic generation of Wind Load

- The applications of Floor Load can be extended to all the planes present in a model. Snow and wind loads also can be generated through the use of Floor Load.
- Wind and equivalent static seismic loads exerting on a building can be easily generated via automatic load calculation.
- The gust factor (G<sub>i</sub>) required to calculate the wind loads for a flexible structure can be calculated. The natural periods of vibration (T) required to calculate the seismic loads can be calculated.
Soil or hydraulic pressures acting on basement walls or retaining walls can be easily generated by means of Hydrostatic Pressure Loads. *Hydrostatic Pressure Load* automatically calculates lateral loads acting on plate or solid elements due to soil or fluid. The applied loads are automatically converted even when the elements are divided or merged.

Temperature loads (changes) can be applied to the total structure as well as to individual nodes. Temperature gradients along the ECS axes of line elements may be also specified.

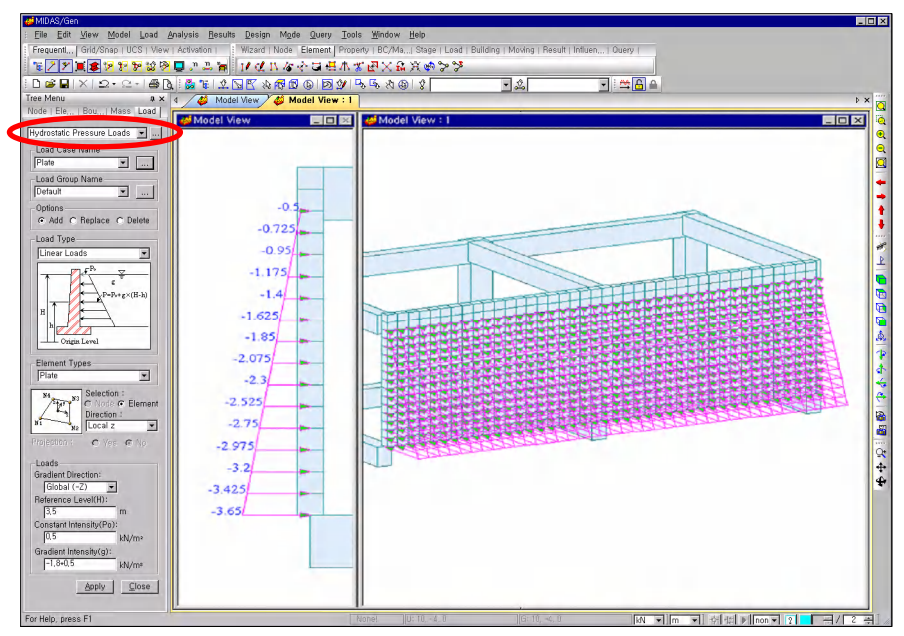

Pressure Load: Exterior basement wall supporting soil pressure

### **Dynamic Loads**

The data entry process for the response spectrum analysis consists of the following:

1. Define the response spectrum data in *Load>Response Spectrum Analysis Data > Response Spectrum Functions*.

The response spectrum data can be defined using the following four methods:

- The user directly enters the spectral data for each period.
- The design response spectrum database is selected from the built-in database (UBC, GB 50011-2001, etc.).
- The seismic response spectrum is extracted from the records of seismic accelerations using *Seismic Data Generation*.
- A file containing response spectrum data is imported.

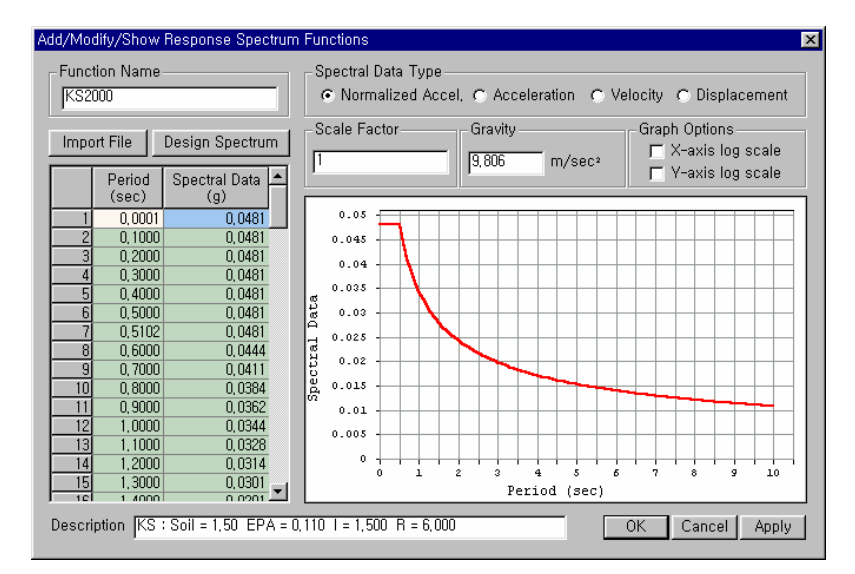

**Response Spectrum Function** 

2. Enter the response spectrum load case in *Load>Response Spectrum Analysis Data>Response Spectrum Load Cases*. At this point, select the response spectrum defined in Step 1, and assign the direction of application, Scale Factor and the mode combination method.

Refer to Analysis Manual for the concept and features of Response Spectrum Analysis.

The sequence of data entry for time history analysis is as follows:

1. Define *Time History Function in Load*>*Time History Analysis Data*> *Time Forcing Functions*.

The *Time Forcing Functions* can be defined by the following four methods:

- The user directly enters the loading data for each time step.
- A selection is made from the built-in earthquake records database (32 types, such as El Centro earthquake, 1940, 270°).
- A file containing the Time History Load is imported.
- The Time Forcing Function is defined by entering Sinusoidal Function coefficients.
- 2. Enter the title of the time history analysis condition and the data for analysis control in *Load>Time History Analysis Data>Time History Load Cases*.
- 3. When an earthquake analysis is planned, assign the time history analysis condition and the Time History Load representing the ground motion to be considered in *Load>Time History Analysis Data>Ground Acceleration*.

When performing a typical time history analysis, assign the time history analysis condition and the Time History Load to be considered using *Load>Time History Analysis Data>Dynamic Nodal Loads*.

Refer to Analysis Manual and On-line manual for the concept and input process of Time History Analysis.

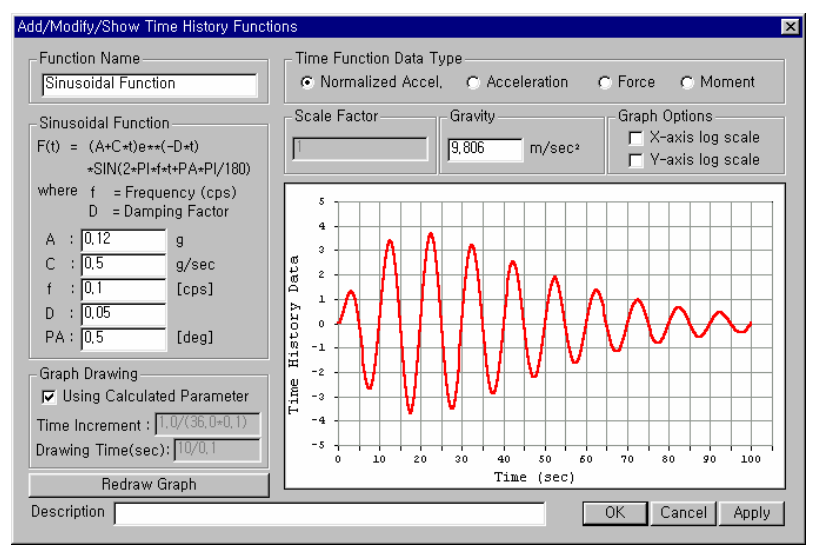

Time History Function: Sinusoidal

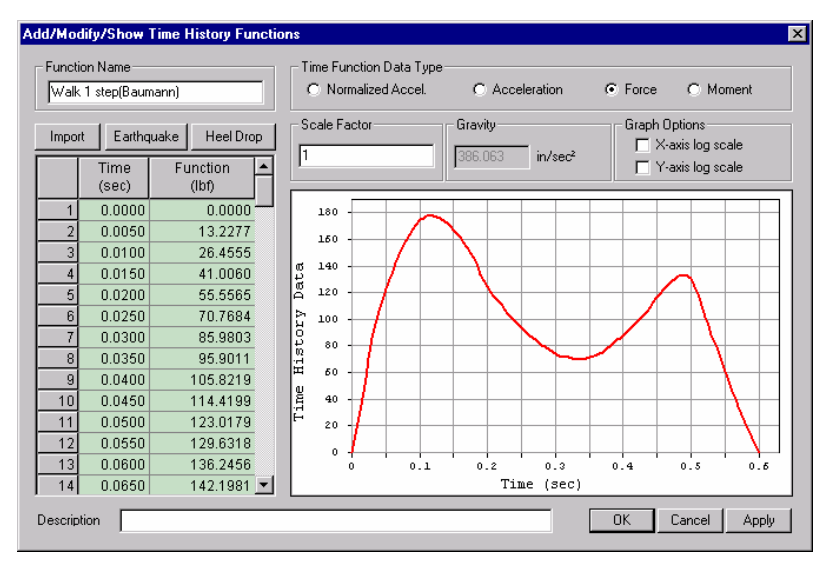

Time History Function: Heel Drop Load

# **Construction Stage Modeling Feature**

**MIDAS/Gen** provides three types of stages; Base Stage, Construction Stage and Post-construction Stage. The characteristics of each stage type are as follows:

### ➢ Base Stage

General analysis is carried out at the Base Stage if the Construction Stage is undefined. If the Construction Stage is defined, structural modeling is prepared, and *Structure Groups, Boundary Groups* and *Load Groups* are defined and composed at the Base Stage without the execution of analysis.

#### Construction Stage

Analyses for construction stages actually take place. The boundary and load conditions of the activated *Boundary Groups* and *Load Groups* of each corresponding stage are established.

### > Post-construction Stage

Being the last stage of the construction stages, special analyses are carried out at the Post-construction Stage for conventional, response spectrum analysis, etc. in addition to the analysis for the construction stage loads.

**Construction Stages** are composed of *Structure Groups, Boundary Groups* and *Load Groups* by Activation and Deactivation of relevant entities. Accordingly, each stage consists of activated geometry, boundary and load conditions pertaining to that particular construction stage.

### **Construction Stage Modeling for a General Structure**

The general modeling procedure for the construction stage analysis of a structure is as follows:

- 1. Prepare a structural model except for the boundary and load conditions.
- 2. Define *Structure Groups* in *Model>Group>Define Structure Group*, and assign to each *Structure Group* relevant elements that will be constructed or removed together.
- 3. Define Boundary Groups in *Model>Group>Define Boundary Group*.
- 4. Define Load Groups in *Model>Group>Define Load Group*.
- 5. Compose Construction Stages by clicking the <u>Add</u> button in Load>Construction Stage Analysis Data>Define Construction Stage. You may click the <u>Generate</u> button to define a number of Construction Stages of identical duration and click the <u>Modify/Show</u> button to compose each construction stage.

| Name     Duration     Date     Step     Result     Add       CS01     20     20     1     Stage     Insert Prev       CS03     20     60     1     Stage     Insert Prev       CS04     20     80     1     Stage     Insert Next       CS05     20     100     1     Stage     Insert Next                                 | Construct                                                                                            | on Stage                                                                               |                                                                           |                                                                  |                                                                                                    | ×                                                                      |
|----------------------------------------------------------------------------------------------------|----------------------------------------------------------------------------------------------------|----------------------------------------------------------------------------------------|---------------------------------------------------------------------------|------------------------------------------------------------------|----------------------------------------------------------------------------------------------------|------------------------------------------------------------------------|
| CS06     20     120     1     Stage     Generate       CS07     20     140     1     Stage     Modify/Show       CS08     20     160     1     Stage     Modify/Show       CS09     20     180     1     Stage     Modify/Show       CS10     200     1     Stage     Delete       CS11     10000     10200     0     Stage | Name<br>CS01<br>CS02<br>CS03<br>CS05<br>CS06<br>CS07<br>CS08<br>CS07<br>CS08<br>CS09<br>CS10<br>CS11 | Duration<br>20<br>20<br>20<br>20<br>20<br>20<br>20<br>20<br>20<br>20<br>20<br>20<br>20 | Date<br>20<br>40<br>60<br>100<br>120<br>140<br>160<br>180<br>200<br>10200 | Step<br>1<br>1<br>1<br>1<br>1<br>1<br>1<br>1<br>1<br>1<br>1<br>0 | Result<br>Stage<br>Stage<br>Stage<br>Stage<br>Stage<br>Stage<br>Stage<br>Stage<br>Stage<br>Stage<br>Stage<br>Stage | Add<br>Insert Prev<br>Insert Next<br>Generate<br>Modify/Show<br>Delete |

Define Construction Stage dialog box

6. Specify *Duration* and whether or not to save the results in the *Compose Construction Stage* dialog box. Define *Additional Steps* if time variant loadings are applied within the same structure Group.

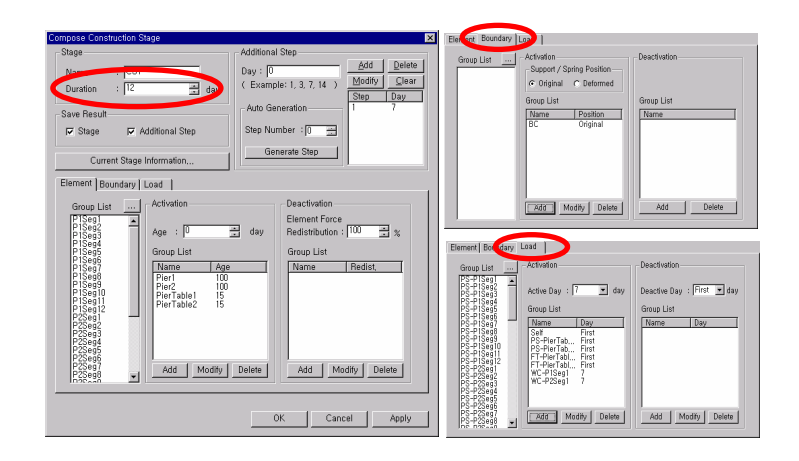

### Compose Construction Stage dialog box

- 7. From the *Group List* of the *Element* tab, select the applicable element groups to be included in or excluded from each construction stage through activation or deactivation. *Age* represents the initial maturity of each element group. *Element Force Redistribution* represents the redistribution of the forces of each element group being deleted or inactivated into the remaining elements.
- 8. From the *Group List* of the *Boundary* tab, select the applicable boundary groups to be included in or excluded from each construction stage through activation or deactivation.
- 9. From the *Group List* of the *Load* tab, select the applicable load groups to be included in or excluded from each construction stage through activation or deactivation. *Active Day* and *Inactive Day* represent the dates of applying and removing each load group.
- Once the construction stages are composed, we may switch around the construction stages in Stage Toolbar and input the boundary and load conditions of the *Boundary Groups* and *Load Groups* corresponding to each construction stage.

We can minimize input errors by inputting the load and boundary conditions in each corresponding construction stage.

### **Time Dependent Material Properties**

The modeling procedure for reflecting the time dependent material properties of concrete is as follows:

- Define the Creep and Shrinkage properties of concrete, which vary with maturity in *Model>Properties>Time Dependent Material (Creep/ Shrinkage)*. MIDAS/Gen contains the ACI and CEB-FIP codes for defining creep and shrinkage properties of concrete and allows us to directly enter any test data.
- Define the time variant compressive strength gain properties of concrete in *Model>Properties>Time Dependent Material (Comp. Strength)*. MIDAS/Gen contains the ACI and CEB-FIP codes for defining compressive strength gain properties of concrete and allows us to directly enter any test data.
- 3. Relate the time dependent material properties to the general material properties in *Model>Properties>Time Dependent Material Link*. When the two types of material properties are linked, the time dependent material properties will be used for construction stage analyses according to the maturity, and the general material properties will be applied to general analyses.
- Notational Size of Member (h=2×A<sub>c</sub>/u) required for calculating the time dependent material properties of concrete is entered in Model>Properties>Change Element Dependent Material Property for each member.
- 5. Use Load>Creep Coefficient for Construction Stage if creep coefficients other than the values automatically calculated by MIDAS/Gen are desired. Input creep coefficients for each element at each construction stage in the form of loads. When the corresponding load groups are activated, the construction stage is created using the specified creep coefficient.

In the case of a structure where two or more structural components are separately erected in the same construction stage and yet the maturities are different as they are connected, MIDAS/Gen provides *Load>Time Load for Construction Stage* to account for the different timing effect. *Time Load for Construction Stage* thus enables us to impose time passage to specific elements, which is input as a type of load.

### **Prestress Input**

**MIDAS/Gen** permits construction stage analyses reflecting the pre-stress effects of tendons exerted on a structure. It also considers the immediate pre-stress losses such as tendon/sheath friction, anchorage slip and elastic shortening as well as long term losses such as creep/shrinkage of concrete and tendon relaxation in construction stage analyses. The procedure for entering pre-stress is noted below.

- Specify the material properties of tendons in *Model>Properties> Material*. MIDAS/Gen does not consider the tendons as independent elements, and as such only the modulus of elasticity of the tendons need be entered.
- 2. Enter the cross sectional area, pre-stress loss coefficients, duct diameter and strength of tendons in *Load*>*Prestress Loads* >*Tendon Property*.
- 3. Define the tendon profile in *Load>Prestress Loads>Tendon Profile*. A tendon profile is defined as a curvature relative to an imaginary local x-axis, and the insertion point for the origin of the x-axis and the direction of the x-axis are assigned. The local x-axis may be in the form of a straight line or curved line. A profile already defined can be repeatedly copied, and the origin and direction of the x-axis can be revised to define a number of different tendons.

A web tendon profile can be created on a vertical plane and projected onto a sloped plane by specifying the angle of inclination to model the tendon placed in an angled web. Tendons can be also placed in sloped elements by simply specifying the slope (gradation) angles.

4. Define pre-stress loads in *Load>Prestress Loads>Tendon Prestress Loads*. The pre-stress loads can be in the form of either force or stress. The timing of grouting tendons can be also specified to effect the transformed section properties. GETTING STARTED

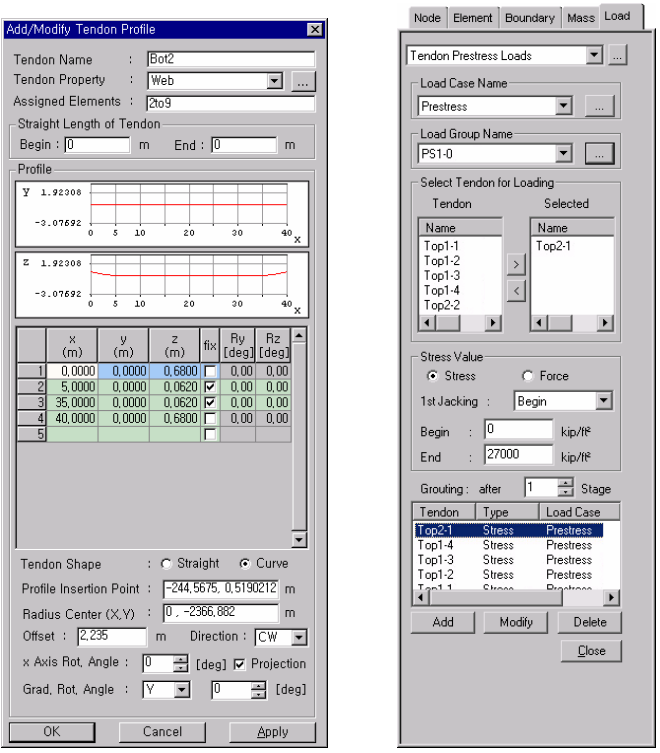

Tendon Profile & Pre-stress Load Input

# **Modeling Functions for Heat of Hydration Analysis**

MIDAS/Gen provides Heat of Hydration Analysis capabilities reflecting concrete pour sequence and pipe cooling effects. The modeling procedure for Heat of Hydration Analysis is as follows:

- 1. Specify the integration factor, initial temperature, stress output location, and whether or not to consider creep & shrinkage in *Analysis*> *Hydration Heat Analysis Control*.
- 2. Specify the ambient temperature function in *Load>Hydration Heat Analysis Data>Ambient Temperature Functions*.
- 3. Specify the convection coefficient function in *Load>Hydration Heat Analysis Data>Convection Coefficient Functions*.
- 4. Assign the specified ambient temperature and convection boundary condition to the concrete surface in contact with atmosphere in *Load>Hydration Heat Analysis Data>Element Convection Boundary*.

| Function Name<br>외기온도            | -Function Type<br>Constant                                                                                                    | C Sine Function                                    | C User    |  |  |  |  |  |  |
|----------------------------------|----------------------------------------------------------------------------------------------------|----------------------------------------------------|-----------|--|--|--|--|--|--|
| Constant<br>Temperature : 20 [T] | Scale Factor                                                                                                    | Graph Options<br>X-axis log scale Y-axis log scale |           |  |  |  |  |  |  |
|                                  | 22<br>20<br>16<br>14<br>14<br>12<br>10<br>8<br>6<br>4<br>2<br>0<br>2<br>9<br>0<br>2<br>9<br>6<br>8<br>6<br>14<br>12<br>12<br>10<br>10<br>10<br>10<br>10<br>10<br>10<br>10<br>10<br>10<br>10<br>10<br>10 | 0 12 16 2<br>Time (day)                            |           |  |  |  |  |  |  |
| (Hedraw Graph)                   |                                                                                                    |                                                    | OK Cancel |  |  |  |  |  |  |

**Ambient Temperature Function & Convection Coefficient Function** 

- 5. Assign a constant temperature to parts that do not experience temperature variation with time in *Load>Hydration Heat Analysis Data>Prescribed Temperature*.
- 6. Define the heat source function, which reflects the state of heat generation representing the process of concrete hydration in *Load*> *Hydration Heat Analysis Data>Heat Source Functions*.
- 7. Assign the defined heat sources to the corresponding concrete in *Load>Hydration Heat Analysis Data>Assign Heat Source*.

| Heat Source Functions                                                              | ×                                           |                                               |           |
|------------------------------------------------------------------------------------|---------------------------------------------|-----------------------------------------------|-----------|
| Function Name Function Type Heat Code                                              | Add<br>Modify<br>Delete                     |                                               |           |
| Add/Modify Heat Source Functions                                                   |                                             |                                               | ×         |
| Function Name<br>[Heat<br>Function<br>F(t) = K*(1=*(t=*t))                         | Function Type<br>C Constant<br>Scale Factor | © Code<br>Graph Options<br>□ X-axis log scale | C User    |
| Maximum adiabatic temp. rise[K]<br>50 [T]<br>Reactive velocity coefficient(a)<br>1 |                                             | 0 12 16 2<br>Time (day)                       |           |
| Redraw Graph                                                                       |                                             |                                               | OK Cancel |

Heat Source Functions

- 8. Specify the pipe cooling related data, if used, in *Load>Hydration Heat Analysis Data> Pipe Cooling*.
- 9. Define the element groups and boundary groups pertaining to each construction stage, and specify the time for heat of hydration analysis in *Load>Hydration Heat Analysis Data>Construction Stage for Hydration*.

#### Modeling

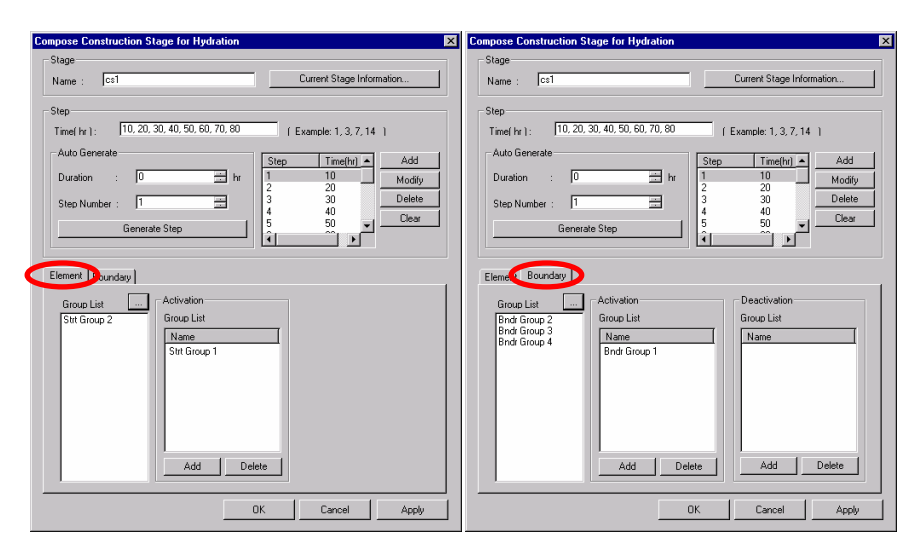

Construction Stage for Hydration

# **Other Modeling Functions**

A typical structural analysis modeling entails generating nodes and elements, and assigning material properties and boundary conditions. Apart from the typical method of preparing an analysis model, MIDAS/Gen provides the user with various features to efficiently and accurately carry out the structural analysis and design. Some of which are data conversion of other programs, merging several model data and text type data entry.

Non-conventional features of MIDAS/Gen related to modeling are as follows:

- > Import/Export
- > Data Conversion
- Merge Data File Function
- > MGT Command Shell

### Import/Export

Use Import/Export when importing model data saved in another format incompatible with MIDAS/Gen or generating a file in another format incompatible with fn.mgb.

Use *File>Import* or *File>Export* to invoke *Import/Export*.

### > MIDAS/Gen MGT File

Export a file containing the model data in a text format by creating an MGT (MIDAS/Gen Text) or import an MGT file.

### > AutoCAD DXF File

Export a fn.mgb to a DXF file or import the geometric shape of a model (nodes, elements, etc.) from a DXF file to use it as the model data for MIDAS/Gen.

### > SAP2000 File

Import a model data file of SAP2000 to use it as a model data file for MIDAS/Gen after converting it into an MGT format. MIDAS/Gen functions not supported by SAP2000 are removed from the model data.

### > STAAD, MSC.Nastran File

Import a model data file of STAAD or MSC.Nastran to use it as a model data file for MIDAS/Gen after converting it into an MGT format. MIDAS/Gen functions not supported by STAAD/ MSC.Nastran are removed from the model data.

Refer to
File>Import/Export>
SAP2000 File of On line Manual.

Refer to File> Import/Export>STAAD, MSC.Nastran File of On-line Manual.

### **Data Conversion**

Exchange model data and analysis results between **MIDAS/Gen** and **MIDAS/SDS**, which is a floor/mat analysis and design program. Select *File>Data Conversion*. This feature simplifies the data entry for the analyses of structures such as plants, office, residential buildings or any other types that require analyses of floor plates (slabs & foundations).

### ➤ MIDAS/Gen → MIDAS/SDS (Model+Reaction Data)

Generate automatically a plate analysis model and corresponding loading data (fn.MST) based on the reactions obtained from the structural analysis of a MIDAS/Gen model, when analyzing foundation mat using MIDAS/SDS.

### ➢ MIDAS/SDS → MIDAS/Gen (Load Data)

Import reactions obtained from the structural analysis of a MIDAS/SDS model by converting into the load data (fn.SA1) for MIDAS/Gen.

When converting analysis results by the above functions, the geometric shapes of the models must be identical for both MIDAS/Gen and MIDAS/SDS.

### **Merge Data File Function**

In order to expedite the modeling task of a complex structure where the geometric configuration is irregular, complicated and large, divide the structure into several sub-models and prepare the geometric shape of each sub-model separately. Then, combine them into a single model and perform the structural analysis. Use *File>Merge Data File*.

#### GETTING STARTED

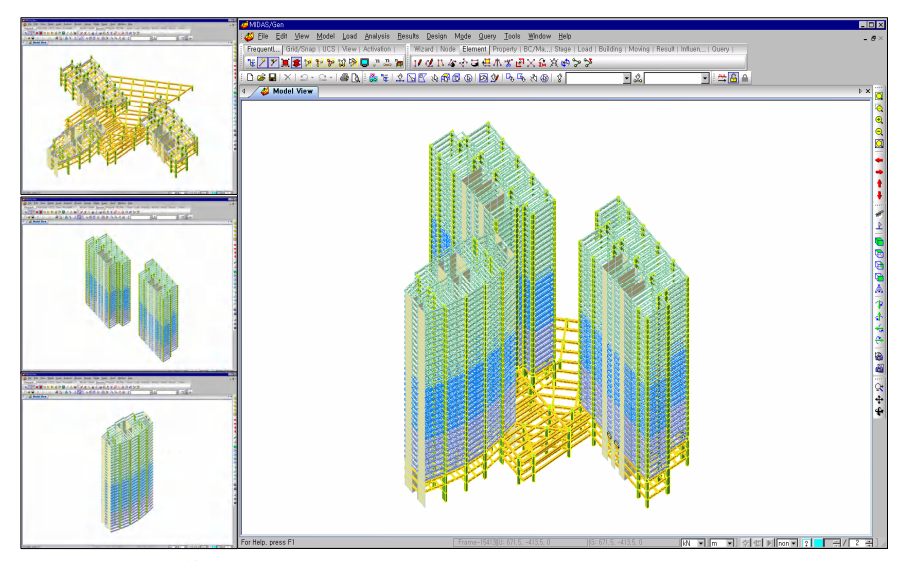

Merge Data File

### **MGT Command Shell**

Enable the modeling of a structure by the MGT format command, which is a text format model data file for MIDAS/Gen.

Use *Table Window* or improve the efficiency of modeling by using the MGT command of *MGT Command Shell* when the task involves a simple repetition under the GUI environment or the task consists of modifying an existing model continuously.

| SB MGT Command Shell                                                 | _ 🗆 ×       |
|----------------------------------------------------------------------|-------------|
| Command or Data : SECTION Insert Command Insert Data                 | Delete Data |
| *SECTION ; Section                                                   |             |
| ; iSEC, TYPE, SNAME, OFFSET, SHAPE, [DATA] {, CCSHAPE}               | ;           |
| ; iSEC, TYPE, SNAME, OFFSET, SHAPE, BLT, D1, D2, D3, D4, D5, D6      | ;           |
| ; AREA, ASy, ASz, Ixx, Iyy, Izz                                      | ;           |
| ; CyP, CyM, CzP, CzM, QyB, QzB, PERI_OUT, PERI_IN, Cy, Cz            | ;           |
| ; iSEC, TYPE, SNAME, OFFSET, SHAPE, iREPLACE, ELAST, DEN, POIS, POIC | : :_        |
| ; D1, D2, [DATA]                                                     | ;           |
| ; iSEC, TYPE, SNAME, OFFSET, SHAPE, 1, DB, NAME1, NAME2, D1, D2      | ;           |
| ; iSEC, TYPE, SNAME, OFFSET, SHAPE, 2, D11, D12, D13, D14, D15, D21, | D22, D2     |
| ; iSEC, TYPE, SNAME, OFFSET, SHAPE, iyVAR, izVAR, STYPE              | ;           |
| ; DB, NAME1, NAME2                                                   | : -1        |
|                                                                      |             |
| Run Clear Goto Line :                                                | Close       |

**MGT Command Shell** 

# **Input Results Verification**

**MIDAS/Gen** supports a variety of verification and reference functions, which readily verify the current status of all the model data. These functions are:

- > Display and Display Option
- > Project Status
- > Fast Query
- > Query Nodes
- > Query Elements
- > Node Detail Table
- > Element Detail Table
- > Design Parameter Detail Table
- > Story Weight Table
- > Story Load Table
- Story Mass Table
- > Mass Summary Table
- > Load Summary Table
- Group Activation of Construction Stage

### **Display and Display Option**

**Display** provides graphical representation of all types of data entries such as node/element numbers, material properties, section names, loadings, support conditions, end release conditions, rigid body connection conditions, design parameters, etc. These representation capabilities enable the user to verify the status of data entries by graphics in the working window. For instance, Check & Remove Duplicate Elements and Display Free Edge (Face) are used to detect and correct errors.

Use *View>Display* or click **Display** in the Toolbar.

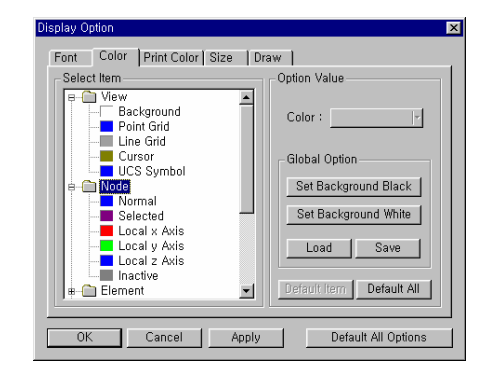

Display dialog box

*Display Option* controls the representation mode of all the graphic and alphanumerical data presented in the Model Window. It has 5 dialog boxes:

*Font* tab: Assign the type, size and color of all the alphanumerical type of data such as node numbers, element numbers, analysis results related to nodes and elements, numerical load data, etc.

*Color* tab: Control the color of all the graphic data such as nodes, elements, masses, loads, support conditions, material properties, sections, thicknesses, grids, coordinate systems, display background, etc.

*Print* Color tab: Control the printing color similarly to *Color* tab.

- Size tab: Adjust the scale of Label Symbol, Zoom In/Out, Pan Rotate, Shrink, Perspective, etc.
- *Draw* tab: Specify the requirements for element color display on the screen (global element type, material, property, etc.), the representation mode of elements (outline, thickness and surface treatment), the printing color processing method for printouts, the representation method of inactivated elements, the drawing direction for diagrams, etc.

### Use View>Display Option or click I Display Option.

**MIDAS/Gen** provides a Dynamic Display capability, which displays all the nodes and elements, as well as loads and boundary conditions on the model screen as they are being input, which helps prevent modeling errors.

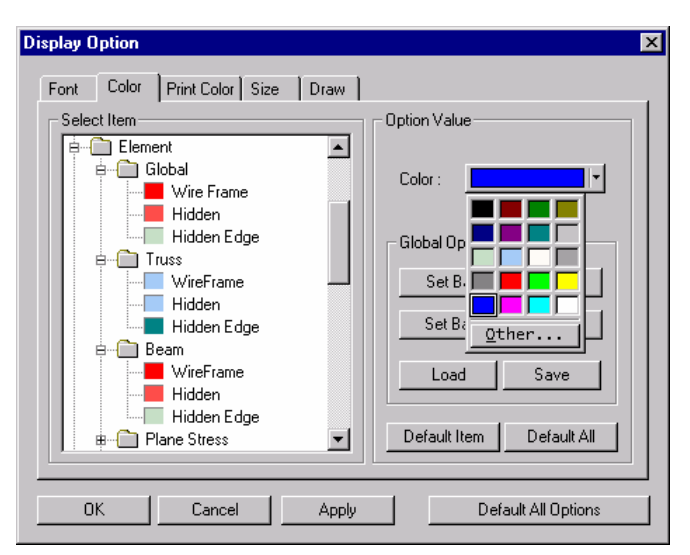

Display Option dialog box

# **Project Status**

*Project Status* provides the current status of data entries. The data containing the types of data entries with the counts are clearly arranged in a table format.

Use Query>Project Status.

| Name                        | Count | Last No. |   | Name                      | Count |
|-----------------------------|-------|----------|---|---------------------------|-------|
| Structure Type              | 1     |          |   | Static Load Case          | 2     |
| Named UCS                   | None  |          |   | Self Weight               | None  |
| Named Plane                 | None  |          |   | Nodal Load                | None  |
| Line Grid                   | None  |          |   | Specified Displacement    | None  |
| Group                       | None  |          |   | Beam Load                 | 40    |
| Boundary Group              | None  |          |   | Floor Load Type           | None  |
| Load Group                  | None  |          |   | Floor Load                | None  |
| Node                        | 78    | 78       |   | Pressure                  | None  |
| Element                     | 174   | 174      |   | System Temperature        | None  |
| Material                    | 3     | 3        |   | Nodal Temperature         | None  |
| Time Dep. Matl. Type        | None  |          |   | Element Temperature       | None  |
| Time Dep. Material          | None  |          |   | Gradient Temperature      | None  |
| Time Dep. Matl.(Elast.)     | None  |          |   | Prestress                 | None  |
| Time Dep. Matl. Link        | None  |          |   | Pretension                | None  |
| Element Dep. Matl. Prop.    | None  |          |   | Tendon Property           | None  |
| Section                     | 7     | 7        |   | Tendon Profile            | None  |
| Section Stiff. Scale Factor | None  |          |   | Tendon Prestress Loads    | None  |
| Tapered Section Group       | None  |          |   | Time Loads                | None  |
| Thickness                   | None  |          |   | Creep Coefficient         | None  |
| Support                     | 4     |          |   | Initial Forces Ctrl. Data | None  |
| Point Spring                | None  |          |   | Initial Forecs for G.S    | None  |
| General Spring Type         | None  |          |   | Spectrum Function         | None  |
| General Spring              | None  |          |   | Spectrum Load             | None  |
| Elastic Link                | None  |          | - | Time History Function     | None  |

**Project Status** 

### **Query Nodes**

**Query Nodes** enables the user to verify node numbers, nodal coordinates and nodal attributes. After selecting **Query>Query Nodes**, assign the node to be verified with a mouse click or by typing the node number in the dialog box. The desired information will appear in the Message Window at the bottom of the screen.

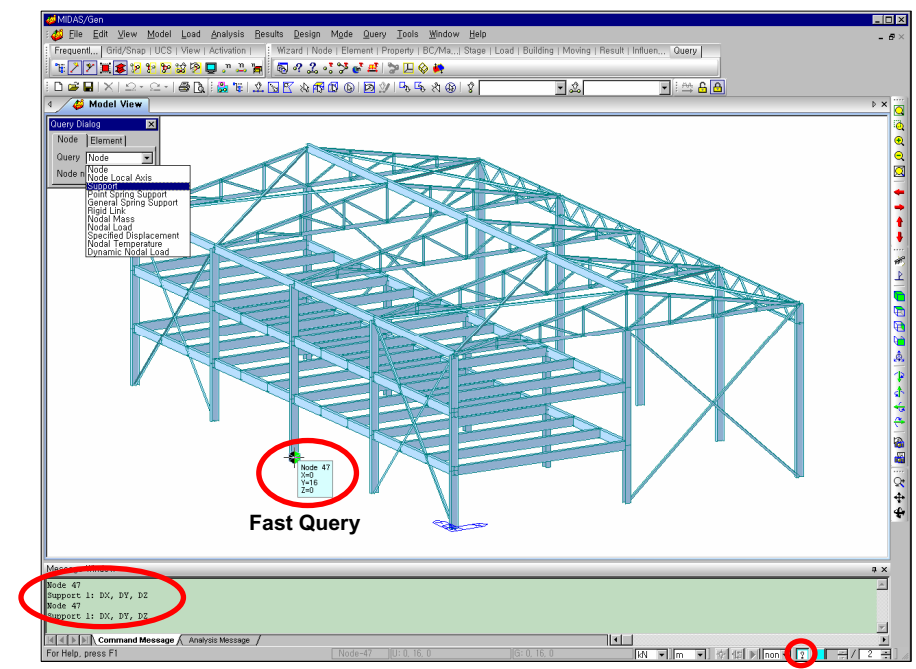

Query Nodes provides the following types of information:

Node (number, coordinates) Nodal Local Axis Support Point Spring Support General Spring Support Rigid Link Nodal Mass Nodal Load Specified Displacement Nodal Temperature Dynamic Nodal Load

₩hen I Fast Query is toggled on, the number and coordinates of the snapped node are displayed in a Bubble Tip. Fast Query can easily verify the basic attributes of nodes and elements.

### Query Nodes

### **Query Elements**

**Query Elements** enables the user to verify the element's connecting node numbers and all types of element attributes. After selecting **Query>Query Elements**, select the element to be verified with a mouse or by typing the element number in the dialog box. The desired information will appear in the Message Window at the lower part of the screen.

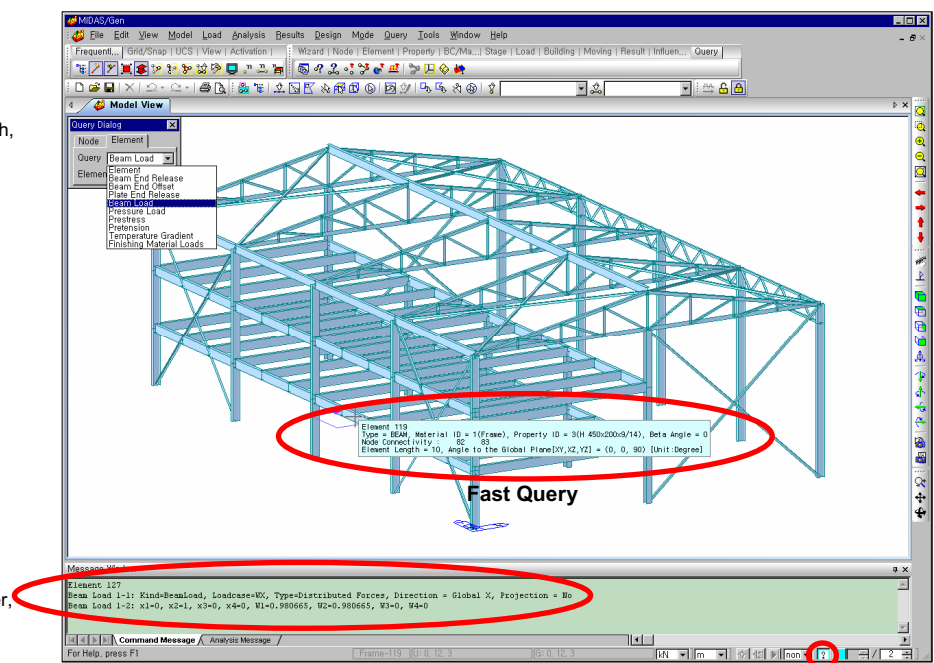

Query Elements offers the following types of information:

Element (element, connecting nodes, material properties, section, number, length, etc.) Beam End Release Beam End Offset Plate End Release Element Beam Load Pressure Load Prestress Pretension Temperature Gradient

When Fast Query is toggled on, the number, type, material and section properties and other relevant attributes of the snapped element are displayed in a Bubble Tip. Fast Query can easily verify the basic attributes of nodes and elements.

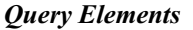

### Node Detail Table

*Node Detail Table* is used to verify all types of information related to nodes in a spreadsheet format.

Select the relevant nodes with *View>Select* first. Click *Query>Node Detail Table* and select the desired information by clicking the tabs located at the bottom.

| MIDAS/Gen                              |          |                  |                     |                           |                             |                                                           |          | X                |
|----------------------------------------|----------|------------------|---------------------|---------------------------|-----------------------------|-----------------------------------------------------------|----------|------------------|
| Elle Edit View Model Load              | Analy    | sis <u>R</u> esi | ults <u>D</u> esign | Mode Query                | <u>T</u> ools <u>₩</u> indo | w <u>H</u> elp                                            | - 6      | • ×              |
| FrequentI   Grid/Snap   UCS   View   A | Activa   | tion   E         | Wizard   Nod        | e   Element   Pro         | perty   BC/Ma.              | Stage   Load   Building   Moving   Result   Influen Query |          |                  |
| * 7 7 * * 9 9 9 19 14 9                | n        | 2                | R 9 2 .             | 1 2 <i>a</i> <u>e</u> 1 2 | 2日公前                        |                                                           |          |                  |
| DELXO                                  |          | <b>na</b>   ⊘ F  |                     | 10 N 10 V                 | 1 D. G. A.A                 | 2 21n34 36tn156 1 w 2 2tn15 17tn51 53t w 3 4 6 A          |          |                  |
| Tree Menu a x                          | 4        | 4                |                     | Node Detail               | 0.00                        |                                                           | N Y      |                  |
| Menu   Tables   Group   Works          | 2        | / 🤪 me           |                     | Node Detail               |                             |                                                           | -        |                  |
| Structure Analysis                     | F        | Node             | X(m)                | Y(m)                      | Z(m)                        |                                                           | -        |                  |
| Configuration                          |          | 653              | 0.000000            | 9,600000                  | 35,000000                   |                                                           |          |                  |
| 🕂 🔄 Geometry                           |          | 654              | 12.000000           | 9,600000                  | 35.000000                   |                                                           |          | 61               |
| Static Loads                           |          | 655              | 24.000000           | 9.600000                  | 35.000000                   |                                                           |          |                  |
| 🖲 📐 Response Spectrum Analysis         |          | 655              | 36.000000           | 9,600000                  | 35,000000                   |                                                           |          | -                |
| 🕀 🏧 Time History Analysis              |          | 650              | 12,000000           | 0.600000                  | 38,800000                   |                                                           |          | -                |
| 🐑 🐎 Moving Load Analysis               |          | 000              | 24.000000           | 9.600000                  | 38,900000                   |                                                           |          | -0.              |
| Image: The settlement Analysis Data    |          | 1660             | 36,000000           | 9,600000                  | 38,800000                   |                                                           |          | 4                |
| 🗉 🙀 Composite Section Analysis Data    |          | 661              | 0.000000            | 9.600000                  | 43.000000                   |                                                           |          | 21               |
| Heat of Hydration Analysis Data        |          | 662              | 12,000000           | 9,600000                  | 43,000000                   |                                                           |          |                  |
| 🕂 🖬 Nonlinear Analysis Data            |          | 663              | 24.000000           | 9,600000                  | 43,000000                   |                                                           |          | 10               |
| Construction Stage Analysis Data       |          | 664              | 36.000000           | 9,600000                  | 43.000000                   |                                                           |          | E.               |
| Hesuits                                |          | 665              | 0.000000            | 9.600000                  | 47.200000                   |                                                           |          |                  |
| Current Constant                       |          | 666              | 12.000000           | 9.600000                  | 47.200000                   |                                                           |          |                  |
| Brologt Status                         |          | 667              | 24.000000           | 9.600000                  | 47.200000                   |                                                           |          |                  |
| 2 Queru Nodes                          |          | 668              | 36.000000           | 9.600000                  | 47.200000                   |                                                           |          | a.               |
| 2 Query Elements                       |          | 609              | 0.000000            | 9.600000                  | 51,400000                   |                                                           |          | ă                |
| 010                                    |          | 670              | 12.000000           | 9,600000                  | 51,400000                   |                                                           |          |                  |
|                                        |          | 671              | 24.000000           | 9.600000                  | 51.400000                   |                                                           |          | 295              |
|                                        | <u> </u> | 672              | 36.000000           | 9,600000                  | 51,400000                   |                                                           |          | 1                |
|                                        | ⊩        | 6/3              | 0.000000            | 9,600000                  | 55.600000                   |                                                           |          | A.               |
|                                        |          | 674              | 12,000000           | 9,600000                  | 55.600000                   |                                                           |          | 2                |
|                                        |          | 6/5              | 24.000000           | 9,600000                  | 55,600000                   |                                                           |          | a                |
|                                        |          | 677              | 0.000000            | 0.600000                  | 50,800000                   |                                                           |          | $\sum_{i=1}^{n}$ |
|                                        |          | 678              | 12 000000           | 9.600000                  | 59,800000                   |                                                           |          | 12               |
|                                        |          | 679              | 24 000000           | 9.600000                  | 59,800000                   |                                                           |          | 1                |
|                                        |          | 680              | 36,000000           | 3,600000                  | 59,800000                   |                                                           |          |                  |
|                                        |          | 681              | 0.000000            | 9,600000                  | 64,000000                   |                                                           |          | 22               |
|                                        |          | 682              | 12.000000           | 9.600000                  | 64.000000                   |                                                           |          | -44              |
|                                        |          | 683              | 24.000000           | 9.600000                  | 64.000000                   |                                                           |          |                  |
|                                        |          | 684              | 36.000000           | 9,600000                  | 64,000000                   |                                                           |          | 41               |
|                                        | *        |                  |                     |                           |                             |                                                           | ÷        |                  |
|                                        | €        | Node             | Local Axi           | s <b>,</b> ∕Cons ,∕Ns     | pr 🖌 Gspr 🖌 E               | ink / Gink / Rigd / N                                     | ۰Ľ       |                  |
|                                        | Mas      | one win          |                     |                           |                             |                                                           | . ×      |                  |
|                                        |          | ougo mine        |                     |                           |                             |                                                           | Ť,       |                  |
|                                        |          |                  |                     |                           |                             |                                                           | ~        |                  |
|                                        |          |                  |                     |                           |                             |                                                           |          |                  |
|                                        |          |                  |                     |                           |                             |                                                           |          |                  |
|                                        |          |                  |                     |                           |                             |                                                           | <b>Y</b> |                  |
|                                        | 44       |                  | Command Mess        | sage 🔨 Analysis M         | lessage /                   |                                                           | Þ        |                  |
| For Help, press F1                     |          |                  |                     | None                      | J: 71,5, 72,5, 0            | (6: 71.5. 72.5. 0 kN 🐨 m 💌 🖓 4៨ 🕨 non 💌 🔋 🗮 🖉 🖓           | 2        | 1 14             |

Table Window provides all kinds of selection, namely, Filtering, Sorting, Editing, Graph, data transfer with Excel, etc., in addition to data input/output and modification. Refer to On-line Manual for detail directions.

Node Detail Table

### **Element Detail Table**

Element Detail Table displays only the information related to the selection. It is easy to detect errors such as redundant or duplicated loads. *Element Detail Table* is used to verify all types of information related to elements in a spreadsheet format.

Select the relevant elements with *View>Select* first. Assign *Query>Element Detail Table* and select the desired information by clicking the tabs located at the bottom.

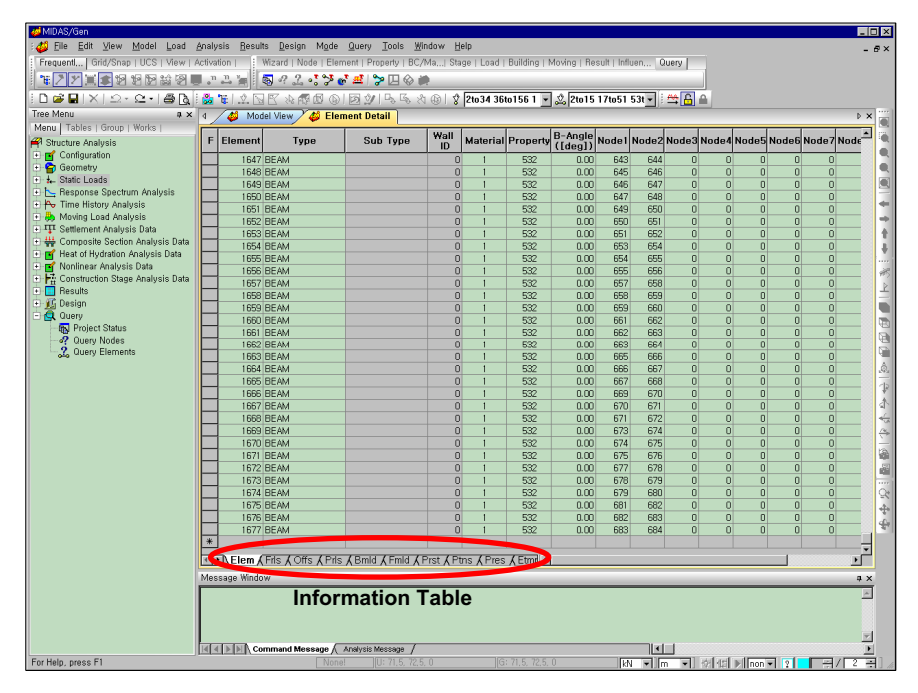

Element Detail Table

# **Design Parameter Detail Table**

*Design Parameter Detail Table* is used to verify all types of information related to member design in a spreadsheet format.

Select the relevant elements with *View>Select* first. Assign *Query>Design Parameter Detail Table* and select the desired information by clicking the tab located at the bottom.

| Bile     Edit     Yiew     Model     Load     A       Frequent     Grid/Snap     UCS     View     A       Image: State State St | ynaly<br>ctiva<br>  ູn | tion      | ts Design Mo<br>Wizard   Node   B<br>🚯 47 🔔 📲 😭 | de Query Tools Wir<br>Element   Property   BC/1<br>홍 같 표   좋 묘 ⓒ 빠<br>오니코 야니고 더 | dow <u>H</u><br>4a  St | telp<br>age   Load | Building   1  | Moving   Res      | sult   Infl | uen C   | luery |          |        |      |           | - 5        |
|----------------------------------------------------------------------------------------------------|------------------------|-----------|-------------------------------------------------|---------------------------------------------------------------------------------|------------------------|--------------------|---------------|-------------------|-------------|---------|-------|----------|--------|------|-----------|------------|
|                                                                                                    | 4                      |           | I EL 38 KS LD                                   | lament Deteil/Decise                                                            | ତା ୪                   | 21034 36           | 01561 -       | ] <u>≥</u> [2t015 | 17051       | 53t • : |       |          |        |      |           |            |
| Menu   Tables   Group   Works                                                                                                    | F                      | Flement   | Tune                                            | Sub Tune                                                                        | Wall                   | Material           | Property      | B-Angle           | Nodel       | Nodo2   | Node3 | Node4 N  | ndo5 N | adab | Node7 Nod | ì          |
| Structure Analysis Configuration                                                                                                    | Ŀ                      | Liciterit | iype                                            | oub type                                                                        | ID                     | material           | Topeny        | ([deg])           | Nouer       | noucz   | nouco | noue 4 m | 5005   | ouco | toucintou |            |
| Geometry                                                                                                    | <u> </u>               | 1647      | BEAM                                            |                                                                                 | 0                      | 1                  | 532           | 0.00              | 643         | 644     | 0     | 0        | 0      | 0    | 0         |            |
| Static Loads                                                                                                    | <u> </u>               | 1648      | BEAM                                            |                                                                                 | L                      | 1                  | 532           | 0.00              | 645         | 646     | U     | 0        | 0      | U    | 0         |            |
| + h- Response Spectrum Analysis                                                                                                    | -                      | 1649      | BEAM                                            |                                                                                 | L C                    |                    | 532           | 0.00              | 646         | 647     | 0     | 0        | 0      | 0    | 0         | -          |
| 🔹 松 Time History Analysis                                                                                                    | -                      | 1050      | DEAM                                            |                                                                                 |                        |                    | 532           | 0.00              | 047         | 040     | 0     | 0        | 0      | 0    | 0         | -          |
| Moving Load Analysis                                                                                                    | -                      | 1651      | BEAM                                            |                                                                                 |                        |                    | 532           | 0.00              | 649         | 650     | U     | 0        | 0      | 0    | 0         | -          |
| • 🎹 Settlement Analysis Data                                                                                                    | -                      | 1652      | DEAM                                            |                                                                                 |                        | 1                  | 50Z           | 0.00              | 651         | 652     | 0     | 0        | 0      | 0    | 0         |            |
| 🗈 👑 Composite Section Analysis Data                                                                                                    |                        | 1653      | REAM                                            |                                                                                 | 0                      | 1                  | 532           | 0.00              | 650         | 652     | 0     | 0        | 0      | 0    | 0         | -          |
| 🛨 💕 Heat of Hydration Analysis Data                                                                                                    | -                      | 1655      | BEAM                                            |                                                                                 |                        | 1                  | 532           | 0.00              | 654         | 655     | 0     | 0        | 0      | 0    | 0         | -          |
| 🗉 🗹 Nonlinear Analysis Data                                                                                                    | -                      | 1656      | REAM                                            |                                                                                 | 0                      | 1                  | 592           | 0.00              | 655         | 656     | 0     | 0        | 0      | 0    | 0         |            |
| 🗈 👫 Construction Stage Analysis Data                                                                                                    | -                      | 1657      | BEAM                                            |                                                                                 |                        | 1                  | 592           | 0.00              | 657         | 658     | 0     | 0        | 0      | 0    | 0         | -          |
| 🖭 🔲 Results                                                                                                    | -                      | 1658      | REAM                                            |                                                                                 |                        | 1                  | 592           | 0.00              | 658         | 659     | 0     | 0        | 0      | 0    | 0         |            |
| 🗉 🌃 Design                                                                                                    | -                      | 1659      | BEAM                                            |                                                                                 | 0                      | 1                  | 532           | 0.00              | 659         | 660     | 0     | 0        | 0      | 0    | 0         |            |
| 🗄 🤮 Query                                                                                                    |                        | 1660      | BEAM                                            |                                                                                 |                        | 1                  | 532           | 0.00              | 661         | 662     | 0     | 0        | 0      | 0    | 0         |            |
| - R Project Status                                                                                                    | -                      | 1661      | BEAM                                            |                                                                                 | 0                      | 1                  | 532           | 0.00              | 662         | 663     | 0     | ň        | 0      | n    | 0         |            |
| - 🥂 Query Nodes                                                                                                    |                        | 1662      | BEAM                                            |                                                                                 | 0                      | 1                  | 632           | 0.00              | 663         | 664     | 0     | 0        | 0      | 0    | 0         |            |
| 2 Query Elements                                                                                                    | -                      | 1663      | BEAM                                            |                                                                                 | 0                      | 1                  | 532           | 0.00              | 665         | 666     | 0     | 0        | 0      | 0    | 0         |            |
|                                                                                                    |                        | 1664      | BEAM                                            |                                                                                 | 0                      | 1                  | 532           | 0.00              | 666         | 667     | 0     | 0        | 0      | 0    | 0         |            |
|                                                                                                    |                        | 1665      | BEAM                                            |                                                                                 | 0                      | 1                  | 532           | 0.00              | 667         | 668     | 0     | 0        | 0      | 0    | 0         |            |
|                                                                                                    |                        | 1666      | BEAM                                            |                                                                                 | 0                      | 1                  | 532           | 0.00              | 669         | 670     | 0     | 0        | 0      | 0    | 0         |            |
|                                                                                                    |                        | 1667      | BEAM                                            |                                                                                 | C                      | 1                  | 532           | 0.00              | 670         | 671     | 0     | 0        | 0      | 0    | 0         |            |
|                                                                                                    |                        | 1668      | BEAM                                            |                                                                                 | 0                      | 1                  | 532           | 0.00              | 671         | 672     | 0     | 0        | 0      | 0    | 0         |            |
|                                                                                                    |                        | 1669      | BEAM                                            |                                                                                 | C                      | 1                  | 532           | 0.00              | 673         | 674     | 0     | 0        | 0      | 0    | 0         |            |
|                                                                                                    |                        | 1670      | BEAM                                            |                                                                                 | 0                      | 1                  | 532           | 0.00              | 674         | 675     | 0     | 0        | 0      | 0    | 0         |            |
|                                                                                                    |                        | 1671      | BEAM                                            |                                                                                 | 0                      | 1                  | 532           | 0.00              | 675         | 676     | 0     | 0        | 0      | 0    | 0         |            |
|                                                                                                    |                        | 1672      | BEAM                                            |                                                                                 | 0                      | 1                  | 532           | 0.00              | 677         | 678     | 0     | 0        | 0      | 0    | 0         |            |
|                                                                                                    |                        | 1673      | BEAM                                            |                                                                                 | 0                      | 1                  | 532           | 0.00              | 678         | 679     | 0     | 0        | 0      | 0    | 0         |            |
|                                                                                                    |                        | 1674      | BEAM                                            |                                                                                 | 0                      | 1                  | 532           | 0.00              | 679         | 680     | 0     | 0        | 0      | 0    | 0         |            |
|                                                                                                    |                        | 1675      | BEAM                                            |                                                                                 | 0                      | 1                  | 532           | 0.00              | 681         | 682     | 0     | 0        | 0      | 0    | 0         |            |
|                                                                                                    | _                      | 1676      | BEAM                                            |                                                                                 | 0                      | 1                  | 532           | 0.00              | 682         | 683     | 0     | 0        | 0      | 0    | 0         |            |
|                                                                                                    | -                      | 1677      | BEAM                                            |                                                                                 | 0                      | 1                  | 532           | 0.00              | 683         | 684     | 0     | 0        | 0      | 0    | 0         |            |
|                                                                                                    | *                      |           |                                                 |                                                                                 | _                      |                    |               |                   |             |         |       |          |        |      |           |            |
|                                                                                                    | ₹.                     | Elem A    | Leng 🖌 Sueq ,                                   | KK M_mag KL_rdu ,                                                               | (Cb X (                | Cm⊀Cv⊀             | Sig_all       |                   | _           | _       |       |          |        |      | <u>)</u>  | <u>ا</u> ت |
|                                                                                                    | Mes                    | sage Wine | Info                                            | rmation T                                                                       | abl                    | е                  |               |                   | _           | _       | _     |          | _      | _    |           | a ×        |
| For Help, press F1                                                                                                    | 14                     | Co        | mmand Message                                   | Analysis Message /                                                              | 0                      | ][6                | : 71.5. 72.5. | 0                 | M           | I I I   |       | হাব্য 🗩  | non 💌  | 2    |           |            |

Design Parameter Detail Table

# **Story Weight Table**

*Story Weight Table* is used to verify the weight of the structure in a spreadsheet format.

Select *Query>Story Weight Table* to verify the weights of elements classified by types of elements and by stories.

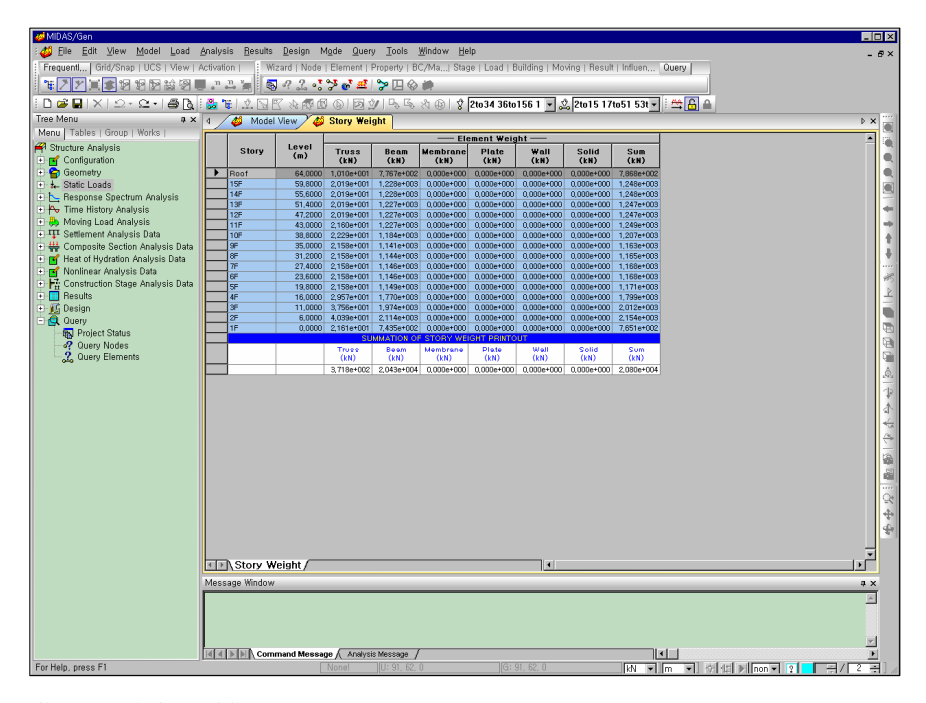

Story Weight Table

### **Story Load Table**

*Story Load Table* is used to verify the loads applied to the model in a spreadsheet format.

Assign *Query>Story Weight Table* first. Select the unit load cases to be included in *Story Load* in *Active Dialog*. Click the tab corresponding to the desired loading direction at the bottom. The total loads for the desired load cases by types of loads and by stories can be verified in *Story Load Table*.

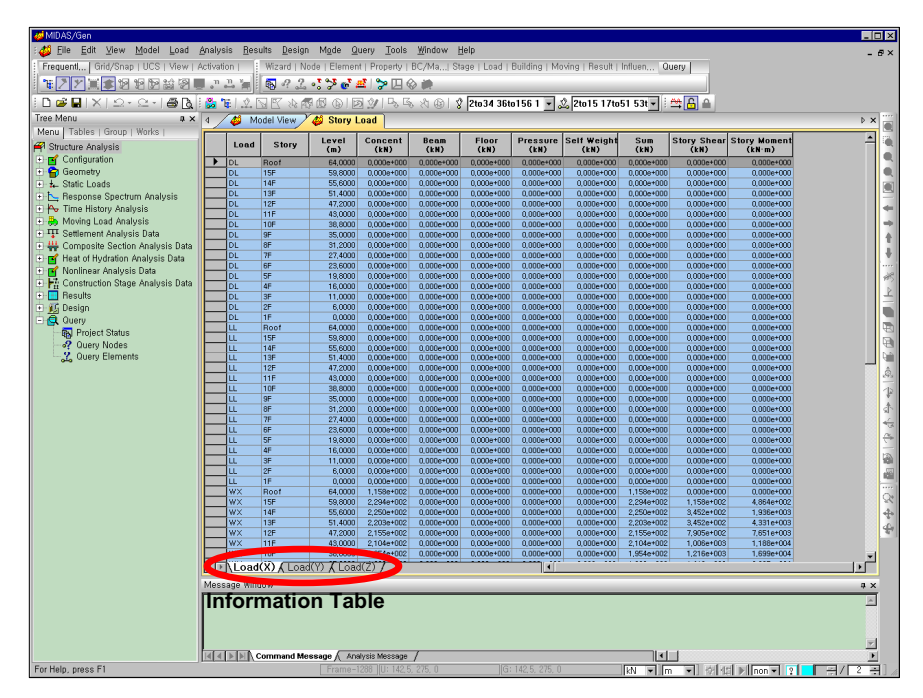

Story Load Table

### **Story Mass Table**

*Story Mass Table* is used to verify the masses of the structure in a spreadsheet format.

Assign *Query>Story Mass Table*. The Translational Mass and Rotational Mass at the mass center, for each story can be verified in *Story Mass Table*.

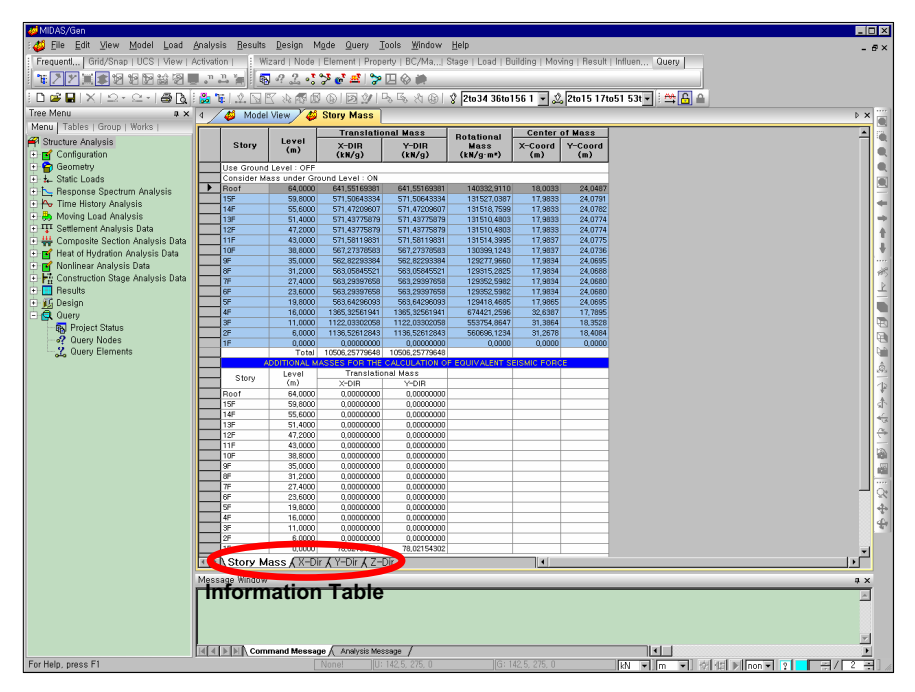

Story Mass Table

# **Mass Summary Table**

Data cannot be modified in this mode. *Mass Summary Table* is used to verify the masses of the structure in a spreadsheet format.

Assign *Query> Mass Summary Table*. The Nodal Mass that the user entered as such, masses converted from loads and Structure Mass obtained from the self-weight of elements can be verified in *Mass Summary Table*.

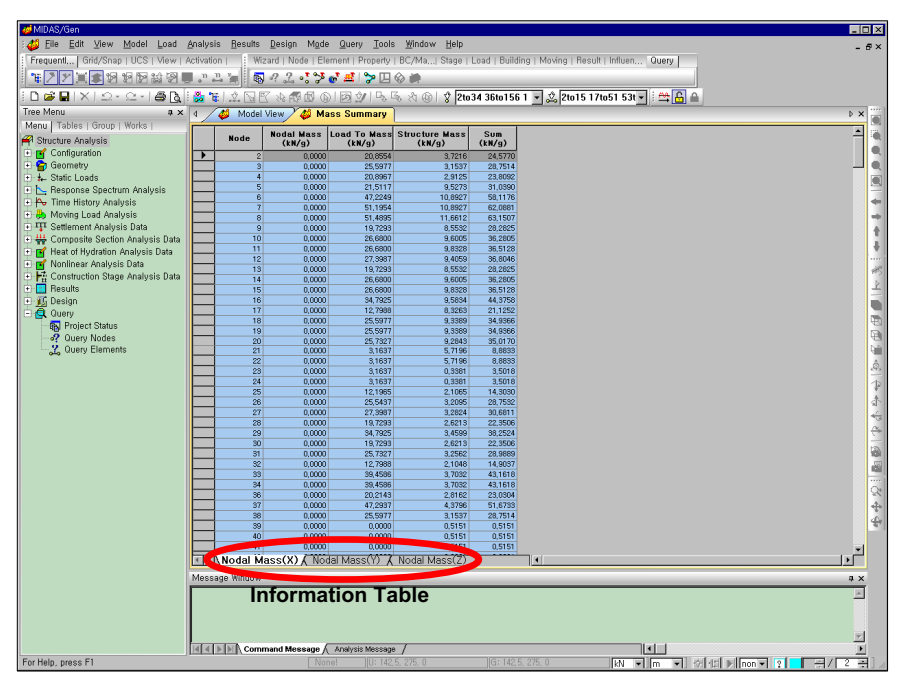

Mass Summary Table

# Load Summary Table

*Load Summary Table* is used to verify the loads that have been input in each direction arranged by load types in a spreadsheet format.

Assign *Query>Load Summary Table*. Click the tab corresponding to the desired information at the bottom.

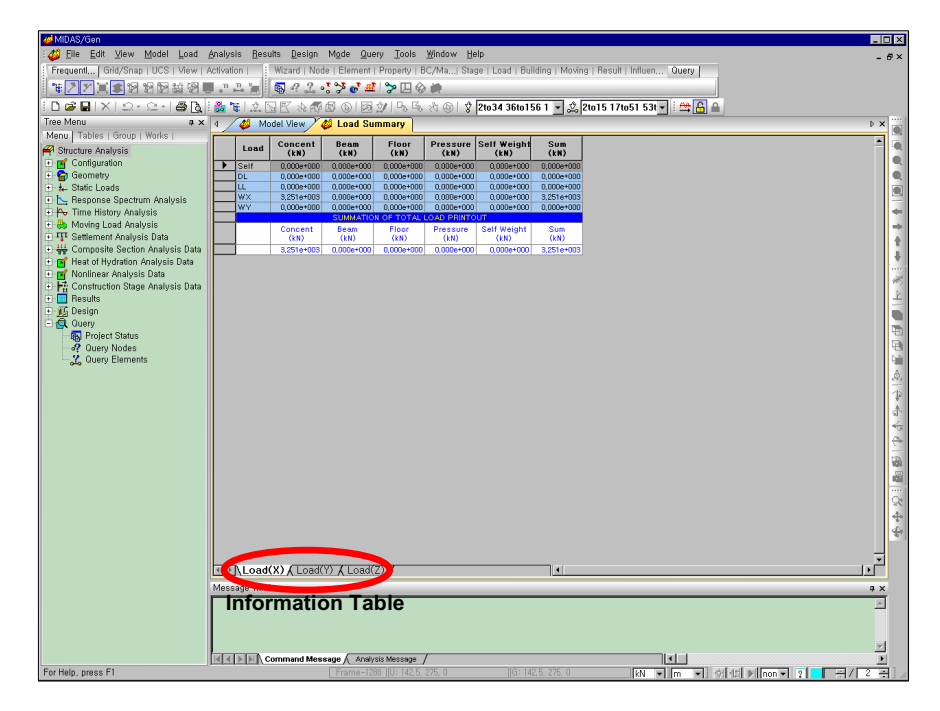

Load Summary Table

### **Group Activation of Construction Stage Table**

*Group Activation of Construction Stage* is used to check in a table whether or not the groups assigned in each stage of the construction stages are activated.

Selecting *Query>Group Activation of Construction Stage* and using the function, click the Group tab at the bottom of the table. The state of activation in the corresponding *construction* stages can be checked by the symbols o or x.

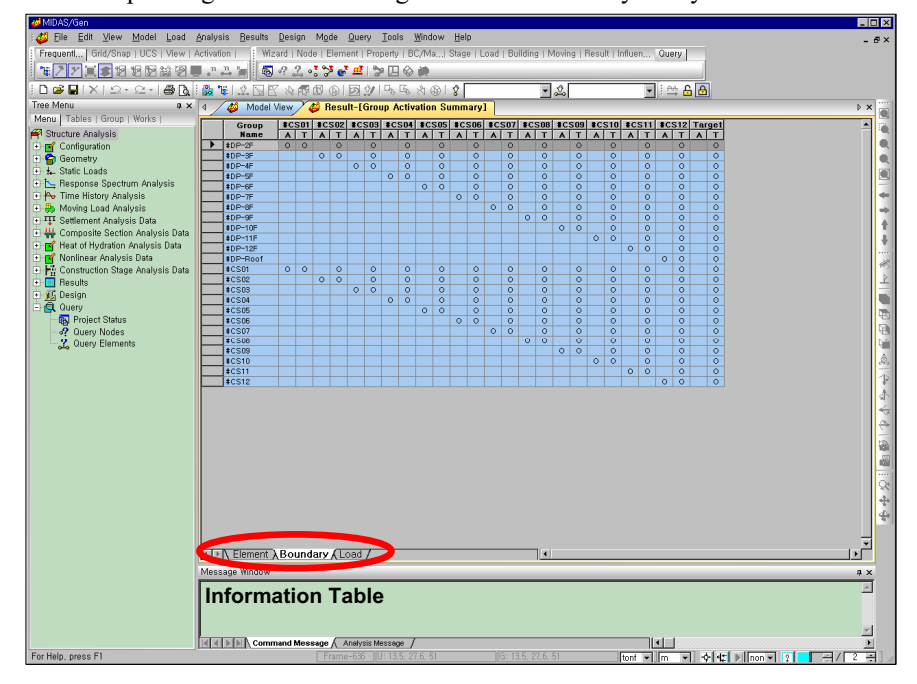

Group Activation of Construction Stage Table

# Analysis

MIDAS/Gen provides linear and nonlinear structural analysis capabilities.

A large collection of finite elements has been implemented for applications in civil and building structures. The program's efficient analysis algorithms yield exceptional versatility and accurate results appropriate for practical design applications.

There are no limits on the numbers of nodes, elements, load cases and load combinations for a structural model.

### **Finite Elements**

For beam elements, MIDAS/Gen can analyze the displacements and the maximum stresses at the end nodes as well as at intermediate points (*Results>Beam Detail Analysis*).

For plate elements, thin plate (DKT, DKQ) and thick plate (DKMT, DKMQ) elements must be used appropriately. Accurate analysis results can be obtained from thin plates for structures such as common storage tanks. Thick plates may be more appropriate for modeling walls, slabs, bridge decks, basemats, etc.

The Tapered Beam Element formulated from the most current algorithms can precisely simulate the behavior of a hunched beam with varying section dimensions along the length. The Cable Element has also been introduced in MIDAS/Gen for the design of cable-stayed bridges with a small strain condition, and suspended cable structures with geometric nonlinearity including the sagging effect. The finite element library of **MIDAS/Gen** contains the following: Refer to "Numerical Analysis Model" of the Analysis Manual for details.

#### Truss

Transmit only tensile and compressive loads in the element axial direction

#### **Compression-only Truss**

Transmit only compressive load in the element axial direction considering a gap distance

#### **Tension-only Truss**

Transmit only tensile load in the element axial direction considering a hook distance

#### Cable

Transmit only tensile load in the element axial direction considering varying stiffness due to the variation of the internal tension and the sag effects

### **General Prismatic Beam**

Common beam element considering 6 degrees of freedom per node

#### **Tapered Beam**

Beam element with varying sections along the length considering 6 degrees of freedom per node

### Wall

Wall element considering in-plane and out-of-plane bending behaviors

#### Plane Stress

Plane stress element considering in-plane behaviors

#### Plate

Plate element considering in-plane and out-of-plane bending behaviors

#### Stiffened Plate

Anisotropic Plate element considering in-plane and out-of-plane bending behaviors

#### **Plane Strain**

Plane strain element considering 2-D behaviors in the GCS X-Z plane

#### Axisymmetric

Axisymmetric element considering 2-D behaviors in the GCS X-Z plane

#### Solid

Solid element considering 3 degrees of freedom per node

### Visco-elastic Damper

Linear spring and (non) linear viscous damper combined in parallel and connected to a spring linking two nodes in all 6 degrees of freedom. An additional linear viscous damping coefficient for each dof in parallel with the system can be defined.

### Hysteretic System

Hysteretic System consists of springs with the Uniaxial Plasticity property in all 6 degrees of freedom. An additional linear viscous damping coefficient for each dof in parallel with the system can be defined.

### Lead Rubber Bearing Isolator

Similar to the Hysteretic System, it includes 2 inter-related shear deformation springs with the Biaxial Plasticity property. Independent linear elastic springs represent the remaining 4 degrees of freedom. An additional linear viscous damping coefficient for each dof in parallel with the system can be defined.

### Friction Pendulum System Isolator

It includes 2 inter-related shear deformation springs with the Biaxial Plasticity property whose physical movements take the form of a pendulum (pot bearing). The axial deformation spring retains the property of a Gap spring with 0 internal gap. Independent linear elastic springs represent the remaining 3 degrees of freedom. An additional linear viscous damping coefficient for each dof in parallel with the system can be defined.

# Analysis

**MIDAS/Gen** provides three solvers for analysis. Select the analysis method from *Analysis>Analysis Options*. The default is the Skyline Solver.

The *Skyline Solver* is generally used in most structural analysis programs. It can be used in virtually all cases regardless of the types and scales of analysis models or the system capacities. It is an optimized algorithm that can analyze most structural engineering problems within a short time frame.

The *Band Solver* is more appropriate for an ABD (Almost Block Diagonal) stiffness matrix and can be used in all cases, similar to the Skyline Solver.

The high performance *Multi-Frontal Sparse Gaussian Solver* (MFSGS) is a latest addition to the group of MIDAS solvers. The MFSGS uses an optimum frontal division algorithm to minimize the number of calculations for simultaneous linear equations. The MFSGS is especially useful for those finite elements that contain a large number of degrees of freedom. Structures with many nodes can be solved over 10 times faster depending on the cases. The MFSGS is a particularly useful solver for the detail analysis of a structure consisted of plate and/or solid elements.

The analysis capabilities of **MIDAS/Gen** are as follows: Refer to "*Structural Analysis*" of the *On-line Manual* for details.

### > Static Analysis

- · Linear Static Analysis
- Thermal Stress Analysis

### > Dynamic Analysis

- · Free Vibration Analysis
- · Response Spectrum Analysis (SRSS, CQC, ABS, Linear)
- Time History Analysis

### Geometric Nonlinear Analysis

- · P-Delta Analysis
- · Large Displacement Analysis

#### **Boundary Nonlinear Dynamic Analysis**

- · Gap
- · Hook
- · Visco-elastic Damper
- · Hysteretic System
- · Lead Rubber Bearing Isolator
- Friction Pendulum System Isolator
### > Buckling Analysis

- Critical Buckling Load Factors
- · Buckling Modes

#### > Heat Transfer Analysis (Conduction, Convection, Radiation)

- · Steady State Analysis
- · Time Transient Analysis

#### > Heat of Hydration Analysis

- · Thermo-elastic Analysis (Temperature stress)
- · Maturity, Creep, Shrinkage & Pipe Cooling

## > Construction Stage Analysis

- Time-dependent Material Properties
- · Boundary Group
- · Static Load Group

#### > Pushover Analysis

- · Loading Applications as per Mode Shape and Static Load type
- · Generation of Capacity Spectrums & Demand Spectrums

#### > Other Analysis Features

- · Calculation of Unknown Loads using optimization technique
- Analysis of steel girders reflecting the section properties before and after composite action

# Static Analysis

- 1. Select *Load*>*Static Load Cases* to enter the load cases.
- 2. Input the loads using the various static load input options in the *Load* menu.
- 3. When geometric nonlinear elements are included in the model, a) reassign predefined load combinations as load cases in *Load>Create Load Cases Using Load Combinations* and b) select *Analysis>Main Control Data* to enter the number of iterations and a tolerance necessary for convergence.
- When the P-Delta effect is considered in the analysis, select *Analysis* > *P-Delta Analysis Control* to enter the number of iterations and a tolerance necessary for convergence. Enter the load cases and load factors for analysis.
- 5. Select *Analysis>Perform Analysis* or click Perform Analysis to perform the analysis. A message indicating the progress of analysis or the completion of analysis is displayed in the Message Window at the lower part of the screen.
- 6. After completing the analysis, analyze the analysis results using the load cases or combinations and various post-processing functions in *Results*.

# Heat of Hydration Analysis

- Enter the time dependent material properties in *Model>Properties> Time Dependent Material (Creep/Shrinkage)* and *Model>Properties> Time Dependent Material (Comp. Strength)*, and relate the general material properties to the time dependent material properties in *Model> Properties>Time Dependent Material Link.*
- Enter the data required for heat of hydration analysis in the sub-menu of *Load>Hydration Heat Analysis Data* following the procedure outlined in "Modeling Functions for Heat of Hydration Analysis".

All the messages pertaining to the analysis process are compiled automatically in the "fn.out" file.

- 3. Enter the integration factor, initial temperature, stress output position and whether or not to consider creep & shrinkage in *Analysis*> *Hydration Heat Analysis Control*.
- 4. Carry out the analysis in the *Analysis*>*Perform Analysis* menu or by clicking 🚔 *Perform Analysis*.
- 5. Once the analysis is completed, the results can be verified in contours, graphs, animations, etc.

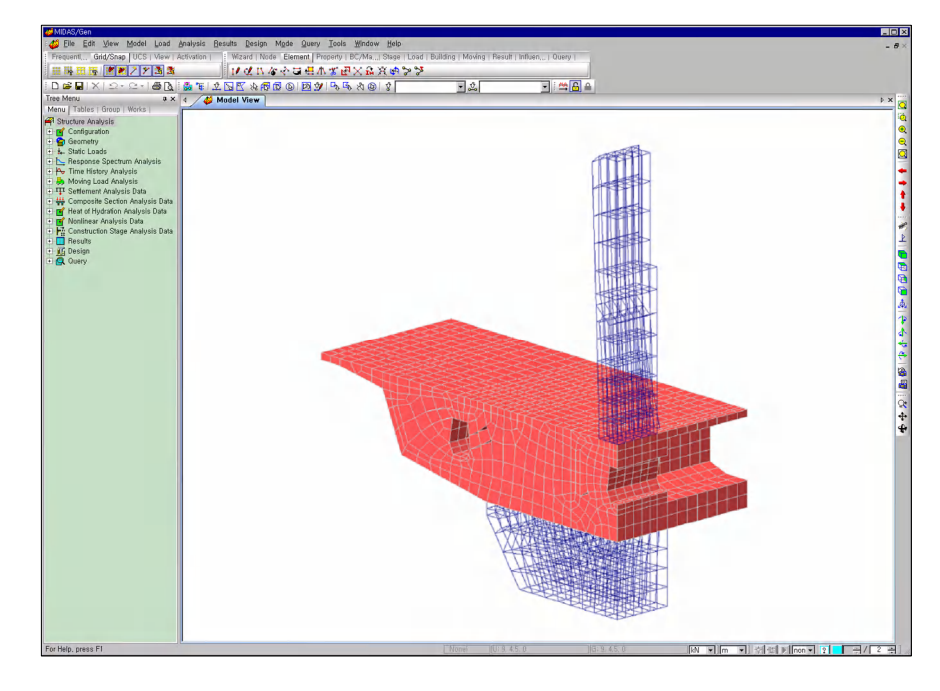

Heat of Hydration analysis model of a bridge pier cap cast in sequence

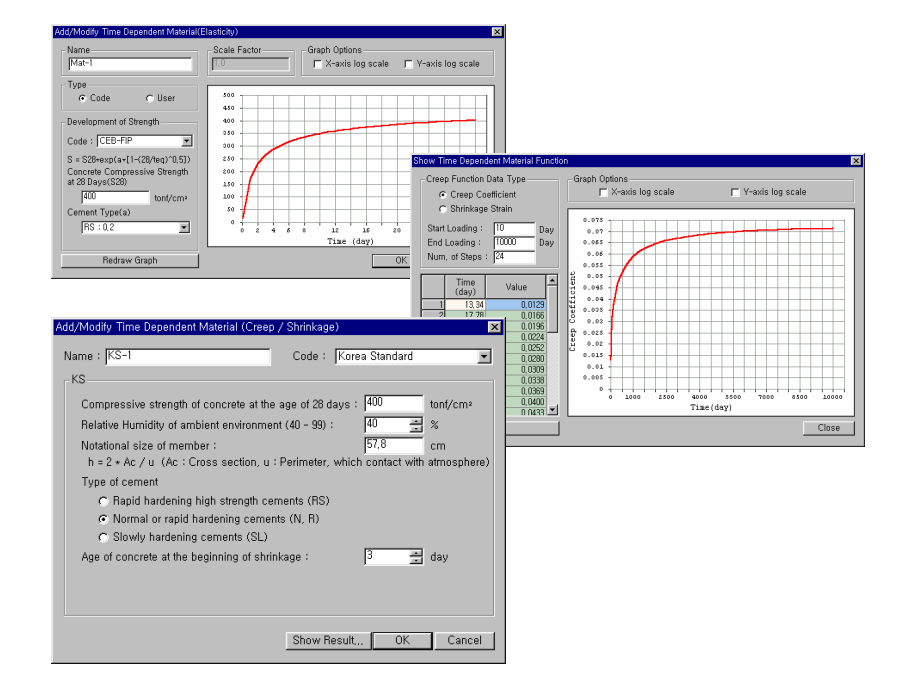

Dialog boxes defining Heat & Time dependent material properties

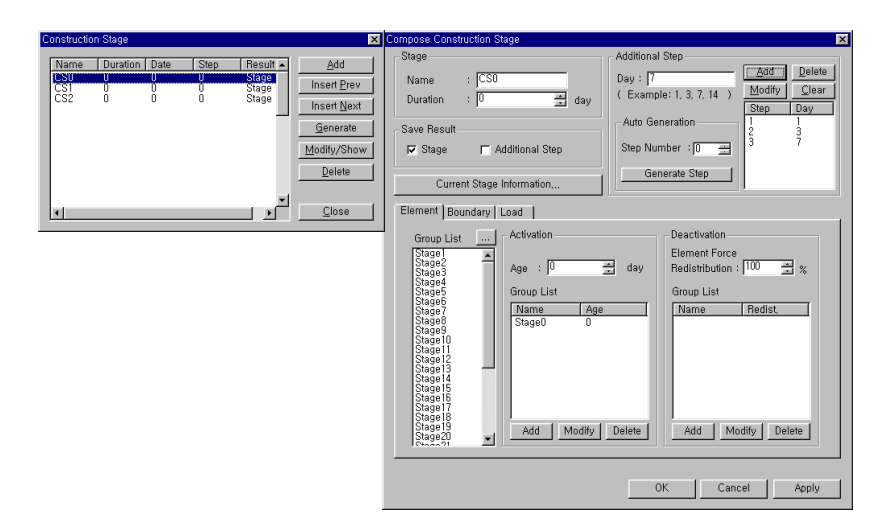

Construction Stage dialog box defining sequential construction joints (Define Elements & boundary conditions for each construction stage)

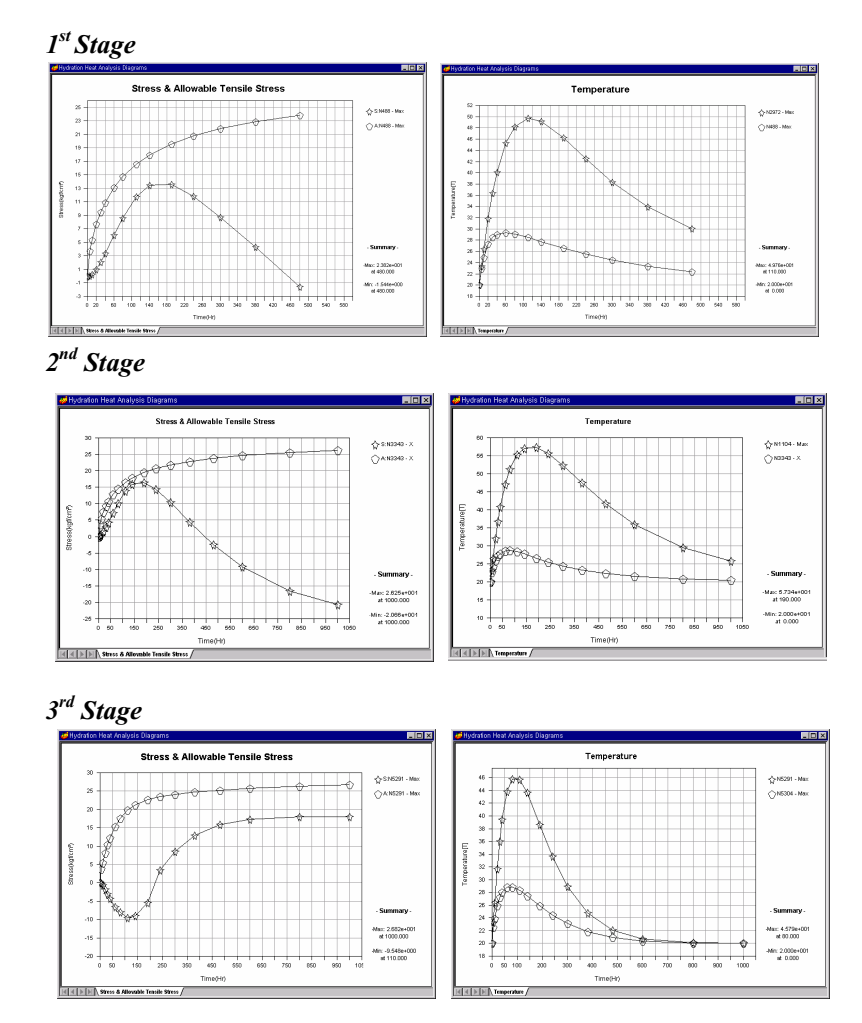

Analysis results for each construction stage in graphs

# **Eigenvalue Analysis**

- 1. Enter the masses of the model using the mass input tools supplied by *Model>Masses*.
- 2. Select *Analysis>Eigenvalue Analysis Control* to enter the data necessary for eigenvalue analysis such as the number of modes.
- 3. Select *Analysis*>*Perform Analysis* or click **Perform Analysis** to perform the analysis.
- 4. After completing the analysis, verify the vibration mode shapes and natural frequencies (or natural periods) for each mode using *Results*> *Vibration Mode Shapes* or *Results*>*Result Tables*>*Vibration Mode Shape*.

# **Response Spectrum Analysis**

- 1. Follow the steps 1 and 2 of Eigenvalue Analysis.
- Select Load>Response Spectrum Analysis Data>Define Response Spectrum Functions and click Add . Enter the function name and related spectrum function data in the Add/Modify Show Response Spectrum Functions dialog box.
- 3. Use *Load*>*Response Spectrum Analysis Data*>*Response Spectrum Load Cases* to enter the *Load Case Name*. Then, select the function name from the *Function Name List* and enter the remaining data.
- Select Analysis>Response Spectrum Analysis Control to assign the Modal Combination Type and to specify the condition for the restoration of signs.
- 5. Use *Analysis>Perform Analysis* or click **Perform Analysis** to perform the analysis.
- 6. Use the post-processing functions of *Results* to analyze or combine the analysis results.
- It is convenient to use the built-in design response spectra to specify Spectrum
   Function. The built-in design response spectra are as follows:
   UBC 88-94
   UBC 97

MIDAS/Gen can restore the signs of the analysis results that have been combined by SRSS or CQC method. The results with the restored signs can then be used for foundation design and other member design sensitive to proper signs.

G Using Model>Masses> Loads to Masses, the desired loading condition of the static load data can be converted to nodal masses. This function is extremely useful for a seismic analysis where dead load is to be converted into mass.

# **Time History Analysis**

- 1. Follow the steps 1 and 2 of Eigenvalue Analysis.
- Select Load>Time History Analysis Data>Time Forcing Functions and click Add Time Function or Add Sinusoidal to enter the data pertaining to Time Forcing Function related to Function Names in the dialog box.
- 3. Select *Load>Time History Analysis Data>Time History Load Cases* to enter the Load Case Name, the Damping Ratio and the data required for the time history analysis process and the output.
- 4. When dynamic nodal loads are entered as *Time Forcing Function*, use *Load*> *Time History Analysis Data*>*Dynamic Nodal Loads* to select the Load Case Name and Function Name from the Function Name List, and then enter the loading direction and arrival time.

When ground motion is used as *Time Forcing Function*, use *Load>Time History Analysis Data>Assign Ground Acceleration* to select the Load Case Name and Function Name from the Function Name List, and then click Add in *Operations*.

- 5. Select *Analysis>Perform Analysis* or click **Perform Analysis** to perform the analysis.
- 6. Use the post-processing functions of Results to analyze or combine the time history and static analysis results. The absolute maximum values within the given time history are provided for all analysis results. Use *Results>Time History Results* to analyze the results at each time step. The history graphs and text type results may be produced.

# **Dynamic Boundary Nonlinear Analysis**

- 1. Enter the properties of nonlinear link elements in the *Model*> *Boundaries*>*Nonlinear Link Properties* menu.
- 2. Define the nonlinear link elements in the model using *Model*> *Boundaries*>*Nonlinear Link*.
- 3. Enter the mass data.
- 4. Define the dynamic loads in the *Load>Time History Analysis Data>Time History Functions* dialog box.
- 5. Enter the time history analysis conditions and various control data required to perform time history analysis in *Load>Time History Analysis Data>Time History Load Cases*.
- 6. Enter the time load functions in the form of ground acceleration in *Load>Time History Analysis Data>Ground Acceleration*.
- 7. Convert pertinent static loads into dynamic loads by multiplying the previously defined static loads by time functions in *Load>Time History Analysis Data>Time Varying Static Loads*.
- 8. Enter the control data required to perform eigenvalue analysis in *Analysis>Eigenvalue Analysis Control.*
- 9. Carry out the analysis in the *Analysis*>*Perform Analysis* menu or by clicking **Perform Analysis**.
- Upon completing the analysis successfully, we can check the displacements and max/min member forces for the Time History load cases. We can also check the time history analysis results in *Results>Time History Graph*.

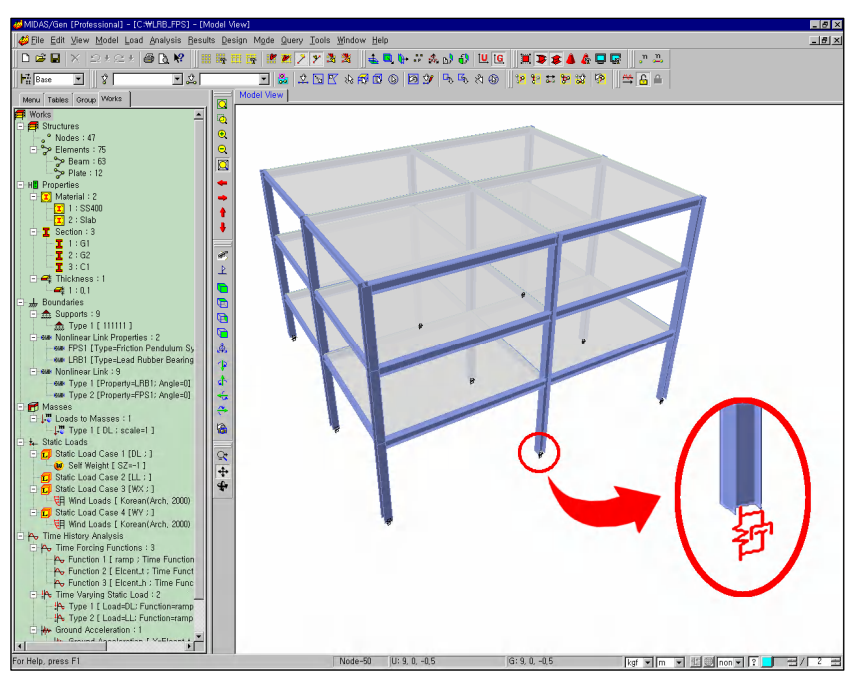

Dynamic boundary nonlinear analysis model of a structure connected to nonlinear link elements

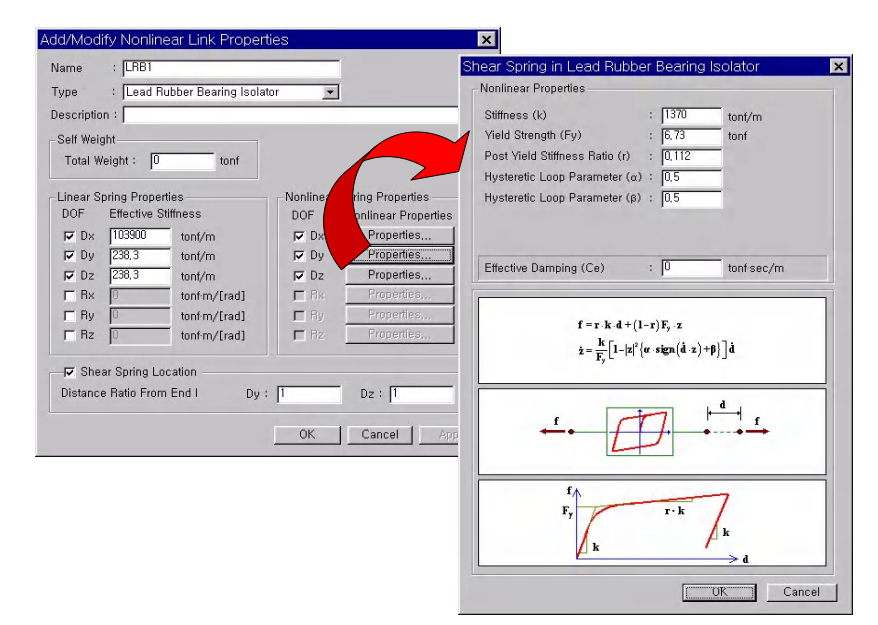

Dialog boxes for entering nonlinear properties of bearing isolators

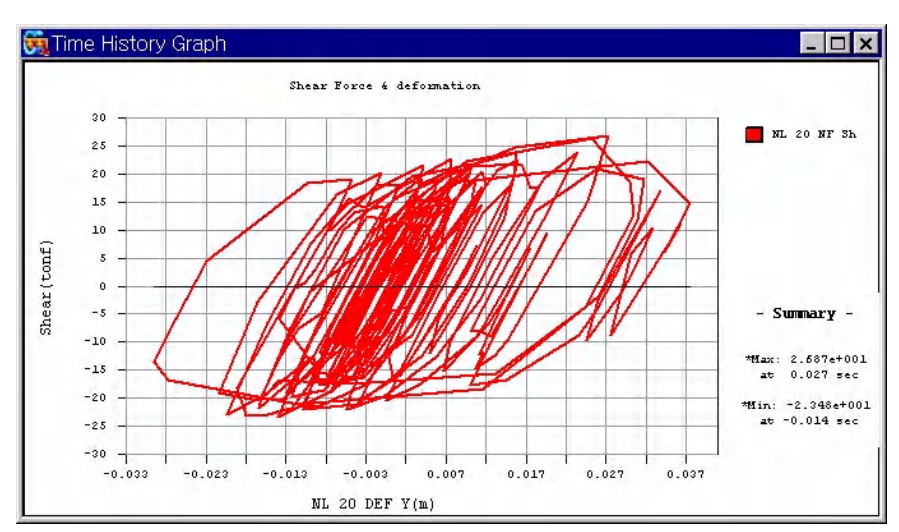

Shear force-Deformation graph of bearing isolator obtained from dynamic boundary nonlinear analysis

# **Buckling Analysis**

- 1. Static analysis results are required to provide the initial geometric stiffness matrix for the buckling analysis of a structure. Thus, the load cases for the buckling analysis must be specified first to analyze the buckling modes. Follow the procedure presented in Static Analysis above.
- 2. Invoke the dialog box of *Analysis>Buckling Analysis Control* to enter the number of modes and the data necessary for convergence. Assign the load cases to be considered in the buckling mode analysis.
- 3. Use *Analysis>Perform Analysis* or click **Perform Analysis** to perform the buckling analysis.
- 4. Use *Results>Buckling Mode Shapes* or *Results>Result Tables> Buckling Mode Shape* to verify the buckling mode shapes and the critical buckling load factors for each mode.

# P-Delta Effect Analysis

When considering the P-Delta effect in the static analysis and dynamic analysis processes, use *Analysis>P-Delta Analysis Control* to assign the load cases to be considered for the formation of the geometric stiffness matrix. In addition, enter the number of iterations and the tolerance for convergence. **MIDAS/Gen** only performs P-Delta effect analysis for structures modeled with truss, beam and wall elements.

# Geometric Nonlinear (Large Displacement) Analysis

The Geometric nonlinear analysis function is applicable for static analysis and construction stage analysis. Prior to the analysis, assign the order of applying the loads to be used for the analysis in *Load>Nonlinear Analysis Data>Loading Sequence for Nonlinear Analysis*, followed by assigning the repetitive analysis and convergence conditions required to carry out the nonlinear analysis in *Analysis>Nonlinear Analysis Control*.

Geometric nonlinear analysis is applicable for all the elements except for the solid element.

# **Construction Stage Analysis**

- 1. Use the dialog box of the *Analysis*>*Construction Stage Analysis Control* menu when a construction stage analysis is sought for calculating vertical deformations due to the creep and shrinkage of concrete. Assign the time dependent material property types and specify the number of iteration and convergence condition required for creep calculation.
- 2. Use Load>Construction Stage Analysis Data>Construction Stage Wizard for Building Structures, or define the construction stages including boundary and load conditions in the Define Construction Stage menu.

- 3. Select *Analysis*>*Perform Analysis* or click **Perform Analysis** to perform the construction stage analysis.
- 4. Once the analysis is successfully completed, we can verify displacements, member forces, stresses, etc. for each construction stage as well as the final construction stage in the *Results* menu.

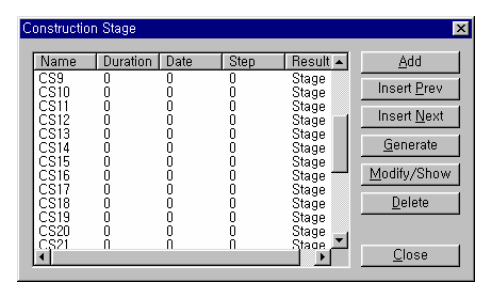

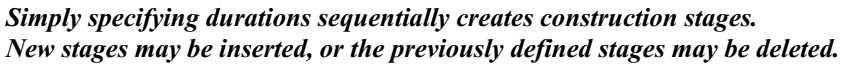

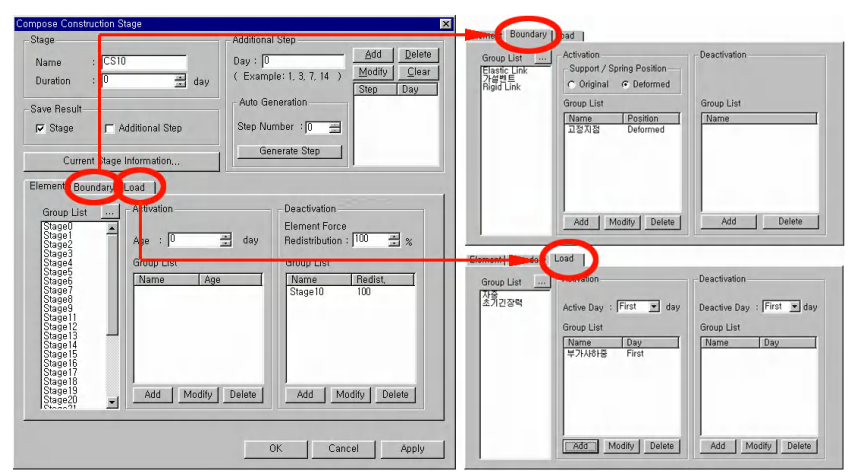

Simple activation and deactivation of element, boundary and load groups compose the construction stages.

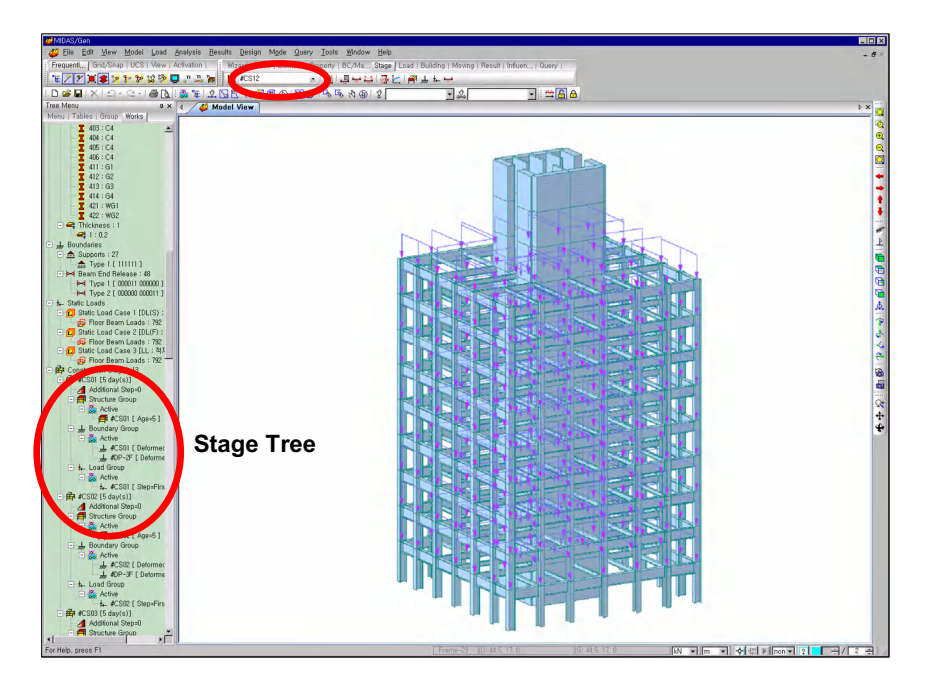

Real time display of a stage

# **Pushover Analysis**

- 1. Specify the maximum numbers of Iterations/Increment steps and convergence tolerance in *Design>Pushover Analysis Control*.
- 2. Define the Pushover load case and initial load in *Design>Pushover Load Cases*.
- 3. Define the plastic hinge properties, which are to be applied to the model in *Design>Define Hinge Data Type*.
- 4. Assign the defined hinge properties to each member in *Design>Assign Hinge Data*.
- 5. Select *Design>Perform Pushover Analysis* to perform the pushover analysis.
- 6. Verify Performance points using the Capacity spectrum and Demand spectrums obtained from *Design>Pushover Curve*

# Composite Steel Beam Analysis considering Variation of Pre- and Post-Composite Section Properties

- 1. Use *Load*>*Static Load Cases* to define the load cases and the loads applied to the pre-composite sections.
- 2. Use *Load>Composite Section Analysis Data>Pre-Combined Load Cases for Composite Section* to assign the load cases applied to the pre-composite sections for the analysis.
- 3. Select *Analysis*>*Perform Analysis* or click  $\xrightarrow{mailer}$  *Perform Analysis* to perform the analysis.
- 4. Use the post-processing functions of *Results* to combine or analyze the analysis results.

# Interpretation of Analysis Results

# **Mode Switching**

Notice that the analysis results are removed when the modeling data are modified in the preprocessing mode after completing the analysis. However, the design data can be modified. **MIDAS/Gen** organizes the operating environment of the program by Preprocessing Mode and Post-processing Mode for user convenience and efficiency.

All the data-entering tasks for modeling are possible only in the preprocessing mode. On the other hand, interpretation of analysis results such as combining loads, reactions, displacements, member forces and stresses is carried out in the post-processing mode.

If the analysis is completed successfully without errors,  $\triangle$  the preprocessing mode is switched automatically to  $\triangle$  the post-processing mode.

# Load Combinations and Maximum/Minimum Values Extraction

# **Combining Analysis Results**

**MIDAS/Gen** can combine all the results obtained from static, response spectrum, time history, heat of hydration, nonlinear and construction stage analyses by means of the *Results>Combinations* function. The combined results can be expressed in text or graph formats in each post-processing mode. Also, combining the load combination cases can create new load cases.

The following 4 methods are used to enter load combination data in **MIDAS/Gen**:

- 1. The user directly specifies the load combination data.
- 2. Load combinations are auto-generated by selecting one of the built-in design standards.
- 3. Modifying the auto-generated load combinations in a spreadsheet format can also specify load combinations.
- 4. A file, which already contains the required load combinations, is imported.

MIDAS/Gen automatically generates pertinent load combinations pursuant to the following design standards:

#### Structural Steel Design Standards

American Institute of Steel Construction, LRFD (AISC-LRFD93 & 2000 Load & Resistance Factor Design Part 6 Specifications and Codes, 1993 & 2000)

American Institute of Steel Construction, ASD (AISC-ASD89, Specification for Structural Steel Buildings: Allowable Stress Design, Part 5. Specifications and Codes, 1989)

British Standard, Structural use of steel work in building (BS5950-90, Part 1. Code of practice for design in simple and continuous construction)

ENV 1993-1-1 Eurocode3, Design of Steel Structures (Eurocode3, Part 1.1 General Rules and Rules for Building)

Canadian Standards Association, Limit States Design of Steel Structures (CSA-S16-01)

American Iron and Steel Institute, Cold-Formed Steel Design (AISI-CFSD86)

TWN-ASD90, Taiwan Standard, Allowable Stress Design Specification and Commentary for Structural Steel Building, 2001 TWN-LSD90, Taiwan Standard, Limit States Design Specification and Commentary for Structural Steel Building, 2001

IS:800-1984, Indian Standard, Code of Practice for General Construction in Steel (Second Revision), 1984

#### Reinforced Concrete Design Standards

American Concrete Institute, Building Code Requirements for Structural Concrete and Commentary (ACI318- 02/89/95/99)

Canadian Standards Association of Concrete Structures (CSA-A23.3-94)

British Standard, Structural use of concrete (BS8110-97, Part 1. Code of practice for design and construction)

ENV 1992-1-1 Eurocode2, Design of concrete structures (Eurocode2, Part 1. General Rules and Rules for Building)

TWN-USD92, Taiwan Standard, Design Specification and Commentary for Concrete Structures, 2003

IS456:2000, Indian Standard, Plain and Reinforced Concrete Code of Practice (Fourth Revision), 2000

#### Steel – Reinforced Concrete Composite Design Standards

Structural Stability Research Council, A Specification for the Design of Steel – Concrete Composite Columns, 1979 (SSRC, 1979)

TWN-SRC92, Taiwan Standard, Design Specification and Commentary for Steel Reinforced Concrete Structures, 2003

By using Active Option, the load combination conditions can be applied or ignored.

\_ 🗆 × General | Steel Design | Concrete Design | SRC Design | Footing Design | - Load Combination List 
 Class
 Contrete Design | SRC De-Load Combination List

 No
 Name
 Active
 Type

 2
 gLCB1
 Active
 Add
 > 1

 2
 gLCB2
 Active
 Add
 > 1

 3
 gLCB3
 Active
 SRC
 P

 4
 gLCB4
 Active
 SRC
 P

 5
 gLCB4
 Active
 Add
 0

 6
 gLCB6
 Active
 Add
 0

 9
 gLCB7
 Active
 Add
 0

 9
 gLCB7
 Active
 Add
 0

 9
 gLCB7
 Active
 Add
 0

 9
 gLCB7
 Active
 Add
 0

 10
 gLCB7
 Active
 Add
 0

 11
 gLCB8
 Active
 Add
 0

 11
 gLCB14
 Active
 Add
 0

 11
 gLCB13
 Active
 Add
 0

 11
 gLCB14
 Acti 
 Description

 1.4D + 1.7L

 0.75(1.4D + 1.7L + 1.7W/S)

 0.75(1.4D + 1.7L + 1.7W/S)

 0.75(1.4D + 1.7L + 1.7W/S)

 0.75(1.4D + 1.7L + 1.7W/S)

 0.75(1.4D + 1.7L + 1.7W/S)

 0.75(1.4D + 1.7L + 1.7W/S)

 0.75(1.4D + 1.7W/S)

 0.75(1.4D + 1.7W/S)

 0.75(1.4D + 1.7W/S)

 0.75(1.4D + 1.7W/S)

 0.75(1.4D + 1.7W/S)

 0.5D + 1.3W/S

 0.5D + 1.3W/S

 0.5D + 1.3W/S

 0.5D + 1.3W/S

 0.5D + 1.3W/S

 0.5D + 1.3W/S

 0.5D + 1.3W/S

 0.5D + 1.3W/S

 0.5D + 1.3W/S

 0.5D + 1.3W/S

 0.5D + 1.3W/S

 0.5D + 1.3W/S

 0.5D + 1.3W/S

 0.5D + 1.3W/S

 0.5D + 1.4E(S)

 0.75(1.4D + 1.7L - 1.6E(S)

 0.75(1.4D + 1.6E(S)

 0.75(1.4D + 1.6E(S)

 0.75(1.4D - 1.6E(S)

 0.75(1.4D - 1.6E(S)

 0.75(1.4D - 1.6E(S)

 0.75(1.4D - 1.6E(S)

 0.5D + 1.4E(S)

 0.5D + 1.4E(S)

 0.5D + 1.4E(S)</t Load Cases and Factors 
 LoadCase
 Factor

 ▶ DL(ST)
 1.4000

 LL(ST)
 1.7000
 --• Copy Into Steel Design • Сору Import... Auto Generation... Spread Sheet Form File Name: D:\Program Files\MIDAS\MIDAS Gen\Appl Browse Make Loan Sheet <u>C</u>lose

Auto-generation of load combinations

|   | No | Name   | Active | Туре | DL(ST) | LL(ST) | WX(ST)  | WY(ST)  | EX(ST)  | EY(ST)  | gLCB1(CB) | gLCB2 |
|---|----|--------|--------|------|--------|--------|---------|---------|---------|---------|-----------|-------|
|   | 1  | gLCB1  | Active | Add  | 1.4000 | 1.7000 |         |         |         |         |           |       |
|   | 2  | gLCB2  | Active | Add  | 1.0500 | 1.2750 | 1.2750  |         |         |         |           |       |
|   | 3  | gLCB3  | Active | Add  | 1.0500 | 1.2750 |         | 1.2750  |         |         |           |       |
|   | 4  | gLCB4  | Active | Add  | 1.0500 | 1.2750 | -1.2750 |         |         |         |           |       |
|   | 5  | gLCB5  | Active | Add  | 1.0500 | 1.2750 |         | -1.2750 |         |         |           |       |
|   | 6  | gLCB6  | Active | Add  | 1.0500 |        | 1.2750  |         |         |         |           |       |
|   | 7  | gLCB7  | Active | Add  | 1.0500 |        |         | 1.2750  |         |         |           |       |
|   | 8  | gLCB8  | Active | Add  | 1.0500 |        | -1.2750 |         |         |         |           |       |
|   | 9  | gLCB9  | Active | Add  | 1.0500 |        |         | -1.2750 |         |         |           |       |
|   | 10 | gLCB10 | Active | Add  | 0.9000 |        | 1.3000  |         |         |         |           |       |
|   | 11 | gLCB11 | Active | Add  | 0.9000 |        |         | 1.3000  |         |         |           |       |
|   | 12 | gLCB12 | Active | Add  | 0.9000 |        | -1.3000 |         |         |         |           |       |
|   | 13 | gLCB13 | Active | Add  | 0.9000 |        |         | -1.3000 |         |         |           |       |
|   | 14 | gLCB14 | Active | Add  | 1.0500 | 1.2750 |         |         | 1.3500  |         |           |       |
|   | 15 | gLCB15 | Active | Add  | 1.0500 | 1.2750 |         |         |         | 1.3500  |           |       |
|   | 16 | gLCB16 | Active | Add  | 1.0500 | 1.2750 |         |         | -1.3500 |         |           |       |
|   | 17 | gLCB17 | Active | Add  | 1.0500 | 1.2750 |         |         |         | -1.3500 |           |       |
| _ | 18 | gLCB18 | Active | Add  | 1.0500 |        |         |         | 1.3500  |         |           |       |
| 4 | 19 | gLCB19 | Active | Add  | 1.0500 |        |         |         |         | 1.3500  |           |       |
| 4 | 20 | gLCB20 | Active | Add  | 1.0500 |        |         |         | -1.3500 |         |           |       |
| 4 | 21 | gLCB21 | Active | Add  | 1.0500 |        |         |         |         | -1.3500 |           |       |
| 4 | 22 | gLCB22 | Active | Add  | 0.9000 |        |         |         | 1.4000  |         |           |       |
| Ľ |    |        |        |      |        |        |         |         |         |         |           |       |

The user may find it more convenient to modify the auto -generated load combinations.

Modification of load combinations - Spreadsheet Form

MIDAS/Gen offers the following 5 types of load combinations for design convenience:

#### General

Use *General* to combine load cases to assess the serviceability or evaluate the analysis results without reference to a specific design standard.

#### Steel Design

Use *Steel Design* to design steel frame members with respect to the steel frame design standards.

#### **Concrete Design**

Use *Concrete Design* to design reinforced concrete members with respect to the RC design standards.

#### SRC Design

Use *SRC Design* to design steel frame-reinforced concrete composite members.

#### Footing Design

Use *Footing Design* to design spread footings and pile foundations.

The user can either apply or ignore the load combinations during the design process.

## **Extracting Maximum/Minimum Values**

By grouping several unit load cases, **MIDAS/Gen** can extract the maximum and minimum values of structural analysis results such as displacements, reactions, member forces, stresses, etc., using *Envelope* Type.

The results produced by using *Envelope* Type as a load combination can be produced in graph or text formats in each post-processing mode.

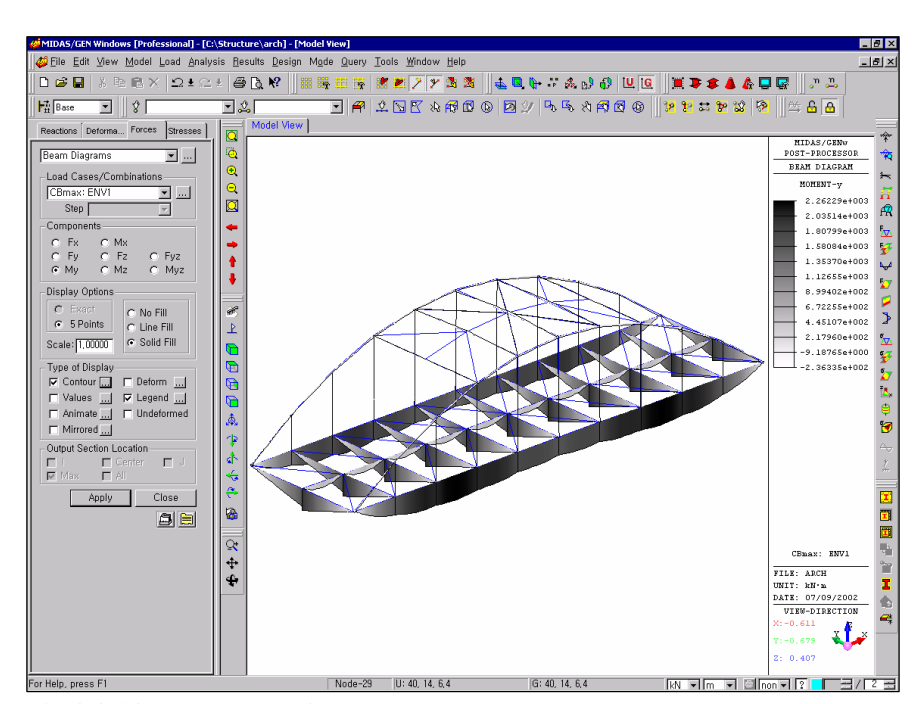

Arch bridge BMD: Envelope max

# **Analysis Results Verification**

The post-processing mode of **MIDAS/Gen** provides analysis results in graph or text formats for simple verification.

**Result** supports the post-processing mode of **MIDAS/Gen**. The sub-menu types are as follows:

#### **Combinations**

Generate the load combinations

#### Reactions

**Reaction Forces/Moments**: reaction diagrams for supports **Search Reaction Forces/Moments**: verification of reaction forces at a specific support

#### **Deformations**

**Deformed Shape**: deformed shape of the model **Displacement Contour**: displacement contour diagrams **Search Displacements**: verification of displacements at a specific node

#### Forces

Truss Forces: member force contour diagrams for truss elements Beam Forces/Moments: member force contour diagrams for beam elements Beam Diagrams: member force diagrams for beam elements Plate Forces/Moments: element force contour diagrams for plate elements Wall Forces/Moments: element force contour diagrams for wall elements Wall Diagrams: member force diagrams for wall elements

#### Stresses

Truss Stresses: stress contour diagrams for truss elements Beam Stresses: stress contour diagrams for beam elements Plane Stress/Plate Stresses: stress contour diagrams for plane stress elements and plate elements

Plane Strain Stresses: stress contour diagrams for plane strain elements Axisymmetric Stresses: stress contour diagrams for axisymmetric elements Solid Stresses: stress contour diagrams for solid elements

#### Heat of Hydration Analysis

Heat of Hydration analysis results including stresses, temperatures, displacements, allowable tension stress, crack ratios and time history graphs

#### **Beam Detail Analysis**

Detail displacement, shear force/bending moment and maximum section stress distribution diagrams for a beam element

#### **Element Detail Results**

Member forces and stresses of elements for individual load cases or load combinations

#### Local Direction Force Sum

Compute the resultant forces of plate or solid elements by summing up their nodal forces in a particular direction

#### Vibration Mode Shapes

Natural frequencies and eigenvalue modes

#### **Buckling Mode Shapes**

Critical buckling factors and buckling modes

#### Time History Results

Time History Graph and Time History Text for analysis results

#### Stage/Step History Graph

Graphs of analysis results for Construction stage, Geometric nonlinear or Heat of hydration analysis

#### **Unknown Load Factor**

Supply the design load factors satisfying the specified reactions, displacements, member forces of truss and beam elements, etc.

#### **Result Tables**

Supply spreadsheet tables containing the analysis results such as reactions, displacements, member forces, stresses, eigenvalue modes, story displacements, story shear forces, etc.

#### Text Output

Supply a text output file containing the analysis results such as reactions, displacements, member forces, etc. arranged by the load combinations and output contents chosen by the user.

# **Post-Processing Procedure**

The general operating procedure related to the post-processing of **MIDAS/Gen** is as follows:

- 1. Click **A** *Post-processing Mode* to switch to the post-processing environment.
- 2. Use *Results* or the icons in the toolbars to recall the desired postprocessing function.
- 3. Select the desired load case or combination when the dialog bar appears on the left of the screen. Click the ... button located to the right of the load cases/combination selection list to enter a new load combination.
- 4. Use the *Components* field to assign the desired displacement, member force or stress component.
- 5. Use *Type of Display* to assign the contour, deformed shape, numerical values, etc. Click ... to the right of the relevant selection field to change the details of the display if necessary.

The toolbars for analyzing analysis results can be recalled into the screen by Customize in Tools> Customize>Tool bars.

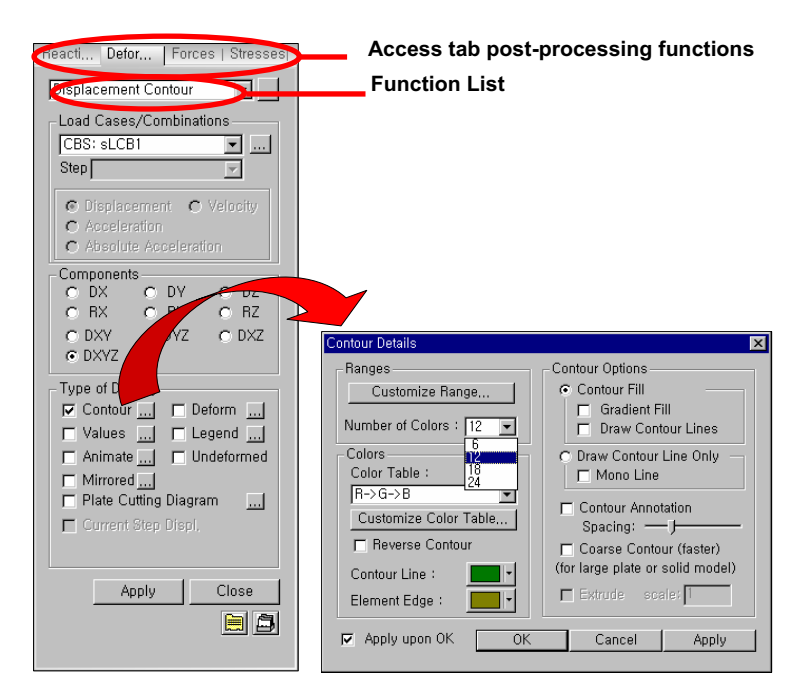

Dialog bar of the post-processing and dialog box for the control of screen display

- For selectively displaying a part of the entire model, use *View>Select* to select the entities, and use *View>Activities>Active* to activate the entities. The selection feature can be used at any time since it is independent of the post-processing.
- 7. Click Apply to display the post-processing results, reflecting the conditions assigned in the above procedure.
- 8. When accessing another post-processing function, it is more convenient to use the Icon menu, the function list, or the post-processing tabs of the Dialog Bar rather than using the Main Menu.

# **Type of Display**

Multiple selections are possible. It controls the display of the post-processing results.

Contour

Display the analysis and design results in the form of contour diagrams.

...

Notice that substantial time is required to print a contour processed with Gradation via Windows Meta File. Assign the type of contour lines, the number of colors (*Number of Colors*), the range of color distribution (*Customize Range*), the type of colors (*Color Table*), the change of colors (*Customize Color Table*), the Gradation, etc.

| Contour Details                                                                                                    | ×                                                                                                    |
|----------------------------------------------------------------------------------------------------|----------------------------------------------------------------------------------------------------|
| Ranges<br>Customize Range,<br>Number of Colors : 12 ▼<br>Colors<br>Color Table :<br>R→G→B ▼<br>Customize Color Table,<br>r Reverse Contour<br>Contour Line :<br>Element Edge :<br>r | Contour Options<br>Contour Fill<br>Draw Contour Lines<br>Draw Contour Line Only<br>Mono Line<br>Contour Annotation<br>Spacing:<br>Coarse Contour (faster)<br>(for large plate or solid model)<br>Extrude scale: |
| Apply upon OK OK                                                                                                    | Cancel Apply                                                                                                    |

Contour Details dialog box

Display the deformed shape.

Deform

....

Adjust the deformation scale (*Scale Factor*) of the deformed shape, or determine the display type of the deformed shape.

MIDAS/Gen provides two types of deformed shapes.

"*Nodal Deform*" reflects only the nodal displacements and "*Real Deform*" computes additionally the intermittent of beam elements between the end nodes.

| Deformation Details 🛛 🗙                                      |  |  |  |  |  |
|--------------------------------------------------------------|--|--|--|--|--|
| Deformation Scale Factor: 1,000000                           |  |  |  |  |  |
| Beam Deformation                                             |  |  |  |  |  |
| Nodal Deform C Real Deform                                   |  |  |  |  |  |
| ☐ Real Displacement (Auto-Scale Off) ☐ Relative Displacement |  |  |  |  |  |
| 🔽 Apply upon OK                                              |  |  |  |  |  |
| OK Cancel                                                    |  |  |  |  |  |

**Deformation Details dialog box** 

Display the numerical values of displacements, member forces and stresses at the assigned location.

Assign the number of decimal points and specify the option of expressing the values in the exponential form. In addition, only the maximum/minimum values may be displayed. Use the *Font* tab of **G** *Display Option* to adjust the color and size of the numerical values.

| Va | alue Output Details                                    | × |
|----|--------------------------------------------------------|---|
|    | Number Options                                         |   |
|    | Decimal Points  🗖 Exp.                                 |   |
|    | C Min Max Only<br>C Min & Max C Abs Max<br>C Max C Min |   |
|    | Limit Scale(%) : 1                                     |   |
|    | 🗖 Set Orientation 🛛 💌                                  |   |
|    | 🔽 Apply upon OK                                        |   |
|    | OK Cancel                                              |   |

#### Value Output Details dialog box

Legend

Values

....

Assign the position and color of the legend that reflects all the reference items on the post-processing screen.

| egend Detai |
|-------------|
| – Legend P  |
| O L         |
|             |

Legend Details

Legend Details dialog box

The color of legend can be adjusted through Display Option. Animate

....

Simulate the deformation process of the model dynamically.

Specify whether or not the color of the contour diagram is to be changed according to the dynamic deformation process (*Animate Contour*). Also specify the iteration cycle of the dynamic deformation process as a half cycle or a full cycle.

For reference, select the half cycle when simulating the deformed shape of the structure and select the full cycle when simulating the vibration modes or buckling modes. In *AVI Options*, assign the number of colors per pixel (*Bits per Pixel*) to set the dynamic base screen and the compression option of the screen data (*Compressor*). Specify the number of cutting frames (*Frames per Half Cycle*) and the number of frames per second (*Frames per Second*) to display. These items affect the quality, animation processing time per cycle, and also the quality of the dynamic screen image processing. When a construction stage analysis is performed, the animation by construction stages or by steps within a construction stage may be assigned.

| Animation Details 🛛 🗙                                           |  |  |  |  |  |  |
|-----------------------------------------------------------------|--|--|--|--|--|--|
| Animation Mode                                                  |  |  |  |  |  |  |
| ● Repeat Half Cycle             ● Repeat Full Cycle             |  |  |  |  |  |  |
| AVI Options                                                     |  |  |  |  |  |  |
| Bits per Pixel : High Color (16 bits) 💌                         |  |  |  |  |  |  |
| Compress Stream Compressor                                      |  |  |  |  |  |  |
| Frames per Half Cycle (3~300): 8<br>Frames per Second (5~60): 8 |  |  |  |  |  |  |
| Construction Stage Option                                       |  |  |  |  |  |  |
| ● Stage Animation ● Current Stage-Step                          |  |  |  |  |  |  |
| From: To:                                                       |  |  |  |  |  |  |
| OK Cancel                                                       |  |  |  |  |  |  |

Animation Details dialog box

Undeformed

Display the deformed shape overlapped with the undeformed model. Use the *Draw* tab of **Display Option** to control the display of the undeformed shape.

| Animation Details                      |
|----------------------------------------|
| Animation Mode                         |
| Animate Contour                        |
| Repeat Half Cycle Repeat Full Cycle    |
| AVI Options                            |
| Bits per Pixel : High Color (16 bits)  |
| Compress Stream Compressor             |
| Frames per Half Cycle (3~300) : 8      |
| Frames per Second (5~60) : 8           |
| Construction Stage Option              |
| C Stage Animation 🕜 Current Stage-Step |
| From: To:                              |
| OK Cancel                              |

Animation Detail dialog box

Mirrored

Carry out the analysis using a 1/2 or 1/4 model and expand the results to create the results of the full model by plane symmetry.

....

Define the reference plane(s) about which the symmetry is created.

| Symmetric Model Mirror Detail 🛛 🗙                                         |
|---------------------------------------------------------------------------|
| <ul> <li>Half Model Mirroring</li> <li>Quarter Model Mirroring</li> </ul> |
| Mirror by                                                                 |
| YZ-Plane at X = ▼0 m                                                      |
| Mirror by                                                                 |
| XZ-Plane at Y = 🔽 🔍 🗖 m                                                   |
| Apply On OK                                                               |

Symmetric Model Mirror Detail dialog box

*Cutting Diagram* Display the stresses in plate elements at specified cutting lines or planes.

Define the cutting lines or planes and select the direction of stresses for display. Assign the form of display type for the stresses (numerical values, graphs, min/max, etc.).

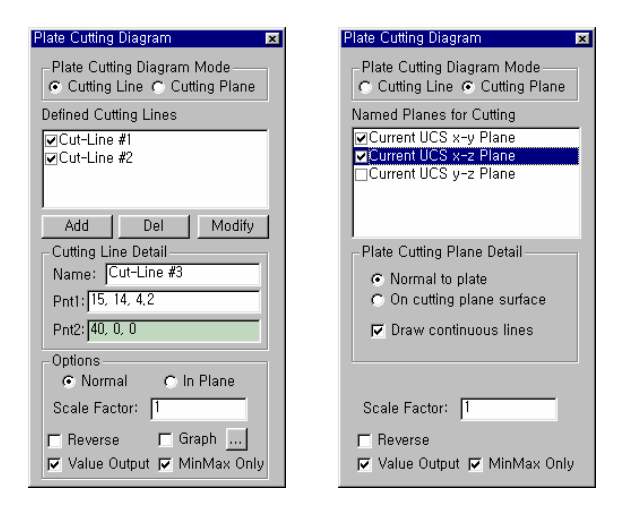

Plate cutting Diagram dialog box

**Cutting Plane** 

Display the stresses in solid elements at specified cutting planes.

....

....

Define the cutting planes, the expression method for solid elements and the moving or rotating direction for animation.

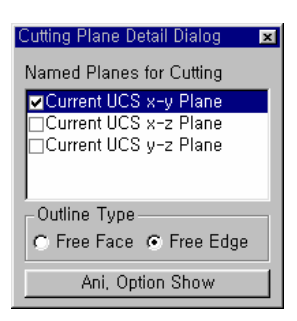

Cutting Plane Detail dialog box

IsoSurface

....

Display the IsoSurfaces of solid elements, which represent the surfaces of equal stresses for given stress values.

Specify the stress values for which the IsoSurfaces are to be displayed and assign the method of representing solid elements.

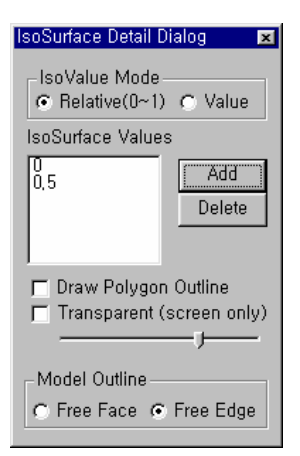

IsoSurface Detail dialog box

**Batch Output** From the selected output categories, produce all graphic output at once by sequentially changing the load cases and combinations.

Select the screen output types and assign them as base files.

Assign base files, load cases/combinations, analysis relations, etc. to generate Batch Output.

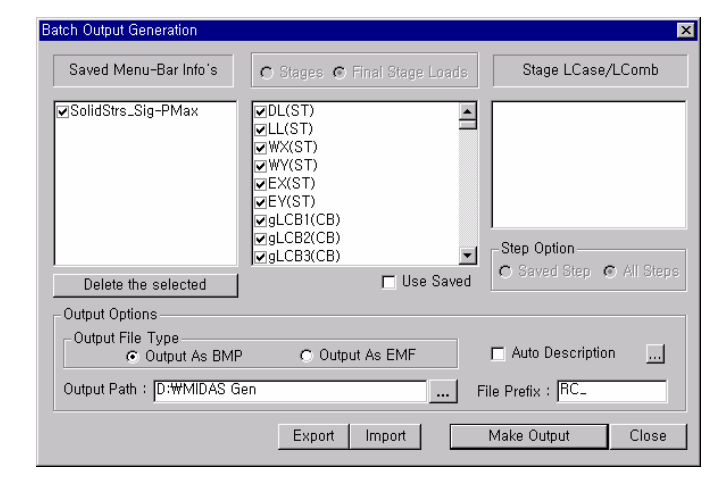

Batch Output Generation dialog box

# **Post-Processing Function Types**

Examples of results display and the types of post-processing functions in **MIDAS/Gen** are noted below. Use *Type of Display* to produce various types of Graphic Output.

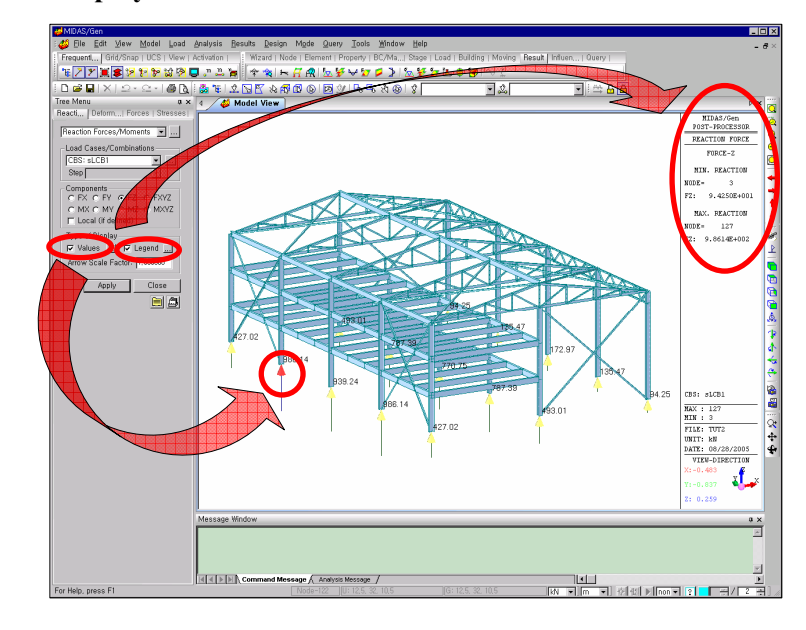

# **Display of Reactions**

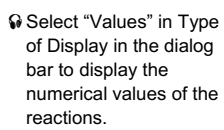

**Reaction Forces/Moments: Vertical Reactions** 

# **Display of Deformed Shape**

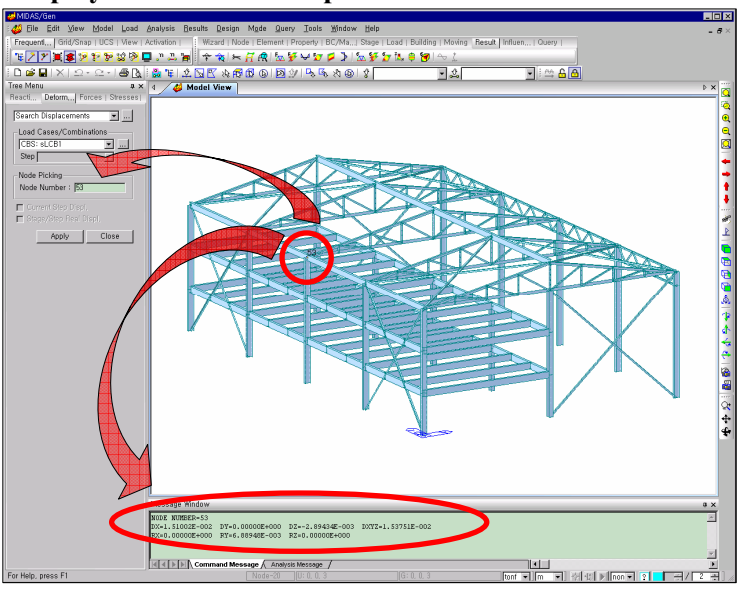

Click the mouse cursor over the desired node to display the relevant displacements in Message Window.

Search Displacements

- Select Perspective and Hidden, then a very realistic contour will be displayed.
- Select Undeformed to view the deformed shape overlapped with the undeformed model.
- Click the <u>button</u> to the right of Deform in Type of Display in the dialog bar to adjust the scale of the deformed shape.

- Click In next to Contour in Type of Display of the dialog bar to adjust the division of contour, the types of colors and the gradient treatment.
- Select Legend. The color palette, relevant table of numerical values, model coordinate axes, file name, working time, etc., can be displayed on the left or right of the Model Window.

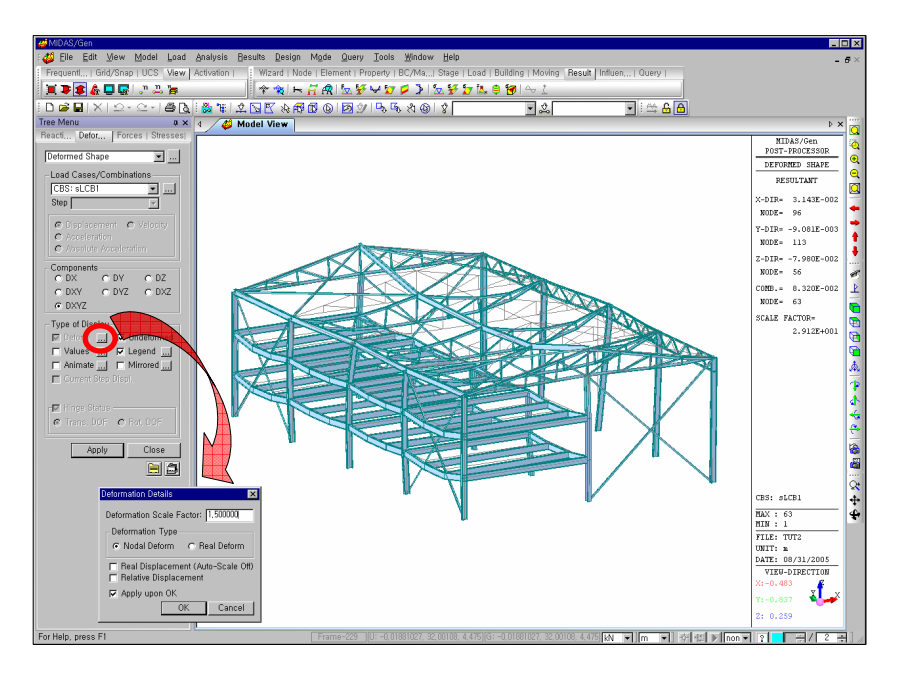

## **Deformed Shape + Undeformed Shape**

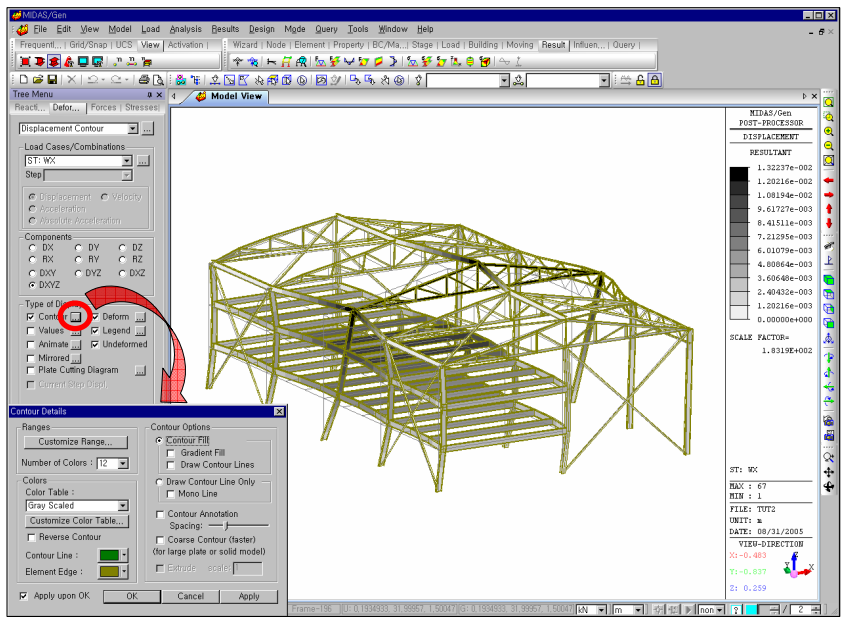

**Displacement Contour** 

With Truss Forces, the member force contour is displayed for only truss elements. For other elements, only the outlines are displayed. Using ♀ ▲ Select Identity and Active, only truss elements can be displayed on the screen.

#### **Display of Member Forces**

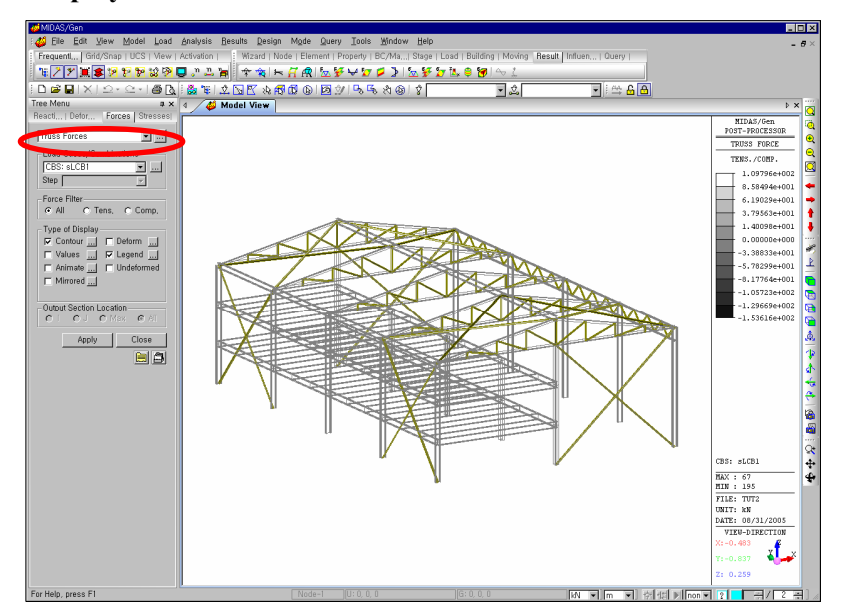

**Truss Forces** 

- ♀ Check (✓) in "Values" in Type of Display and assign "Max" in Output Section Location to display the maximum member forces for beam elements.

With "Exact" the shear forces and bending moments are computed over the entire lengths of the beam elements and SFD and BMD are displayed exactly. Select "Fyz" or "Myz" in Components to display the SFD/BMD about the strong & weak axes simultaneously.

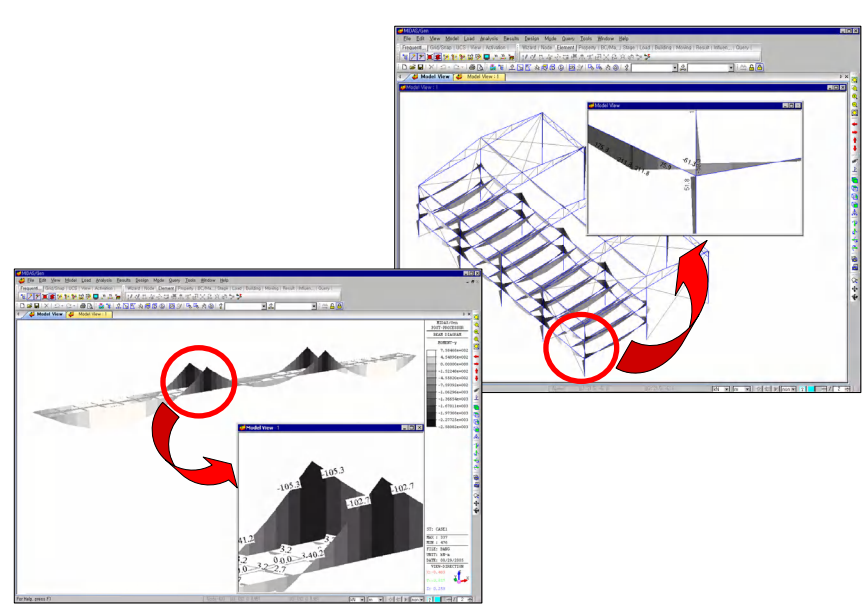

Beam BMD

Using Window>New Window, different types of windows can be displayed simultaneously.

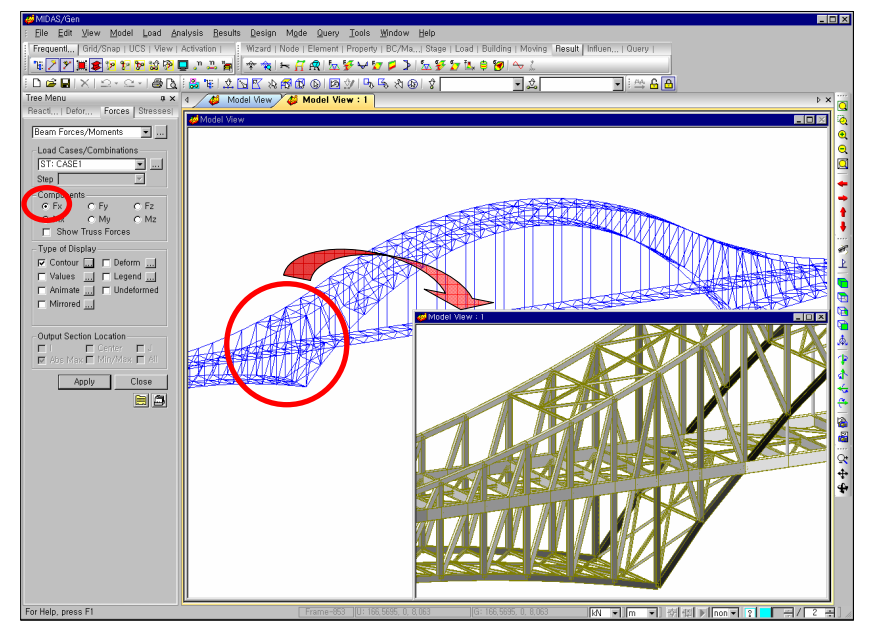

**Beam Forces/Moments: Axial Forces** 

# **Display of Stresses**

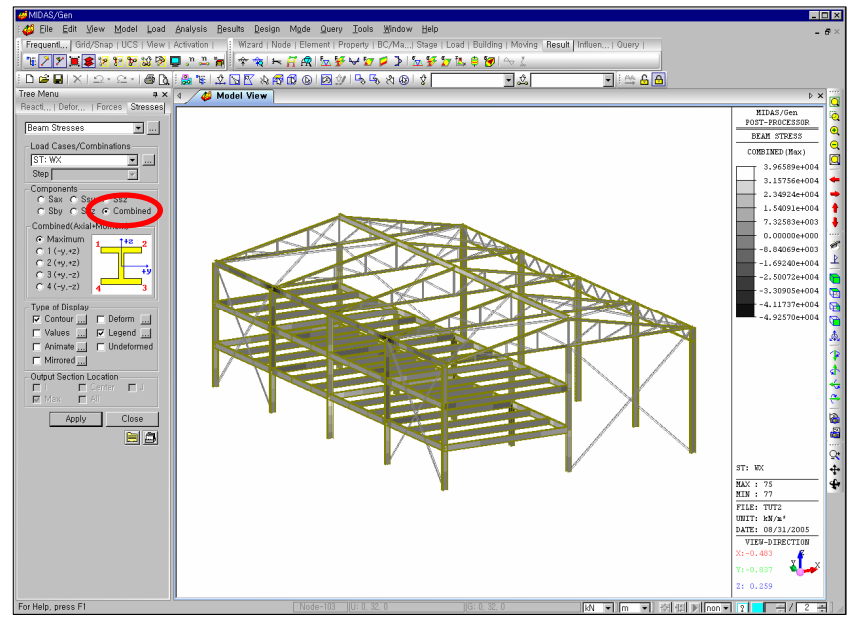

weak axes bending stresses) applied to beam elements can be examined.

Selecting "Combined" in Components field, the combined stresses

(axial stress + strong /

**Beam Stresses: Combined Stresses** 

♀ Select Hidden Option (Model) in the Draw tab of ☑ Display Option and assign Plane Thickness in the Thickness field. Then, click ☑ Hidden, to display the stress distribution of plate elements reflecting the thickness.

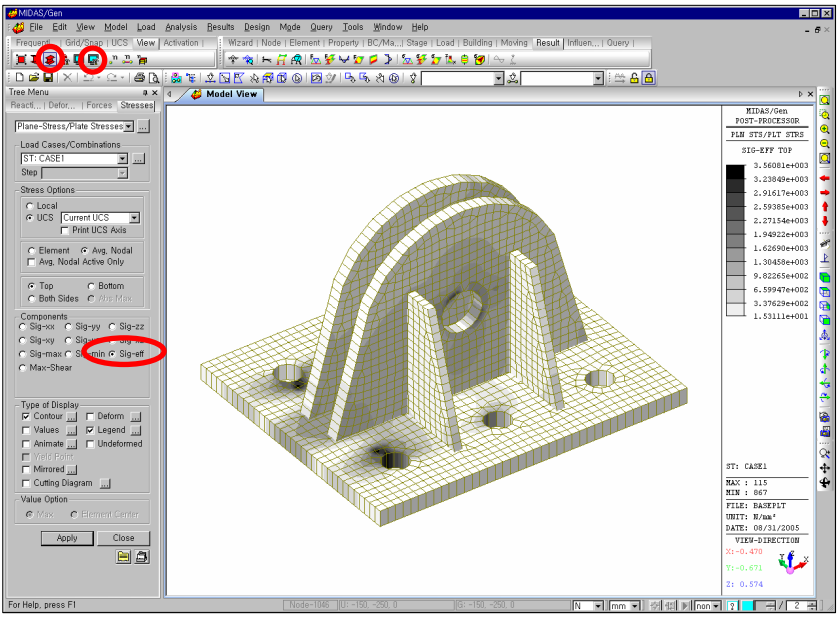

Plane-Stress/Plate Stresses: von-Mises Stress Contour

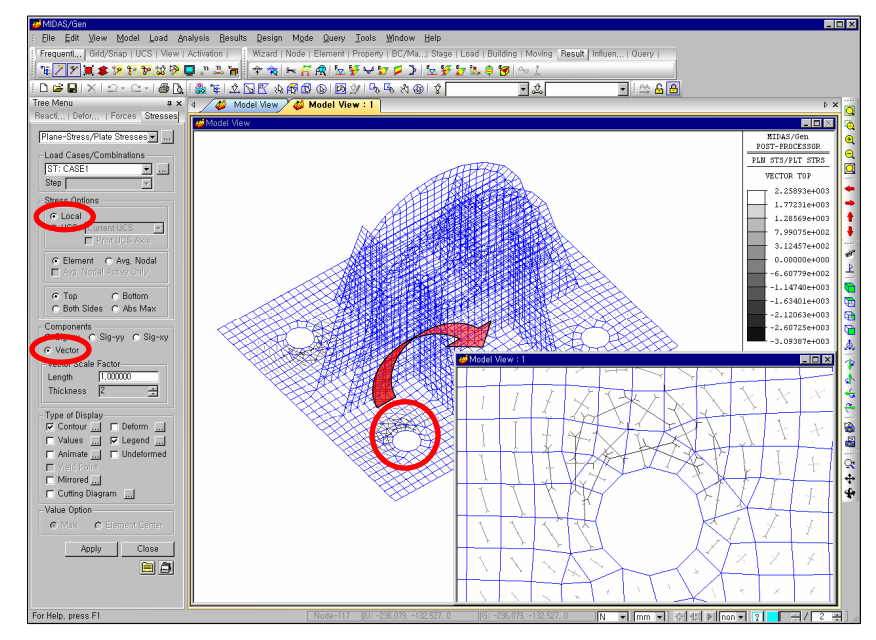

Plane-Stress/Plate Stresses: Principal Stress Vectors

- With "Local" in the Stress Options field and "Vector" in the Components field, the principal stress contour is displayed as vectors.
- Select Window>New Window to display different postprocessing results simultaneously in separate windows.

With Cutting Diagram, plate stresses can be displayed at the specified cutting lines in graphs.

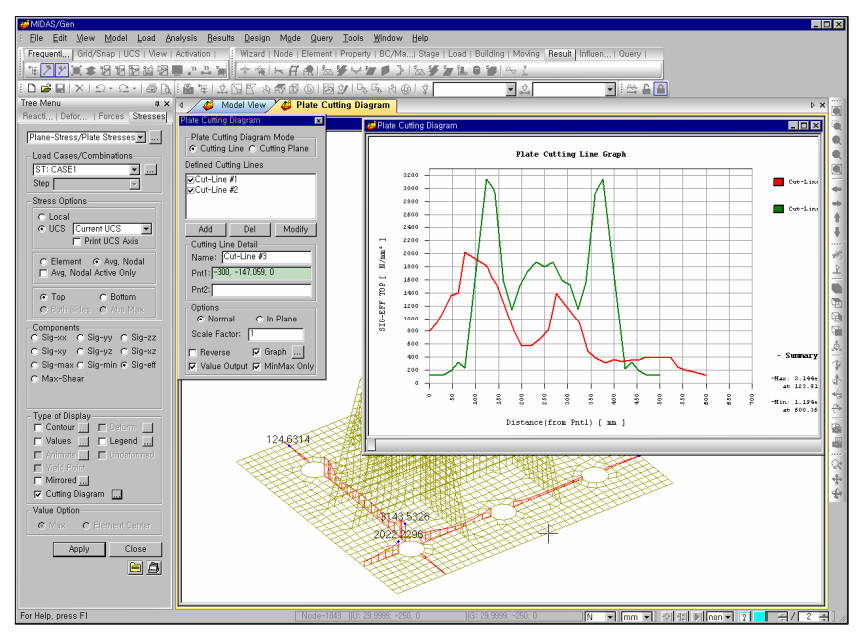

Plane-Stress/Plate Stresses: Cutting Diagram

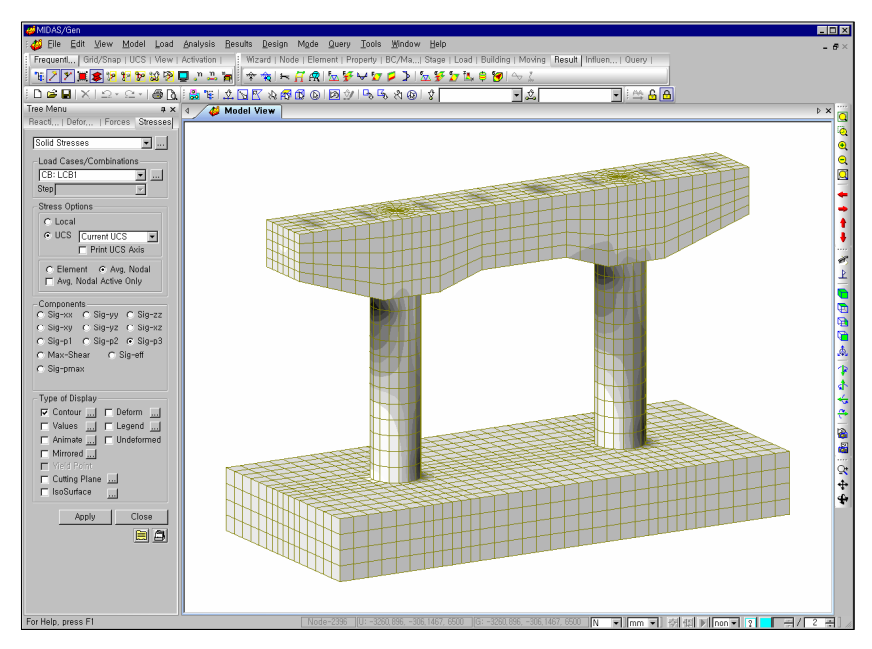

Solid Stresses - Principal Stress Contour
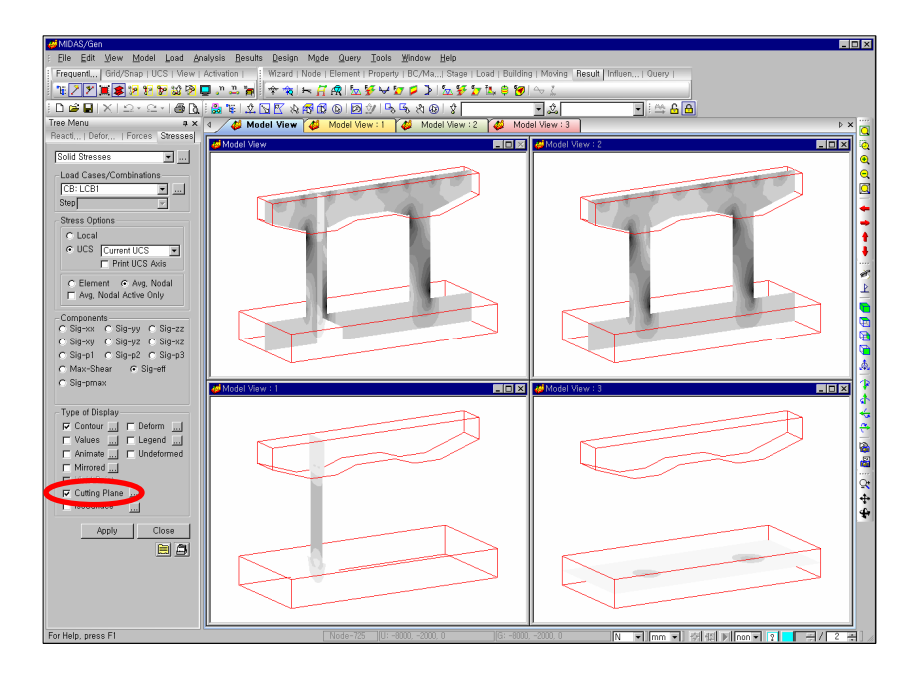

Solid Stresses – Cutting Planes

### Display of Analysis Results for individual Elements

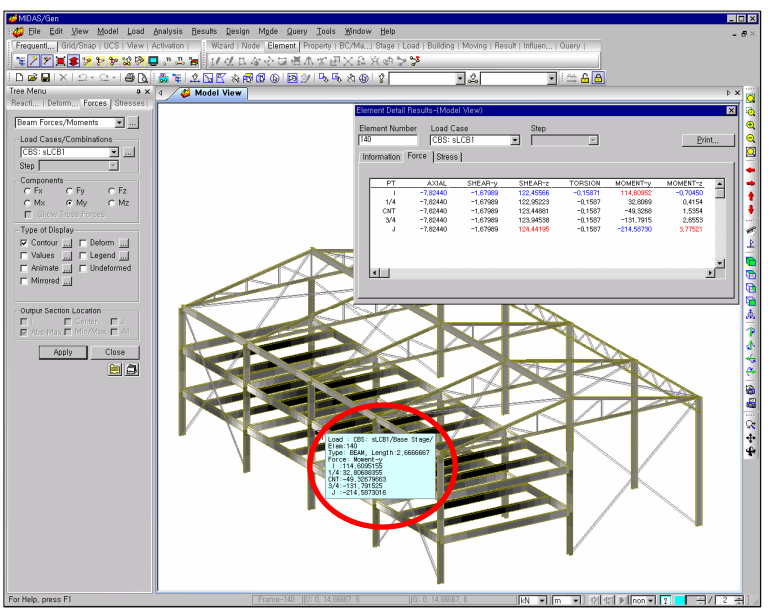

displayed in the post processing mode.

analysis results for an

With Fast Query,

element can be

**Element Detail Results** 

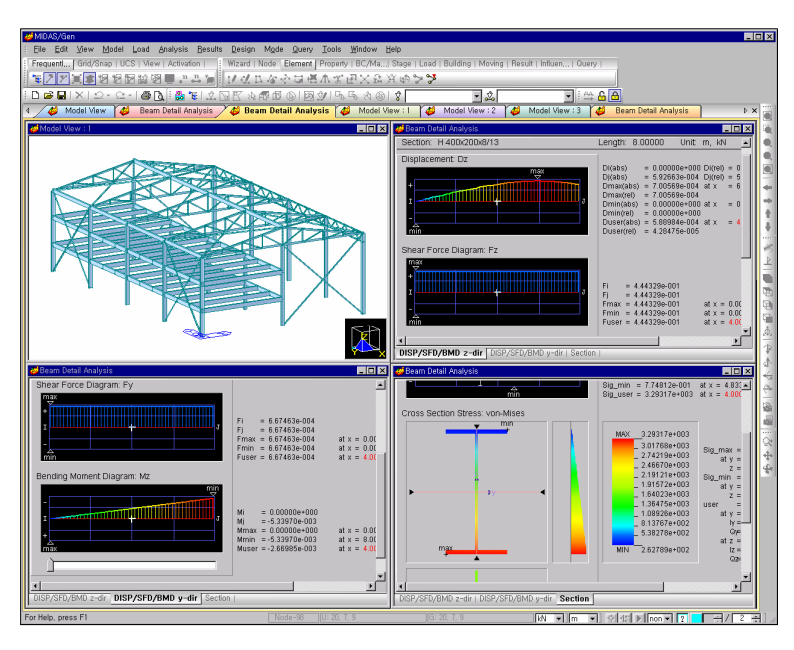

### Display of Detail Analysis Results for individual Beam Elements

Beam Detail Analysis

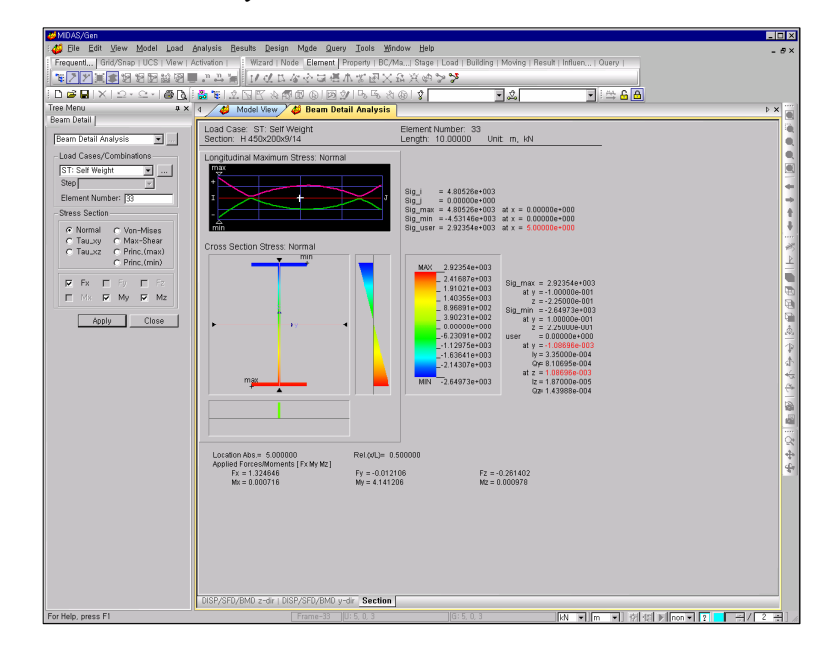

Beam Detail analysis: Normal Stress

Beam Detail Analysis supplies, for a specific beam element, the detail displacement diagram, SFD/BMD, the section stress related to a particular section, the maximum stress distribution diagram over the entire length of the beam element, etc.

If a particular position

evaluated.

on a beam element is specified, the bending stress, shear stress, effective stress, etc. occurring at that position can be

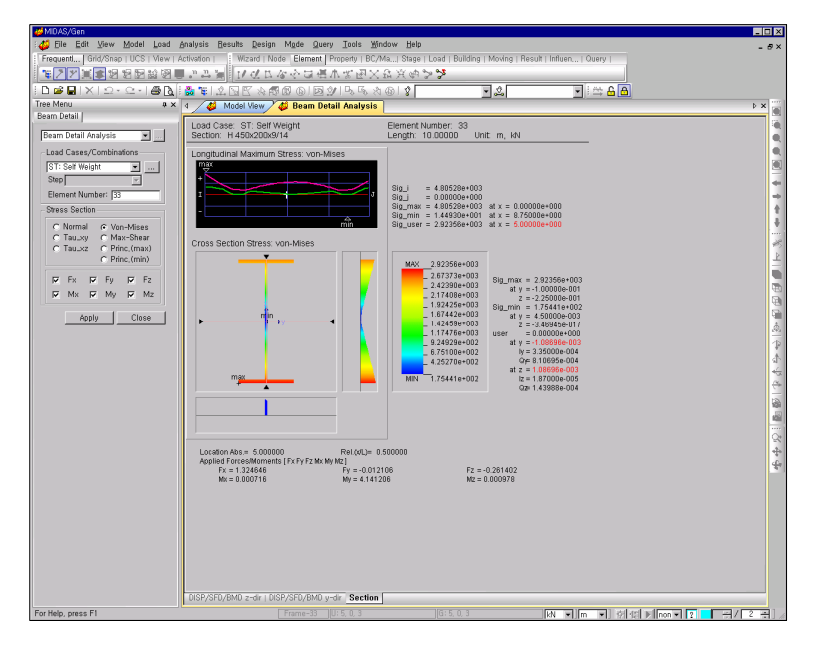

Beam Detail Analysis: von-Mises Stress

Opon selecting a

particular point on a cross section, bending,

shear and effective

stresses, etc. can be checked in detail.

# **Display of Local Direction Force Sum**

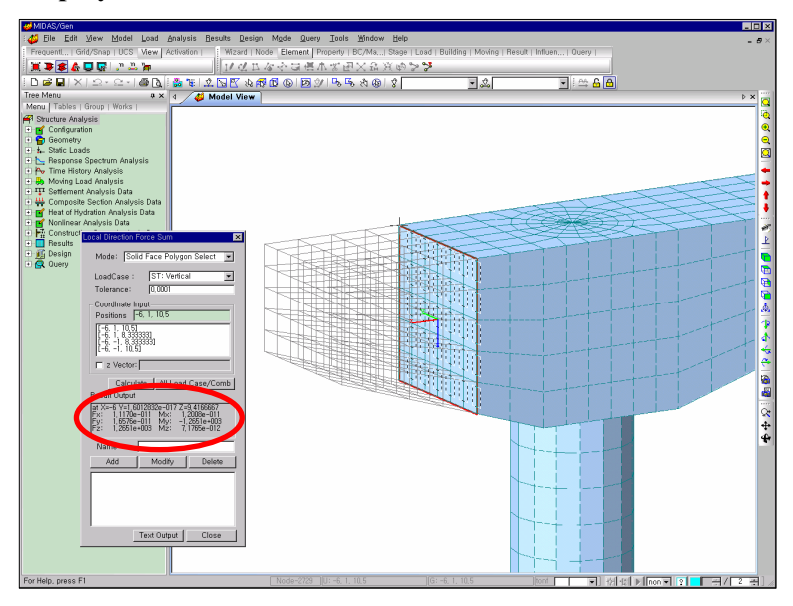

Local Direction Force Sum

♀ Select the View tab in ■ Display and use Description to include comments on the screen. Click the <u>Fort.</u> button to the right of Description to adjust the size, type and color of the fonts.

### **Display of Vibration Mode Shapes**

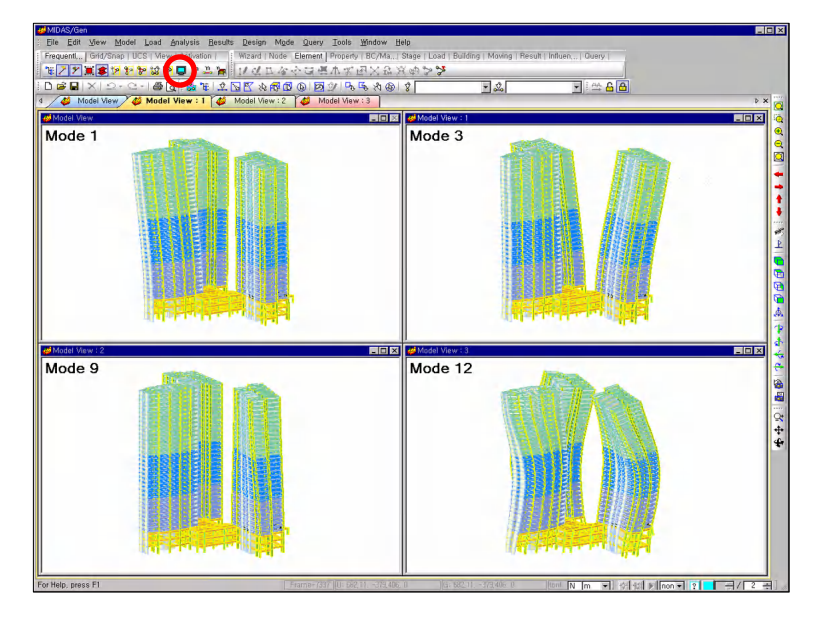

Vibration Mode Shapes

### **Display of Buckling Mode Shapes**

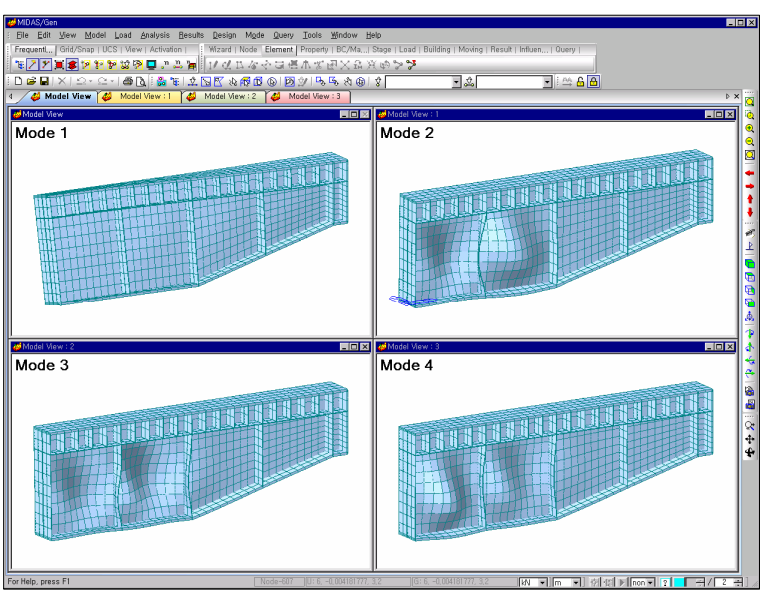

**Buckling Mode Shapes** 

Government Stress Stress Stres

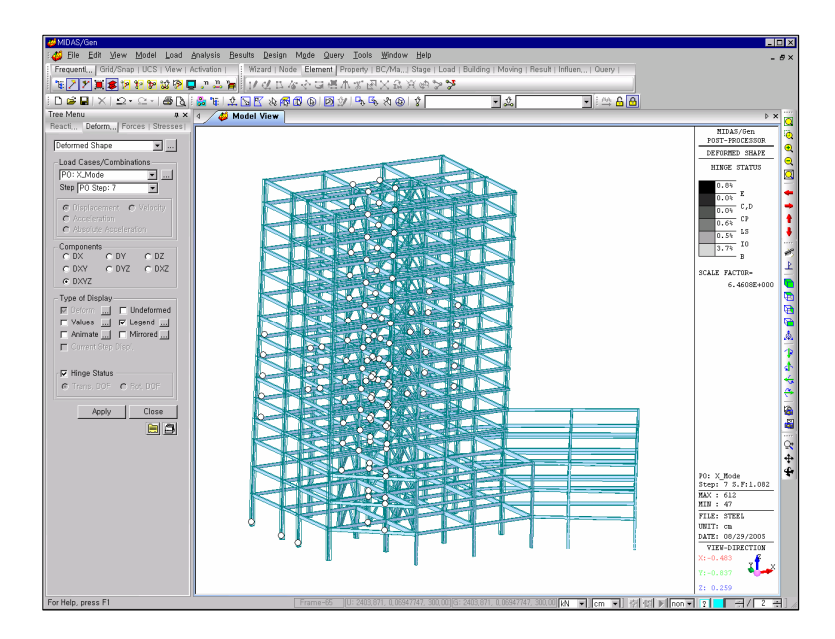

Pushover Analysis Results

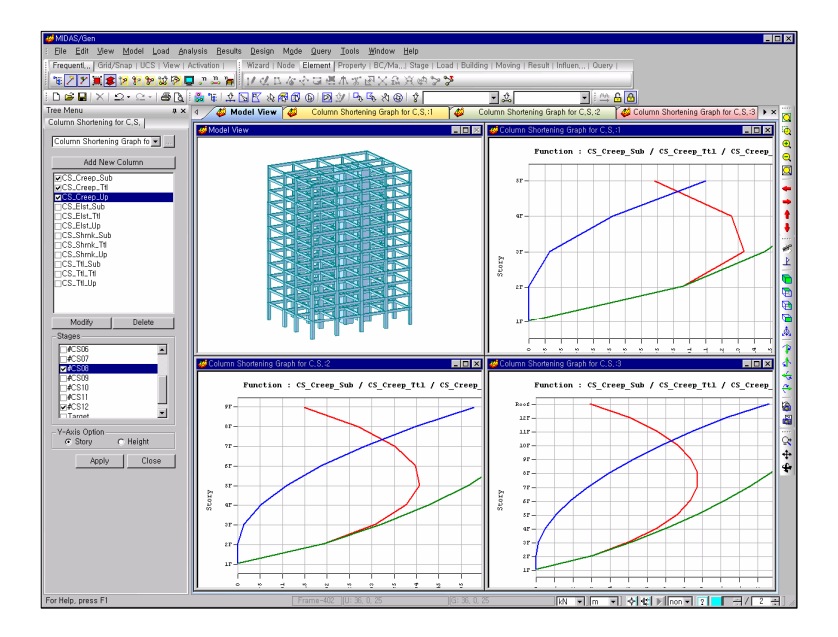

Construction Stage Analysis Results (Column Shortening Graphs)

### Animation

**MIDAS/Gen** provides the capability of animating static and dynamic analysis results. The animation reflecting dynamic effects of the analysis results can be extremely useful in analyzing the structural behaviors and creating presentation materials. Follow the directions below.

- 1. Recall the functions (*Beam Stresses, Vibration Mode Shapes*, etc.), which yield deformed shapes, vibration modes, buckling modes, etc. and select the desired load case or mode.
- 2. In *Components*, select the component of relevant analysis results.
- 3. Select "*Animate*" in *Type of Display*, and choose additional selection items as necessary.
- 4. Click Apply
- 5. Select Record in the animation control bar at the bottom of the working window. The Animation reflecting the items selected in Type of Display is displayed repeatedly on the working window. Use the ... button to the right of Animate to adjust the speed of animation.
- 6. Select Save in the animation control bar and enter the desired filename to save the played animation. If the extension of the file is not assigned explicitly, the "AVI" extension is imposed. Double-click to replay the saved animation after searching the relevant file in the folder.
- 7. Select **1** *Close* to terminate the animation function.

Please note that animation is not supplied in **A** *Render View*.

- The lcons controlling the animation during the animated simulation are as follows:
  - Play
     Pause
     Stop
     Skip Back
     Rewind
     Fast Forward
     Skip Forward
     Save
     Record
     Close

### Verification by Result Tables

In *Results>Result Tables*, MIDAS/Gen provides Table Window in the spreadsheet form similar to that of Excel, which enables us to evaluate the analysis and design results at a glance. MIDAS/Gen provides the following verification capabilities for result tables:

- Spreadsheets related to all the analysis and design results (displacements, member forces, stresses, reactions, vibration modes, buckling modes, heat of hydration results, inter-story drifts, story displacements, story shear, etc.)
- > A powerful *Filtering* function linking all types of selection functions
- All types of *Sorting* functions (Multiple ascending/descending sorting rearranged in the order of priorities by material attributes)
- Adjustment of text style (positions, formats of numerical values, assignment of effective decimal points, etc.)
- Copy/Paste functions through the clipboard (assignment of all types of copy range)
- Search text and numbers
- Transfer data with other database S/W such as Excel
- Elegant report output template forms

| Copy<br>Find                                   | Ctrl+C<br>Ctrl+F |
|------------------------------------------------|------------------|
| Sorting Dialog<br>Style Dialog<br>Show Graph   |                  |
| <u>A</u> ctivate Records<br>View by Load Cases |                  |

**Context Menu in Table Window** 

**Context Menu** prompts when the mouse curser is right-clicked on the table window. If **Graph**, **Filtering** and **Sorting** supplied by **Context Menu** of **Table Window** are interactively used, the analysis results can be efficiently analyzed for different structural characteristics. The types and purposes of **Context Menu** in the analysis results table are as follows:

### Sorting Dialog

Arrange the table data in columns. We can accomplish sorting the data in an ascending/descending order and rearranging the data columns in the order of priority. For example, sorting the member forces of beam elements by strong

Refer to Getting started>Tables> Table Tool Directions of Online manual for detail information. axis bending moments, weak axis bending moments and axial forces in a descending order displays the following:

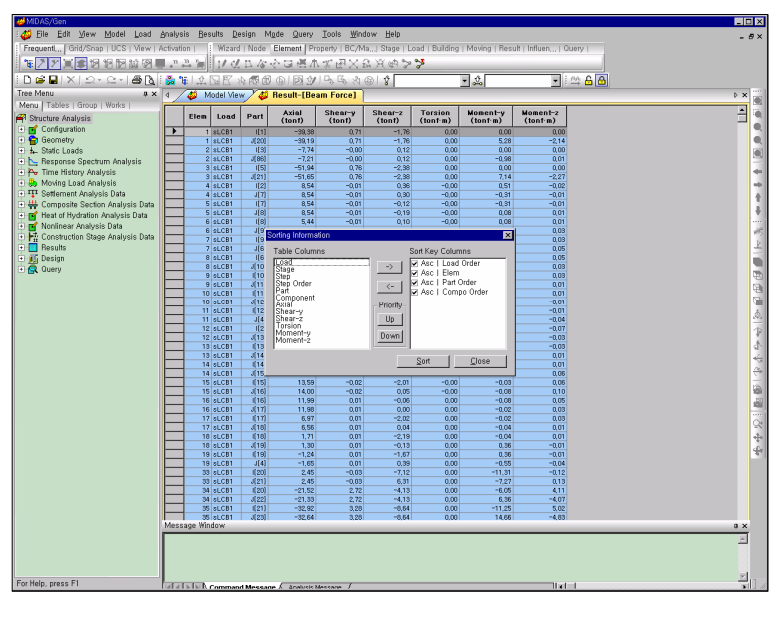

**Display of Table Sorting Dialog** 

### Style Dialog

Adjust the column width, alignment, format of real numbers, decimal points, etc., in the table for display.

|    | Name     | Туре    | Width | Align | Format | Place |   |
|----|----------|---------|-------|-------|--------|-------|---|
| 1  | Elem     | integer | 45    | Right |        |       |   |
| 2  | Load     | string  | 50    | Left  |        |       |   |
| 3  | Stage    | string  | 60    | Left  |        |       |   |
| 4  | Step     | string  | 50    | Left  |        |       |   |
| 5  | Part     | string  | 45    | Right |        |       |   |
| 6  | Axial    | real    | 80    | Right | Fixed  | 2     |   |
| 7  | Shear-y  | real    | 80    | Right | Fixed  | 2     |   |
| 8  | Shear-z  | real    | 80    | Right | Fixed  | 2     |   |
| 9  | Torsion  | real    | 80    | Right | Fixed  | 2     |   |
| 10 | Moment-y | real    | 90    | Right | Fixed  | 2     |   |
| 11 | Moment-z | real    | 90    | Right | Fixed  | 2     |   |
|    |          |         |       |       |        |       | - |
|    |          |         |       | UK    | Cancel | Apply |   |

Style Dialog

### Show Graph

25 types of graphs are provided for the table data output.

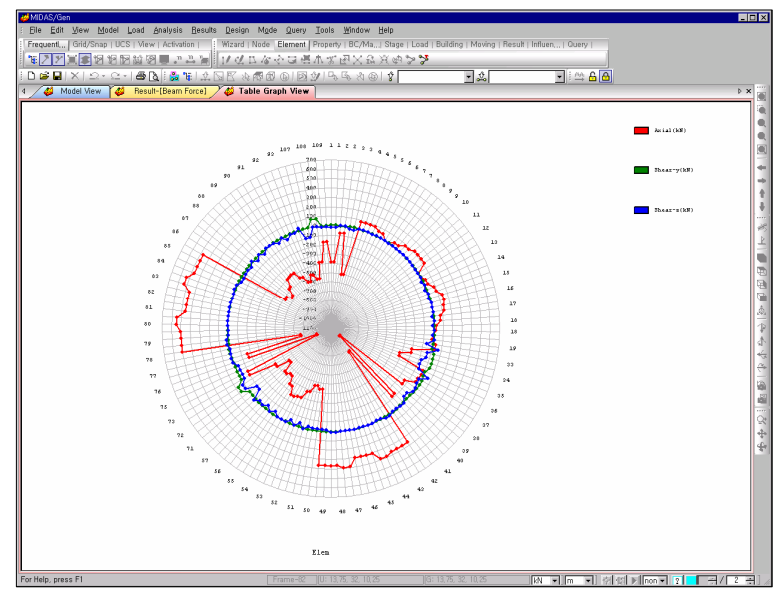

Display of Graph: Web Chart

### Active Records

Produce the output data selectively by the attributes of elements (element types, types of material properties, section types, group, etc.), or produce the member forces or stresses of beam elements selectively by load cases/combinations, construction stages and positions (*i*-node, 1/4, 1/2, 3/4 & j-node).

Where eigenvalue or buckling analysis has been performed, the output can be selectively produced by vibration or buckling modes.

GETTING STARTED

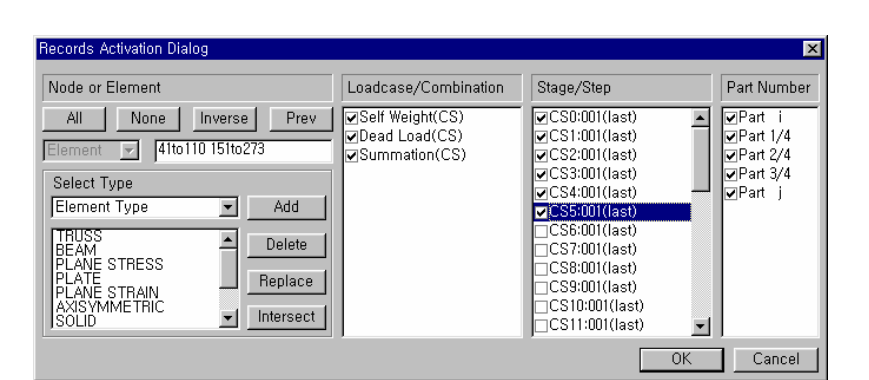

**Records** Activation dialog box

# View by Load Cases

Produce the member forces selectively by load cases/combinations.

| Result View Items                                                                  | ×                     |
|------------------------------------------------------------------------------------|-----------------------|
| Items to Display<br>Axial<br>Shear-y<br>Shear-z<br>Torsion<br>Moment-y<br>Moment-z | Load Cases to Display |
|                                                                                    | Cancel                |

Result View Items dialog box

# Design

# General

The design features of **MIDAS/Gen** are used to design beams, columns, walls, footings and other structural elements in accordance with the designated design standards or to interpret the results of strength verification. As the design features are implemented only under the post-processing environment, the following process must be observed:

- > Complete the structural analysis model of the structure
- Enter the loading conditions data
- Perform the structural analysis

Structural models prepared for member design or strength verification must reflect the following basic conditions:

- Set the axial directions (element coordinate system x-axis) of columns and shear walls to be parallel with the GCS Z-direction for structural design.
- Locate the reinforced concrete beam elements on a plane parallel with the GCS X-Y plane of the analysis model.

### **Design Criteria and Load Combinations**

The design features of MIDAS/Gen incorporate the following design criteria:

- Steel structures design standards
  - Manual of Steel Construction, Load & Resistance Factor Design, the American Institute of Steel Construction (AISC – Part 6, LRFD93 & 2000)
  - Manual of Steel Construction, Allowable Stress Design, the American Institute of Steel Construction (AISC - Part 5, ASD89)
  - Part 1. Code of practice for design in simple and continuous construction, British Standard (BS5950-90)
  - Part 1.1 General Rules and Rules for Building, Design of Steel Structures (ENV 1993-1-1 Eurocode 3)
  - · Canadian Standards Association, Limit States Design of Steel Structures, 2001 (CSA-S16-01)
  - Cold-Formed Steel Design, American Iron and Steel Institute (AISI-CFSD 86)
  - TWN-ASD90, Taiwan Standard, Allowable Stress Design Specification and Commentary for Structural Steel Building, 2001
  - TWN-LSD90, Taiwan Standard, Limit States Design Specification and Commentary for Structural Steel Building, 2001
  - · IS:800-1984, Indian Standard, Code of Practice for General Construction in Steel (Second Revision), 1984

#### > RC (Reinforced Concrete) structures design standards

- Building Code Requirements for Structural Concrete and Commentary (ACI318-89, 95, 99 & 02)
- Canadian Standards Association, Design of Concrete Structures, 1994 (CSA-A23.3-94)
- Part 1. Code of practice for design and construction, British Standard (BS8110-97)

- Part 1. General Rules and Rules for Building, Design of concrete structures (ENV 1992-1-1 Eurocode 2)
- TWN-USD92, Taiwan Standard, Design Specification and Commentary for Concrete Structures, 2003
- IS456:2000, Indian Standard, Plain and Reinforced Concrete Code of Practice (Fourth Revision), 2000

#### > SRC (Steel-Reinforced Concrete) composite structures design criteria

- A Specification for the Design of Steel-Concrete Composite Columns, Structural Stability Research Council, US (SSRC79)
- TWN-SRC92, Taiwan Standard, Design Specification and Commentary for Steel Reinforced Concrete Structures, 2003

We may manually define the load combinations for design in *Results*> *Combinations* or use the load combinations generated automatically in accordance with the applicable design standards. For detail information, refer to "*Combinations*" in *On-line Manual*.

In order to use the design features, we are required to specify the design parameters and load combinations in the process of design or strength verification.

We can revert to the preprocessing mode to modify the model data based on the results of strength verification or member design. However, it is cautioned that the analysis results or member design (strength verification) results may be deleted in such a case.

### **Entering Design Parameters**

The Design menu provides the Design features of MIDAS/Gen and contains the following sub-menus:

#### General Design Parameter

The commonly required design parameters are defined regardless of structural materials or member types.

# Definition of Frame

Define the structure type as laterally braced or unbraced.

#### Live Load Reduction Factor

Provide the live load reduction factors for all columns, shear walls and footings.

#### **Unbraced Length**

Provide unbraced lengths or laterally braced lengths for members.

#### Effective Length Factor

Provide effective buckling length factors.

### Limiting Slenderness Ratio

Provide the critical (maximum allowable) slenderness ratio.

#### **Moment Factor**

Provide moment factors.

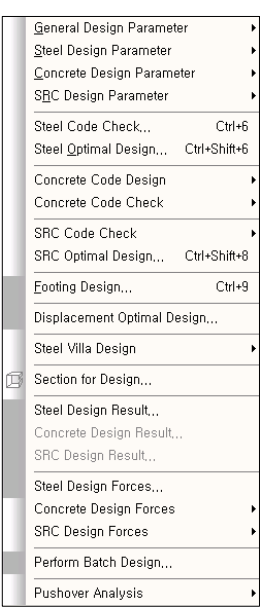

Composition of the design feature menu

Refer to On-line Manual for detail information on the design parameters.

#### Moment Magnifier

Provide moment magnifiers.

Modify Live Load Reduction Factor

Modify the live load reduction factors already specified, or provide the live load reduction factors for individual members.

#### Modify Member Type

Modify the member types that the program selected automatically.

#### General Design Tables

Arrange the design parameters, defined by the user, in a table format and modify or remove the pre-defined design parameters.

#### > Steel Design Parameter

The design standards and the design parameters are defined for steel structures.

#### **Design** Code

Assign the design standard.

### Modify Steel Material

Modify the material properties.

### Bending Coefficient

Provide the bending coefficients.

### Shear Coefficient

Provide the shear coefficients.

#### Specify Allowable Stress

Provide the allowable stresses.

#### Longitudinal Stiffener of Box Section

Provide the lateral stiffener sizes and spacing for box sections.

#### Steel Design Tables

Arrange the design parameters in tables and modify or remove the pre-defined design parameters.

#### Concrete Design Parameter

The design standards and the design parameters are defined for RC structures.

#### Design Code

Assign the design standards.

# Strength Reduction Factor

Provide the strength reduction factors.

# Modify Concrete Material

Modify the material properties.

*Limiting Maximum Rebar Ratio* Provide the maximum allowable rebar ratio.

#### **Design Criteria for Rebar** Assign the sizes of rebars and the design method for sl

Assign the sizes of rebars and the design method for shear walls.

Modify Beam Section Data

Specify or modify beam section data for strength verification.

*Modify Column Section Data* Specify or modify column section data for strength verification.

# Modify Brace Section Data

Specify or modify bracing section data for strength verification.

# Modify Wall Section Data

Specify or modify shear wall section data for strength verification.

### Modify Wall Mark Data

Specify or modify shear wall names.

Concrete Design Tables

Arrange the design parameters in tables and modify or remove the pre-defined design parameters.

### > SRC Design Parameter

The design standards and the design parameters are defined for SRC (Steel–Reinforced Concrete) composite structures.

#### Design Code

Assign the design standards.

## Modify SRC Material

Modify the material properties.

*Modify SRC Section Data* Specify or modify SRC section data.

# SRC Design Tables

Arrange the design parameters in tables and modify or remove the pre-defined design parameters.

### Steel Code Check

Verify strength for steel members.

### > Steel Optimal Design

Perform optimal design for steel members.

Modified section data are used only for design feature. They do not affect the stiffness data for analysis.

| ۶                     | Concrete Code Design   | Design RC members.                                              |
|-----------------------|------------------------|-----------------------------------------------------------------|
|                       | Beam Design            | Design beam members.                                            |
|                       | Column Design          | Design column members.                                          |
|                       | Brace Design           | Design bracing members.                                         |
|                       | Wall Design            | Design shear walls.                                             |
| ۶                     | Concrete Code Check    | Perform strength verification for RC structures.                |
|                       | Beam Checking          | Verify strength for beam members.                               |
|                       | Column Checking        | Verify strength for column members.                             |
|                       | Brace Checking         | Verify strength for bracing members.                            |
|                       | Wall Checking          | Verify strength for shear wall members.                         |
|                       | SRC Code Check         | Perform strength verification for SRC members.                  |
|                       | SRC Optimal Check      | Perform optimal design for SRC members.                         |
| $\blacktriangleright$ | Footing Design         | Design footings.                                                |
|                       | Section for Design     | Inquire or modify section data.                                 |
|                       | Steel Design Result    | Verify design results for steel members.                        |
|                       | Concrete Design Result | Verify design results for RC members.                           |
|                       | SRC Design Result      | Verify design results for SRC members.                          |
|                       | Perform Batch Design   | Perform a number of design tasks including structural analyses. |

# **Procedure for Implementing the Design Features**

MIDAS/Gen designs the following types of members:

- Steel members
- RC members (including RC shear wall members)
- Steel-Reinforced Concrete (SRC) members
- ➢ Footings

A common procedure for implementing the design features of **MIDAS/Gen** is as follows:

- 1. Enter the design parameters Enter the design parameters using the sub-menus of *Design*. The data entry for design parameters is possible in both pre-processing and postprocessing modes.
- Enter the load combinations
   Enter the design load combinations using *Results*>*Combinations*.
   Modification factors must be incorporated in the design load combinations for seismic loads. Verify the pre-defined design load combinations for compatibility with the member design.

The design load combinations are applied according to the design types noted below and classified by tabs in the dialog box.

| Steel Design    | Design steel members |
|-----------------|----------------------|
| Concrete Design | Design RC members    |
| SRC Design      | Design SRC members   |
| Footing Design  | Design footings      |

3. Mode switching

When the preparation for design or strength verification is completed, confirm the current mode. If the current environment is in the preprocessing mode, switch to the post-processing mode.

 Member design or strength verification Design or verify strength for members by selecting the design features in the sub-menus of *Design* for each type of structural material or member.

- 5. Check member design or strength verification results The design results will appear on the screen after member design or strength verification. The output results supplied by the strength verification feature for steel members are as follows:
  - > Detail calculations of strength verification for individual members
  - Summary calculations of strength verification results for individual members/sections

The output results supplied by the section design feature for RC members are as follows:

- > Detail calculations of strength verification for individual members
- Summary calculations of automatic design results for individual members/sections

Design

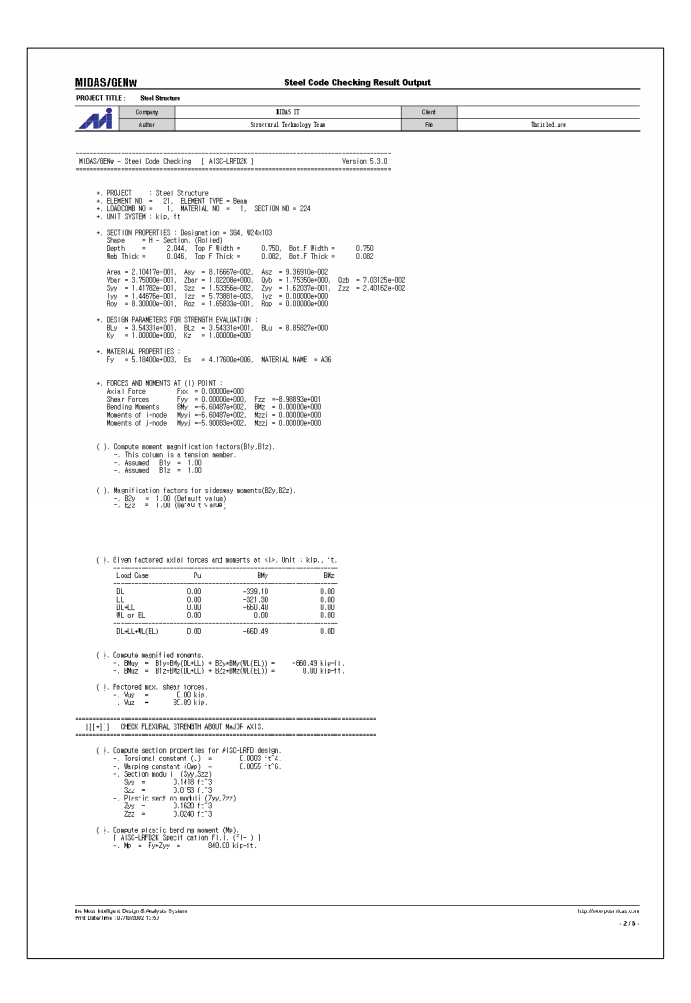

Detail calculations of strength verification for a steel member

| Preview Window                                                                                            |                                                                                                    |                                                                                        |                                                                                             |                   |                                                                                |                                                                                                |                                                                                   | _ 0                                                                                             |
|----------------------------------------------------------------------------------------------------|----------------------------------------------------------------------------------------------------|----------------------------------------------------------------------------------------|---------------------------------------------------------------------------------------------|-------------------|--------------------------------------------------------------------------------|------------------------------------------------------------------------------------------------|-----------------------------------------------------------------------------------|-------------------------------------------------------------------------------------------------|
|                                                                                                    | Print B                                                                                                    | 😂 Print All                                                                            | E Close                                                                                     |                   | Save                                                                           |                                                                                                |                                                                                   |                                                                                                 |
| 1. Design Inforn<br>Design Code<br>Unit System<br>Element No<br>Material<br>Section Name<br>Member Length | mation<br>AISC-LRFD2K<br>KN, m<br>1178<br>SS400 (No:1)<br>(Fy = 235360, Es =<br>SG1 (No:521)<br>(Rolled : H 600x200<br>: 12.0000 | 205939650)<br>x11/17).                                                                 |                                                                                             |                   |                                                                                | Z<br>0.011<br>0.2                                                                              |                                                                                   |                                                                                                 |
| 2. Member Fore<br>Axial Force<br>Bending Moments<br>End Moments<br>Shear Forces                           | Ces<br>Fxx = 0.0000<br>, My = -381.4<br>Myi = -676.7<br>Myi = -676.7<br>Mzi = 0.0000<br>Fyy = 0.000<br>Fzz = 728.2               | 0 (LCB:<br>3, Mz = 0<br>4, Myj = -<br>4, Myj = -<br>0, Mzj = 0<br>00 (LCB:<br>55 (LCB: | 3, POS:J)<br>.00000<br>4309.6 (for<br>4309.6 (for<br>.00000 (for<br>10, POS:J)<br>2, POS:J) | Lb)<br>Ly)<br>Lz) | Depth<br>Top F Width<br>Bot.F Width<br>Area<br>Qyb<br>Iyy<br>Ybar<br>Syy<br>ry | 0.60000<br>0.20000<br>0.20000<br>0.1344<br>0.13014<br>0.00078<br>0.10000<br>0.00259<br>0.24000 | Web Thick<br>Top F Thick<br>Bot.F Thick<br>Asz<br>Qzb<br>Izz<br>Zbar<br>Szz<br>rz | 0.01100<br>0.01700<br>0.01700<br>0.00500<br>0.00500<br>0.00002<br>0.30000<br>0.00023<br>0.04120 |
| 3. Design Para<br>Unbraced Length<br>Effective Length F<br>Moment Factor / E                              | <b>meters</b><br>e<br>actors<br>Bending Coefficient                                                                              | Ly = 12.1<br>Ky = 1<br>Cmy = 1                                                         | 0000, Lz<br>.00, Kz =<br>.00, Cmz =                                                         | = 1<br>1.0<br>1.0 | 2.0000,<br>0<br>0, Cb =                                                        | Lb = 4.0<br>1.00                                                                               | 00000                                                                             |                                                                                                 |
| <ol> <li>Strength Che<br/>Axial Strength<br/>STenderness<br/>Pu/phi</li> </ol>                            | e <b>cking Results</b><br>Ratio L/r<br>Pn = 0.00/284                                                                             | = 291.3 <<br>6.91 = 0.00                                                               | 300.0<br>0 < 1.000                                                                          |                   |                                                                                |                                                                                                | . 0.K<br>. 0.K                                                                    |                                                                                                 |

Summary calculations of strength verification for a steel member

#### Design

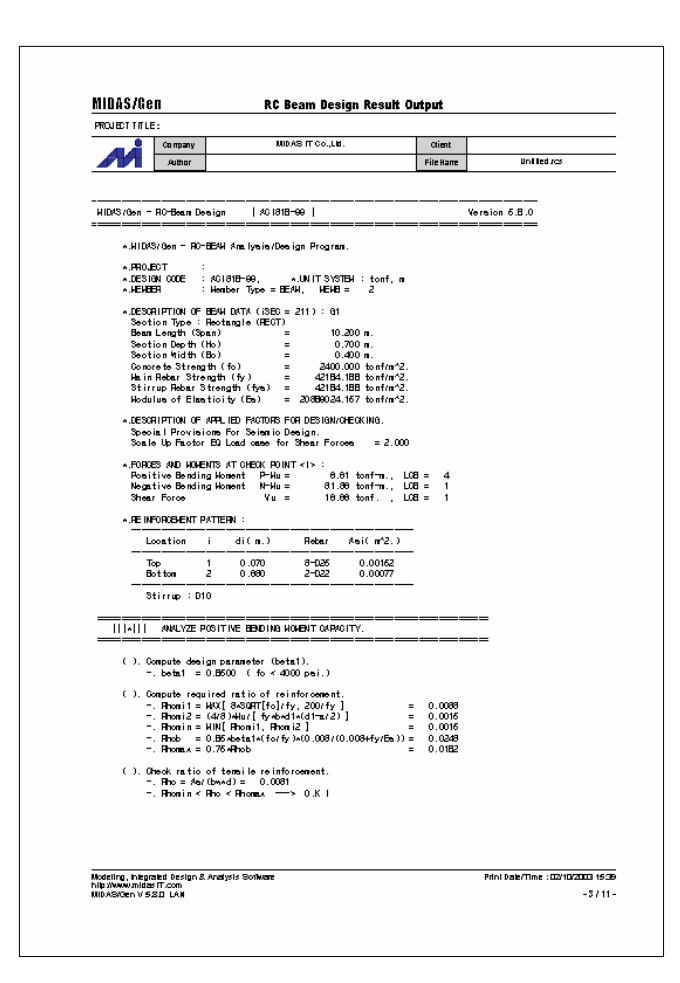

Detail calculations for a RC beam member

| 💳 Preview Window   |                                      |              |                |             |     |               |             | _ 🗆 ×    |
|--------------------|--------------------------------------|--------------|----------------|-------------|-----|---------------|-------------|----------|
| No: 406            | •                                    | Print ।      | 🗿 Print All    | 물 Close     |     | Save          |             |          |
| 11                 |                                      |              |                |             | _   |               |             | <b>_</b> |
|                    |                                      |              |                |             |     |               | 7           |          |
| 1. Design Condi    | tion                                 |              |                |             |     |               | Ť.          |          |
| Design Code        | ACI318-9                             | 95           |                |             |     | T             |             |          |
| Unit System        | kN, m                                |              |                |             |     |               |             |          |
| Member Number      | 803 (PM)                             | , 734 (Shear | r)             |             |     | <sup>20</sup> | y           |          |
| Material Data      | fc = 2353                            | 6, fy = 4000 | 000, fys = 400 | 000 KPa     |     |               | •   •       |          |
| Column Height      | 4 m                                  |              |                |             |     | <u>s</u> +    | • • • •     |          |
| Section Property   | C4 (No :-                            | 406)         |                |             |     |               | 0.6         |          |
| Rebar Pattern      | : 12 - 4 - D                         | 22           |                |             |     | +             |             |          |
|                    | Total Rel                            | barArea As   | st = 0.0046452 | m² (pst=0.0 | 11) |               |             |          |
|                    |                                      |              |                |             |     |               |             |          |
| 2. Applied Loads   | 3                                    |              |                |             |     |               |             |          |
| Load Combination   | 4 AT                                 | (J) Point    |                |             |     |               |             |          |
| Pu = 316.84        | 12 KN                                |              |                |             |     |               |             |          |
| Moy = 331.86       | 61, r                                | Mcz =        | 274.935 kN-    | m           |     |               |             |          |
| Mc = SQRT(N        | Vlcy <sup>2</sup> + Mcz <sup>2</sup> | ) =          | 43U.954 KN-    | m           |     |               |             |          |
| 3. Axial Forces a  | and Mor                              | nents Ca     | apacity Cł     | neck        |     |               |             |          |
| Concentric Max. Ax | ial Load                             | φPn-ma:      | × = 569        | 3.79 kN     |     |               |             |          |
| Axial Load Ratio   |                                      | Pu/φPn       | = 316.         | 842/386.832 |     | = 0.819       | < 1.000 0.K |          |
| Moment Ratio       |                                      | Mc/φMn       | = 430.         | 954/517.492 |     | = 0.833       | <1.000 0.K  |          |
|                    |                                      | Mcy/φMi      | ny = 331.      | 861/400.786 |     | = 0.828       | <1.000 0.K  |          |
|                    |                                      | Mcz/φMi      | nz = 274.      | 935/327.367 |     | = 0.840       | <1.000 0.K  |          |
|                    |                                      |              |                |             |     |               |             |          |
| 4. P-M Interactio  | on Diagi                             | am           |                |             |     | φPn(kN)       | φMn(kN-m)   |          |
| P(kN)              |                                      |              |                |             |     | 7117.24       | \$ 0.00     |          |
|                    |                                      |              | 8=39           | .24"        |     | 6609.19       | 9 150.73    |          |
| 9786               |                                      |              | N.A=49         | .08°        |     | 5948.15       | 5 317.28    |          |
| 8452               |                                      |              | ++             | +           |     | 5052.85       | 5 473.05    |          |
| •                  |                                      |              |                |             |     | 4N42 62       | 2 573-39    | ►        |

Summary calculations of automatic design for a RC column

### **Strength Verification for Steel Members**

The procedure for verifying strength for steel members is as follows. The user may specify all the members or select only a few members in the steel structure model for checking member strength.

1. Specify selectively design parameters to be used in the design from the sub-menus in *Design>General Design Parameter*.

Frame system Live load reduction factor Unbraced length or laterally braced length Effective buckling length factor Moment factor Moment magnification factor Member type

2. Specify selectively design parameters to be used in the design from the sub-menus in *Design>Steel Design Parameter*.

Design standard Material properties Bending coefficient Shear coefficient Allowable stress Allowable maximum slenderness ratio Longitudinal stiffeners of box section

- 3. Verify the strength by selecting *Design>Steel Code Check*.
- 4. The design results will appear on the screen after completing the strength verification.
- 5. Using the <u>Change</u> button in the results dialog box that contains the output results, the strength may be verified by specifying new section data for each section type. The modified section data may be reflected on the analysis model by clicking <u>Update...</u>. Then, the analysis and design results are automatically removed. As the modified section data change the structure's stiffness, the analysis and strength verification have to be performed once again to obtain appropriate design results corresponding to the modified model data.

Refer to "Steel Code Check" section of On-line Manual for further detail.

GETTING STARTED

| IK-ASD83 Code Checking Result Dialog<br>Code : AIK-ASD83 Unit : tonf , cm<br>Sorted by C Member<br>Change Update |                                        |       |                |                |          |            | Prim:<br>C Pl       | ary Sortir<br>ROP ( | ng Optior<br>) MEMB |         |        |        |        |        | × |
|----------------------------------------------------------------------------------------------------|----------------------------------------|-------|----------------|----------------|----------|------------|---------------------|---------------------|---------------------|---------|--------|--------|--------|--------|---|
| СНК                                                                                                    | MEMB                                   | PROP  | SEL            | Member N       | ame      | LCB        | Len                 | Ly                  | Lz                  | Lb      | Ky     | fa     | fby    | fbz    | 1 |
|                                                                                                    | COM                                    | SHR   | JLL            | Material       | Fy       | LCD        | Pa                  | My                  | Mz                  | Cm      | Kz     | Fa     | FBy    | FBz    |   |
| OK                                                                                                    | к 2 241                                |       | SG1A, H 500x20 | 00×10/16       | - 1      | 1200,00    | 1200,00             | 1200,00             | 400,000             | 1,000   | 0,0000 | 0,7841 | 0,0000 |        |   |
|                                                                                                    | 0,544                                  | 0,164 | L              | SS400          | 2,40000  | 1 I.       | 0,00000             | -1499,1             | 0,00000             | 1,000   | 1,000  | 1,6000 | 1,4400 | 1,6000 |   |
| OK                                                                                                    | 4                                      | 221   | E.             | SG1, H 600×20  | 0x11/17  | 1          | 1200,00             | 1200,00             | 1200,00             | 400,000 | 1,000  | 0,0000 | 1,0672 | 0,0000 |   |
|                                                                                                    | 0,807                                  | 0,245 | -              | SS400          | 2,40000  | <u> </u>   | 0,00000             | -2760,5             | 0,00000             | 1,000   | 1,000  | 1,6000 | 1,3217 | 1,6000 |   |
| OK                                                                                                    | 5                                      | 221   |                | SG1, H 600x20  | 0x11/17  | 1          | 1200,00             | 1200,00             | 1200,00             | 400,000 | 1,000  | 0,0000 | 1,0279 | 0,0000 |   |
|                                                                                                    | 0,778                                  | 0,239 | L              | SS400          | 2,40000  | 1 I.       | 0,00000             | -2659,0             | 0,00000             | 1,000   | 1,000  | 1,6000 | 1,3217 | 1,6000 |   |
| OK                                                                                                    | ( 7 :                                  | 221   |                | SG1, H 600×20  | 0x11/17  | 1          | 1200,00             | 1200,00             | 1200,00             | 400,000 | 1,000  | 0,0000 | 1,0554 | 0,0000 |   |
|                                                                                                    | 0,799                                  | 0,252 | -              | SS400          | 2,40000  | 0000       | 0,00000             | -2729,9             | 0,00000             | 1,000   | 1,000  | 1,6000 | 1,3217 | 1,6000 |   |
| OK                                                                                                    | 8                                      | 8 222 |                | SG2, H 450x20  | 00×9/14  |            | 300,000             | 300,000             | 300,000             | 200,000 | 1,000  | 0,0000 | 0,7569 | 0,0000 |   |
|                                                                                                    | 0,490                                  | 0,170 | -              | SS400          | 2,40000  |            | 0,00000             | -1126,9             | 0,00000             | 1,000   | 1,000  | 1,6000 | 1,6000 | 1,6000 |   |
| OK                                                                                                    | 10                                     | 221   |                | SG1, H 600×20  | 0x11/17  | 1          | 1200,00             | 1200,00             | 1200,00             | 400,000 | 1,000  | 0,0000 | 1,0582 | 0,0000 |   |
|                                                                                                    | 0,801                                  | 0,253 | -              | SS400          | 2,40000  | <u> </u>   | 0,00000             | -2737,3             | 0,00000             | 1,000   | 1,000  | 1,6000 | 1,3217 | 1,6000 |   |
| OK                                                                                                    | 11                                     | 222   |                | SG2, H 450x20  | 00×9/14  | 7          | 300,000             | 300,000             | 300,000             | 200,000 | 1,000  | 0,0000 | 0,7558 | 0,0000 |   |
|                                                                                                    | 0,489                                  | 0,169 | -              | SS400          | 2,40000  | <u> </u>   | 0,00000             | -1125,3             | 0,00000             | 1,000   | 1,000  | 1,6000 | 1,6000 | 1,6000 |   |
| OK                                                                                                    | 13                                     | 241   |                | SG1A, H 500x20 | 00×10/16 | 7          | 1200,00             | 1200,00             | 1200,00             | 400,000 | 1,000  | 0,0000 | 0,7716 | 0,0000 |   |
|                                                                                                    | 0,536                                  | 0,162 | -              | SS400          | 2,40000  | <u> </u>   | 0,00000             | -1475,3             | 0,00000             | 1,000   | 1,000  | 1,6000 | 1,4400 | 1,6000 |   |
| OK                                                                                                    | 14                                     | 241   |                | SG1A, H 500x20 | 00x10/16 | 7          | 1200,00             | 1200,00             | 1200,00             | 400,000 | 1,000  | 0,0000 | 0,7759 | 0,0000 |   |
|                                                                                                    | 0,539                                  | 0,162 | -              | SS400          | 2,40000  |            | 0,00000             | -1483,6             | 0,00000             | 1,000   | 1,000  | 1,6000 | 1,4400 | 1,6000 |   |
| OK                                                                                                    | 17                                     | 225   |                | SG5, H 588×30  | 0×12/20  | 1          | 1080,00             | 1080,00             | 1080,00             | 270,000 | 1,000  | 0,0000 | 1,1628 | 0,0000 |   |
|                                                                                                    | 0,776                                  | 0,343 | •              | SS400          | 2,40000  |            | 0,00000             | -4667,1             | 0,00000             | 1,000   | 1,000  | 1,6000 | 1,6000 | 1,6000 | - |
| C Co                                                                                                    | Connect Model View View Result Ratio   |       |                |                |          | Resu<br>Al | lt View C<br>I O Ok | )ption —<br>C O NG  |                     |         |        |        |        |        |   |
| Sel                                                                                                    | Select All Unselect All Re-calculation |       | <<             |                |          |            |                     |                     |                     |         |        |        |        |        |   |
| Graphic, Detail Summary Close Summary by LCB                                                                     |                                        |       |                |                |          |            |                     |                     |                     |         |        |        |        |        |   |

Dialog box for the strength verification results of steel members

### **Optimal Design of Steel Frame Members**

The optimal design feature of **MIDAS/Gen** optimizes the member sections, which determines the section dimensions automatically for the minimum sectional areas (minimum weights) satisfying the steel design standard and criteria specified by the user. In the optimal design process, the optimal section is determined by considering all the design parameters used for the strength verification process such as the design load combinations, section shape, unbraced length, lateral braced length, effective buckling length factor, bending coefficient, moment coefficient, yield strength of material, etc.

The optimal design procedure is as follows:  $^{\mathbf{O}}$ 

- 1. Verify strength for steel members.
- 2. Specify the design constraints for each section property type for optimal design in *Design>Optimal Design*.
- 3. Enter the number of iterations for optimal design and re-analysis.
- 4. Examine the results using *Graphic Output* for evaluating the optimal design.

A significant number of iterations may ensue during the optimal design process depending on the design conditions. The user is urged to limit the number of iterations to a reasonable number.

| Optim    | Optimal Design of Steel Section |          |           |        |         |         |                 |       |                   |    |      |         |          |      |    |
|----------|---------------------------------|----------|-----------|--------|---------|---------|-----------------|-------|-------------------|----|------|---------|----------|------|----|
|          |                                 |          |           |        |         |         |                 |       |                   |    |      |         | Unit : k | dp , | ft |
|          | N.                              | Section  | Origin, S | ection |         |         | Design Criteria |       |                   |    |      |         |          |      |    |
| SEL      |                                 | Name     | Size      | Area   | СОМ     | Allow   | SectDB          | Shape | D1                | D2 | D3   | D4      | D5       | D6   | 1  |
| <b>N</b> | 551                             | C5A      | W33x152   | 0,31   | 0,914   | 1,000   | AISC            | 1     | 2,7887            | 0  | 0    | 0       | 0        | 0    |    |
|          | 552                             | C5A      | W27x368   | 0,75   | 0,163   | 1,000   | AISC            | 1     | 2,6246            | 0  | 0    | 0       | 0        | 0    | 1  |
|          | 571                             | SCG1     | W24×84    | 0,17   | 0,084   | 1,000   | AISC            |       | 1,9685            | 0  | 0    | 0       | 0        | 0    | 1  |
|          | 601                             | C6       | W36x194   | 0,40   | 0,510   | 1,000   | AISC            | 1     | 3,1168            | 0  | 0    | 0       | 0        | 0    |    |
|          | 602                             | C6       | W33x130   | 0,27   | 0,760   | 1,000   | AISC            | 1     | 2,7887            | 0  | 0    | 0       | 0        | 0    |    |
|          | 701                             | C7       | W36x256   | 0,52   | 0,271   | 1,000   | AISC            |       | 3,1168            | 0  | 0    | 0       | 0        | 0    |    |
|          | 702                             | C7       | W30×90    | 0,18   | 0,942   | 1,000   | AISC            |       | 2,4606            | 0  | 0    | 0       | 0        | 0    |    |
|          | 100                             | BR1      | W24×55    | 0,11   | 2,221   | 1,000   | AISC            |       | 1,9685            | 0  | 0    | 0       | 0        | 0    |    |
|          | 100                             | BR1      | W24×55    | 0,11   | 0,645   | 1,000   | AISC            |       | 1,9685            | 0  | 0    | 0       | 0        | 0    |    |
|          | 100                             | BR1      | ₩24×55    | 0,11   | 0,484   | 1,000   | AISC            |       | 1,9685            | 0  | 0    | 0       | 0        | 0    |    |
|          | 200                             | BR2      | W24x55    | 0,11   | 2,453   | 1,000   | AISC            | 1     | 1,9685            | 0  | 0    | 0       | 0        | 0    |    |
|          | 200                             | BR2      | W24×55    | 0,11   | 0,897   | 1,000   | AISC            |       | 1,9685            | 0  | 0    | 0       | 0        | 0    |    |
|          | 200                             | BR2      | W27×84    | 0,17   | 0,208   | 1,000   | AISC            | 1     | 2,2965            | 0  | 0    | 0       | 0        | 0    |    |
|          | Select All Unselect All         |          |           |        |         |         |                 |       |                   |    |      |         |          |      |    |
|          | Analysis Option                 |          |           |        | Plate T | hicknes | ss Data         |       |                   |    | Deci | an 8. A | nalueie  |      |    |
|          |                                 | Column D | esign     | U      | ser-Def | ined Se | ction DB        |       | Design & Anarysis |    |      |         |          |      |    |
|          |                                 |          |           |        |         |         |                 |       |                   |    |      |         | C        | lose |    |

Refer to "*Optimal Design*" section of *On-line Manual* for more detailed information.

Enter design constraints for optimal design

| 0 | ptimal Design Results 📃 🗌 🗙        |       |        |             |      |           |       |       |        |                |          |  |
|---|------------------------------------|-------|--------|-------------|------|-----------|-------|-------|--------|----------------|----------|--|
|   |                                    |       |        |             |      |           |       |       | Unit : | Unit: kip , ft |          |  |
|   | Time 1 Time 2 Time 3 Time 4 Time 5 |       |        |             |      |           |       |       |        |                |          |  |
|   | SEL                                | No    | Name   | Size        | Area | СОМ       | Axial | Ben-y | Ben-z  | Shear          |          |  |
|   |                                    | 551   | C5A    | W33x152     | 0,31 | 0,911     | 0,821 | 0,063 | 0,038  | 0,040          |          |  |
|   |                                    | 552   | C5A    | W30x116     | 0,24 | 0,491     | 0,332 | 0,170 | 0,008  | 0,059          |          |  |
|   |                                    | 571   | SCG1   | W24x55      | 0,11 | 0,134     | 0,000 | 0,134 | 0,000  | 0,069          |          |  |
|   |                                    | 601   | C6     | W36×135     | 0,28 | 0,777     | 0,506 | 0,252 | 0,052  | 0,057          |          |  |
|   |                                    | 602   | C6     | W33x118     | 0,24 | 0,826     | 0,161 | 0,635 | 0,111  | 0,174          |          |  |
|   |                                    | 701   | C7     | W36×135     | 0,28 | 0,530     | 0,145 | 0,177 | 0,280  | 0,058          |          |  |
|   |                                    | 702   | C7     | W 30×99     | 0,20 | 0,873     | 0,100 | 0,425 | 0,398  | 0,096          |          |  |
|   |                                    | 1001  | BR1    | W24×68      | 0,14 | 0,886     | 0,886 | 0,000 | 0,000  | 0,000          |          |  |
|   |                                    | 1002  | BR1    | W24x55      | 0,11 | 0,638     | 0,638 | 0,000 | 0,000  | 0,000          |          |  |
|   |                                    | 1003  | BR1    | W24x55      | 0,11 | 0,472     | 0,472 | 0,000 | 0,000  | 0,000          |          |  |
|   |                                    | 2001  | BR2    | W24x76      | 0,16 | 0,916     | 0,916 | 0,000 | 0,000  | 0,000          |          |  |
|   |                                    | 2002  | BR2    | W24x55      | 0,11 | 0,893     | 0,893 | 0,000 | 0,000  | 0,000          | <b>⊢</b> |  |
| 1 |                                    |       |        |             |      |           |       |       |        |                |          |  |
|   | G                                  | iraph | Report | Text Report | Mode | el Updati | 9     |       |        | Close          |          |  |

Display of optimal design results

#### GETTING STARTED

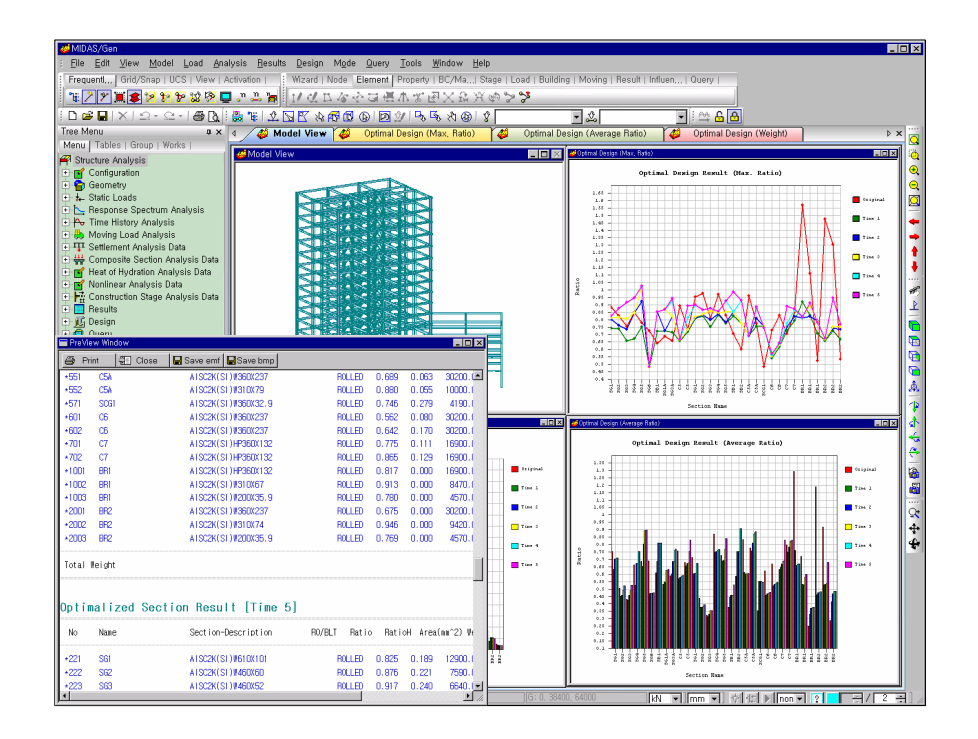

Display of optimal design graphic output

### **Design of RC Members**

The RC (Reinforced Concrete) design feature of **MIDAS/Gen** designs the sections and verifies strength for either all RC members or only a few selected members.

The section design or strength verification may be performed selectively as follows:

 Section Design (calculation of required rebar quantities and automatic rebar placement)

The section design feature calculates the required optimal rebar quantities and provides rebar placement by applying the factored loads based on the design load combinations of RC members and section dimensions specified or revised by the user. In other words, the section design feature is applicable where only the section dimensions exist without the reinforcing data.

#### Strength Verification

MIDAS/Gen assumes a member as a complete RC section when the user enters both section dimensions and rebar placement data. Only then, are the capacity calculated and the result compared to the design force. The strength (capacity) is calculated if all the required data for the section composition are provided, or else, the section will be designed.

*Make-up of a RC section* Section shape and dimensions Sizes of rebars Number of rebars Positions of rebars

The procedure for section design and strength verification for RC members is as follows:

1. Enter selectively the design parameters to be used for the section design or strength verification from the sub-menus in *Design>General Design Parameter*.

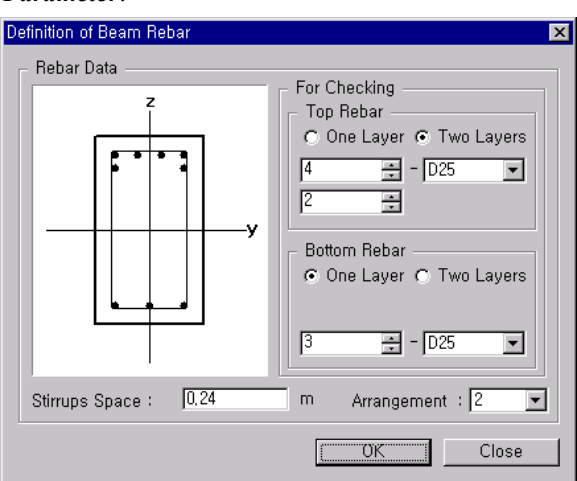

Section data entry for a beam member

Frame system Live load reduction factor Unbraced length or laterally braced length Effective buckling length factor Moment factor Moment magnification factor Member type

2. Enter selectively the design parameters to be used for the section design or strength verification from the sub-menus in *Design>Concrete Design Parameter*.

Design standard Strength reduction factor Material properties Limit for the maximum rebar ratio Sizes of rebars and design method for shear walls Enter or modify beam section data Enter or modify column section data Enter or modify bracing section data Enter or modify shear wall section data Enter or modify shear wall section data

| Definition of Column/Brace Rebar | ×                                                                                                    |
|----------------------------------|----------------------------------------------------------------------------------------------------|
|                                  | For Checking<br>Main Rebar Size<br>(Norb) : D22<br>Number of Main Rebars<br>(Nqrb) : 4<br>Number of Rows<br>(Nrow) : 2<br>Ties/Spirals Space : |
|                                  | O m<br>Arrangement : 2 💌                                                                                                    |

Section data entry for a column member

3. Design the sections or verify strength by using the sub-menus classified by the types of members in *Design>Concrete Code Design* as noted below.

| Design beam members                          | Design          |
|----------------------------------------------|-----------------|
| Design column members                        | Design          |
| Design bracing members                       | Design          |
| Design shear wall members                    | Design          |
| Strength verification for beam members       | Beam Checking   |
| Strength verification for column members     | Column Checking |
| Strength verification for brace members      | Brace Checking  |
| Strength verification for shear wall members | Wall Checking   |

4. After completing the design of sections for each member type, check the section design and strength verification results displayed on the screen.

Refer to "*Concrete Code Design/Check*" section of *On-line Manual* for further information.

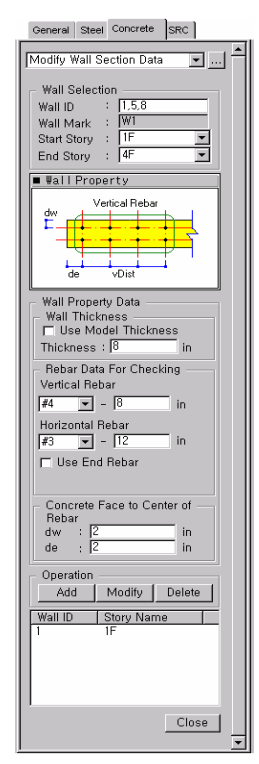

Section data entry for a shear wall member

#### GETTING STARTED

| IEMB                                   |     | Sec   | tion  | fck     |       |         |                         |                      |          |         |     |        |        |         |     |        |             |
|----------------------------------------|-----|-------|-------|---------|-------|---------|-------------------------|----------------------|----------|---------|-----|--------|--------|---------|-----|--------|-------------|
| ROP                                    | SEL | Bc Hc |       | fv      | POS   | N(-)    | LCB                     | AsTop                | Rebar    | P(+)    | LCB | AsBot  | Rebar  | Vu      | LCB | AsV    | Stirrup     |
| Span                                   |     | bf    | hf    | fys     |       | MU      |                         |                      |          | MU      |     |        |        |         |     |        |             |
| 1                                      |     | G     | 1     | 0,24000 | 1     | 3104,66 | 1                       | 14,508               | 3-D25    | 699,199 | 4   | 4,1610 | 2-D22  | 16,6024 | 1   | 3,5000 | 2-D10 @310  |
| 211                                    |     | 40,00 | 70,00 | 4,00000 | м     | 180,295 | 9                       | 1,0632               | 2-D22    | 1722,70 | 1   | 8,8200 | 2-D25  | 10,0327 | 1   | 3,5000 | 2-D10 @310  |
| 020,0                                  |     | 0,000 | 0,000 | 4,00000 | J     | 3142,63 | 1                       | 14,697               | 3-D25    | 658,243 | 5   | 3,9145 | 2-D22  | 16,6768 | 1   | 3,5000 | 2-D10 @310  |
| 2                                      |     | G     | 1     | 0,24000 | 1     | 3135,94 | 1                       | 14,663               | 3-D25    | 660,678 | 4   | 3,9291 | 2-D22  | 16,6633 | 1   | 3,5000 | 2-D10 @310  |
| 211                                    |     | 40,00 | 70,00 | 4,00000 | м     | 181,255 | 8                       | 1,0689               | 2-D22    | 1722,51 | 1   | 8,8200 | 2-D25  | 10,0192 | 1   | 3,5000 | 2-D10 @310  |
| 020,0                                  |     | 0,000 | 0,000 | 4,00000 | J     | 3111,73 | 1                       | 14,543               | 3-D25    | 696,475 | 5   | 4,1446 | 2-D22  | 16,6159 | 1   | 3,5000 | 2-D10 @310  |
| 4                                      |     | G     | đ     | 0,24000 | 1     | 5497,20 | 1                       | 27,094               | 4-2-D25  | 847,256 | 16  | 5,0555 | 2-D22  | 28,5323 | 1   | 5,4746 | 2-D10 @260  |
| 211                                    |     | 40,00 | 70,00 | 4,00000 | м     | 32,4838 | 21                      | 0,1911               | 2-D22    | 2998,08 | 1   | 13,979 | 3-D25  | 17,6431 | 1   | 3,5000 | 2-D10 @310  |
| 020,0                                  |     | 0,000 | 0,000 | 4,00000 | J     | 5445,00 | 1                       | 26,803               | 4-2-D25  | 869,635 | 17  | 5,1911 | 2-D22  | 28,4299 | 1   | 5,4255 | 2-D10 @260  |
| 11                                     |     | G     | 2     | 0,24000 | 1     | 2034,65 | 5                       | 9,3082               | 2-D25    | 541,999 | 4   | 3,2165 | 2-D22  | 12,5137 | 17  | 3,5000 | 2-D10 @310  |
| 212                                    |     | 40,00 | 70,00 | 4,00000 | M     | 402,492 | 8                       | 2,3828               | 2-D22    | 759,483 | 1   | 4,5247 | 2-D22  | 9,65307 | 16  | 3,5000 | 2-D10 @310  |
| 720,00                                 |     | 0,000 | 0,000 | 4,00000 | J     | 2041,17 | - 4                     | 9,3392               | 2-D25    | 538,744 | 5   | 3,1970 | 2-D22  | 12,5318 | 16  | 3,5000 | 2-D10 @310  |
| 12                                     |     | G     | 2     | 0,24000 | 1.    | 2731,83 | 5                       | 12,670               | 3-D25    | 574,137 | - 4 | 3,4092 | 2-D22  | 18,1429 | 1   | 3,5000 | 2-D10 @310  |
| 212                                    |     | 40,00 | 70,00 | 4,00000 | M     | 308,579 | 21                      | 1,8238               | 2-D22    | 1363,55 | 1   | 8,2130 | 2-D25  | 13,4065 | 17  | 3,5000 | 2-D10 @310  |
| 720,00                                 |     | 0,000 | 0,000 | 4,00000 | J     | 2726,44 | 4                       | 12,643               | 3-D25    | 576,836 | 5   | 3,4254 | 2-D22  | 18,1229 | 1   | 3,5000 | 2-D10 @310  |
| -14                                    |     |       |       | 0.24000 |       | 7027.01 | 1                       | 00.004               | 7-0-0.00 | 1000 51 | 14  | e 0967 | 0-0-00 | 40.0001 |     | E E100 | 2-010-00250 |
| Connect Model View                     |     |       |       |         |       |         |                         | - Result View Option |          |         |     |        |        |         |     |        |             |
| Select All Unselect All Re-calculation |     |       |       |         |       |         | <ul> <li>All</li> </ul> | O 0K                 | C NG     |         |     |        |        |         |     |        |             |
| Granhi                                 | ic. | 1 D   | etail | L Sur   | omary | 1 ( <   |                         |                      |          |         |     |        |        |         |     |        |             |

Display of beam member section design results

| KCI-USD99 RC-Column Design Result Dialog |            |                            |                         |                                  |                                     |           |                                       |                  |                       |         |        |                          |            |  |
|------------------------------------------|------------|----------------------------|-------------------------|----------------------------------|-------------------------------------|-----------|---------------------------------------|------------------|-----------------------|---------|--------|--------------------------|------------|--|
| Code : I<br>Sorted b                     | KCI-U      | SD99<br>Member<br>Property | l<br>Option o<br>C None | Jnit∶ton<br>fSpliced<br>⊙ 50 % ∙ | f, o<br>Bars<br>O 10                | cm<br>0 % | Primary Sorting Option<br>PROP © MEMB |                  |                       |         |        |                          |            |  |
| MEMB                                     | SEL        | Section                    | fck                     | fy                               | LCB                                 | Pu        | Mc                                    | Ast              | V-Rebar               | Vu      | As-H   | H-Rebar                  | <u> </u>   |  |
| PROP                                     |            | Bc Hc                      | Height                  | fys                              | LCD                                 | Rat-P     | Rat-M                                 |                  |                       | Rat-V   |        |                          |            |  |
| 42                                       |            | C3                         | 0,24000                 | 4,00000                          | 0000 1                              | 811,414   | 2094,78                               | 100.65           | 26-7-D22              | 23,1609 | 0,0000 | 2-D10 @350               |            |  |
| 301                                      |            | 100,0 100,0                | 500,00                  | 4,00000                          |                                     | 0,598     | 0,519                                 | 100,05           |                       | 0,218   |        |                          |            |  |
| 43                                       |            | C3                         | 0,24000                 | 4,00000                          | 1                                   | 810,516   | 2069,49                               | 100.65           | 26-7-D22              | 22,0009 | 0.0000 | 2-010 @350               |            |  |
| 301                                      | <u> </u>   | 100,0 100,0                | 500,00                  | 4,00000                          | 4,00000                             |           | 0,506                                 |                  |                       | 0,207   | 0,0000 |                          |            |  |
| 44                                       |            | C4                         | 0,24000                 | 4,00000                          | 1                                   | 566,780   | 1059,10                               | 85,162           | 22-6-D22              | 10,2636 | 0,0000 | 2-D10 @350               |            |  |
| 401                                      | -          | 90,00 90,00                | 500,00                  | 4,00000                          | 000 .                               | 0,512     | 0,424                                 |                  |                       | 0,123   |        |                          |            |  |
| 46                                       | E.         | C1                         | 0,24000                 | 4,00000                          | 00000 1                             | 1453,12   | 553,339                               | 131,61           | 34-10-D22             | 25,0952 | 0,0000 | 2-D10 @350               |            |  |
| 101                                      |            | 100,0 130,0                | 500,00                  | 4,00000                          | 1                                   | 0,823     | 0,154                                 | 131,61           | 34-10-D22             | 0,190   | 0,0000 | _                        |            |  |
| 47                                       |            | C1                         | 0,24000                 | 4,00000                          |                                     | 1450,45   | 584,044                               |                  |                       | 23,1148 |        | 2-D10 @350               |            |  |
| 101                                      |            | 100,0 130,0                | 500,00                  | 4,00000                          |                                     | 0,822     | 0,164                                 |                  |                       | 0,175   |        |                          |            |  |
| 48                                       |            | C2                         | 0,24000                 | 4,00000                          | 100 1                               | 921,323   | 1153,89                               | 154,84           | 40-11-D22             | 14,2630 | 0,0000 | 2-D10 @350               |            |  |
| 201                                      |            | 100,0 100,0                | 500,00                  | 4,00000                          |                                     | 0,626     | 0,278                                 |                  |                       | 0,130   |        |                          |            |  |
| 92                                       |            | 100.0 100.0                | 0,24000                 | 4,00000                          | 1,00000 1<br>1,00000 1<br>1,00000 1 | 921,974   | 0.904                                 | 131,61<br>85,162 | 34-10-D22<br>22-6-D22 | 10,1000 | 0,0000 | 2-D10 @350<br>2-D10 @350 |            |  |
| 110                                      |            | 100,0 100,0                | 0.24000                 | 4,00000                          |                                     | 0,040     | 3401.10                               |                  |                       | 17 7387 |        |                          |            |  |
| 402                                      |            |                            | 450.00                  | 4,00000                          |                                     | 0.464     | 0.444                                 |                  |                       | 0.218   |        |                          |            |  |
| 111                                      |            | C3                         | 0.24000                 | 4,00000                          | 4 00000                             | 723.955   | 3477 38                               | 69,678           | 18-5-D22              | 19,7695 | 0,0000 | 2-D10 @350               |            |  |
| 302                                      |            | 80.00 80.00                | 450.00                  | 4.00000                          | 1                                   | 0.823     | 0.747                                 |                  |                       | 0.260   |        |                          |            |  |
| 112                                      | -          | C3                         | 0,24000                 | 4,00000                          |                                     | 723,074   | 3459,08                               | 69,678           | 18-5-D22              | 19,0726 | 0,0000 |                          |            |  |
| 302                                      |            | 80,00 80,00                | 450,00                  | 4,00000                          | 1                                   | 0,822     | 0,739                                 |                  |                       | 0,251   |        | 2-D10 @350               | <b>-</b> 1 |  |
| Connect Medal View                       |            |                            |                         |                                  |                                     |           |                                       |                  |                       |         |        |                          | _          |  |
| , Color                                  |            |                            | + AIL 1                 | Po-colo                          | ulatia                              | - 1       | - Result View Option                  |                  |                       |         |        |                          |            |  |
| Selet                                    | Select All |                            |                         | ne-calc                          | uratio                              |           | • All                                 | O OK             | O NG                  |         |        |                          |            |  |
| Grap                                     | niC        | Uetail,                    |                         | ummary                           |                                     | <<        |                                       |                  |                       |         |        |                          |            |  |
| Draw PM Curve Update Bebar Close         |            |                            |                         |                                  |                                     |           |                                       |                  |                       |         |        |                          |            |  |
|                                          |            |                            |                         |                                  |                                     |           |                                       |                  |                       |         |        |                          |            |  |

Display of column member section design results

### **Design of Footings**

As the footings are generally placed at the nodes with restrained degrees of freedom due to the boundary conditions, the user may execute the footing design using the reactions at these nodes. The spread footings and pile caps with square or rectangular shapes in plan may be designed.

The section design or the strength verification for footings may be performed selectively as follows:

### Section Design

**MIDAS/Gen** provides the optimal footing size, number of piles, footing thickness and required rebar quantities with respect to the reactions obtained from the analysis process and the design constraints specified by the user.

#### > Strength Verification

**MIDAS/Gen** examines the suitability of footings for the reactions obtained from the analysis process and the design constraints specified by the user. It calculates the required rebar quantities using the calculated reactions.

The user may specify the design load combinations directly in **Results**> **Combinations** or use the combinations automatically generated in accordance with the applied design standard. The service load combinations for calculating the footing sizes and pile quantities, and the factored load combinations for calculating the footing thicknesses and required rebars, may be applied by clicking Select Load Combination in the **Footing Design** dialog box.

The design parameters for footing design may be entered or modified by using the *Footing Design* dialog box. For those unspecified design parameters, the initial default values are used for section design or strength verification.

The most effective procedure for footing design starts by obtaining a design through the automatic design feature and then continues with revising the design by accommodating user preferences and strength verifications. The design procedure for footings is as follows:

- 1. Enter the design load combinations in the *Footing Design* tab selected from *Results>Combination*.
- 2. Enter the node numbers where the footings will be placed or click them on the screen displayed from *Design>Footing Design*.
- 3. Enter the required design parameters for footing design and ensure the accuracy of the service load and factored load combinations.
- 4. Click Auto Design for automatic design or click Code Check for strength verification.
- 5. The design results will appear on the screen when the design (strength verification) is completed.
- 6. To design other footings, repeat the steps 2 to 5.

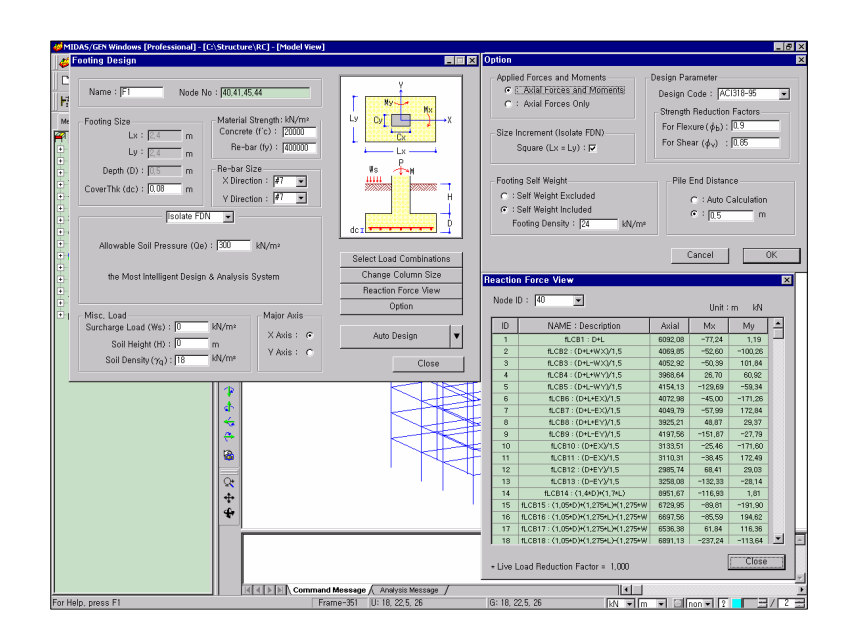

Entry of footing design parameters

#### Design

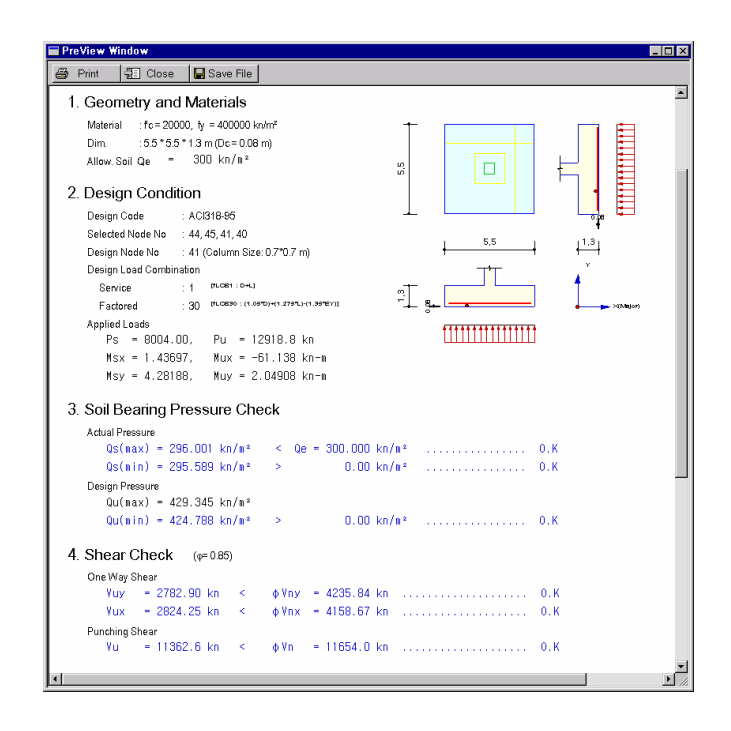

Display of footing design results

### Strength Verification and Optimal Design of SRC Members

SRC (Steel-Reinforced Concrete) section shapes for which the strengths may be verified are as follows:

- Steel encased in a rectangular concrete section (concrete filled or unfilled in the steel section)
- Steel encased in a circular concrete section (concrete filled or unfilled in the steel section)
- Rectangular steel section filled with concrete
- Circular steel section filled with concrete

The types of steel sections encased in concrete may be an H(I)-section, a rectangular section, or a circular section. Both rolled and built-up sections may be used. Composite sections must be symmetrical about both ECS y and z-axes.

The section design procedure for SRC members is as follows:

- 1. Enter selectively the design parameters to be used for the design from the sub-menus in *Design>General Design Parameter*.
  - Frame system Live load reduction factor Unbraced length and lateral braced length Effective buckling length factor Moment factor Moment magnification factor Member type
- 2. Enter selectively the design parameters to be used for the design from the sub-menus in *Design>SRC Design Parameter*.

Design standard Modify SRC material Enter of modify SRC section data

- 3. Verify strength by selecting *SRC Code Check*.
- 4. The strength verification results will appear on the screen when the strength verification is completed.

Refer to "SRC Code Check" section of On-line Manual for further information.
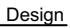

| Code<br>Sortec | : SSRC<br>I by     | 9<br>Elemer<br>Propert | it<br>y       | Chan:         | Unit : kN<br>ge Up           | , m<br>date | Prim<br>C F | iary Si<br>ROP  | orting (<br>© E | Option -   |         |         |       |       |        |        |        |   |
|----------------|--------------------|------------------------|---------------|---------------|------------------------------|-------------|-------------|-----------------|-----------------|------------|---------|---------|-------|-------|--------|--------|--------|---|
| СНК            | ELEM               | PROP                   | SEL -         | Type          | Member                       | Name        | fc          | Bc              | LCB             | Len        | Ly      | Lz      | Ky    | Cmy   | fa     | fby    | fbz    | - |
|                | COM                | SHR                    |               | Rebar         | Material                     | Fy          | Fyr         | Hc              |                 | Pa         | My      | Mz      | Kz    | Cmz   | Fa     | FBy    | FBz    |   |
| ок             | 1560               | 106                    |               | RHB           | C1, W1                       | 8x311       | 27000,0     | 0,700           | 1               | 4,20000    | 4,20000 | 4,20000 | 1,000 | 0,850 | 9552,2 | 52082  | 40981  |   |
| 0.0            | 0,645              | 0,138                  | -             | 4-2-#7        | A53                          | 241317      | 392266      | 0,700           |                 | -563,88    | 768,328 | -274,69 | 1,000 | 0,850 | 219795 | 144790 | 144790 |   |
| or             | 190                | 151                    |               | RHB           | C1A, W1                      | 8x211       | 27000,0     | 0,600           | 10              | 5,00000    | 5,00000 | 5,00000 | 1,000 | 0,850 | 4694,5 | 1867,4 | 91906  |   |
|                | 0,680              | 0,027                  |               | 4-2-#7        | A53                          | 241317      | 392266      | 0,600           |                 | 188,082    | 13,5616 | 164,985 | 1,000 | 0,850 | 144790 | 144790 | 144790 |   |
| OK             | 402                | 152                    |               | RHB           | C1A, W1                      | 8×158       | 27000,0     | 0,600           | 10              | 3,80000    | 3,80000 | 3,80000 | 1,000 | 0,850 | 4917,4 | 464,26 | 129899 |   |
| OK             | 0,934              | 0,038                  |               | 4-2-#7        | A53                          | 241317      | 392266      | 0,600           | 10              | 146,887    | 2,54527 | 182,283 | 1,000 | 0,850 | 144790 | 144790 | 144790 |   |
| or             | 507                | 153                    |               | RHB           | C1A, W1                      | 8x106       | 27000,0     | 0,600           | 7               | 3,80000    | 3,80000 | 3,80000 | 1,000 | 0,850 | 171472 | 1112,3 | 15533  |   |
| UK             | 0,400              | 0,017                  |               | 4-2-#7        | A53                          | 241317      | 392266      | 0,600           | '               | -3440,5    | 6,04224 | -42,469 | 1,000 | 0,850 | 321404 | 144790 | 144790 |   |
| or             | 825                | 154                    | _             | RHB           | C1A, W1                      | 8x106       | 27000,0     | 0,600           |                 | 3,80000    | 3,80000 | 3,80000 | 1,000 | 0,850 | 115210 | 2981,3 | 23119  |   |
| UN             | 0,309              | 0,033                  |               | 4-2-#7        | A53                          | 241317      | 392266      | 0,600           | 1               | -2311,6    | -16,196 | 63,2088 | 1,000 | 0,850 | 321404 | 144790 | 144790 |   |
| ~              | 1143               | 155                    | _             | RHB           | C1A, W                       | 18×86       | 27000,0     | 0,600           |                 | 4,20000    | 4,20000 | 4,20000 | 1,000 | 0,850 | 90837  | 3511,5 | 29063  |   |
| OK             | 0,287              | 0,040                  |               | 4-2-#7        | A53                          | 241317      | 392266      | 0,600           | · ·             | -1482,7    | -15,970 | 67,9586 | 1,000 | 0,850 | 364122 | 144790 | 144790 |   |
| ~              | 1567               | 156                    | -             | RHB           | C1A, W                       | 18×60       | 27000,0     | 0,600           |                 | 4,20000    | 4,20000 | 4,20000 | 1,000 | 0,850 | 17284  | 23906  | 65931  |   |
| OK             | 0,622              | 0,087                  |               | 4-2-#7        | A53                          | 241317      | 392266      | 0,600           | · ·             | -196,26    | 81,7837 | -123,31 | 1,000 | 0,850 | 464340 | 144790 | 144790 |   |
| or             | 186                | 201                    | _             | RHB           | C2, W1                       | 3x258       | 27000,0     | 0,700           |                 | 5,00000    | 5,00000 | 5,00000 | 1,000 | 0,850 | 151552 | 42039  | 4518,4 |   |
| OK             | 0,730              | 0,119                  |               | 4-2-#7        | A53                          | 241317      | 392266      | 0,700           | '               | -7421,1    | 535,095 | 27,3922 | 1,000 | 0,850 | 237209 | 144790 | 144790 |   |
| or             | 292                | 202                    | _             | RHB           | C2, W1                       | 3x234       | 27000,0     | 0,700           |                 | 5,00000    | 5,00000 | 5,00000 | 1,000 | 0,850 | 153621 | 35343  | 3815,1 |   |
| OK             | 0,655              | 0,108                  |               | 4-2-#7        | A53                          | 241317      | 392266      | 0,700           | '               | -6818,8    | 415,135 | 21,7087 | 1,000 | 0,850 | 247752 | 144790 | 144790 |   |
| or             | 505                | 203                    | _             | RHB           | C2, W1                       | 8x158       | 27000,0     | 0,700           |                 | 3,80000    | 3,80000 | 3,80000 | 1,000 | 0,850 | 191930 | 44708  | 10162  |   |
| ON             | 0,781              | 0,202                  |               | 4-2-#7        | A53                          | 241317      | 392266      | 0,700           | 1               | -5733,1    | 373,971 | 43,5482 | 1,000 | 0,850 | 302530 | 144790 | 144790 | - |
| T Co<br>Sel    | nnect M<br>ect All | odel Vie               | ew<br>elect A | Vi<br>II   Re | iew Result R<br>-calculation | ntio        | Res<br>A    | ult Vie<br>II O | w Opti<br>OK (  | on<br>O NG |         |         |       |       |        |        |        |   |
| Gra            | phic               | De                     | tail          | Sumr          | mary                         | Close       | Su          | mmar            | y by L          | СВ         |         |         |       |       |        |        |        |   |

Section design results for SRC columns

The optimal design, for SRC members, searches for optimal steel sections without varying the RC sections. The remaining features are similar to that in the optimal design for steel members.

# **Production of Output**

# **Text Output**

The *Text Output* provides the structural analysis and design results in a text file format specified by the user.

The principal features related to the text output of MIDAS/Gen are as follows:

- Produce output for (Load Sets) individual groups of load combinations (it is possible to assign different load combinations for different output contents).
- Produce selective output of member forces and stresses pertaining to specific material properties, section properties, element numbers, etc.
- Produce the output of maximum and minimum values for each section property.
- Produce nodal displacements and reaction forces.
- > Produce the output of *Envelope* and *Summary* for each element type.
- > Produce the output in ECS or GCS of each element.

#### **Directions and Procedure of Usage**

The *Text Output* features operate on a method that accumulates the required information on a step-by-step basis for the final outcome. The procedure for using the *Text Output* features is as follows:

Example: A load set for the evaluation of reactions, another load set for element output, and so on. Up to 3 load sets at a time may be specified.

1. Assign Load Set.

Select *Results>Text Output* to display the load combination selection dialog box for text output.

| Text Printout Wizard                                                                               |                                                                                                    | ×                                                                                      |
|----------------------------------------------------------------------------------------------------|----------------------------------------------------------------------------------------------------|----------------------------------------------------------------------------------------|
|                                                                                                    | Registered Output Load Sets<br>Load Set 1<br>Load Set 2                                                                          | C Last Step                                                                            |
| Add New Load Set<br>A Load Set is defined<br>specific print-out. For e<br>for element results, and | Modify Load Set<br>by combining certain load cases a<br>xample, a load set for evaluating r<br>so on. You may specify up to 3 lo | Delete Load Set<br>nd load combinations for a<br>eactions, another load set<br>aad set |
|                                                                                                    | < Back                                                                                                    | Next > Cancel                                                                          |

#### Load set selection dialog box

A *Load Set* is a collection of load cases/combinations for the desired output items for different results such as member forces, nodal displacements, reaction forces, etc. The user selects as many Load Sets as necessary in the load combinations selection dialog box.

Define the method of producing output for steps in **Step Option** where construction stage analysis or geometric nonlinear analysis has been carried out. Click Add New Load Set, then the *Load Set* entry dialog box shown in the next figure will be displayed.

| oad Ca | se/Co    | mb Selectio          | n                          |                         |                      | >        |
|--------|----------|----------------------|----------------------------|-------------------------|----------------------|----------|
| Output | Load 9   | iet Name             | Load Set 1                 |                         |                      | _        |
| Selec  | t Mode   | Construction S       | tage Results               | € Final                 | Stage Results        |          |
|        | Т        | CS/CB                | Туре                       | Load Name               |                      | 0 🔺      |
| 1      | ☑        | Comb                 | Src.Comb                   | rLCB1                   | D+L                  |          |
| 2      | <b>V</b> | Comb                 | Src.Comb                   | rLCB2                   | (D+L+WX)/1.5         |          |
| 3      | 9        | Comb                 | Src.Comb                   | rLCB3                   | (D+L-WX)/1.5         |          |
| 4      |          | Comb                 | Src.Comb                   | rLCB4                   | (D+L+WY)/1.5         | _        |
| 5      |          | Comb                 | Src.Comb                   | rLCB5                   | (D+L-WY)/1.5         |          |
| 6      | -<br>-   | Comb                 | Src.Comb                   | rLCB6                   | (D+L+(1.930*RX))/1.5 | _        |
| -      | -12      | - ·                  |                            | 1.007                   | (n ) (i compion i c  | <u> </u> |
| Sele   | ect All  | Unselect<br>Load Cor | All Select A<br>nb's Cases | II Load Select<br>Envel | t All Cancel         | OK       |

Load Set entry dialog box

Enter the *Load Set* name. A load set is registered when the desired load cases and/or load combinations are selected (checked) and <u>OK</u> is clicked. Click <u>Modify Load Set</u> to modify the contents of a Load Set and click <u>Delete Load Set</u> to remove a registered Load Set.

Once all the necessary load sets are defined, click  $\_\_Next>$  and access the *Element Output Selection* dialog box.

2. Select Elements for Output.

In the dialog box, assign the elements for output and select the output format. In *Output Load Set for Element Output*, select the *load set* for which element output will be produced among the registered load sets. Select the element types for which output will be produced by checking appropriate boxes. At this time, only the elements for which the output can be produced are activated in the dialog box.

By clicking the ... button to the right of the element type, detail specifications related to the element output may be selected.

| Dutput | t Load S | iet Name             | Serviceabili              | ty Check       |                      |
|--------|----------|----------------------|---------------------------|----------------|----------------------|
| Sele   | ct Mode  | •<br>Construction St | age Results               | 🕑 Final        | Stage Results        |
|        |          | CS/CB                | Туре                      | Load Name      | 0                    |
| 1      | <b>N</b> | Comb                 | Src.Comb                  | rLCB1          | D+L                  |
| 2      |          | Comb                 | Src.Comb                  | rLCB2          | (D+L+WX)/1.5         |
| 3      | •        | Comb                 | Src.Comb                  | rLCB3          | (D+L-WX)/1.5         |
| 4      |          | Comb                 | Src.Comb                  | rLCB4          | (D+L+WY)/1.5         |
| 5      | •        | Comb                 | Src.Comb                  | rLCB5          | (D+L-WY)/1.5         |
| 6      | •        | Comb                 | Src.Comb                  | rLCB6          | (D+L+(1.930*RX))/1.5 |
| -      |          | 10 ·                 |                           | L ODT          |                      |
| Sel    | ect All  | Unselect /           | All Select A<br>b's Cases | All Load Selec | t All Cancel OK      |

Element Output Selection dialog box

| Element Selection Detail     |                   |             |                      | ×                                                                                                    |
|------------------------------|-------------------|-------------|----------------------|----------------------------------------------------------------------------------------------------|
| Beam                         |                   |             |                      |                                                                                                    |
| ID Section Material          | Story Na + +      | Select Outp | ut                   |                                                                                                    |
| Unselected                   | Selected          | Туре        | Description          |                                                                                                    |
|                              |                   | Frc Frc     | Default              |                                                                                                    |
|                              |                   | Frc Frc     | Min/Max by Property  |                                                                                                    |
|                              | 7                 | 🗖 Str       | Default              |                                                                                                    |
| 10                           | 8                 | 🔽 Str       | Min/Max by Property  |                                                                                                    |
| 12 🔨                         | 15                |             |                      |                                                                                                    |
|                              | 18                |             |                      |                                                                                                    |
|                              |                   |             |                      | The second second secon |
| Filter: 4 5 7to9 15 18to53 5 | 55to97 99to1583by | 1           |                      |                                                                                                    |
| PuCul                        |                   | Output Deta | il O 2 pt O 3 pt O 5 | ipt                                                                                                    |
| гезе: ј                      |                   | with dime   | ensional properties  |                                                                                                    |
|                              |                   |             | 1                    |                                                                                                    |
|                              | ОК                | Cancel      | Apply He             | lp                                                                                                    |

Detail Output Selection dialog box

Two parts constitute the *Element Selection Detail* dialog box. The left section filters the selected items, and the right section assigns the output format and other items.

Only the output for the elements conforming to the selected attributes among the filter items, *ID*, *Section*, *Material*, *Story*, *Named Plane and Group* will be finally produced.

Filter : list of elements selected through the filter

*PreSel* : list of elements already selected on the screen prior to starting the *Text Output* feature

The *Text Output* features operate on all the elements listed in the *Filter* and *PreSel* fields.

3. Select Output for Nodal Displacements and Reaction Forces.

After the selection for Element Output is completed, click the <u>Next></u> button to switch to the dialog box for output specifications for displacements and reaction forces. The usage of this dialog box is identical to that of Element Output Selection.

| Displacement Output         Output Load Set for Displacement Output         Load Set 1         Image: Contract Contract Contrect Contract Contract Contract Contract Contract Contract Contrat                           | l. & React. Outp                                                               | ut Selectio                    | n                                        |                |  |
|----------------------------------------------------------------------------------------------------|--------------------------------------------------------------------------------|--------------------------------|------------------------------------------|----------------|--|
| Output Load Set for Displacement Output         Load Set 1         Reaction Output         Output Load Set for React. Output         Load Set 1         V         Reaction         Selected Output         Node Displ.         Disp         Default         Reaction         Reaction         Reaction         Reaction         React         Default         Reaction         React         V         Reaction         React         Cancel                                                                                                    | - Displacement Out                                                             | out                            |                                          |                |  |
| Utput Load Set for Displacement Uutput         Load Set 1         Reaction Output         Output Load Set for React. Output         Load Set 1         V       Reaction         Selected Output         Output Type       Description         Node Displ.       Disp         Default         Reaction       React         V       V         Default         Reaction       React         Local (if defined)         V                                                                                                    | Displacement out                                                               | ,                              |                                          |                |  |
| Load Set 1     ✓     Displacement        Reaction Output     Output Load Set for React. Output     ✓     Reaction       Load Set 1     ✓     ✓     Reaction       Selected Output     ✓     ✓     Description       Node Displ.     Disp     Default       Reaction     React     Default       Reaction     React     Local (if defined)                                                                                                    | Output Load Set I                                                              | for Displacer                  | nent Output                              |                |  |
| Reaction Output         Output Load Set for React. Output         Load Set 1         Selected Output         Output Type         Output I         Node Displ.         Disp         Default         Reaction         React         Default         Reaction         React         Default         Reaction         React         Local (if defined)                                                                                                    | Load Set 1                                                                     |                                | •                                        | 🔽 Displacement |  |
| Reaction Output         Output Load Set for React. Output         Load Set 1         Selected Output         Output Type         Output Image: Output         Output         Default         Reaction         Reaction         React         Default         Reaction         React         Local (if defined)         Image: Conceleeeeeeeeeeeeeeeeeeeeeeeeeeeeeeeeeee                                                                                                    |                                                                                |                                |                                          |                |  |
| Dutput Load Set for React. Dutput         Load Set 1         Image: Contrast of the section of the section of the sec | - Reaction Output -                                                            |                                |                                          |                |  |
| Utput Load Set for React. Uutput       Load Set 1       Velocities       Gelected Output       Output       Output       Disp       Default       Reaction       React       Default       Reaction       React       Local (if defined)                                                                                                    |                                                                                |                                |                                          |                |  |
| Load Set 1     ▼     Reaction       Gelected Output     Type     Description       Node Displ.     Disp     Default       Reaction     React     Default       Reaction     React     Local (if defined)                                                                                                    | Uutput Load Set I                                                              | for Heact. U                   | utput                                    |                |  |
| Output     Type     Description       Node Displ.     Disp     Default       Reaction     React     Default       Reaction     React     Local (if defined)                                                                                                    |                                                                                |                                |                                          | Deservices     |  |
| Gelected Dutput         Output       Type       Description         Node Displ.       Disp       Default         Reaction       React       Default         Reaction       React       Local (if defined)         Image: Concel       Image: Concel                                                                                                    | Load Set 1                                                                     |                                | <b>T</b>                                 | reaction       |  |
| Output     Type     Description       Node Displ.     Disp     Default       Reaction     React     Default       Reaction     React     Local (if defined)                                                                                                    | Load Set 1                                                                     |                                | <b>_</b>                                 | I▼ Reaction    |  |
| Output         Type         Description           Node Displ.         Disp         Default           Reaction         React         Default           Reaction         React         Local (if defined)                                                                                                    | Load Set 1                                                                     |                                | <u> </u>                                 | J♥ Reaction    |  |
| Node Displ.     Disp     Default       Reaction     React     Default       Reaction     React     Local (if defined)                                                                                                    | Load Set 1                                                                     |                                | <u> </u>                                 |                |  |
| Reaction     React     Default       Reaction     React     Local (if defined)       Image: Comparison of the second second secon              | Load Set 1<br>Selected Output                                                  | Туре                           |                                          | escription     |  |
| Reaction React Local (if defined)                                                                                                    | Load Set 1<br>Selected Output<br>Output<br>Node Displ.                         | <b>Type</b><br>Disp            | Default                                  | escription     |  |
| <pre></pre>                                                                                                    | Load Set 1<br>Gelected Output<br>Output<br>Node Displ.<br>Reaction             | <b>Type</b><br>Disp<br>React   | Default<br>Default                       | escription     |  |
| <pre></pre>                                                                                                    | Load Set 1<br>Gelected Output<br>Output<br>Node Displ.<br>Reaction<br>Reaction | Disp<br>React<br>React         | Default<br>Default<br>Local (if defined) | escription     |  |
| < Back Next > Cancel                                                                                                    | Load Set 1<br>Selected Dutput<br>Output<br>Node Displ.<br>Reaction<br>Reaction | Type<br>Disp<br>React<br>React | Default<br>Default<br>Local (if defined) | escription     |  |
| < Back Next > Cancel                                                                                                    | Load Set 1<br>Selected Dutput<br>Output<br>Node Displ.<br>Reaction<br>Reaction | Type<br>Disp<br>React<br>React | Default<br>Default<br>Local (if defined) | escription     |  |
| < Back Next > Cancel                                                                                                    | Load Set 1<br>Selected Dutput<br>Output<br>Node Displ.<br>Reaction<br>Reaction | Type<br>Disp<br>React<br>React | Default<br>Default<br>Local (if defined) | escription     |  |
| Clarce Next / Calcer                                                                                                    | Load Set 1<br>Selected Dutput<br>Output<br>Node Displ.<br>Reaction<br>Reaction | Type<br>Disp<br>React<br>React | Default<br>Default<br>Local (if defined) | escription     |  |
|                                                                                                    | Load Set 1<br>Selected Dutput<br>Output<br>Node Displ.<br>Reaction<br>Reaction | Type<br>Disp<br>React<br>React | Default<br>Default<br>Local (if defined) | escription     |  |

Output Selection dialog box for displacements and reactions

|      | Output      | Туре   | Description 🔺                         |
|------|-------------|--------|---------------------------------------|
| 1    | Node Displ. | Disp   | Default                               |
| 2    | Beam        | Fro    | Min/Max by Property                   |
| 3    | Beam        | Str    | Min/Max by Property                   |
| 4    | Reaction    | React  | Default                               |
| -    | le v        | Depart | Local (if defined)                    |
| 5    | Inteaction  | react  |                                       |
| - 01 | JReaction   | React  |                                       |
| - Oı | Interaction | TF     | ✓ Insert form feed at each output end |

Dialog box for items of results output

4. Specify the sequence of output.

Finally, specify the sequence of output and the output file name.

It is possible to arrange the output sequence by Default or by Type. Select and drag the items individually with the mouse to modify the sequence.

If *Insert form feed at each output end* is checked, a page form feed character (" $\stackrel{\circ}{\uparrow}$ ") is inserted at the end of each output item. Type the name and path of the output file in the *File Name* field and click the Finish button to create the file. Text Editor is executed automatically and the file is displayed on the screen.

# **Print Output**

**MIDAS/Gen** provides a collection of format choices for print outputs for user convenience. **MIDAS/Gen** prints output in a vector or in an image format.

When the model window in preprocessing or post-processing mode is printed, the output is generated in a vector format. The output results provide uniform quality irrespective of output sizes.

If the screen containing a rendering view is printed, the output is printed in an image format. Due to the characteristics of image output, the quality of the print output is determined by the resolution and the number of colors used in the window. The size of the output also affects the quality.

### **Output Layout Setting**

**MIDAS/Gen** provides the A *Print Preview* feature that enables us to adjust the size and position of the output before printing.

Select *File>Print Preview* or click A *Print Preview*. Then, the **Print Preview** window is displayed.

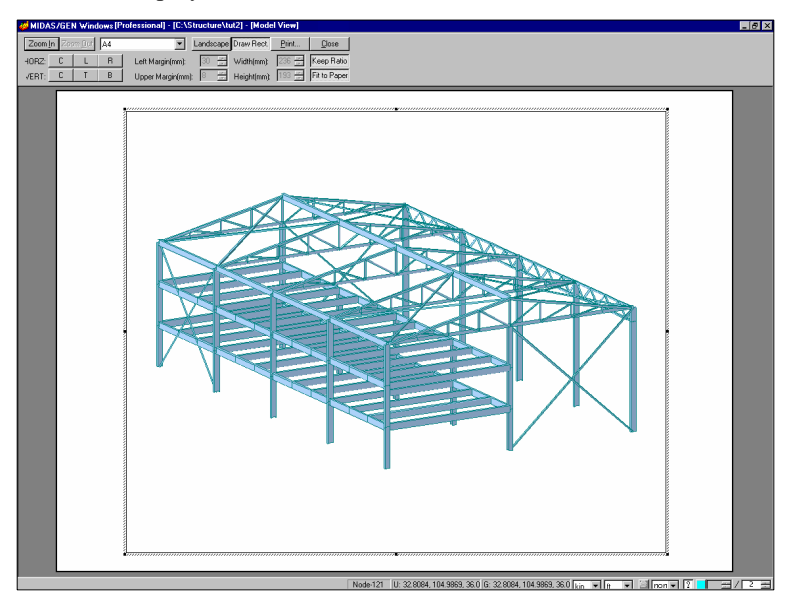

**Print Preview window** 

The dialog bar at the top of the screen is used to adjust the size and position of the output before printing.

Clicking the buttons of each item with the mouse can set up a rough Layout, while specifying numbers in the Margin fields within the dialog bar can adjust it to a more precise layout.

| Zoom  | <u>I</u> n Zoo | m <u>O</u> ut | A4 | -                 | Landscape | Draw Rect.  | <u>P</u> rint | <u>C</u> lose |
|-------|----------------|---------------|----|-------------------|-----------|-------------|---------------|---------------|
| HORZ: | С              | L             | R  | Left Margin(mm):  | 30 🚊      | Width(mm):  | 236 📕         | Keep Ratio    |
| VERT: | С              | Т             | В  | Upper Margin(mm): | 8 🚣       | Height(mm): | 193 🚔         | Fit to Paper  |

**Dialog bar for Print Preview** 

The following explains the dialog bar:

| Zoom In, Zoom Out  | Magnify or reduce the view, which has no effect on the true output.                                  |
|--------------------|----------------------------------------------------------------------------------------------------|
| Combo Box          | Select Paper Size.                                                                                   |
| Landscape/Portrait | Horizontal or vertical printout                                                                      |
| Draw Rect          | Border line insertion option                                                                         |
| HORZ               | Alignment (justified) to Center, Left & Right                                                        |
| VERT               | Alignment (justified) to Center, Top & Bot.                                                          |
| Keep Ratio         | Option to maintain horizontal/vertical ratio when changing the printout size                         |
| Fit to Paper       | Fit the contents to the selected paper size.<br>Selecting <i>Fit to Paper</i> disables Margins/Sizes |
| Print              | Resume printing.                                                                                     |

#### **Output Color Setting**

**MIDAS/Gen** provides both color and black-and-white printing options for user convenience. By setting the *Black/White Printing* option, the object is printed in black and white based on the set up in **MIDAS/Gen** in lieu of printing the current colors of the working window.

The *Color Selection Option* is independent of the printer types, and it may be freely set according to the user's intent.

The method of setting output color is as follows:

Select *View>Display Option* or **G** *Display Option*, then the dialog box shown in the figure below will be displayed. The *Draw* tab displays the dialog box that defines the color selection method. Select *Print Color Option* and set the print option in *Option Value* as shown in the figure below.

Among the Color Print Options, *Color Printing (View)* produces the contents in the window colors, and the colors may be selected in *Color* tab from the *Display Option* dialog box. *Color Printing (Setting)* is adjusted in *Print Color* tab from the *Display Option* dialog box, and the colors in the model window and the output may be set independently.

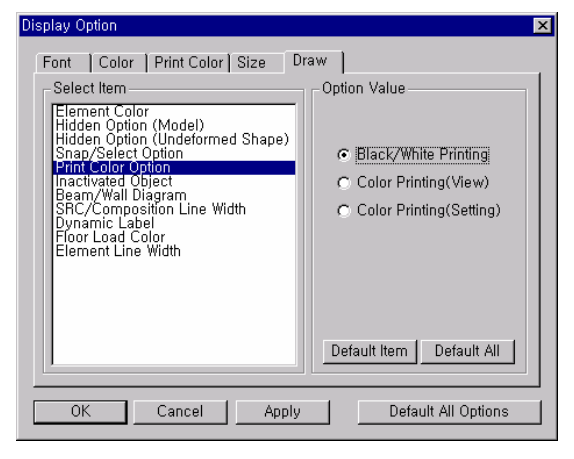

Display Option dialog box

# **Text Editor**

# **Principal Features of Text Editor**

*MIDAS Text Editor* works together with the MIDAS Family Program as a document editor that conveniently edits relevant input/output text files.

In Windows environment, the Text Editor may be used as a common text editor that provides the basic editing features such as compose, save and print text documents (may be used as a substitute for Windows memo pad).

To run *MIDAS Text Editor*, execute **tedit.exe** in the program folder of **MIDAS/Gen**, or select *Tools>Text Editor* from the Main Menu of **MIDAS/Gen**.

The basic functions of *Text Editor* are as follows:

- Create and edit document files
- Search function, and header and footer inserts
- > Insert page split ( $\stackrel{\circ}{\uparrow}$ )
- Print layout setting
- Preview print output

# **Document Output Using Text Editor**

When a new document has been composed or a document has been loaded in the editor by the *Text Output* function of **MIDAS/Gen**, the document may be edited and printed.

# Font Type and Size Setting

Selecting *View>Configure* menu or **A** *Configure Language* displays the dialog box shown below.

The desired font and size may be specified by clicking the <u>Choose Font</u> button on the right of the dialog box. *Text Editor* supports a limited number of font types with fixed pitch.

| Font and Color Settings                      | ×                                                 |
|----------------------------------------------|---------------------------------------------------|
| Color<br>Text<br>Text Selection<br>Highlight | Font:<br>Courier New<br>Size:<br>8 pt Choose Font |
| Foreground                                   | Sample<br>AaBbCcXxYyZz                            |
| Background                                   | Reset All OK Cancel                               |

Dialog box for font and color settings of Text Editor

# Page Split

When a new page is desired at a specific line on the page, place the cursor at the desired position and press **Page Split**. If the page split character " $\stackrel{\text{eq}}{\stackrel{\text{split}}}$ " is inserted at the position of the mouse cursor, the page is automatically divided at the position of the page split character for printing. The " $\stackrel{\text{eq}}{\stackrel{\text{split}}}$ " character does not appear on the printed sheets.

### Header and Footer Insertion

Selecting *File>Header & Footer Setup* menu or clicking 🖽 *Heading Footing* displays the dialog box shown below.

| H | eader & Footer  | Setup                    | × |
|---|-----------------|--------------------------|---|
|   | ✓ Print Heade   | r ————                   |   |
|   | Title :         | ANALYSIS RESULTS OUTPUT  |   |
|   | Project Title : | Pro_1                    |   |
|   | Author :        | John                     |   |
|   | Company :       | MIDAS IT                 |   |
|   | Client :        |                          |   |
|   | Company Logo:   |                          |   |
|   | Print Footer    |                          |   |
|   | 🔽 Print Da      | ate                      |   |
|   | 🔽 Print Pa      | ige Number               |   |
|   | Page Numb       | per Position             |   |
|   | • R             | ight C Center            |   |
|   | - Page Numb     | per Setting              |   |
|   | 0#              | ### Base Page Number : 1 |   |
|   | • ##            |                          |   |
|   |                 | OK Cancel                |   |
|   |                 |                          |   |

Dialog box for header and footer insertion

Check *Print Header* and fill in the entry fields to print the header.

Check *Print Footer* to print the footer with the page number and date.

The *Page Number Position* option selects the position at which the page number will be printed. The position is either in the middle or on the right at the bottom of the page.

The *Page Number Setting* option defines the numbering style. #####: Print the page number beginning with the Base Page Number. #####/####: Print the current page number and the total number of pages.

G The Base Page Number is literally the first page (page 1) of the document from which the page numbering starts sequentially.

# Page Setup

Selecting the *File>Page Setup* menu displays the *Page Setup* dialog box. This dialog box defines the size of printed forms, the orientation and the margins.

| Page Setup    | ? ×                                                                                                    |
|---------------|----------------------------------------------------------------------------------------------------|
|               | • Spaning and an addition of the second second s |
| Paper         |                                                                                                    |
| Size:         | 4                                                                                                    |
| Source:       |                                                                                                    |
| - Orientation | Margins (millimeters)                                                                                                    |
| Portrait      | Left: 18 Right: 9                                                                                                    |
| C Landscape   | Top: 10 Bottom: 15                                                                                                    |
|               | OK Cancel Printer                                                                                                    |

Page Setup dialog box

# **Print Preview**

When all the print settings are complete, it is advisable to verify the layout of the print settings. Select the *File>Print Preview* menu or click a. Once the print settings are verified, start printing by clicking the b button.

| MIDAS/00EN        |                                  |                                           |                        |                          |                        |                        |       |  |
|-------------------|----------------------------------|-------------------------------------------|------------------------|--------------------------|------------------------|------------------------|-------|--|
| PROJECT TITLE:    |                                  | AN                                        | AL TSI:                | RESULTS                  |                        |                        |       |  |
|                   | Company                          |                                           |                        |                          | Client                 |                        |       |  |
|                   | Author                           |                                           |                        |                          | File                   | lu 12 ani              |       |  |
| 10.00 SET FOR     | 1.1242.07 007                    | PUT - Land Set                            |                        |                          |                        |                        |       |  |
| << 10.0 CD300/    | case/mevna                       | A MAREY I AT JOR TA                       | ar »                   |                          |                        |                        |       |  |
| AB 2012V1 A71     | on real                          | R JAAC                                    |                        | TYPE                     | 0290219                | 73041                  |       |  |
| Sm 10 %~1         | 5010                             | Wanght.                                   |                        | Static                   | ai di k                |                        |       |  |
|                   |                                  |                                           |                        |                          |                        |                        |       |  |
| « янстви          | DA 8 CASE/CD                     |                                           | 1157                   | •                        |                        |                        |       |  |
| (Felle start 1 av | d Carlos and a                   |                                           |                        |                          |                        |                        |       |  |
| L. CONS           | TYPE                             |                                           |                        | CINGURATI                | LINE 10.1              |                        |       |  |
| x1/C201           | St1. Comb                        | 1.400 × 5m1                               | - 1 v v                | 1.411 × CL               |                        |                        |       |  |
| x1/CB2            | Stl.Comb<br>Stl.Comb             | 1.200 x 501<br>1.200 x 501                | - 1 ~ 1 +<br>- 1 ~ 1 + | 1.211 × EL<br>1.211 × EL | + 1.500 x<br>+ 1.500 x | 11 + 1.511             | × 1.R |  |
| 11024             | Stl.Comb<br>Stl.Comb             | 1.200 x 501<br>1.200 x 501                |                        | 1.211 × EL               | + 1.511 x<br>+ 1.511 x | 12 + 1.511             | × 11  |  |
| 11075             | St.1. Comb                       | 1.200 × 5m1                               |                        | 1.211 × EL               | + 1.511 ×              | 1.8 + 1.111            | × 960 |  |
| 21/201            | Stl.Comb                         | 1.200 × 501                               |                        | 1.211 × EL               | 4 3.500 2              | 58 + -1.111            | × 90X |  |
| 21/221            | Stl.Comb                         | 1.200 × 501                               | - 1 v~ 1 +             | 1.211 × EL               | 4 3.500 2              | 128 + 1.111            | × 90  |  |
| 11039             | Stl.Comb                         | 1.200 × 5m1                               | - 1 v v                | 1.211 × 02.              | 4 J.500 x              | 17 + -1.111            | 8 W0' |  |
| x1/C201           | Stl.Comb<br>Stl.Comb             | 1.200 x 5m1<br>1.200 x 5m1                | - 1 ~ N ~ J +          | 1.211 × EL               | + 1.311 ×              | 92                     |       |  |
| x1/C2032          | Stl.Comb<br>Stl.Comb<br>Stl.Comb | 1.200 x Sm1<br>1.200 x Sm1<br>1.200 x Sm1 | :9~14<br>9~14<br>9~14  | 1.211 × 0L<br>1.211 × 0L | + 1.311 ×              | 97<br>97<br>11 4 1 300 | ~ 90  |  |
| 110315            | Stl.Comb                         | 1.200 x 5m1                               |                        | 1.211 × 0L               | + 1.511 ×              | LL + -1.30             | × 960 |  |
| x1/C2016          | Stl.Comb                         | 1.200 × 501                               |                        | 1.211 × CL               | 4 I.MI 8               | LL + 1.311             | × 907 |  |
| x1/C201           | Stl.Comb                         | 1.200 × 501                               | r w~3 +                | 1.211 × m.               | 4 1.511 s              | LL + -1.301            | × 907 |  |
| + *10201          | Stl.Comb                         | 1.200 × 5m1                               | - 1×N                  | 1.200 × CL               | 4 1.511 ×              | 11 + 1.511             | × LR  |  |
| x1/C219           | Stl.Comb                         | 1.300 × 900<br>1.200 × 501                | - u~s +                | 1.200 × m.               | 4 1.511 s              | 11 + 1.511             | × 13  |  |
| +                 | Stl.Comb                         | -1.300 x 90X<br>1.200 x 5m1               | - 1 v v                | 1.200 × 00.              | + 1.511 ×              | 55 + 1.511             | ≈ 137 |  |
| +                 |                                  | 1.511 × 90                                |                        | _                        |                        |                        |       |  |
| +                 | Stl.Comb                         | 1.200 × 501                               | - 1.∾N                 | 1.211 × 02               | + 1.511 ×              | 12 + 1.511             | × LR  |  |
| 110225            | Stl.Comb                         | 1.111 × Sm1                               | - 1 v~ 1 +             | 1. <b>111</b> × EL       | + 1.000 x              | 12 + 1.000             | × LR  |  |

**Print Preview window** 

# **Graphic Editor**

# **Principal Features of Graphic Editor**

*MIDAS Graphic Editor* works together with the **MIDAS Family Program.** It is a vector-based graphic editor program that edits and prints various graphic files.

Various titles and comments may be added to the graphic documents with the BMP or EMF (Enhanced Metafile) extensions that MIDAS/Gen created. Such editing capabilities provide high quality documents for reports or presentation materials.

In order to execute *MIDAS Graphic Editor*, execute *equiverent gedit.exe* in the program folder of **MIDAS/Gen** or select *Tools>Graphic Editor* from the Main Menu of **MIDAS/Gen**.

The principal features of *Graphic Editor* are as follows:

- Drawing various images
- Various editing functions
- Importing external files (BMP, EMF)
- Saving files in BMP & EMF formats or in its inherent type
- Print Layout and Print preview functions

# Usage

Refer to the *Graphic Editor* section of the *On-line Manual* for further details regarding the image and editing functions of the *Graphic Editor*.

# **Open an Image File**

This opens graphic files (BMP, EMF) created by MIDAS/Gen.

> Open

Click I to display the dialog box. After selecting the file format (BMP, EMF), move the file to the desired folder. Select a file name and click the pen button.

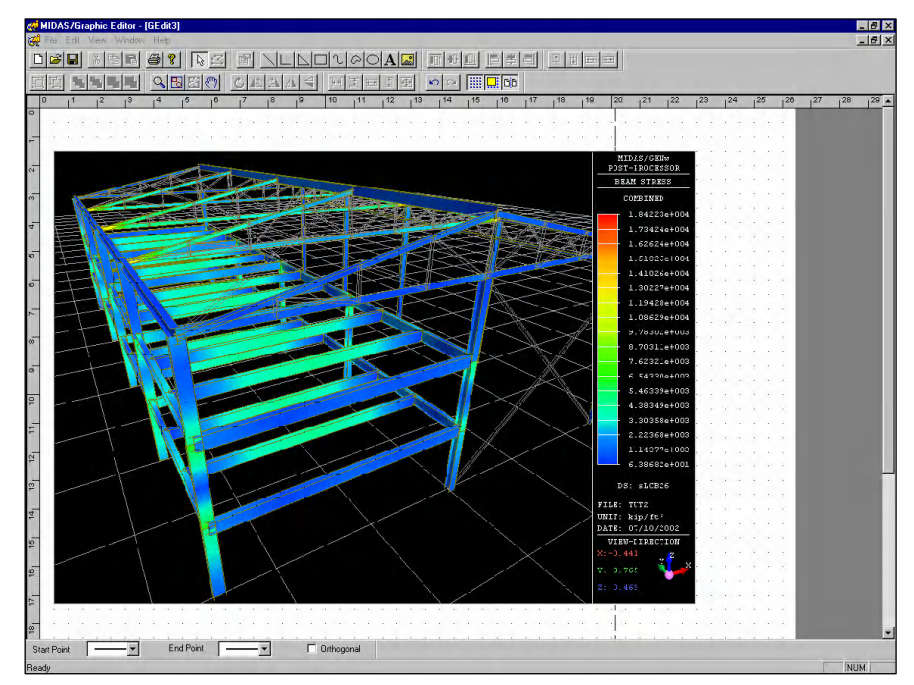

**Open Graphic File view** 

#### > Insert Image

If the cursor is in a stand-by state for image insertion, move the cursor to the desired position and insert the image by left-clicking the mouse.

> Adjust Size and Position

Adjust the position of the image by holding and dragging the center of the image with the mouse. Adjust the size of the image by dragging a corner.

#### **Create Image Setting and Add Title**

#### > Transparent Color Setup

This is a tool that makes the desired color transparent. It is very useful when printing an image with a black background.

Select an opened image by clicking the image once and right-click the mouse. Then select *Component Properties.* The dialog box shown in the figure below is displayed. Check *Transparent* under *Bitmap Properties* in *General* and select the black color, then the background becomes transparent.

|                                | < |
|--------------------------------|---|
| General Edit Position and Size |   |
| Name                           |   |
| Image                          |   |
| Туре                           |   |
| Image                          |   |
|                                |   |
|                                |   |
|                                |   |
|                                |   |
|                                |   |
| OK Cancel <u>A</u> pply        |   |

**Component Properties dialog box** 

#### GETTING STARTED

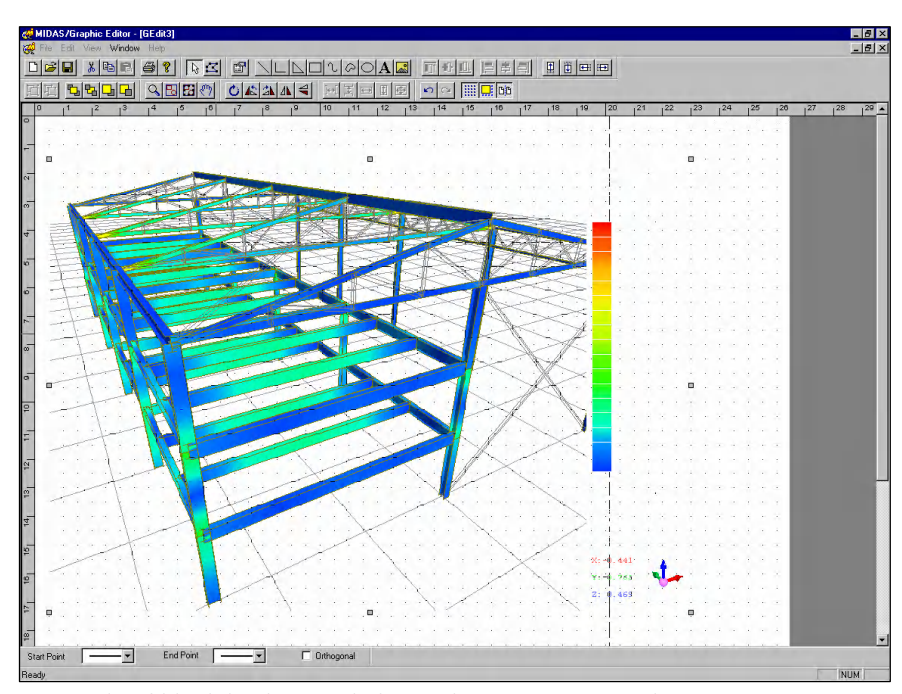

Example of black background changed to transparent color

#### > Image Framework

The image framework may be defined by clicking  $\square$  *Rectangle*. After selecting each rectangle, right-click the mouse to open the Context Menu. Select *Properties* in the Context Menu, then the thickness and color of the lines or the color of the face may be adjusted by the *Component Properties* dialog box.

#### > Adjust the Overlapping Order of Images

In *Graphic Editor*, the image drawn first is behind those drawn later. The overlapping order adjustment feature rearranges the overlapping order. Selecting *Order>Send to Back* in the Context Menu or *Bring Forward* can adjust the overlapping order.

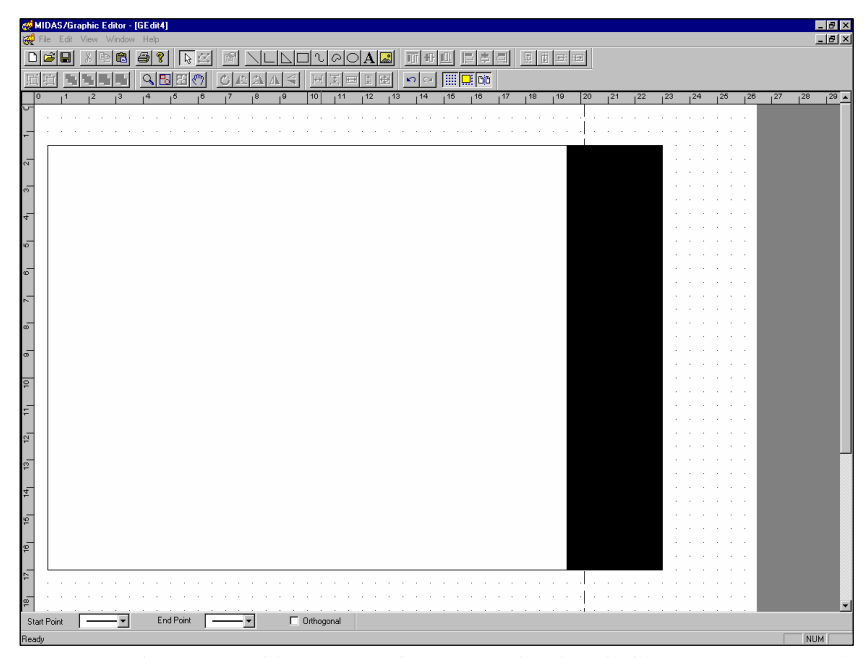

Framework generated by Rectangle Image edited with Component Properties (2 rectangles)

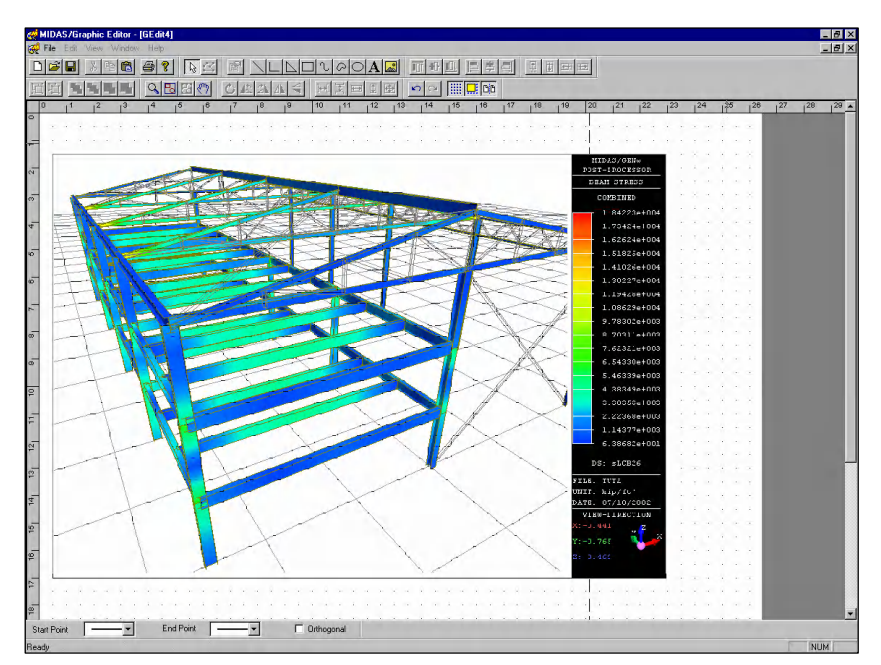

*Example of a later-drawn rectangle brought backward by the overlapping order adjustment function* 

#### > Input of Text

The graphic editor allows the user to add titles or explanatory texts. Clicking  $\underline{A}$  *Text* brings the cursor into a stand-by state for text input. At this time, move the cursor to the desired position and left-click the mouse. A text input element appears with "*Text*" written inside.

The desired text may be entered after double-clicking "*Text*". Once the desired text has been typed in, click elsewhere on the window away from the text field to prompt the end of input. Now, right-click the mouse on the Text element, select *Properties* in the Context Menu, and edit the text properties to the desired format. The component properties such as the type, size and color of font, the format of the framework, etc., may be assigned. Even the text may be rotated such that the text is read vertically.

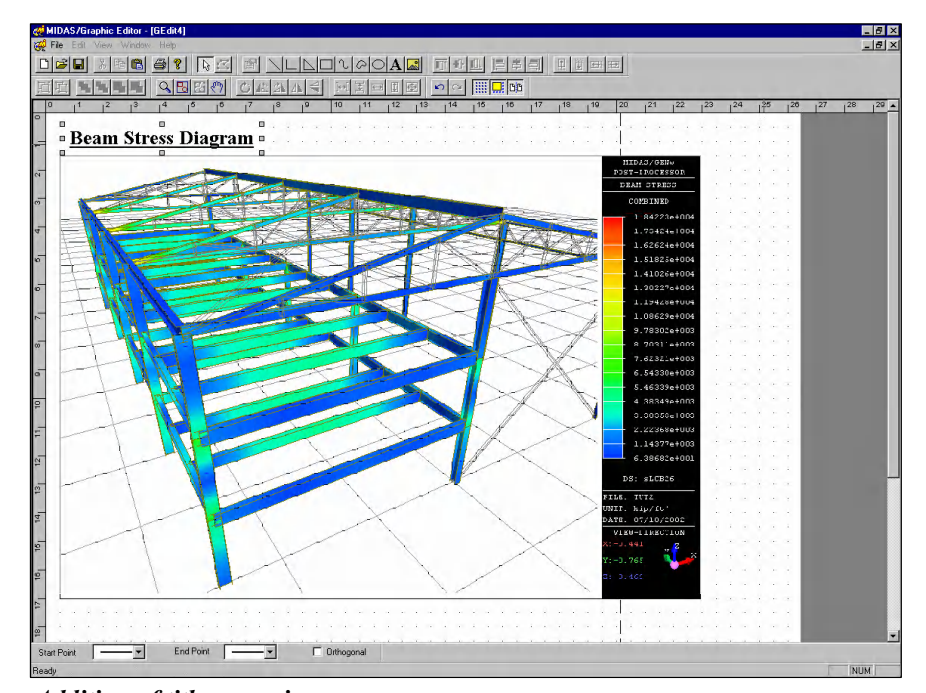

Addition of title on an image

#### > Insert Explanatory Lines

By using the *Line* and *Polyline* commands and the text input function, explanatory lines to help clarify the image are inserted.

The Selection menu at the bottom of the screen determines the drawing method of the extremity and line shapes of *Line* or *Polyline*. For drawing a new, straight line, the line begins with the selected shape at the *Start Point* and ends with the selected shape at the *End Point*. If *Orthogonal* is checked, the shortest perpendicular lines linking the start and end points are drawn. By applying such a method, explanatory lines may be inserted in the drawing. First, place the start point in Circle and the end point in Arrow, and input Polyline. If an additional text is inserted to the right, the explanatory line is now completed.

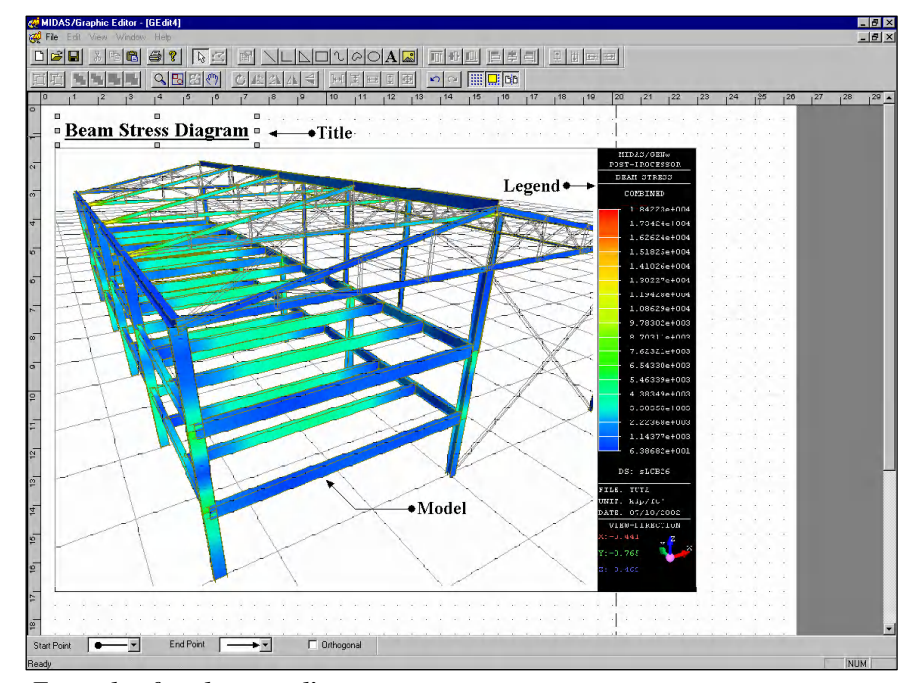

Example of explanatory lines

# **Print Preview and Page Setup**

#### > Print Preview

When the drawing is complete, the layout of the drawing for printing may be verified in advance by *Print Preview*. The printing is executed identically to the print preview displayed on the screen.

#### > Page Setup

Adjust the size, direction and margins of the printed forms.

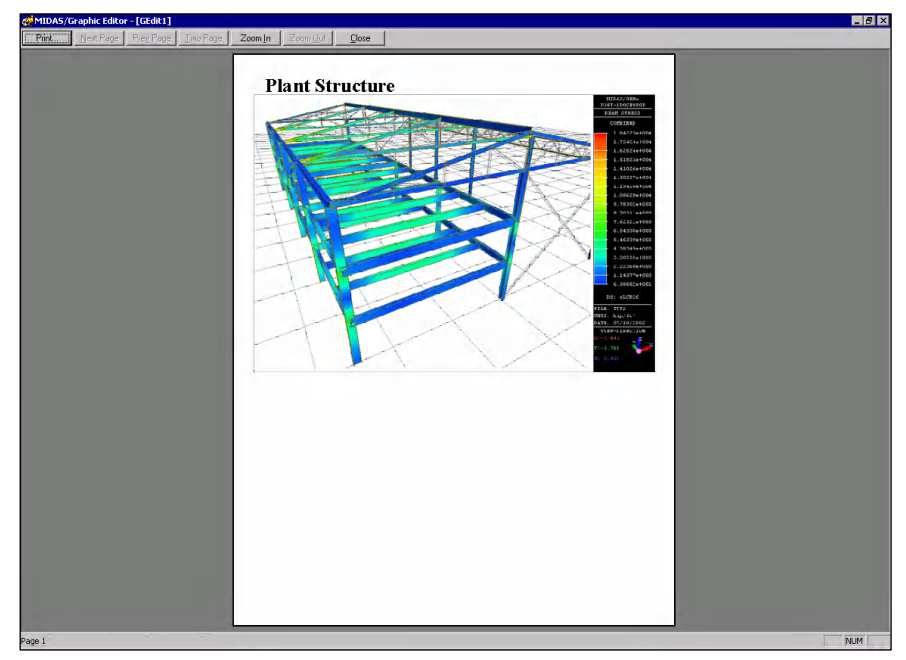

**Print Preview** 

# **APPENDIX A. Principal Features of MIDAS/Gen**

#### **Graphic Visualization and Model Verification**

- Provision for all types of menu systems for user convenience (Tree Menus, Full Down Menus, etc.)
- Multi-window multitasking feature
- Various window manipulation capabilities: Zoom, Pan, Rotate, View Point, Dynamic View, etc.
- Various representation schemes for modeled elements: Wire Frame, Slice, Surface, Solid Shape, etc.
- Selective model representation feature (*Active/Inactive*)
- Query features related to the input data (Attributes for nodes and elements)
- > Dynamic auto-display feature for input contents (*Dynamic Label*)
- Various functions (Select) for the selection of input entities (Single, Window, Polygon, Intersect Line, Plane, Volume, Identity, Previous, Recent Entities, Group, etc.)
- Unlimited repetitions of Undo/Redo and the provision of List
- Various data formation references and functions (UCS, Grid Point, Grid Line, Snap, etc.)
- Unrestricted unit specification and conversion
- Integration of a number of separate models into a unit model (Merge Data File)
- Import/Export capabilities with other S/W (STF, AutoCAD, MIDAS/SDS, SAP2000, STAAD, MSC.Nastran, etc.)
- Graphic Editor capability

- > *Text Editor* capability
- Various data input functions (A string of data entries distinguished by "," or "blank", computation capability using arithmetic operators and scientific functions, etc.)
- > Capabilities supplying various graphic formats
- Table Window representation features (input, modify, duplicate, edit and data exchange with Excel)
- > On-line Manual feature
- Input/Output in text-format of the model data (Import, Export, MGT Command Shell)
- Customization of Short-cut keys

# **Model Generation**

- Convenient data entry (UCS, grid system, many types of snap functions, etc.)
- Various Structure Wizard capabilities (Beam, Column, Arch, Frame, Truss, Shell Structures)
- Automatic generation of nodes (Create, Delete, Translate, Rotate, Mirror, Project, Divide, etc.)
- Automatic generation of elements (Create, Delete, Translate, Rotate, Mirror, Project, Extrude, Curve, etc.)
- ➢ Wall combination number (Wall ID) auto-generation
- Selective duplication capabilities of attributes (load cases, boundary conditions, etc.) while duplicating nodes and elements
- Material and section properties input functions, with built-in section databases (AISC, JIS, etc.)
- Time dependent material properties input
- Non-prismatic (tapered) section assignment

- Sectional Property Calculator (Auto-calculation of stiffness data for an arbitrary section)
- Input data for boundary conditions (Support, Beam and Plate Endrelease, Rigid End Offset, etc.)
- *Rigid Link* feature (Master and Slave Nodes)
- Input data for specification of masses (Nodal masses, *Floor Diaphragm Masses* and automatic conversion of loading data into nodal mass data)
- Input data for design (Unsupported lengths, effective coefficients for buckling lengths, other data related to optimal design, etc.)
- Auto-generation of building (Consideration for varying story heights, material properties and section properties)

# **Load Generation**

- Input data for nodal concentrated loads (Forces, Moments)
- Element loading input functions (GCS, ECS-based input functions)

| Beam loads                            | In-span concentrated loads, uniformly distributed loads, non-uniformly distributed loads, pre-stress loads |
|---------------------------------------|----------------------------------------------------------------------------------------------------|
| Floor plate loads                     | Automatic conversion of floor plate loads into beam loads or wall element loads                            |
| Plane loads                           | Loads applied at specific locations of plate and solid elements                                            |
| Pressure loads                        | Edge Pressure, Surface Pressure and<br>Potential Pressure loads (Hydrostatic and<br>soil pressures)        |
| Wind loads                            | IBC2000, UBC97, ANSI94, BS6399<br>(1997), Eurocode-1 (1992), KS2000, JIS87                                 |
| Equivalent static seismic loads       | IBC2000, UBC91, UBC97, ATC3-06, JIS94, KS2000                                                              |
| Temperature loads                     | Nodal temperature loads and Temperature gradient loads                                                     |
| Forced displacement loads at supports |                                                                                                    |

- Input data for dynamic loads
   Response Spectrum, Time Forcing Functions, Sinusoidal Forcing
   Function, Earthquake Acceleration, Delay Time, etc.
- Automatic generation of earthquake loads 18 types of built-in seismic accelerations records (El Centro, San Fernando, Kobe, etc.)

6 types of built-in design response spectra (UBC91/97, ATC3-06, Newmark, KS2000, etc.)

Automatic computation of the earthquake response spectrum related to a given seismic acceleration record

#### Analysis

- Finite element library Compression-only, Tension-only, Gap, Hook, Cable, Truss, General Beam, Tapered Beam, Wall (In-plane/Out-plane Bending), Plane Stress, Plate (Thin/Thick), Plane Strain, Axisymmetric, Solid Element (Hexagon, Wedge, Tetrahedron)
- Analysis capabilities

Linear Static Analysis including Thermal Stress Analysis

Heat of Hydration Analysis

Analysis reflecting Time Dependent material Properties

- Linear Dynamic Analysis Free Vibration Analysis (Natural Frequencies, Vibration Modes) Response Spectrum Analysis (SRSS, CQC, ABS, etc., including the recovery of Signs after Modal Combination) Time History Analysis
- *Geometric Nonlinear Analysis* (Large Displacement, P-delta Effect, Tension/Compression-only, Gap, Hook, Cable)

Linear Buckling Analysis (Critical Buckling Forces and Buckling Modes) Pushover Analysis

#### Other analysis capabilities

*Analysis* considering construction stages (*Column Shortenings* due to Elastic and Time Dependent properties such as change of modulus of elasticity, creep and shrinkage)

Analysis considering variations in section properties due to pre and post composite action of a composite structure

Analysis for an unknown loading condition using optimization technique Unlimited numbers of nodes and elements

Unlimited numbers of static unit load cases and load combinations

Combining static and dynamic analyses

### **Output Verification**

- Automatic load combination in accordance with the specified design standard
- Deformed shape and numerical values (provision for displacements along the length between the ends of a beam element including contour lines and maximum values)
- Member force diagrams and numerical values (including contour lines and maximum values)
- Stress distribution and principle stress diagrams for plate and solid elements (including contour lines and maximum values)
- Shear force and bending moment diagrams for beam elements (member force diagrams and contour lines)
- Reaction diagrams and numerical values at supports
- Animated simulation for variation process related to deformations and member forces or stresses (AVI Animation display)
- Detail analysis results for each beam element (detail deformed shape, shear force and bending moment diagrams, maximum–stress envelope diagrams and stress distribution contours at a specific section)
- Numerical values and contours related to strength results of beam and truss elements

- Dynamic simulation of vibration shapes and buckling shapes for each mode
- Time history analysis results in graphic format
- Pushover analysis results including Demand and Performance spectrums
- Production of analysis results of construction stages

#### Output Envelope/BOM, etc.

- A feature which produces the maximum/minimum numerical values for each multiple load combination case related to all the analysis results
- A feature which lists the material quantities (member lengths, coated surface, weight and volume) for all the members included in the analysis model

#### Design

#### Structural steel design standards

Manual of Steel Construction, Load & Resistance Factor Design, the American Institute of Steel Construction (AISC-LRFD93 & 2000)

Manual of Steel Construction, Allowable Stress Design, the American Institute of Steel Construction (AISC-ASD89)

Part 1. Code of practice for design in simple and continuous construction, British Standard (BS5950-90)

Part 1.1 General Rules and Rules for Building, Design of Steel Structures (ENV 1993-1-1 Eurocode 3)

Canadian Standards Association, Limit States Design of Steel Structures, 2001 (CSA-S16-01)

Cold-Formed Steel Design, American Iron and Steel Institute (AISI-CFSD86)

#### > Reinforced Concrete (RC) design standards

The RC Structure Design Criteria of the American Concrete Institute (ACI318-89, 95, 99 & 02)

Canadian Standards Association, Design of Concrete Structures, 1994 (CSA-A23.3-94)

Part 1. Code of practice for design and construction, British Standard (BS8110-97)

Part 1. General Rules and Rules for Building, Design of concrete structures (ENV 1992-1-1 Eurocode 2)

#### Structural Steel-Reinforced Concrete design standards

The Allowable Stress Design Method, the SSRC of US (SSRC79)

#### > Design capabilities

Structural steel strength verification for each design standard

Structural steel–RC composite column (SRC) member strength verification Supply of graphs for analyzing analysis results (by members and by section types)

Display of graphics for visual assessment of strength verification results Weight optimization of steel members per section type and automatic renewal of section properties

Execution of optimal design via automatic iteration process of Structural analysis, Strength verification and Selection of optimal section

Supply of graphs to assess optimization design process of steel structure Supply of weight distribution diagrams for combined stress ratios and supply of average safety factor graphs

Strength verification of plate girders

RC member design with respect to each design standard (computation of reinforcement)

Automatic and precise computation of required reinforcing steel obtained from stress-strain analysis and P-M interaction diagrams for the design of RC members

Output of rebar sizes and spacing based on the required reinforcement automatically-computed

For the design of slender column and bracing members, the required rebar is computed by automatic calculation of moment magnification factors and the required moment capacities considering the slenderness effect.

For the design of shear wall members, the bending moments about the weak axis are computed reflecting the slenderness effect and the reinforcing steel is computed accordingly.

The end reinforcing bars are computed automatically for shear wall design.

Design of spread footings and pile foundations

Possibility of assigning the structural system (lateral support/ non-lateral support) for each structural direction

Automatic computation of effective buckling length factors (K-Factor)

Output of strength verification calculations and the summaries of all types of design results

# **APPENDIX B. Toolbars and Icon Menus**

#### File × 🗅 🖻 🔚 ညႊငား 🛃 🗛 🖪 × 12 D New Open a new file. 🗳 Open Open a saved file. Save Save the current working file. 👗 Cut Cut. Copy Copy. 🛍 Paste Paste. X Delete Delete the selected nodes or elements (possible to use the *Delete* key). Cancel the latest input items entered during the modeling process and restore the model to the previous state. 🗅 🖢 Redo Restore the tasks cancelled by the Undo function. 🖨 Print Print the currently active window. **A** Print Preview View the window for printing prior to actual printing. **N** On-line Manual Request for assistance.

#### **File Toolbar**

# Grid & Snap Toolbar

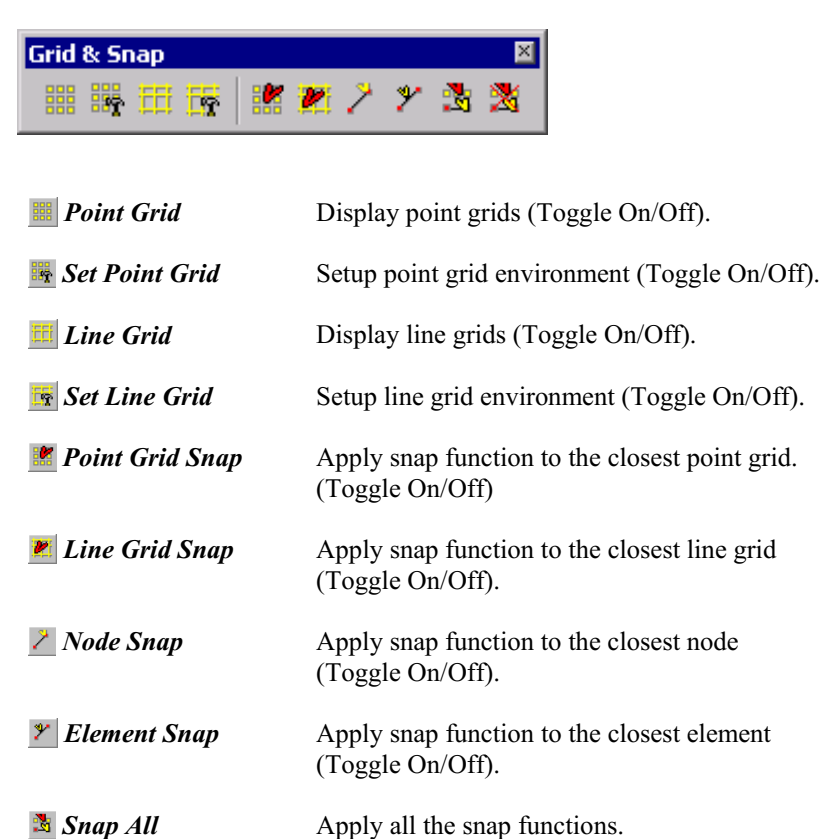

Snap Free Cancel all the snap functions.
## UCS/GCS Toolbar

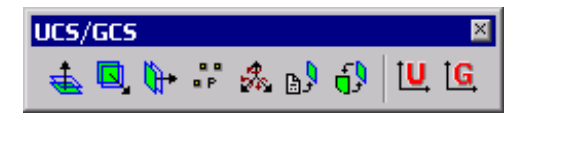

| 🛓 X-Y                       | Define a plane parallel to GCS X-Y plane as UCS x-y plane.                                                                                           |
|-----------------------------|----------------------------------------------------------------------------------------------------|
| <b>.</b> X-Z                | Define a plane parallel to GCS X-Z plane as UCS x-y plane.                                                                                           |
| ₩ <i>Y-Z</i>                | Define a plane parallel to GCS Y-Z plane as UCS x-y plane.                                                                                           |
| Three Points                | Define a plane determined by 3 points in GCS as UCS x-y plane.                                                                                       |
| 🚴 Three Angles              | Define a UCS by rotating GCS X, Y and Z-axes by specified angles.                                                                                    |
| Named Plane                 | Define a UCS x-y plane by Named Plane previously assigned by the user.                                                                               |
| <b>1</b> Set UCS by Current | <i>UCS</i> Define a UCS by relocating the origin of the predefined UCS or rotating the predefined UCS about UCS x, y and z-axes by specified angles. |
|                             | Apply User Coordinate System.                                                                                                    |
| GCS                         | Apply Global Coordinate System.                                                                                                    |

## Zoom & Pan Toolbar

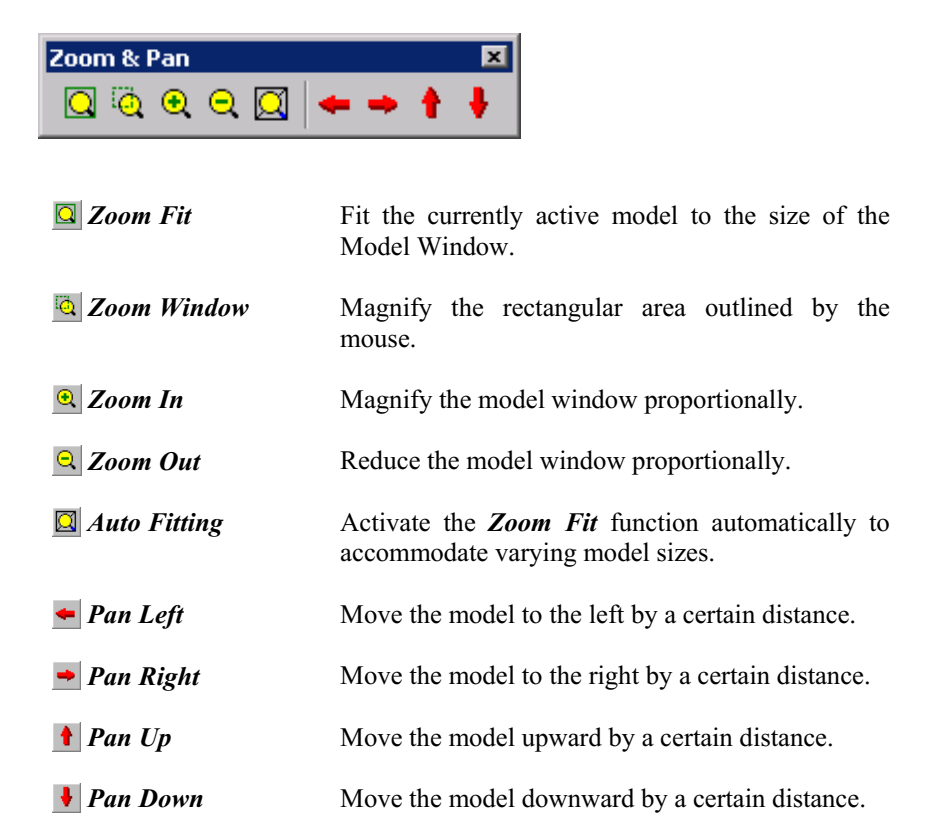

## **View Point Toolbar**

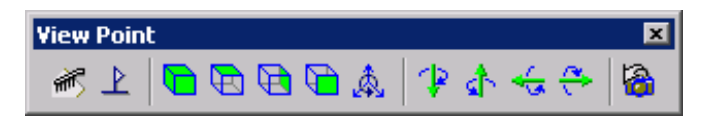

Redraw is used to remove the Dynamic Label, which displays automatically the Label for the latest input or to remove the residual image on the screen.

| 🐨 Redraw              | Redraw the screen by applying the current View Point and Display Option.                                                                                                    |
|-----------------------|----------------------------------------------------------------------------------------------------|
| <b>≧</b> Initial View | Revert to the initial stage of opening file in the case of preprocessing mode. Revert to the model view stage after deleting the analysis results in the case of post-processing mode. |
| <b>5</b> Iso View     | Display the model in a 3-D isometric view.                                                                                                    |
| 🛅 Top View            | Display the model in the X-Y plane with the view point from the (+) Z-axis direction.                                                                                                  |
| 🖻 Right View          | Display the model in the Y-Z plane with the view point from the (+) X-axis direction.                                                                                                  |
| 🛅 Front View          | Display the model in the X-Z plane with the view point from the (–) Y-axis direction.                                                                                                  |
| 🞄 Angle View          | Display the model relative to GCS with a specific view point.                                                                                                    |
| 🕑 Rotate Left         | Rotate the model to the left.                                                                                                    |
| 🛦 Rotate Right        | Rotate the model to the right.                                                                                                    |
| 🗲 Rotate Up           | Rotate the model upward.                                                                                                    |
| 😤 Rotate Down         | Rotate the model downward.                                                                                                    |
| View Previous         | Restore the View Point immediately prior to the latest change.                                                                                                    |

## Stage Toolbar

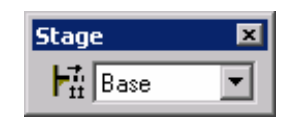

Define Construction Define analysis models for each construction stage. Stage

## **Selection Toolbar**

| Selection |                                 | ×                                                                                                    |
|-----------|---------------------------------|----------------------------------------------------------------------------------------------------|
| 8         | • \$ • • •                      |                                                                                                    |
|           | Select                          |                                                                                                    |
|           | 🖄 Select Identity –<br>Elements | Select elements by attributes.                                                                                                    |
|           | 🚨 Group                         | Select a Group among the groups predefined by the user. The groups may be defined relative to the geometric shapes or structural characteristics. |
|           | 🖄 Select Single                 | Select/unselect one node or one element at a time with the mouse.                                                                                 |
|           | 🔊 Select Window                 | Select the nodes and elements within a rectangular area defined with the mouse.                                                                   |
|           | <u> Select</u> Polygon          | Select the nodes and elements within a polygonal area defined with the mouse.                                                                     |
|           | Select Intersect                | Select the elements intersecting a series of specific straight lines drawn with the mouse.                                                        |

| 🔁 Select Plane                   | Select all the nodes and elements included in a specific plane.                                                       |
|----------------------------------|----------------------------------------------------------------------------------------------------|
| 😰 Select Volume                  | Select all the nodes and elements included in a specific volume.                                                      |
| Select All                       | Select all the nodes and elements displayed in the current window.                                                    |
| Select Previous                  | Reselect the last-selected nodes and elements.                                                                        |
| <b>Select Recent</b><br>Entities | Select the nodes and elements most recently created.                                                                  |
| unselect Window                  | Unselect the presently selected nodes and elements within a rectangular area defined with the mouse.                  |
| <b>Unselect Polygon</b>          | Unselect the presently selected nodes and elements within a polygonal area defined with the mouse.                    |
| Nurselect Intersect              | Unselect the presently selected elements intersecting<br>a series of specific straight lines drawn with the<br>mouse. |
| 🔊 Unselect Plane                 | Unselect all the presently selected nodes and elements included in a specific plane.                                  |
| Unselect Volume                  | Unselect all the presently selected nodes and elements included in a specific volume.                                 |
| <b>W</b> Unselect All            | Unselect all the nodes and elements displayed in the current window.                                                  |

## **Activation Toolbar**

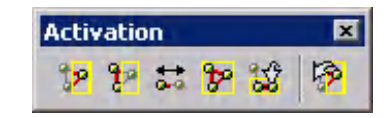

| 3 Active          | Activate and display only the selected nodes and elements.                                          |
|-------------------|----------------------------------------------------------------------------------------------------|
| P Inactive        | Activate and display only the unselected nodes and elements.                                        |
| Diverse Active    | Activate the inactive nodes and elements.                                                           |
| P Active All      | Activate and display all the nodes and elements currently modeled.                                  |
| 📓 Active Identity | Activate the nodes and elements related to the assigned UCS x-y plane, Named Plane, Story or Group. |
| Active Previous   | Revert to the previous state of activation.                                                         |

## **View Control Toolbar**

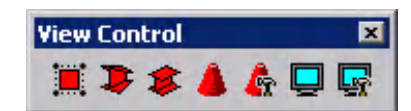

| 📕 Shrink                      | Display the elements smaller than the true sizes (Shrink the elements from nodes).                                                                                                    |
|-------------------------------|----------------------------------------------------------------------------------------------------|
| Perspective                   | Display a perspective.                                                                                                    |
| 🛎 Hidden                      | Display the elements to appear as real shapes by<br>removing the hidden lines, reflecting the sectional<br>shapes and the thickness of the elements.                                                                |
| <b>A</b> Render View          | Display the model in a <i>Hidden</i> state with shading.                                                                                                    |
| <b>&amp;</b> Rendering Option | Adjust the <i>Render View</i> for special shading effects in detail.                                                                                                    |
| 📃 Display                     | A feature that enables the user to verify the input<br>state related to all types of attributes such as<br>loadings, support conditions, node or element<br>numbers, material properties and section names,<br>etc. |
| 🛃 Display Option              | A feature that enables the user to control the representation format (color, font size, etc.) related to all the graphics and texts in the working window                                                           |

## Change Mode Toolbar

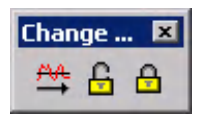

| 🚔 Analysis                  | Perform structural analysis.        |
|-----------------------------|-------------------------------------|
| <b>B</b> Preprocessing Mode | Switch to the preprocessing mode.   |
| Post-processing<br>Mode     | Switch to the post-processing mode. |

## Label Option Toolbar

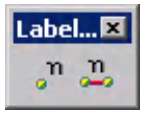

| " Node Number    | Display the node numbers.    |
|------------------|------------------------------|
| 🚨 Element Number | Display the element numbers. |

## Dynamic View Toolbar

| Dynamic 🗵 |
|-----------|
| Q + +     |

| 🔀 Zoom Dynamic   | Magnify/Reduce the model in real time as desired by dragging the mouse.                  |
|------------------|------------------------------------------------------------------------------------------|
| 💠 Pan Dynamic    | Move (up, down, left and right) the model in real time as desired by dragging the mouse. |
| 🗣 Rotate Dynamic | Rotate the model in real time as desired by dragging the mouse.                          |

## Node Toolbar

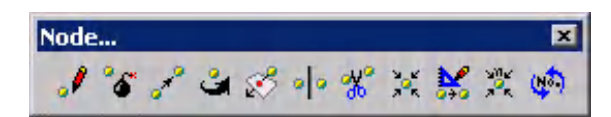

| 🥒 Create Nodes        | Create nodes.                                                                 |
|-----------------------|-------------------------------------------------------------------------------|
| <b>6</b> Delete Nodes | Delete nodes.                                                                 |
| 🖍 Translate Nodes     | Move or duplicate existing nodes by equal or unequal spacing.                 |
| a Rotate Nodes        | Move or duplicate existing nodes by rotating about a specified axis.          |
| 🖉 Project Nodes       | Duplicate nodes by projecting on a specified line or surface.                 |
| Mirror Nodes          | Duplicate nodes symmetrically with respect to a specified plane.              |
| <b>3</b> Divide Nodes | Divide nodes.                                                                 |
| 🔀 Merge Nodes         | Merge all the nodes within a given tolerance.                                 |
| 😹 Scale Nodes         | Magnify or reduce the distances between nodes in a specified direction.       |
| Compact Node Numbers  | Remove the unused node numbers and renumber the remaining nodes sequentially. |
| 🕸 Renumber Node ID    | Renumber nodes.                                                               |

## **Element Toolbar**

| Element                          |                                                                                                    |  |
|----------------------------------|----------------------------------------------------------------------------------------------------|--|
| 11 纪谷今日由于美国大路滨乡                  |                                                                                                    |  |
|                                  |                                                                                                    |  |
| 11 Create Elements               | Create elements.                                                                                                    |  |
| Create Line<br>Elements on Curve | Create line elements along a curve.                                                                                                    |  |
| <b>The Selete Elements</b>       | Delete elements.                                                                                                    |  |
| 🛧 Translate Elements             | Move or duplicate existing elements by equal or unequal spacing.                                                                                    |  |
| <b>G</b> Rotate Elements         | Move or duplicate existing elements by rotating about a specified axis.                                                                             |  |
| Extrude Elements                 | Create elements by translating existing nodes into<br>line elements, line elements into planar elements<br>and planar elements into solid elements. |  |
| Mirror Elements                  | Move or duplicate elements symmetrically with respect to a specified plane.                                                                         |  |
| 🐮 Divide Elements                | Divide elements.                                                                                                    |  |
| Merge Elements                   | Merge continuously linked elements into a single element.                                                                                           |  |
| X Intersect Elements             | Divide elements automatically at their intersection points.                                                                                         |  |
| Change Element<br>Parameters     | Modify the attributes of the modeled elements.                                                                                                    |  |
| Compact Element Numbers          | Remove the unused element numbers and renumber the remaining elements sequentially.                                                                 |  |
| 🟟 Renumber Element<br>ID         | Renumber elements.                                                                                                    |  |

## **Result Toolbar**

| Result                                   | x                                                                                                    |
|------------------------------------------|----------------------------------------------------------------------------------------------------|
| ** 1- 1- 1- 1- 1-                        | ₩₩ <b>₩₽</b> ≥ <u>%</u> % <u>%</u> % • %                                                                                            |
|                                          |                                                                                                    |
| <b>*</b> Reaction Forces /<br>Moments    | Verify support reactions by different components based on the numerical values and sizes of arrows.                                 |
| <b>Search Reaction</b><br>Forces/Moments | Verify reactions at a specific support by numerical values.                                                                         |
| 🛏 Deformed Shape                         | Verify the deformed shape of the model.                                                                                             |
| <b>I</b> Displacement<br>Contour         | Verify the deformed state of the model by contour lines.                                                                            |
| R Search<br>Displacements                | Verify the displacements of a specific node by numerical values.                                                                    |
| Truss Forces                             | Verify the axial forces in tension or compression elements by contour lines.                                                        |
| 5 Beam Forces /<br>Moments               | Verify the member forces in beam elements by contour lines.                                                                         |
| ₩ Beam Diagram                           | Verify the shear forces or the bending moments in beam elements.                                                                    |
| <b>V</b> Plate Forces /<br>Moments       | Verify the member force distribution per unit length produced in plate elements by contour lines.                                   |
| <b>Wall Forces /</b><br>Moments          | Verify the member force distribution per unit length produced in wall elements by contour lines.                                    |
| <b>∑</b> Wall Diagram                    | Verify the shear force and bending moment diagrams in wall elements.                                                                |
| Truss Stresses                           | Verify by contour lines the axial stresses in trusses,<br>tension-only elements, compression-only elements,<br>cable elements, etc. |
| 牙 Beam Stresses                          | Verify the stresses in beam elements by contour lines.                                                                              |

245

| <b>11</b> Plane/Plate Stresses | Verify the stresses in plane stress or plate elements<br>by contour lines or vectors. |
|--------------------------------|---------------------------------------------------------------------------------------|
| Plain Strain Stresses          | Verify the stresses in plane strain elements by contour lines or vectors.             |
| Axisymmetric<br>Stresses       | Verify the stresses in axisymmetric elements by contour lines or vectors.             |
| 🕣 Solid Stresses               | Verify the stresses in solid elements by contour lines or vectors.                    |
| Vibration Mode Shapes          | Verify the vibration mode shapes and natural frequencies of the model.                |
| L Buckling Mode<br>Shapes      | Verify the buckling mode shapes and critical buckling load factors of the mode.       |

### **Property Toolbar**

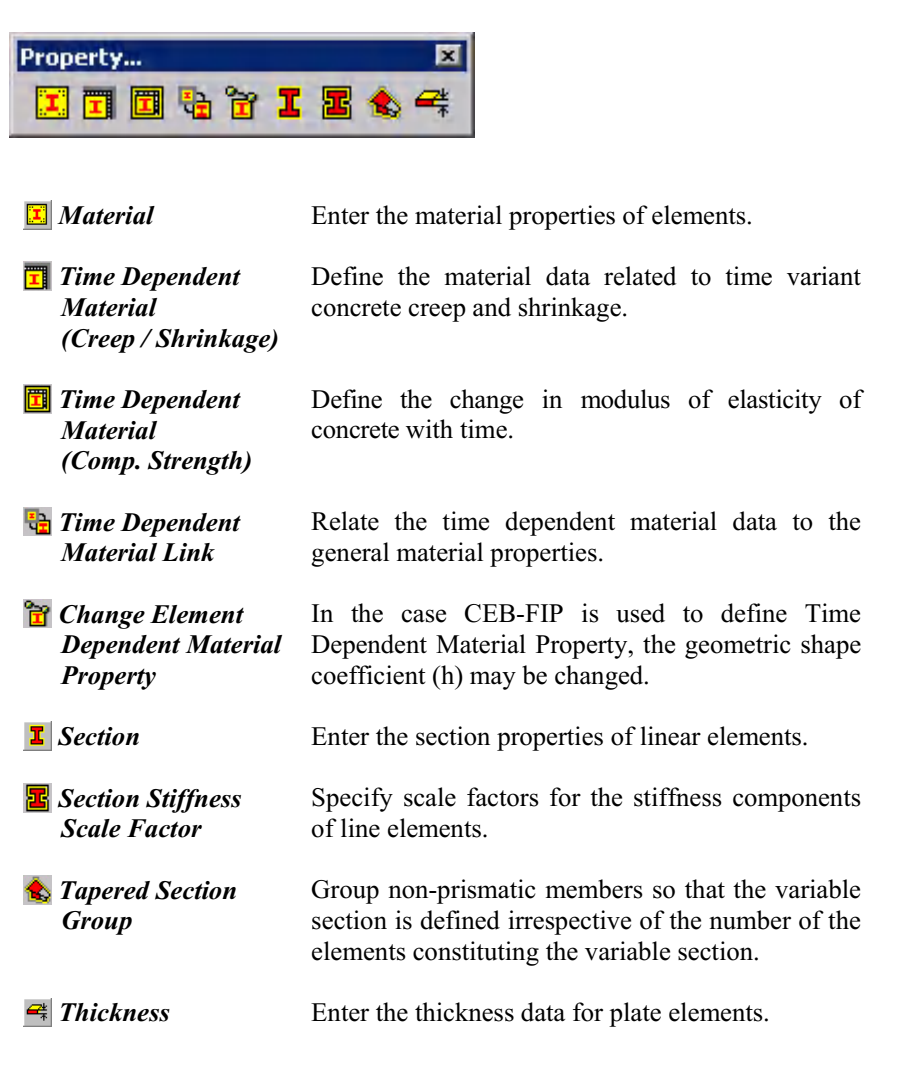

## **Query Toolbar**

| Query 🗙                             |                                                                     |
|-------------------------------------|---------------------------------------------------------------------|
| <b>?</b> Query Nodes                | Verify attributes for nodes.                                        |
| 2 Query Elements                    | Verify attributes for elements.                                     |
| Node Detail Tables                  | Verify attributes for selected nodes in table format.               |
| Element Detail<br>Tables            | Verify attributes for selected elements in table format.            |
| I Design Parameter<br>Detail Tables | Verify the design parameters for selected elements in table format. |

| Main Menu | Parent Menu  | Children Menu | Shortcut Key     |
|-----------|--------------|---------------|------------------|
|           | New Project  |               |                  |
| T'1       | Open Project |               | Ctrl + O         |
| File      | Save         |               | Ctrl + S         |
|           | Print        |               | Ctrl + P         |
|           | Undo         |               | Ctrl + Z         |
|           | Redo         |               | Ctrl + Y         |
|           | Cut          |               | Ctrl + X         |
| Edit      | Сору         |               | Ctrl + C         |
|           | Paste        |               | Ctrl + V         |
|           | Delete       |               | Del              |
|           | Find         |               | Ctrl + F         |
|           | Redraw       |               | F3               |
|           | Initial View |               | Ctrl + F3        |
|           | Zoom         | Fit           | Ctrl + Ø         |
|           |              | Window        | Ctrl + Shift + W |
|           |              | In            | Ctrl + +         |
|           |              | Out           | Ctrl + -         |
|           | Pan          | Left          | Ctrl + ←         |
|           |              | Right         | Ctrl + →         |
| View      |              | Up            |                  |
|           |              | Down          | Ctrl + +         |
|           |              | Iso           | Ctrl + Shift + I |
|           |              | Тор           | Ctrl + Shift + T |
|           |              | Bottom        | Ctrl + Shift + B |
|           | View Point   | Left          | Ctrl + Shift + L |
|           |              | Right         | Ctrl + Shift + R |
|           |              | Front         | Ctrl + Shift + F |
|           |              | Rear          | Ctrl + Shift + E |

# **APPENDIX C. List of Shortcut Keys**

| Main Menu   | Parent Menu            | Children Menu   | Shortcut Key     |
|-------------|------------------------|-----------------|------------------|
|             |                        | Rotate Left     | Ctrl + Alt + ←   |
|             |                        | Rotate Right    | Ctrl + Alt + -   |
|             | view Point             | Rotate Up       |                  |
|             |                        | Rotate Down     |                  |
|             | Previous View Status   |                 | Ctrl + B         |
|             | Shrink Elements        |                 | Ctrl + K         |
|             | Perspective View       |                 | Ctrl + J         |
|             | Remove Hidden Lines    |                 | Ctrl + H         |
|             | Render View            |                 | F6               |
|             |                        | Element Type    |                  |
|             |                        | Material        | Ctrl + Alt + B   |
| <b>X</b> 7' | Salaat Idantity        | Section         |                  |
| V1ew        | Select Identity        | Thickness       |                  |
|             |                        | Named Plane     | Ctrl + Alt + E   |
|             |                        | Structure Group |                  |
|             | Select Single          |                 | Ctrl + Shift + S |
|             | Select All             |                 | Ctrl + Shift + A |
|             | Select Previous        |                 | Ctrl + Q         |
|             | Select Recent Entities |                 | Ctrl + R         |
|             | Activities             | Active          | F2               |
|             |                        | Inactive        | Ctrl + F2        |
|             |                        | Active All      | Ctrl + A         |
|             |                        | Active Identity | Ctrl + D         |
|             | Display                |                 | Ctrl + E         |
|             |                        | Arch            | Ctrl + Shift + W |
|             | Structure Wizard       | Frame           | Ctrl + Shift + X |
|             |                        | Truss           | Ctrl + Shift + Y |
| Model       |                        | Create Nodes    | Ctrl + Alt + 1   |
|             | Nadaa                  | Delete Nodes    | Ctrl + Alt + 2   |
|             | inodes                 | Translate Nodes | Ctrl + Alt + 3   |
|             |                        | Rotate Nodes    | Ctrl + Alt + 4   |

APPENDIX C. List of shortcut keys

| Main Menu | Parent Menu               | Children Menu                          | Shortcut Key            |
|-----------|---------------------------|----------------------------------------|-------------------------|
|           |                           | Project Nodes                          | Ctrl + Alt + 5          |
|           |                           | Mirror Nodes                           | Ctrl + Alt + 6          |
|           | NT 1.                     | Divide Nodes                           | Ctrl + Alt + 7          |
|           | Nodes                     | Merge Nodes                            | Ctrl + Alt + 8          |
|           |                           | Compact Numbers                        | Ctrl + Alt + 9          |
|           |                           | Nodes Table                            |                         |
|           |                           | Create Elements                        | Alt + 1                 |
|           |                           | Delete Elements                        | Alt + 2                 |
|           |                           | Translate Elements                     | Alt + 3                 |
|           |                           | Rotate Elements                        | Alt + 4                 |
|           |                           | Extrude Elements                       | Alt + 5                 |
|           | Elements                  | Mirror Elements                        | Alt + 6                 |
|           |                           | Divide Elements                        | Alt + 7                 |
| NC 1.1    |                           | Intersect Elements                     | Alt + 8                 |
| Model     |                           | Change Element<br>Parameters           | Alt + 9                 |
|           |                           | Compact Numbers                        | $(Alt) + (\mathscr{O})$ |
|           |                           | Elements Table                         |                         |
|           | Properties                | Material Table                         | Ctrl + Alt + L          |
|           |                           | Section Table                          | Ctrl + Alt + S          |
|           |                           | Thickness Table                        |                         |
|           | Boundaries                | Supports Table                         | Ctrl + Alt + P          |
|           |                           | Beam End Release<br>Table              | Ctrl + Shift + D        |
|           |                           | Rigid Link Table                       |                         |
|           | Mass                      | Nodal Masses Table                     | Ctrl + Alt + U          |
|           | Define Structure<br>Group |                                        | Ctrl + F1               |
|           | Check Structure Data      | Check and Remove<br>Duplicate Elements | F12                     |
|           | Static Load Cases         |                                        | F9                      |
| Load      | Lond Tables               | Nodal Loads Table                      | Ctrl + Shift + N        |
|           |                           | Beam Loads Table                       | Ctrl + Shift + M        |

| Main Menu | Parent Menu          | Children Menu     | Shortcut Keys    |
|-----------|----------------------|-------------------|------------------|
| Load      | Load Tables          | Floor Loads Table | Ctrl + Shift + O |
| Analysis  | Perform Analysis     |                   | F5               |
| Results   | Combinations         |                   | Ctrl + F9        |
| Mode      | Preprocessing Mode   |                   | F7               |
| Widde     | Post-processing Mode |                   | Ctrl + F7        |
|           | Project Status       |                   | Ctrl + T         |
| Query     | Query Nodes          |                   | F4               |
|           | Query Elements       |                   | Ctrl + F4        |
|           | MCT Command Shell    |                   | Ctrl + F12       |
| Tools     | Text Editor          |                   | Ctrl + F5        |
|           | Graphic Editor       |                   | Ctrl + F6        |
| Window    | New Window           |                   | Ctrl + W         |
| window    | Full Screen          |                   |                  |
| Help      | Index                |                   | F1               |

|   | Ctrl                   | Ctrl + Shift              | Ctrl + Alt                         |
|---|------------------------|---------------------------|------------------------------------|
| Α | Active All             | Select All                | Select Identity Element Type       |
| В | Previous View Status   | Bottom                    | Select Identity Material           |
| С | Сору                   |                           | Select Identity Section            |
| D | Active Identity        | Beam End Release<br>Table | Select Identity Thickness          |
| E | Display                | Rear                      | Select Identity Named Plane        |
| F | Find                   | Front                     |                                    |
| G |                        |                           | Select Identity Structure<br>Group |
| Н | Remove Hidden Lines    |                           |                                    |
|   |                        | Iso                       |                                    |
| L | Perspective View       |                           |                                    |
| К | Shrink Elements        |                           |                                    |
| L |                        | Left                      | Material Table                     |
| Μ |                        | Beam Loads Table          | Elements Table                     |
| Ν | New Project            | Nodal Loads Table         | Nodes Table                        |
| 0 | Open Project           | Floor Loads Table         |                                    |
| Р | Print                  |                           | Supports Table                     |
| Q | Select Previous        |                           |                                    |
| R | Select Recent Entities | Right                     | Rigid Link Table                   |
| S | Save                   | Select Single             | Section Table                      |
| Т | Project Status         | Тор                       | Thickness Table                    |
| U | Full Screen            |                           | Nodal Masses Table                 |
| V | Paste                  |                           |                                    |
| W | New Window             | Structure Wizard-Arch     |                                    |
| X | Cut                    | Structure Wizard-Frame    |                                    |
| Y | Redo                   | Structure Wizard-Truss    |                                    |
| Z | Undo                   |                           |                                    |

|   | Ctrl     | Alt                       | Ctrl + Alt      |
|---|----------|---------------------------|-----------------|
| 1 |          | Create Elements           | Create Nodes    |
| 2 |          | Delete Elements           | Delete Nodes    |
| 3 |          | Translate Elements        | Translate Nodes |
| 4 |          | Rotate Elements           | Rotate Nodes    |
| 5 |          | Extrude Elements          | Project Nodes   |
| 6 |          | Mirror Elements           | Mirror Nodes    |
| 7 |          | Divide Elements           | Divide Nodes    |
| 8 |          | Intersect Elements        | Merge Nodes     |
| 9 |          | Change Element Parameters | Compact Numbers |
| Ø | Zoom Fit | Compact Element Numbers   |                 |

|     | Function                            | Ctrl + Function      |
|-----|-------------------------------------|----------------------|
| F1  | Help                                | Structure Group      |
| F2  | Active                              | Inactive             |
| F3  | Redraw                              | Initial View         |
| F4  | Query Nodes                         | Query Elements       |
| F5  | Perform Analysis                    | Text Editor          |
| F6  | Render View                         | Graphic Editor       |
| F7  | Preprocessing Mode                  | Post-processing Mode |
| F8  |                                     |                      |
| F9  | Static Load Cases                   | Combinations         |
| F10 |                                     |                      |
| F11 |                                     |                      |
| F12 | Check and Remove Duplicate Elements | MCT Command Shell    |

|           | Shortcut Key |              | Shortcut Key               |
|-----------|--------------|--------------|----------------------------|
| Zoom Fit  | Ctrl + Ø     | Pan Down     | Ctrl + 🗸                   |
| Zoom In   | Ctrl + +     | Delete       | Del                        |
| Zoom Out  | Ctrl + -     | Rotate Right | Ctrl + Alt + +             |
| Pan Left  | Ctrl + ←     | Rotate Left  | $Ctrl + Alt + \rightarrow$ |
| Pan Right | Ctrl + →     | Rotate Up    |                            |
| Pan Up    | Ctrl + t     | Rotate Down  | Ctrl + Alt + +             |